### TAM-1001-004

DMS-100 Family **PMDEBUG** Technical Assistance Manual

BCS36 and up Standard 09.03 April 1996

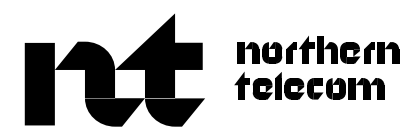

# DMS-100 Family **PMDEBUG**Technical Assistance Manual

Publication number: TAM-1001-004 Product release: BCS36 and up Document release: Standard 09.03 Date: April 1996

© 1988, 1989, 1990, 1991, 1992, 1996, 1996 Northern Telecom All rights reserved

Printed in the United States of America

Information is subject to change without notice. Northern Telecom reserves the right to make changes in design or components as progress in engineering and manufacturing may warrant.

DMS, DMS SuperNode, and NT are trademarks of Northern Telecom.

# **Publication history**

| April 1996   | BCS36                                     | standard                                     | 09.03             | updated to reflect editorial changes.                                  |  |  |
|--------------|-------------------------------------------|----------------------------------------------|-------------------|------------------------------------------------------------------------|--|--|
| April 1996   | BCS36<br>commands for                     | standard<br>history level.                   | 09.02             | updated to include history level and                                   |  |  |
| October 1993 | BCS36                                     | preliminary                                  | 09.01             | updated to reflect changes.                                            |  |  |
| March 1993   | BCS35                                     | standard                                     | 08.01             | updated to reflect changes.                                            |  |  |
| July 1992    | BCS34<br>levels were ad<br>parameters, an | standard<br>ded. Existing lo<br>d variables. | 07.01<br>evels we | updated to reflect changes. Various ere updated with current commands, |  |  |
| October 1991 | BCS33                                     | standard                                     | 06.01             | updated to reflect changes.                                            |  |  |
| March 1991   | BCS32 restructure.                        | standard                                     | 05.01             | updated to reflect changes and                                         |  |  |

ii

# Contents

| About this document<br>When to use this document xv<br>How to identify the software in your office xv<br>Where to find information xvi<br>What precautionary messages mean xvi<br>Command format conventions xvii<br>How commands, parameters, and responses are represented xix                                                    | xv  |
|----------------------------------------------------------------------------------------------------|-----|
| The PMDEBUG utility<br>PMDEBUG subsystem 1-1<br>PMDEBUG command structure 1-2<br>PMDEBUG hierarchy 1-2<br>PMDEBUG uses 1-3<br>PMDEBUG restrictions and limitations 1-3                                                                                                    | 1-1 |
| Calculating terminal identifiersCalculating external terminal identifiers2-1Calculating internal terminal identifiers2-6Converting internal TID to external TID2-7                                                                                                    | 2-1 |
| PMDEBUG command syntax<br>PMDEBUG command 3-1<br>Command syntax 3-3<br>Responses: 3-5                                                                                                    | 3-1 |
| PMDEBUG commands in the master processor<br>LTCMP level 4-1<br>TIME level 4-2<br>TASK level 4-3<br>LOAD level 4-4<br>XPROMPT level 4-5<br>ICP level 4-5<br>BST level 4-6<br>DEBUG level 4-7<br>AVAILTIME level 4-8<br>CALLTRACE level 4-12<br>CLEARTRAP command 4-16<br>DM command 4-17<br>FINDPROC command 4-21<br>INFO level 4-22 | 4-1 |

iii

ROM level 4-31 SM command 4-33 SW command 4-35 STOPONTRAP command 4-36 TRAPINFO level 4-37 TRCPOINTS level 4-40 ASSIGN level 4-42 SET\_IPC\_TPS level 4-45 TEMPSTORE level 4-50 ZERODIV command 4-53 SWERR level 4-54 CLEAR command 4-55 CONTSWRS command 4-55 DUMP command 4-56 LIST command 4-56 NOTIME\_DUMP command 4-56 PREV CLEAR command 4-57 **TPTSWERR** level 4-57 TRACE command 4-57 Interprocessor communications level 4-61 IPC level 4-61 COPY command 4-62 **DEQUEUE** command 4-63 FILL command 4-63 GET command 4-64 **INVENTORY** command 4-64 QUEUE command 4-64 **RELEASE** command 4-64 SEND command 4-64 TEST level 4-65 VIEW command 4-65 LIPC level 4-66 COPY command 4-67 **DEQUEUE** command 4-68 FILL LONG command 4-68 GET command 4-69 INVENTORY command 4-69 QUEUE command 4-69 **RELEASE command** 4-69 SEND command 4-69 TEST LONG level 4-69 VIEW command 4-70 Message trace level 4-72 CLEAR command 4-72 DEBUG level 4-73 **DISABLE** command 4-74 ENABLE command 4-74 INIT command 4-74 KILL command 4-75 NOTIME DUMP command 4-75 OUTPUT command 4-75

QUERY command 4-76 REMOVE command 4-76 SELECT command 4-77 VALID command 4-79 USPACE level 4-80 CONVERT command 4-81 HEADER command 4-81 LEFT command 4-82 REGISTERS command 4-83 PATCHES level 4-84 Channels level commands 4-85 CHNLS level 4-85 PROT level 4-85 MTC level 4-116 BUSY command 4-119 RTS command 4-119 DROP command 4-119 JAM command 4-119 RESTRT command 4-120 QUERY command 4-120 NODRESET command 4-120 SIGNCHG command 4-120 VOICECHG command 4-121 MTCLOG command 4-121 CSLINKS command 4-121 KSTATS command 4-121 CC INFO command 4-122 TRAP command 4-122 MATE level 4-122 OPTFAC command 4-122 XPMTRAK level 4-122 Toolname command 4-123 SELECT command 4-126 REMOVE command 4-127 ALLTOOL command 4-127 MEMORY command 4-138 STATUS command 4-138 START command 4-138 STOP command 4-138 QUIT command 4-138 ISELECT command 4-138 BIGFOOT level 4-139 **DISPLAY DATA command 4-140** DUMP\_DATA command 4-140 QUERY\_STATUS command 4-140 CLASS command 4-141 CLEAR command 4-141 LOCK command 4-141 UNLOCK command 4-141 SURVIVE command 4-142 HELP command 4-142

**DIAGNOSE level** 4-143 ABRT command 4-144 CARDS command 4-144 CONFIG command 4-144 ELOG command 4-144 HELP command 4-144 PSIDE command 4-145 QUEUES command 4-145 STOP command 4-145 TEST command 4-145 HISTORY level 4-147 VIEW command 4-147 CLEAR command 4-147 PASS command 4-148 FAIL command 4-148 ADD command 4-149 DELETE command 4-149 MSG level 4-149 The terminal trace level (TRMTRC) 4-150 Interactions with other tools 4-152 Restrictions 4-152 Command descriptions 4-152 INIT command 4-153 ASSIGN command 4-154 UNASSIGN command 4-154 LEVEL command 4-154 ENABLE command 4-154 DISABLE command 4-155 CLEAR command 4-155 QUERY level 4-155 HALT level 4-156 PRINTOUT level 4-157 KILL command 4-160 The AUDIT level 4-161 DISP command 4-161 KILL command 4-162 RUN command 4-162 START command 4-162 PKTLDR level 4-162 ABORT command 4-163 CLEARCOUNTER command 4-163 DISPCOUNTER command 4-163 STARTSENDING command 4-164 The CP level 4-165 Active terminal header block (ATHB) 4-165 XDB 4-166 Terminal variable area (TVA) 4-166 Call header block 4-171 Function block 4-171 Commands at the CP level 4-172 ABTRK command 4-172

ATHB command 4-173 BRK command 4-174 CHB command 4-175 CNDDB command 4-176 DSP command 4-176 DUMP command 4-176 EXTINT command 4-180 FNB command 4-181 IDLQ command 4-182 RMT command 4-184 SWCT command 4-184 TRMNL command 4-186 TVA command 4-187 UNPROT command 4-188 XDB command 4-189 SERVER level 4-190 Primitives and execs 4-191 CLEAR command 4-192 DISPLAY command 4-192 KILL command 4-193 QUERY command 4-193 START command 4-193 STORE command 4-193 HISTOGRAM level 4-194 CALL level 4-196 TERM command 4-196 CDA command 4-197 DB command 4-197 MDB command 4-197 STATE\_TRC command 4-197 INTCPT command 4-198 ISOM level 4-198 OUTPUT OMS command 4-199 SEND OM MSG command 4-199 **RCVRMON level** 4-200 GET CHAN command 4-201 RELEASE CHAN command 4-201 CHAN QUERY command 4-201 QUEUE command 4-201 DEQUEUE command 4-202 QUEUE QUERY command 4-202 MGEN level 4-203 INIT command 4-203 SELECT command 4-203 ENABLE command 4-205 **DISABLE command** 4-205 REMOVE command 4-205 CLR\_PEGS command 4-206 KILL command 4-206 PEGS command 4-206 QUERY\_STATS command 4-206

OMUNSOL level 4-207 STATUS command 4-208 SCHEDULE command 4-209 DTSR level 4-209 ISDD level 4-210 ESP level 4-222 CSC\_OMS level 4-226 PVC level 4-235 PVC\_CONTROL level 4-235 MDDS level 4-236 PARS level 4-238 ESMUCPMN level 4-239 CPDP command 4-239 DATA command 4-240 PSTTRC command 4-240 BCHNL level 4-241 PATH level 4-242

#### PMDEBUG commands in the signaling processor

SP level 5-3 CSM level 5-3 DS1 level 5-10 MSG6X69 level 5-16 FWVERSION command 5-17 **IFDEBUG level 5-18** LINKS level 5-22 NMERRCNTS level 5-25 NMSVDERR command 5-26 **RESET level 5-26** SBERRCNTS level 5-26 SBLOGS level 5-27 SCANTBL level 5-27 NEWMSGING level 5-32 ADMINLOGS level 5-33 DLDATA level 5-37 LOSTMSGCNT level 5-44 NETLAYER level 5-45 OLDMSG level 5-48 The PKTDBG level 5-51 RESET CNTRS command 5-51 TCTLBLK command 5-51 TRQS command 5-52 SYNC level 5-53 Synchronization 5-53 Types of synchronization 5-54 Commands at the SYNC level 5-55 CLOSE command 5-55 DRCC command 5-55 FREE command 5-56 KICK command 5-56 LQRY command 5-56

5-1

MTC command 5-57 NET command 5-58 SPOUSE command 5-58 **OPEN command** 5-58 QRY command 5-59 RESYNC command 5-60 SCHNLS level 5-62 S\_SYNC command 5-62 BCONV command 5-63 O\_DUMP command 5-63 I DUMP command 5-65 OGTS\_SPEC command 5-67 ICTS SPEC command 5-68 D\_INTRA command 5-68 VERIFY command 5-69 XCHNG command 5-70 MODTS command 5-70 SPECONN level 5-71 TYPE TS command 5-71 AUDIT command 5-71 PSLOOPS command 5-71 UTR level 5-72 UTR function 5-72 UTR monitor 5-73 QUERY command 5-74 BUFFER command 5-74 **DISPLAY command** 5-78 SWACT command 5-78 PARMS command 5-78

#### ISDN additions to PMDEBUG

GDB (GENDEBUG) LEVEL 6-1 VAR level 6-1 MSG level 6-2 RAMFILE Level 6-3 ALLOCATE command 6-3 DEALLOCATE command 6-4 ENABLE command 6-4 **DISABLE command** 6-4 TYPE command 6-4 BROWSE command 6-4 LEVEL command 6-5 DUMP command 6-5 TEST command 6-5 ISDN level 6-6 STATMUX level 6-6 ST-TBL command 6-6 PHI\_TBL command 6-6 HARDCODE command 6-7 TRAF\_PEGS command 6-7 CLEAR PEGS command 6-7 6-1

PTC command 6-8 SQF command 6-8 BDMGR level 6-9 BDBSY command 6-9 BDRTS command 6-10 LIM level 6-11 DISPLAY command 6-11 SET command 6-12 CLEAR command 6-13 ESTLL command 6-14 RLSLL command 6-14 TEIRES command 6-14 TEICHK command 6-15 BSY command 6-15 RTS command 6-15 DCNFG command 6-16 SCNFG command 6-16 BDMGR level 6-17 SETDATA command 6-17 DISPLAY command 6-17 DEBUG command 6-18 STTRC level 6-18 ENABLE command 6-18 DISABLE command 6-18 SET command 6-18 QUERY command 6-19 BCM evel 6-20 ALLOCATE command 6-20 DEALLOCATE command 6-20 DELOAD command 6-20 CANCEL command 6-21 FORCERIS command 6-21 BUSY command 6-21 RTS command 6-22 BSYSCON command 6-22 MONITOR command 6-22 STOPMON command 6-23 CONNECT command 6-23 DISCONNECT command 6-23 RECONNECT command 6-24 QUERY command 6-24 REINIT command 6-24 ISDNCP level 6-24 LLMSIM Level 6-25 ISLOOP Level 6-33 DCH continuity test 6-34 Executing ISDN ST monitor commands 6-35

#### Common PMDEBUG procedures

Accessing PMDEBUG 7-1 PP load in the MP 7-1

Displaying MP modules 7-1 Accessing the SP level 7-2 Displaying SP modules 7-2 SWERR dump 7-2 How to dump SWERR 7-2 Dumping trap information 7-5 Trap log reports 7-6 How to display TRAPS 7-6 Exec and primitive tracing 7-9 Execs 7-9 How to display a list of primitives and execs 7-10 Exec and primitive trace with a histogram 7-16 Dumping call-processing blocks 7-24 How to dump CP 7-24 Trunk call-processing dump 7-30 How to dump CP information involving a trunk 7-30 Channel supervision message dump 7-30 Channel supervision message 7-31 To dump CSM information 7-31 CSM threshold query 7-37 How to guery the CSM thresholds in a peripheral 7-37 Channel blockage dump 7-39 How to dump channel information 7-39 One-way connection dump 7-45 How to determine if a connection is one-way or two-way 7-45 P-side peripheral loading problems 7-47 How to display P-side peripheral information 7-47 Patch query 7-53 How to query what patches reside in an XPM load 7-53 **Diagnostics** 7-53 How to perform diagnostics 7-53 Message trace 7-54 How to perform a message trace 7-54 Inserting messages 7-61 How to insert messages into an XPM 7-61 Program execution trace (Call trace) 7-64 How to perform a call trace 7-64 Display call processing data blocks 7-69 How to display CP data blocks 7-69 Inserting and dumping a tracepoint 7-70 How to insert and dump a tracepoint 7-71

#### List of terms

8-1

#### List of Figures

Figure 2-1 CONVERT command example 2-2 Figure 2-2 QDN command example 2-2 Figure 2-3 QLEN command example 2-3 Figure 2-4 QUERYPM command example 2-4 Figure 2-5 NODENO subcommand example 2-4 Figure 2-6 DCM carrier and time slot to terminal number cross-reference 2-6 Figure 4-1 Commands at the LTCMP level of a DTC 4-2 Figure 4-2 Commands in the DEBUG level 4-7 Figure 4-3 Commands in the AVAILTIME level 4-8 Figure 4-4 Commands in the CALLTRACE level 4-12 Figure 4-5 The CLEARTRAP command 4-17 Figure 4-6 The DM command 4-18 Figure 4-7 The FINDPROC command 4-21 Figure 4-8 Commands in the INFO level 4-23 Figure 4-9 Commands in the ROM level 4-32 Figure 4-10 The SM command 4-33 Figure 4-11 The SW command 4-35 Figure 4-12 The STOPONTRAP command 4-37 Figure 4-13 Commands in the TRAPINFO level 4-39 Figure 4-14 Commands in the TRCPOINTS level 4-41 Figure 4-15 Commands in the ASSIGN level 4-42 Figure 4-16 Commands in the SET\_IPC\_TPS level 4-46 Figure 4-17 Commands in the TEMPSTORE level 4-50 Figure 4-18 The ZERODIV command 4-53 Figure 4-19 Commands in the SWERR level 4-55 Figure 4-20 Commands in the IPC level 4-62 Figure 4-21 Commands in the LIPC level 4-67 Figure 4-22 Commands in the MSGTR level 4-72 Figure 4-23 Byte assignments for SELECT command data parameter 4-79 Figure 4-24 Commands in the USPACE level 4-81 Figure 4-25 Commands in the CHNLS level 4-85 Figure 4-26 Commands in the AUDT level 4-96 Figure 4-27 Commands in the MN sublevel 4-98 Figure 4-28 Commands in the BIMAP sublevel 4-104 Figure 4-29 Commands in the AUDIT level 4-112 Figure 4-30 Commands in the MTC level 4-117 Figure 4-31 Commands in the XPMTRAK level 4-123 Figure 4-32 Example of PROGRAM DISPLAY FULL command 4-125 Figure 4-33 Example of ALLTOOL DISPLAY FULL command 4-129 Figure 4-34 Example of ALLTOOL DISPLAY BRIEF command 4-134 Figure 4-35 Commands in the BIGFOOT level 4-140 Figure 4-36 Commands in the DIAGNOSE level 4-143 Figure 4-37 Commands in the TRMTRC level 4-153 Figure 4-38 Commands in the AUDIT level 4-161 Figure 4-39 Commands in the PKTLDR level 4-163 Figure 4-40 Commands in the CP level 4-172 Figure 4-41 Commands in the IDLQ level 4-183 Figure 4-42 Commands in the SERVER level 4-190 Figure 4-43 Commands at the CALL level 4-196 Figure 4-44 Commands available at the ISOM level 4-199 Figure 4-45 Commands in the RCVRMON level 4-200 Figure 4-46 Commands in the MGEN level 4-203 Figure 4-47 Commands in the OMUNSOL level 4-208 Figure 4-48 Sectored and tiered cells 4-228 Figure 4-49 Commands in the PVC level 4-235 Figure 4-50 Commands in the ESMUCPMN level 4-239

Figure 5-1 Commands at the SP level 5-2 Figure 5-2 Commands in the FACM level 5-3 Figure 5-3 Commands in the MSG6X69 level 5-17 Figure 5-4 Commands in the IFDEBUG level 5-18 Figure 5-5 Commands in the LINKS level 5-22 Figure 5-6 Commands in the NEWMSGING level 5-33 Figure 5-7 Commands in the OLDMSG level 5-48 Figure 5-8 Commands in the PKTDBG level 5-51 Figure 5-9 Commands in the SYNC level 5-55 Figure 5-10 Commands in the SCHNLS level 5-62 Figure 5-11 UTR-SP interface buffer 5-73 Figure 5-12 Commands in the UTR level 5-74 Figure 7-1 Example of a SWERR dump (Part 1 of 2) 7-4 Figure 7-2 Dumping trap information (Part 1 of 2) 7-8 Figure 7-3 Sample exec and primitive trace (Part 1 of 5) 7-12 Figure 7-4 Exec and primitive trace with a histogram (Part 1 of 7) 7-18 Figure 7-5 CP dump example (Part 1 of 4) 7-26 Figure 7-6 Example of a CSM dump (Part 1 of 5) 7-33 Figure 7-7 CSM threshold guery 7-38 Figure 7-8 Channel blockage dump (Part 1 of 5) 7-40 Figure 7-9 One-way connection dump (Part 1 of 2) 7-46 Figure 7-10 P-side peripheral loading problems (Part 1 of 5) 7-49 Figure 7-11 Diagnostic testing 7-54 Figure 7-12 Message trace example (Part 1 of 6) 7-56 Figure 7-13 Example of getting and sending an IPC buffer (Part 1 of 2) 7-63 Figure 7-14 Selective call trace example (Part 1 of 4) 7-66 Figure 7-15 Example of inserting and dumping a tracepoint (Part 1 of 6) 7-73

#### List of Tables

Table 4-1 Terminal variable area offset4-168Table 4-2 Terminal reflex area layout4-170Table 5-1 Error message code formats5-75Table 5-2 Default parameter values for the command buffer5-776-1 SCNFG fields6-16

### About this document

This technical assistance manual (TAM) describes the Peripheral Module Debugging (PMDEBUG) tool set and provides instructions for the use of PMDEBUG. This manual is designed for maintenance personnel who have a high level understanding of the Digital Multiplex System (DMS) switch and code. Maintenance personnel should be aware of the technical information agreement (TIA) between their employer and Northern Telecom (NT).

#### When to use this document

Northern Telecom (NT) software releases are referred to as batch change supplements (BCS) and are identified by a number, for example, BCS29. This document is written for DMS-100 Family offices that have BCS36 and up.

More than one version of this document may exist. The version and issue are indicated throughout the document, for example, 01.01. The first two digits increase by one each time the document content is changed to support new BCS-related developments. For example, the first release of a document is 01.01, and the next release of the document in a subsequent BCS is 02.01. The second two digits increase by one each time a document is revised and rereleased for the same BCS.

To determine which version of this document applies to the BCS in your office, check the release information in *DMS-100 Family Guide to Northern Telecom Publications*, 297-1001-001.

#### How to identify the software in your office

The *Office Feature Record (D190)* identifies the current BCS level and the NT feature packages in your switch. You can list a specific feature package or patch on the MAP (maintenance and administration position) terminal by typing

#### >PATCHER;INFORM LIST identifier

and pressing the Enter key.

where

identifier is the number of the feature package or patch ID

xv

You can identify your current BCS level and print a list of all the feature packages and patches in your switch by performing the following steps. First, direct the terminal response to the desired printer by typing

#### >SEND printer\_id

and pressing the Enter key.

where

printer\_id is the number of the printer where you want to print the data

Then, print the desired information by typing

#### >PATCHER;INFORM LIST;LEAVE

and pressing the Enter key.

Finally, redirect the display back to the terminal by typing

#### >SEND PREVIOUS

and pressing the Enter key.

#### Where to find information

The chart below lists the documents that you require to understand the content of this document, or to perform the tasks it describes. These documents are also referred to in the appropriate places in the text.

More than one version of these documents may exist. To determine which version of a document applies to the BCS in your office, check the release information in *DMS-100 Family Guide to Northern Telecom Publications*, 297-1001-001.

| Number       | Title                                            |
|--------------|--------------------------------------------------|
| 297–1001–100 | DMS–100 Family System Description                |
| TAM-1001-000 | Technical Assistance Manual Index of Documents   |
| 297-1001-001 | Master Index of Practices                        |
| 297-1001-106 | Maintenance System Description                   |
| 297-1001-107 | Maintenance and Administration Tools Description |

#### What precautionary messages mean

Danger, warning, and caution messages in this document indicate potential risks. These messages and their meanings are listed in the following chart.

| Message | Significance                                       |
|---------|----------------------------------------------------|
| DANGER  | Possibility of personal injury                     |
| WARNING | Possibility of equipment damage                    |
| CAUTION | Possibility of service interruption or degradation |

Examples of the precautionary messages follow.

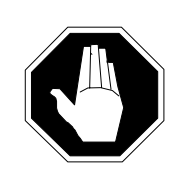

#### DANGER Risk of electrocution

The inverter contains high voltage lines. Do not open the front panel of the inverter unless fuses F1, F2, and F3 have been removed first. Until these fuses are removed, the high voltage lines inside the inverter are active, and you risk being electrocuted.

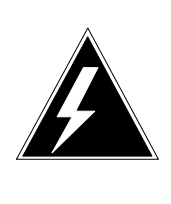

#### WARNING

Damage to backplane connector pins

Use light thumb pressure to align the card with the connectors. Next, use the levers to seat the card into the connectors. Failure to align the card first may result in bending of the backplane connector pins.

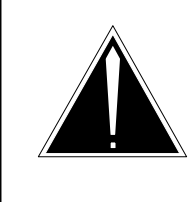

### CAUTION

Loss of service

Subscriber service will be lost if you accidentally remove a card from the active unit of the peripheral module (PM). Before continuing, confirm that you are removing the card from the inactive unit of the PM.

#### **Command format conventions**

In this TAM, a uniform system of notation is used to illustrate system commands and responses. It shows the order in which command elements appear, the punctuation, and the options. Where the conventions are not used, an explanation is given in the text.

In this document, commands, parameters, and responses are represented according to the following conventions.

#### Input prompt (>)

An input prompt (>) indicates that the information that follows is a command.

Type the command that follows the input prompt and press ENTER.

| COMMAND |  |  |
|---------|--|--|
|         |  |  |

#### Capital letters or special characters

Capital letters show constants, commands, or keywords that the system accepts when entered as written.

Enter the command or fixed parameter exactly as it appears on the page.

#### Lowercase letters

Lowercase letters show a user- or system-supplied parameter. Definitions are given for each parameter.

For commands and parameters, enter the letters or numbers that the variable represents. In most instances, the name that is used for the variable indicates clearly what you must enter. Where it does not, further explanations are provided.

In responses (which are presented in capital letters), lowercase letters represent a range of values.

### Brackets [] or

Brackets enclose optional parameters. A vertical list enclosed in brackets means that one or more of the parameters may be selected.

#### **Underlined parameter**

Is a default. If no choice is entered, the system acts as though the underlined parameter had been entered.

#### Underscore connecting words

Means the words are to be treated as one item, for example, pm\_type or #\_one\_two.

#### •••

Indicates repeated steps or items.

In addition, the following conventions are used.

#### n (lowercase n)

Is a number from 0 to 9.

### a (lowercase a)

Is a letter from A to Z.

#### h (lowercase h)

Is a hexadecimal integer from 0 to F.

#### How commands, parameters, and responses are represented

Commands, parameters, and responses in this document conform to the following conventions.

#### Input prompt (>)

An input prompt (>) indicates that the information that follows it is a command:

#### >BSY

#### **Commands and fixed parameters**

Commands and fixed parameters that are entered at a MAP are shown in uppercase letters:

#### >BSY LINK

#### Variables

Variables are shown in lowercase letters:

#### >BSY LINK ps\_link

The letters or numbers that the variable represents must be entered. Each variable is explained in a list that follows the command string.

#### Responses

Responses correspond to the MAP display and are shown in a different type:

```
Any active calls may be lost
Please confirm ("YES" or "NO"):
```

The following example illustrates the command syntax used in this document.

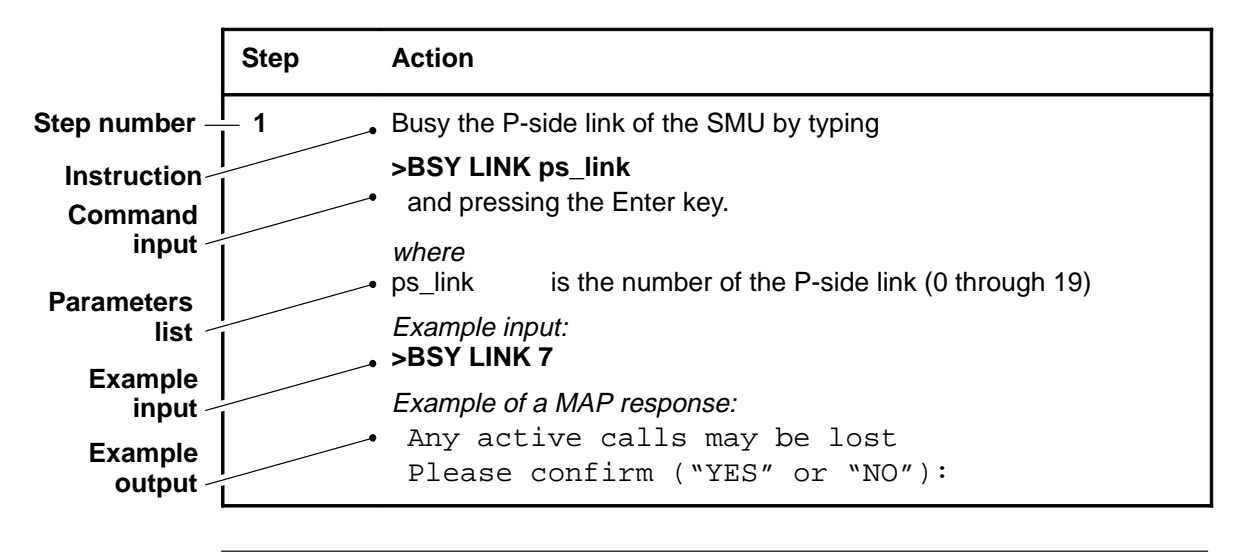

# The PMDEBUG utility

This chapter describes the PMDEBUG subsystem, PMDEBUG uses, and PMDEBUG restrictions and limitations.

PMDEBUG is a low-level internal diagnostic tool used to debug Extended Multiprocessor System (XMS) based Peripheral Modules (XPM), which use a Motorola 68000 microprocessor.

#### PMDEBUG subsystem

The PMDEBUG command interpreter (CI) command is resident to the central control (CC). With it, you can access PMDEBUG commands from any terminal on the CC.

PMDEBUG dumps software error (SWERR), trap, and call-processing data. It also displays the contents of XPM memory and performs call traces.

*Note:* Only two users can use PMDEBUG simultaneously.

PMDEBUG commands are resident in the peripheral software. Since the memory capacity of XMS-based peripheral module (XPM)s differs, all XPM loads do not have the same commands.

Once an XPM is loaded and running, the PMDEBUG utility can be used to communicate with the peripheral through the network message links.

The PMDEBUG subsystem is accessed when the PMDEBUG CI command is entered with the proper parameters. (Refer to "PMDEBUG command" on page 3-1). Once the PMDEBUG subsystem is entered, the following message appears:

PMDEBUG MODE - CONNECTING TO PM WARNING: You now have access to the PM monitor...Proceed with caution

LTCMP>

PMDEBUG commands can be entered once the PMDEBUG subsystem is accessed.

#### **PMDEBUG** command structure

PMDEBUG commands can be entered in an abbreviated format. On the PMDEBUG command line, commands are displayed with a combination of uppercase and lowercase letters:

| Chals       |                                                                                                    |
|-------------|----------------------------------------------------------------------------------------------------|
| 011113      |                                                                                                    |
|             | As a short cut, you can enter only the uppercase letters to execute the PMDEBUG command; therefore, in the previous example, you can type <b>C</b> to access the channels (CHNLS) level.                                                                                                    |
|             | Commands also can be displayed with the uppercase letters separated from the lowercase letters:                                                                                                    |
| TI(me)      |                                                                                                    |
|             | You can enter the letters to the left of the open parenthesis to execute the PMDEBUG command; therefore, in the previous example, you can type <b>TI</b> to execute the TIME command.                                                                                                    |
|             | You also can type a string of commands on the command line. For example, to access the ASSOC command at the UNPROT level of the CHNLS level, you can enter <b>CUAS</b> from the LTCMP level.                                                                                                    |
| PM          | DEBUG hierarchy                                                                                                    |
|             | PMDEBUG contains a hierarchy of access levels, analogous to the access<br>levels of MAPCI (Maintenance and Administration Position Command<br>Interpreter). PMDEBUG has two main levels: the master processor (MP)<br>and the signaling processor (SP).                                                                                                    |
|             | The three XPM processors have a third main level, the function processor (FP), while emergency stand alone (ESA) processors have only one main level, the ESA processor (EP).                                                                                                    |
|             | <i>Note:</i> This document describes only the commands available in the MP and the SP levels.                                                                                                    |
|             | <b>Master processor</b><br>The (MP) contains instructions that implement the tasks assigned by the CC software. A task is an independent program that accomplishes a specific function, such as auditing, timing, or integrity checking. The MP processes primitives and execs, and carries out all high-level peripheral processor (PP) code calculations. |
|             | <ul><li>The MP also supports the following call-processing functions</li><li>digit collection</li></ul>                                                                                                    |
| TAM-1001-00 | 4 Standard 09.03 April 1996                                                                                                    |

- channel assignment
- CC message interpretation
- PM message interpretation.

#### Signaling processor

The SP supports the real-time critical functions of the XPM. These real-time functions include the following:

- A/B-bit scanning
- time-switch control
- channel supervision message (CSM) transmission and reception
- message transmission to, and reception from, the network module (NM) and peripherals

The SP processes the peripheral code and handles all message protocol transactions, such as tones and CSM functions.

The MP and SP communicate through direct memory access (DMA). DMA lets the SP write to and read from MP memory, but the MP cannot access SP memory.

The SP can communicate with all peripheral hardware; the MP cannot communicate with all peripheral hardware.

#### **PMDEBUG** uses

PMDEBUG can be used for the following:

- displaying CSM, trap, and SWERR (software errors) information
- displaying channel data
- performing diagnostics
- performing a call trace
- communicating with a peripheral through monitor commands

#### **PMDEBUG** restrictions and limitations

Note the following restrictions and limitations:

- PMDEBUG can only be used on a peripheral that is inservice.
- If an XPM load traps and drops into read-only memory (ROM) mode, PMDEBUG will not operate.
- If the C-side links to the XPM are down, PMDEBUG cannot be used.
- If a switch of activity (SwAct) occurs during a PMDEBUG session on the active unit, you will be forced out of PMDEBUG due to the reinitialization of the peripheral.

# **Calculating terminal identifiers**

A terminal is an external connection to the DMS-100, such as a line, a trunk, or a data link. PMDEBUG determines which terminal to monitor by the terminal identifier (TID) entered by the PMDEBUG user. A terminal identifier (TIO) is composed of a node number and a terminal number.

A node number is a unique number assigned by the DMS to a node. A terminal number is a number assigned to a specific terminal attached to a node. Terminal 0 is reserved for maintenance messaging, and the remaining terminals are associated with individual lines, trunks, and other data links.

Each node has a terminal 0 that sends and receives messages specific to the peripheral processor (PP). When a terminal requires a maintenance activity to be performed, such as Return-to-Service, a message is sent from terminal 0 to the Central Controller (CC). When a peripheral module (PM) controller receives maintenance action commands from the Maintenance and administration position (MAP), such as load, busy or test, messages are sent to terminal 0.

#### Calculating external terminal identifiers

Before calculating internal node and internal terminal numbers, you must determine the external node and external terminal numbers.

To determine the PM node number and terminal number that makes a TID, you can use one of the following methods.

**Method 1.** Use the PMIST command CONVERT to determine the terminal identifier, as follows:

CONVERT DN dn or CONVERT LEN len or CONVERT TRK clli external\_trk\_name

See Figure 2-1 on page 2-2 for an example of the CONVERT command.

Figure 2-1 CONVERT command example

```
PMIST MULTI USER:
>convert dn 6211234
NN= 0023 TN= 013C
PMIST MULTI USER:
>
```

The external node number in hexadecimal is 23, and the external terminal number in hexadecimal is 13C.

#### Method 2. Use the Command Interpreter (CI) command Query Directory Number (QDN) with the directory number of the line to be traced as follows: QDN <directory number>

Figure 2-2 on page 2-2 shows an example of using the QDN command. The external node number is 21 and the external terminal number is 27.

#### Figure 2-2 QDN command example

```
CI:
>qdn 6213010
_____
      6213010
DN:
TYPE: SINGLE PARTY LINE
SNPA: 613
LINE EQUIPMENT NUMBER: REM1 00 0 00 23
LINE CLASS CODE: 1FR
SIGNALLING TYPE: DIGITONE
LINE TREATMENT GROUP: 0
LINE ATTRIBUTE INDEX:
                       0
CARDCODE: 2X17AB GND: N PADGRPL STDLN BNV: NL MNO: N
PM NODE NUMBER : 21
PM TERMINAL NUMBER : 27
OPTIONS:
DGT
```

### Method 3. Use the CI command Query Line Equipment Number (QLEN) subsystem with the LEN as follows: QLEN <len>

Figure 2-3 on page 2-3 shows an example of the QLEN command. The external node number is 63, and the terminal number is 354.

#### Figure 2-3 QLEN command example

```
CI:
>qlen 1 0 11 1
_____
LEN:
     HOST 01 0 11 01
TYPE: SINGLE PARTY LINE
SNPA: 613
DIRECTORY NUMBER: 6215111
LINE CLASS CODE: 1FR
SIGNALLING TYPE: DIGITONE
LINE ATTRIBUTE INDEX:
                     32
CARDCODE 6X17 GND N PADGRP STDLN BNV NL MNO N
OPTIONS:
DGT
PM NODE NUMBER : 63
PM TERMINAL NUMBER : 354
_____
```

**Method 4.** Use the PM command Query perpherial module (QUERYPM) to find the external node number as follows:

POST <node type> <device number> QUERYPM

Figure 2-4 on page 2-4 shows an example of the QUERYPM command. The external node number is 24.

#### Figure 2-4 QUERYPM command example

```
PM:
>post dtc 0
POST:
>querypm
 PM TYPE DTC PM NO.: 0 Int. No.: 1 Node No.:24
PMs Equipped: 38 Loadname: DT723AY1E,CHKSUM: 018 1
WARM SWACT is supported: VALID FNAME: BTMIA01
DTC 0 is included in the REX schedule.
REX on DTC 0 has not been performed
Node Status: {OK, FALSE}
Unit O
       Act, Status: {OK, FALSE}
Unit 1 Inact, Status: {OK, FALSE}
 Site Flr RPos Bay_Id Shf Description Slot EqPEC
 HOST 00 C00 LTE 00 51 DTC : 000
                                                6X02AA
```

**Method 5.** Use the PMIST command NODENO to find the external node number as follows:

#### 1 NODENO <node type> <device class> <device number>

Figure 2-5 on page 2-4 shows an example of the NODENO command.

Figure 2-5 NODENO subcommand example

```
PMIST MULTI USER:
>nodeno tm_node tm8 1
NODENO=16
PMIST MULTI USER:
>
```

**2** Calculate the terminal number for Digital Trunk Controller (DTCs) and Line Trunk Controller (LTCs) as follows:

#### terminal number = (carrier \* 32) + <channel> + 1

*Note:* Determine the carrier number, channel number, circuit number, and similar information by posting the peripheral.

**Method 6.** To determine the terminal number on a Digital Carrier Module (DCM), post the DCM at the Trunk Test Position (TTP) level of the MAP. Locate the carrier number and time slot associated with the DCM. Then, refer to Figure 2-6 on page 2-6.

In the CCT column, locate the carrier number and the time slot associated with the posted DCM. The external terminal number associated with the carrier and the time slot number is given in the Terminal Number (TN) column.

For example, if DCM 1 is posted at the TTP level of the MAP, and the following is displayed:

DCM 1 0 09

The carrier number is 0 and the time slot is 09. According to Figure 2-6 on page 2-5, 0-09 is associated with terminal number 11.

#### 2-6 Calculating terminal identifiers

| CCT    | TN  | CCT  | TN  | CCT  | TN  | CCT  | TN  | CCT    | TN  |
|--------|-----|------|-----|------|-----|------|-----|--------|-----|
| 0-01   | 01  | 1-01 | 31  | 2-01 | 61  | 3-01 | 91  | 4-01   | 02  |
| 0-02   | 32  | 1-02 | 62  | 2-02 | 92  | 3-02 | 03  | 4-02   | 33  |
| 0-03   | 63  | 1-03 | 93  | 2-03 | 04  | 3-03 | 34  | 4-03   | 64  |
| 0 - 04 | 94  | 1-04 | 05  | 2-04 | 35  | 3-04 | 65  | 4 - 04 | 95  |
| 0-05   | 06  | 1-05 | 36  | 2-05 | 66  | 3-05 | 96  | 4-05   | 07  |
| 0-06   | 37  | 1-06 | 67  | 2-06 | 97  | 3-06 | 08  | 4-06   | 38  |
| 0-07   | 68  | 1-07 | 98  | 2-07 | 09  | 3-07 | 39  | 4-07   | 69  |
| 0-08   | 99  | 1-08 | 10  | 2-08 | 40  | 3-08 | 70  | 4-08   | 100 |
| 0-09   | 11  | 1-09 | 41  | 2-09 | 71  | 3-09 | 101 | 4-09   | 12  |
| 0-10   | 42  | 1-10 | 72  | 2-10 | 102 | 3-10 | 13  | 4-10   | 43  |
| 0-11   | 73  | 1-11 | 103 | 2-11 | 14  | 3-11 | 44  | 4-11   | 74  |
| 0-12   | 104 | 1-12 | 15  | 2-12 | 45  | 3-12 | 75  | 4-12   | 105 |
| 0-13   | 16  | 1-13 | 46  | 2-13 | 76  | 3-13 | 106 | 4-13   | 17  |
| 0 - 14 | 47  | 1-14 | 77  | 2-14 | 107 | 3-14 | 18  | 4-14   | 48  |
| 0-15   | 78  | 1-15 | 108 | 2-15 | 19  | 3-15 | 49  | 4-15   | 79  |
| 0-16   | 109 | 1-16 | 20  | 2-16 | 50  | 3-16 | 80  | 4-16   | 110 |
| 0-17   | 21  | 1-17 | 51  | 2-17 | 81  | 3-17 | 111 | 4-17   | 24  |
| 0-18   | 52  | 1-18 | 82  | 2-18 | 112 | 3-18 | 23  | 4-18   | 53  |
| 0-19   | 83  | 1-19 | 113 | 2-19 | 24  | 3-19 | 54  | 4-19   | 84  |
| 0-20   | 114 | 1-20 | 25  | 2-20 | 55  | 3-20 | 85  | 4-20   | 115 |
| 0-21   | 26  | 1-21 | 56  | 2-21 | 86  | 3-21 | 116 | 4-21   | 27  |
| 0-22   | 57  | 1-22 | 87  | 2-22 | 117 | 3-22 | 28  | 4-22   | 58  |
| 0-23   | 88  | 1-23 | 118 | 2-23 | 29  | 3-23 | 59  | 4-23   | 89  |
| 0-24   | 119 | 1-24 | 30  | 2-24 | 60  | 3-24 | 90  | 4-24   | 120 |
|        |     |      |     |      |     |      |     |        |     |

Figure 2-6 DCM carrier and time slot to terminal number cross-reference

To determine the node number of the DCM, post the DCM at the PM level of the MAP and issue the QUERYPM command. (An example of the QUERYPM command is provided in Figure 2-4 on page 2-4.) The node number is in the output of the QUERYPM command.

#### Calculating internal terminal identifiers

To determine internal node and internal terminal numbers, do the following.

- 1 Determine the external node and external terminal numbers to be traced. Refer to Calculating External Terminal Identifiers on page 2-1.
- 2 Access PMDEBUG by entering: **PMDEBUG pm\_type pm\_number subunit.**

Following is an example :

#### PMDEBUG LCM 1 0 0 1

This command will put you in the MP level.

*Note 1:* Refer to PMDEBUG command on page 3-1 for the proper command syntax for each peripheral type.

*Note 2:* If the LTCMP prompt does not appear, enter an asterisk (\*) until no more levels can be quit. Enter **MP**. Refer to "Master processor" on page 1-2 for more information on the MP level.

- 3 To determine the internal terminal number, perform the following steps:
  - a. Access the Call Processing (CP) level by entering CP.
  - b. Determine the internal node and internal terminal number by entering: **E external\_node\_num external\_terminal\_num** where E converts external node and external terminal numbers to internal node and internal terminal numbers.

Following is an example of converting an external TID to an internal TID.

LTCMP>

TIme,TAsk,Load,Xprompt,Debug,Swerr,Ipc,Patches,Msgtr, Uspace,Chnls,MTc,DIagnose,Audit,CP,SE,PEg,Rcvrmon. LTCMP>

>>>cp

Dump,Unprot,Trmnl,Athb,Xdb,tVa,Chb,Fnb,Mod,Brk,Extint,Swct, Idlq,abtrK,Rmt,\* MP:CP>

>>>e 24 4

INTERNAL NODE NUMBER = 1 INTERNAL TERMINAL NUMBER = 5

Dump,Unprot,Trmnl,Athb,Xdb,tVa,Chb,Fnb,Mod,Brk,Extint,Swct, Idlq,abtrK,Rmt,\* MP:CP>

>>>\*

LTCMP>

#### Converting internal TID to external TID

To convert internal node and internal terminal numbers to external node and external terminal numbers, do the following.

1 If the internal TID is in hexadecimal, convert the TID to decimal.

2 Access PMDEBUG by entering: **PMDEBUG pm\_type pm\_number subunit**.

Following is an example:

```
PMDEBUG LGC 1 0 0 1
```

This command will put you in the MP level.

*Note 1:* Refer to "PMDEBUG command" on page 3-1 for the proper command syntax for each peripheral type.

*Note 2:* If the LTCMP prompt does not appear, enter an asterisk (\*) until you have quit all levels. Enter: **MP**. Refer to "Master Processor" on page 1-2 for more information on the MP level.

- 3 Access the CHNLS level by entering: C(hnls).
- 4 Access the protected data level by entering: **P(rot**).
- 5 Dump the node information by entering: **N(ode)**.

*Note 1:* The NODE command generates the node table.

- 6 Search the output table for the column labeled INT. This column contains the internal node number.
- 7 Locate the row containing the internal node number you are converting. Locate the column in the row labeled S\_T. This column contains the start terminal number. Use the start terminal number in the following calculations.
- 8 Determine the drawer and line number of the Line Equipment Number (LEN) by performing the following calculation:

```
drawer = <u>(internal terminal) - (start terminal) - 1</u>
32
```

If the result of this calculation is not an integer, truncate the result.

The line number can be determined by using the following formula:

line = (internal terminal) - (start terminal) - (drawer\*32) - 1

9 Search the node table for the EXTNODE field. This field is on the same row as the internal node number. The EXTNODE field is the external node number.

# **PMDEBUG command syntax**

This section describes the command syntax for the PMDEBUG Command Interpreter (CI) command.

Refer to "Command format conventions" on page xvii for information on the command notation used in this section.

#### **PMDEBUG** command

The PMDEBUG command accesses the PMDEBUG utility.

*Note:* This list of Peripheral Module (PM) types appears when command syntax information for PMDEBUG is displayed at the Maintenance Administration Position (MAP).

| PMDEBUG | N<br>pm type | nodeno subunit<br>pm number unit number                                                                                                    |
|---------|--------------|----------------------------------------------------------------------------------------------------|
|         | Ν            | indicates a node number will be specified instead of a peripheral type. If this parameter is not entered, the peripheral module type is expected. |
|         | nodeno       | is the node number.                                                                                                    |
|         | subunit      | is the unit number. The unit numbers are as follows:                                                                                              |
|         |              | <b>0</b> indicates unit 0                                                                                                    |
|         |              | 1 indicates unit 1                                                                                                    |
|         |              | 2 indicates the active unit                                                                                                    |
|         |              | <b>3</b> indicates the inactive unit                                                                                                    |
|         | pm type      | is the peripheral module type, which may be one of the following:                                                                                 |
|         | — ADT        | C Austrian Digital Trunk Controller                                                                                                    |
|         |              | PMDEBUG Technical Assistance Manual BCS36 and up                                                                                                  |

| — ALCM | Austrian Line Concentrating Module      |
|--------|-----------------------------------------|
| — ALGC | Austrian Line Group Controller          |
| — ARCC | Austrian Remote Cluster Controller      |
| - CSC  | Cell Site Controller                    |
| - CSL  | Command and Status Link                 |
| — DLM  | digital line module                     |
| — DTC  | digital trunk controller                |
| — ELCM | Enhanced Line Concentrating Module      |
| — ESA  | Emergency Stand Alone                   |
| — GIC  | Generic Interface Controller            |
| — ICP  | intelligent cellular peripheral         |
| — IDTC | integrated digital trunk controller     |
| — ILCM | international line concentrating module |
| — ILGC | international line group controller     |
| — ISLM | Integrated Service Line Module          |
| — LCM  | line concentrating module               |
| — LCMI | line concentrating module for ISDN      |
| — LGC  | line group controller                   |
| — LGCI | line group controller for ISDN          |
| — LTC  | line trunk controller                   |
| — LTCI | line trunk controller for ISDN          |
| — MSB6 | Message Switch Buffer (#6 Protocol)     |
| — MSB7 | Message Switch Buffer (#7 Protocol)     |
| — PDTC | Digital Trunk Controller for PCM30      |
| — PLGC | Line Group Controller for PCM30         |
| - RCC  | remote cluster controller               |
| — RCCI | remote cluster controller for ISDN      |
| — RMM  | remote maintenance module               |
| — RMSC | Remote Maintenance Switching Center     |
| — SMR  | Subscriber Carrier Module Rural         |
| — SMS  | Subscriber Carrier Module SLC-96        |
| — SMSR | Subscriber Carrier Module SLC-96 Remote |
| — SMU  | Subscriber Carrier Module Urban         |
| — STC  | Signaling Terminal Controller           |
| — TAC  | Test Access Controller                  |
| — TDTC | MOC (Licensee) Digital Trunk Controller |
- TLGC MOC (Licensee) Line Group Controller
- TLTC MOC (Licensee) Line Trunk Controller
- TMS TOPS Messaging Switch
- TRCC MOC (Licensee) Remote Cluster Controller
- VSR Very Small Remote

Refer to "command syntax" on page 3-3 for the syntax of each peripheral type.

**pm number** is the peripheral module number.

unit number The unit numbers are as follows:

- **0** indicates unit 0
- 1 indicates unit 1
- **2** indicates the active unit
- **3** indicates the inactive unit

Note 1: If no unit number is specified, the active unit is accessed.

*Note 2:* To determine the unit number of the line to be queried on an Line Concentrating Module (LCM), the unit number is 0 if the drawer number is even and 1 if the drawer number is odd.

# **Command syntax**

Following is the command syntax for each peripheral type:

| ADTO    | numbor cubunit          |
|---------|-------------------------|
| ALCM    | cito fromo unit cubunit |
|         |                         |
| ALGC    |                         |
| ARCC    |                         |
| CSC     | number subunit          |
| CSL LGC | LGCno CSLSTno subunit   |
| DTC     | DTCno CSLSTno subunit   |
| LTC     | LTCno CSLSTno subunit   |
| DLM     | site frame unit subunit |
| DTC     | number subunit          |
| ELCM    | site frame unit subunit |
| ESA     | number                  |
| GIC     | number subunit          |
| ICP     | number subunit          |
| IDTC    | number subunit          |
| ILCM    | site frame unit subunit |
| ILGC    | number subunit          |
|         | site frame unit         |
|         | site frame unit subunit |
|         | site frame unit subunit |
|         | number subunit          |
|         | number                  |
|         | number subunit          |
|         |                         |
|         | number subunit          |
| MOD7    |                         |
| MSB/    | number subunit          |
| PDIC    | number subunit          |
| PLGC    | number subunit          |
| RCC     | number subunit          |
| RCCI    | number subunit          |
| RMM     | number                  |
| RMSC    | number subunit          |
| SMR     | number subunit          |
| SMS     | number subunit          |
| SMSR    | number subunit          |
| SMU     | number subunit          |
| STC     | msb_type                |
|         | MSB6 msbno STCM circuit |
|         | MSB7 msbno STCM circuit |
| TAC     | number subunit          |
| TDTC    | number subunit          |
| TLTC    | number subunit          |
| TMS     | number subunit          |
| TRCC    | number subunit          |
| TLGC    | number subunit          |
| VSR     | site frame unit subunit |
|         |                         |

## **Responses:**

ERROR: ACT/INACT DOES NOT APPLY

**Explanation:** The selection of an active or inactive subunit is not possible for the PM specified.

**User action:** Verify the command syntax for the peripheral type, and reenter the entire command string.

ERROR: DEATH OF INPUT PROCESS

**Explanation:** The process in the Central Control (CC) that monitors user input has ended. The process should re-create itself.

**User action:** If the process does not recreate itself, try again when the CC is not as busy. If the problem persists, initiate a service report.

ERROR: FAILED TO GET ACT/INACT

**Explanation: ABORT** was entered when PMDEBUG was prompted for the subunit number. An active unit has not been specified or cannot be determined. In the case of peripherals that must communicate through another peripheral (such as an LCM through an LGC), an active unit cannot be found in the peripheral being passed through (such as the LGC).

**User action:** Verify the subunit number and reenter the entire command string. In the case of peripherals that must communicate through another peripheral (such as an LCM through an LGC), wait and try again.

ERROR: FAILED TO GET LCM SUB-UNIT PARM

**Explanation:** ABORT was entered when PMDEBUG was prompted for the subunit number. A subunit parameter was not entered with either the ILCM, LCM, or DLM parameters.

**User action:** Verify the LCM, ILCM, or DLM subunit number and reenter the entire command string.

ERROR: FAILED TO GET MOD NUMBER PARM

**Explanation: ABORT** was entered when PMDEBUG was prompted for the PM number. A valid module (peripheral) number was not entered.

**User action:** Verify the data to be entered. Reenter the entire command string.

ERROR: FAILED TO GET MODULE TYPE PARM

**Explanation: ABORT** was entered after PMDEBUG prompted for the module type. A valid peripheral type was not entered.

**User action:** Verify the module type, and reenter the entire command string.

## ERROR: FAILED TO GET NODE NUMBER PARM

**Explanation: ABORT** was entered when PMDEBUG was prompted for the node number. An invalid node number has been entered.

**User action:** Verify the node number and unit number to be entered and reenter the entire command string.

## ERROR: FAILED TO GET STCID

**Explanation:** In the case of the CSL parameter, the CSL parameter was missing either the LGC, DTC, or LTC parameter, or the CSLST number or subunit number. In the case of the STC parameter, the STC parameter was missing either the MSB6 or MSB7 parameter, or the STCM or circuit numbers.

**User action:** Verify the command string to be entered, and reenter the entire command string.

#### ERROR: FAILED TO GET STCID

**Explanation: ABORT** was entered when PMDEBUG was prompted for the STC module number.

**User action:** Verify the MSB type, MSB number, STC module number, and circuit number. Reenter the entire command string.

#### ERROR: FAILED TO GET STCID

**Explanation: ABORT** was entered when PMDEBUG was prompted for the subunit number.

**User action:** Verify the subunit number, and reenter the entire command string.

#### ERROR: FAILED TO GET SUB-UNIT PARM

**Explanation: ABORT** was entered when PMDEBUG was prompted for the subunit number. A valid subunit parameter was not entered.

**User action:** Verify subunit number. Reenter entire command string.

## ERROR: FAILED TO OPEN MESSAGE LINKS

**Explanation:** No maintenance channels are available on the selected peripheral. No C-side/P-side channel connection can be made to route from one peripheral to another, such as, from an LGC to an LCM.

**User action:** Post the peripheral to determine the state of that peripheral. If the peripheral is not system busy (SYSB) or manually busy (MBSY), wait and try again later. If the problem persists, initiate a service report.

## ERROR: LACK OF SYSTEM RESOURCES

**Explanation:** PMDEBUG cannot allocate the resources required for the subsystem to function.

**User action:** Try again when the CC is less busy.

## ERROR: INPUT PROCESS NOT STARTED

**Explanation:** The CC is unable to create the process necessary to monitor the connection between the CC and the PM.

**User action:** Try again when the CC is less busy. If software error (SWERR)s or traps occur, initiate a service report.

## ERROR: INVALID MODULE

**Explanation:** The node number entered with the PMDEBUG N parameter does not exist. An invalid peripheral type was entered.

**User action:** Verify the node number, and reenter the entire command string.

## ERROR: INVALID MODULE TYPE

**Explanation:** Module type parameter entered with the PMDEBUG command does not exist. An invalid module type was entered.

**User action:** Verify the module type, and reenter the entire command string.

ERROR: MESSAGING FLOODED, PLEASE WAIT THEN TRY AGAIN

**Explanation:** The mailbox is too busy to process the message fast enough.

**User action:** Wait a few minutes and try again.

## ERROR: MODULE ALREADY ACCESSED

**Explanation:** PMDEBUG is already active on the unit specified. Only one user can be in a particular unit of a peripheral at one time.

**User action:** Wait and try again later.

ERROR: MSG LOST ON EXTRACT FAIL

**Explanation:** The peripheral was unable to extract the message information from the message sent by the monitor task in the XMS-based peripheral module (XPM).

**User action:** If the messages keep occurring, log off and then log on. If the problem persists, initiate a service report.

## ERROR: MSG LOST ON FAIL TO SEND

**Explanation:** The peripheral did not receive the message/command from the CC. The CC will attempt to resend the message.

**User action:** If the messages keep occurring, logout and log back on. If problem persists, initiate a service report.

## ERROR: MSG NOT FROM MONITOR

**Explanation:** The XPM message received is not a PMDEBUG message from the XPM monitor.

**User action:** If messages keep occurring, logout and log back on. If problem persists, initiate a service report.

## ERROR: NODE NUMBER INVALID

**Explanation:** The node number given with the N parameter is invalid.

**User action:** Verify the node number, and reenter the entire command string.

# ERROR: ONLY 3 USERS ALLOWED

**Explanation:** Only three users are allowed in the PMDEBUG environment at the same time.

**User action:** Wait and try again when fewer people are using PMDEBUG.

# ERROR: REPEAT COUNT MUST BE TWO HEX DIGITS

**Explanation:** The REPEAT command must be followed by two hexadecimal digits. For example, if you wish to repeat a command five times, you must type **REPEAT #05 <command>**.

**User action:** Reenter the REPEAT command followed by a hexadecimal sign and two digits.

## LACK OF CSC LINK SOURCES

**Explanation:** No CSC link sources are available.

**User action:** Verify CSC link sources.

## LINKS CLOSED, WILL TRY TO REOPEN

**Explanation:** No C-side links are open.

**User action:** Post the peripheral to determine the state of that peripheral. If the peripheral is not SYSB or MBSY, try again later. If the problem persists, initiate a service report.

## NO ROUTE AVAILABLE TO NODE

**Explanation:** No maintenance message links are open to route to the peripheral.

**User Action:** Post the peripheral to determine the state of that peripheral. If the peripheral is not system busy (SYSB) or manually busy (MBSY), try again later. If problem persists, initiate a service report.

# NOTE: PMDEBUG WILL TERMINATE WHEN LAST REQUEST IS COMPLETE

**Explanation:** PMDEBUG monitors messages for a few seconds after the QUIT command is issued to prevent MTCB logs.

User Action: None.

## PMDEBUG MODE - CONNECTING TO PM

WARNING: You now have access to the PM monitor...proceed with caution

**Explanation:** This message indicates you have accessed the PMDEBUG subsystem.

User Action: None.

## PMDEBUG TERMINATES

**Explanation:** The PMDEBUG process has terminated. You are returned to the CI level.

User Action: None.

## UNABLE TO CONVERT PM TYPE TO NODE TYPE

**Explanation:** An internal routine for converting the peripheral type to a node type has failed.

**User Action:** Initiate a service report.

WARNING: LOGON OR LOGOFF CHANGES PM PMDEBUG STATE

**Explanation:** The LOGON or LOGOFF command sends logon or logoff instructions to the peripheral. PMDEBUG cannot be used if the LOGOFF command is sent to the peripheral.

**User Action:** QUIT out of PMDEBUG before logging off.

# PMDEBUG commands in the master processor

This section describes the commands available in the master processor (MP). PMDEBUG commands that are unique to the signaling processor (SP) are described in Chapter 5 on page 5-1.

PMDEBUG commands are available to you following successful access to the PMDEBUG subsystem. See "Accessing PMDEBUG" on page 7-1 for a description of this procedure.

*Note:* The top level of PMDEBUG varies depending on the peripheral being accessed. For simplicity in this document, the top level of PMDEBUG in the MP will be referred to as the LTCMP level.

# LTCMP level

LTCMP is the first level accessed when the PMDEBUG subsystem is entered in a DTC. Figure 4-1 on page 4-2 contains an example of some of the commands available at the LTCMP level of a digital trunk controller (DTC).

### 4-2 PMDEBUG commands in the master processor

|         |         | PMD     | EBUG     | ]       |          |
|---------|---------|---------|----------|---------|----------|
|         |         |         |          |         |          |
| TIME    | TASK    | LOAD    | XPROMPT  | ICP     | BST      |
| DEBUG   | SWERR   | IPC     | LIPC     | QUEUES  | USPACE   |
| PATCHES | MSGTR   | CHNLS   | МТС      | TKDATA  | TRMTRC   |
| XPMTRAK | GDT     | BIGFOOT | DIAGNOSE | AUDIT   | MATEDIAS |
| SE      | RCVRMON | MGEN    | PRFM     | CAUDIT  | СР       |
| OMUNSOL | DDSYS   | PARAUDT | PVC      | ESMUCPM | N        |

## Figure 4-1 Commands at the LTCMP level of a DTC

*Note 1:* All debugging levels contained in this document may not be present in every load. Some loads have less memory and are not large enough to contain every level.

*Note 2:* All commands contained in a debugging level in this document may not be present in every load. Some loads have less memory and are not large enough to contain every command.

*Note 3:* Some commands contained in a debugging level may be slightly different from the descriptions in this document. Memory constraints of various loads cause some commands to be altered.

*Note 4:* Commands that are not relevant to a specific XPM load are not included in that load. For instance, a remote cluster controller (RCC) does not have a channel supervision message (CSM) card. Therefore, an RCC does not have the CSM monitor level.

# TIME level

The TIME level is accessed when the TIME command is entered at the LTCMP level.

The TIME level displays the system time.

| TIME       |                                                                                                    |
|------------|----------------------------------------------------------------------------------------------------|
|            | The TIME command provides access to the DISPLAY command that displays the current system time.                                         |
|            | Example:                                                                                                    |
|            | LTCMP>                                                                                                    |
|            | TIme,TAsk,Load,Xprompt,Debug,Swerr,Llpc,Ipc,Patches,Msgtr,<br>Uspace,Chnls,MTc,DIagnose,Audit,PKtldr,CP,SE,C7tu,PEg,Rcvrmon.<br>LTCMP> |
|            | >>>ti                                                                                                    |
|            | Display,*<br>MP:TIme>                                                                                                    |
|            | >>>d                                                                                                    |
|            | Slip count = 10 . System time: 00:01:22:57.33 00 07 98 45<br>MP:TIme>                                                                  |
| TASK level |                                                                                                    |
|            | The TASK level is accessed when the TASK command is entered at the LTCMP level.                                                        |
|            | A task is an independent program that accomplishes a specific function, such as auditing, timing, or integrity checking.               |
|            | The TASK level displays information about specified tasks.                                                                             |
| TASK       | task name<br>ALL                                                                                                    |

Example:

LTCMP>

TIme,TAsk,Load,Xprompt,Debug,Swerr,Llpc,Ipc,Patches,Msgtr, Uspace,Chnls,MTc,DIagnose,Audit,PKtldr,CP,SE,C7tu,PEg,Rcvrmon. LTCMP>

>>>ta

INPUT TASK NAME (TASKNAME, ALL) MP:TAsk>

>>>tpt

TASKID TCBPTRPRIO SPACESTKUSED HEAPUSED AVAIL TASKNAME0029000683B043000901442766TPT

TOTALS: 3000 90 144 2766

The field names indicate the following:

- TASKID task identifier
- TCBPTR Task Control Block pointer
- PRIO task priority
- SPACE total amount of space allocated for the task
- STKUSED amount of stack used
- HEAPUSED amount of heap used
- AVAIL amount of space that has not been used
- TASKNAME name of the task

# LOAD level

The LOAD level is accessed when the LOAD command is entered at the LTCMP level.

The LOAD level provides information about the current software load in the XPM.

# LOAD

**Example:** 

LTCMP>

TIme,TAsk,Load,Xprompt,Debug,Swerr,Llpc,Ipc,Patches,Msgtr, Uspace,Chnls,MTc,DIagnose,Audit,PKtldr,CP,SE,C7tu,PEg,Rcvrmon. LTCMP>

>>>|

RAM LOAD NAME = DC725AT

MP ROM NAME = XPMRFA10, SP ROM NAME = XPMRFA10

# **XPROMPT** level

The XPROMPT level is accessed when the XPROMPT command is entered at the LTCMP level.

The XPROMPT level allows you to change the PMDEBUG prompt.

## XPROMPT

## **Example:**

LTCMP>

TIme,TAsk,Load,Xprompt,Debug,Swerr,Llpc,Ipc,Patches,Msgtr, Uspace,Chnls,MTc,Dlagnose,Audit,PKtldr,CP,SE,C7tu,PEg,Rcvrmon. LTCMP>

>>>X

ENTER SPECIAL CHARACTER MP:XPROMPT>

>>>C

## LTCMP>C

In the previous example the C is removed from the prompt by accessing the XPROMPT level and pressing ENTER when the system asks for a special character.

# **ICP** level

The Intelligent Cellular Peripheral (ICP) level allows manipulation of all key ICP data structures and dynamic state tables.

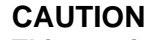

This monitor level should not be used by a customer, unless specifically directed to and guided by a BNR or NT representative.

Misuse of this level can adversely affect the functioning and sanity of the ICP peripheral. The loss of call processing and communications activity can occur on up to eight cellsites connected to the affected ICP.

# **BST** level

The Base Station Transceiver (BST) level allows manipulation of all key ICP data structures and dynamic state tables.

# CAUTION

This monitor level should not be used by a customer, unless specifically directed to and guided by a BNR or NT representative.

Misuse of this level can adversely affect the functioning and sanity of the ICP peripheral. The loss of call processing and communications activity can occur on up to eight cellsites connected to the affected ICP.

# **DEBUG** level

The DEBUG level is accessed when the DEBUG command is entered at the LTCMP level.

The DEBUG level contains commands that allow you to perform such functions as the following:

- disassemble an address in memory
- find the location of a procedure in memory
- perform word writes to memory
- display trap information
- set and display tracepoints
- perform call traces
- display available memory
- display available temporary storage
- perform mathematical functions

Figure 4-2 on page 4-7 contains the commands available at the DEBUG level.

## Figure 4-2 Commands in the DEBUG level

|            |           | DEBUG     |          |           |
|------------|-----------|-----------|----------|-----------|
|            |           |           |          |           |
| DM         | FINDPROC  | SM        | SW       | TRAPINFO  |
| STOPONTRAP | CLEARTRAP | ZERODIV   | ROM      | INFO      |
| TRCPOINTS  | CALLTRACE | AVAILTIME | COVERAGE | TEMPSTORE |

The following commands are available in the DEBUG level:

# **AVAILTIME level**

The AVAILTIME level is accessed when the AVAILTIME command is entered from the DEBUG level.

Figure 4-3 on page 4-8 contains the commands available at the AVAILTIME level.

## Figure 4-3

## Commands in the AVAILTIME level

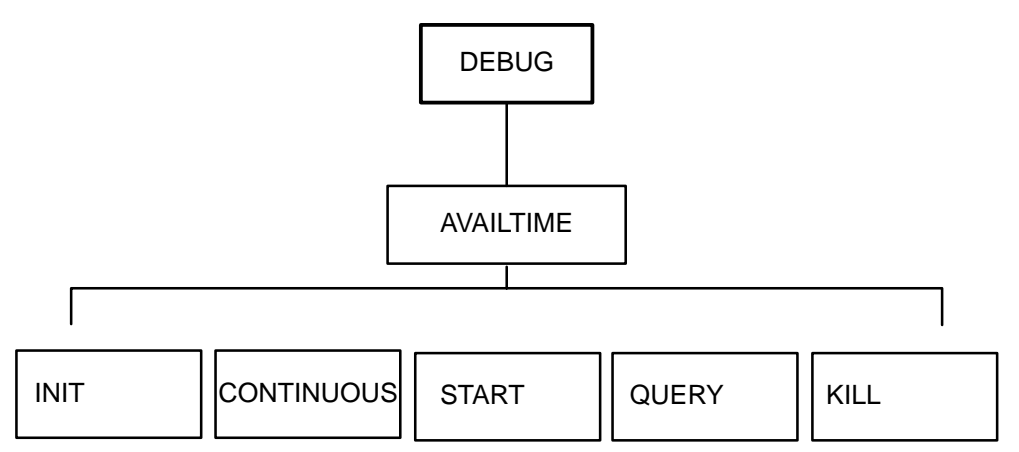

The AVAILTIME level contains commands for measuring unused processor real time on the XPM.

Following are descriptions of the commands available in the AVAILTIME level:

# **INIT** command

The INIT command allocates storage and initializes measurement tasks. The INIT command does not start any processor time measurements.

The INIT command must be issued before any other commands can be entered at the AVAILTIME level.

# INIT

# **CONTINUOUS** command

The CONTINUOUS command displays the amount of real time available in the peripheral processor (PP) at designated time intervals. The CONTINUOUS command prompts for the time interval in seconds, from 10 to 100.

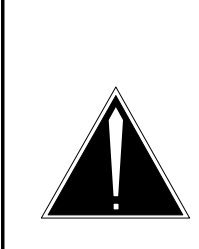

# CAUTION ILGC goes system busy (SysB) during PMDEBUG AVAILTIME scanning.

Using the CONTINUOUS command in the AVAILTIME level can cause the XPM to go SysB. The preferred tool to use is the PERFORM level in the MAP.

If the START command is issued before the CONTINUOUS command, the measurement tasks must be terminated with the KILL command and reinitialized with the INIT command before the CONTINUOUS command can be issued.

In addition, the START command cannot be issued while the CONTINUOUS command is active.

To halt the display of real-time information, enter the KILL command.

# CONTINUOUS

## Example

MP:Debug> DM,FIndproc,SM,SW,Trapinfo,STopontrap,Cleartrap, Zerodiv,Rom,Info,TRCpoints,CAlltrace,Availtime,COverage,TEmpstore

MP:Debug>

>>>a

Init,Continuous,Start,Query,Kill. MP:Availtime>

>>>i MP:Availtime>

>>>c time interval in seconds ( 10-100 ) MP:Continuous>

>>>10

#### MP:Availtime>

| %T 1 - availtime in | MP 71 | %(7. | 66 sec ) |
|---------------------|-------|------|----------|
| %T 2 - availtime in | MP 65 | %(7. | 119 sec) |
| %T 3 - availtime in | MP 65 | %(7. | 156 sec) |
| %T 4 - availtime in | MP 65 | %(7. | 85 sec ) |
| %T 5 - availtime in | MP 65 | %(7. | 159 sec) |
| %T 6 - availtime in | MP 65 | %(7. | 160 sec) |

<cr>

Init,Continuous,Start,Query,Kill. MP:Availtime>

>>>k MP:Availtime>

# START command

The START command starts processor time measurement. The START command prompts for the duration of the measurement and for the frequency (the number of periods) to measure.

# START

# QUERY command

The QUERY command displays the amount of real time available in the PP.

This command is used after the START command to display the results of the processor time measurements.

| QUERY |
|-------|
|-------|

## **KILL command**

The KILL command stops the measurements, ends measurement tasks, and deallocates storage.

| KILL |         |
|------|---------|
| E    | xample: |

MP:Debug> DM,FIndproc,SM,SW,Trapinfo,STopontrap,Cleartrap, Zerodiv,Rom,Info,TRCpoints,CAlltrace,Availtime,COverage,TEmpstore

MP:Debug>

>>>a

Init,Continuous,Start,Query,Kill. MP:Availtime>

>>>i MP:Availtime>

>>>S

TIME INTERVAL IN SECONDS (1-100) MP:Start>

>>>1

REPETITION FACTOR (1-100) MP:Start>

>>>10

MP:Availtime>

#### >>>q

1 - AVAILTIME IN MP 68 % (0.678 sec) 2 - AVAILTIME IN MP 72 % (0.718 sec) 3 - AVAILTIME IN MP 72 % (0.719 sec) 4 - AVAILTIME IN MP 72 % (0.717 sec) 5 - AVAILTIME IN MP 72 % (0.721 sec) 6 - AVAILTIME IN MP 72 % (0.716 sec) 7 - AVAILTIME IN MP 71 % (0.714 sec) 8 - AVAILTIME IN MP 63 % (0.634 sec)

MP:Availtime>

>>>k

MP:Availtime>

>>>\*

MP:Debug> DM,FIndproc,SM,SW,Trapinfo,STopontrap,Cleartrap, Zerodiv,Rom,Info,TRCpoints,CAlltrace,Availtime,COverage,TEmpstore

MP:Debug>

# CALLTRACE level

The CALLTRACE level is accessed when the CALLTRACE command is entered at the DEBUG level.

Commands at the CALLTRACE level are used to display the flow of call processing through specified segments in a given task. The output consists of segment and procedure names and numbers, include and exclude times, a time stamp, include and exclude percentages, the number of procedure calls for each procedure, and the depth of the procedure call.

The CALLTRACE level requires at least 64K of free storage in the processor being examined (such as the MP or the SP). The tools at the CALLTRACE level cannot be used if sufficient free memory is not available.

Figure 4-4 on page 4-12 contains the commands available in the CALLTRACE level.

## Figure 4-4 Commands in the CALLTRACE level

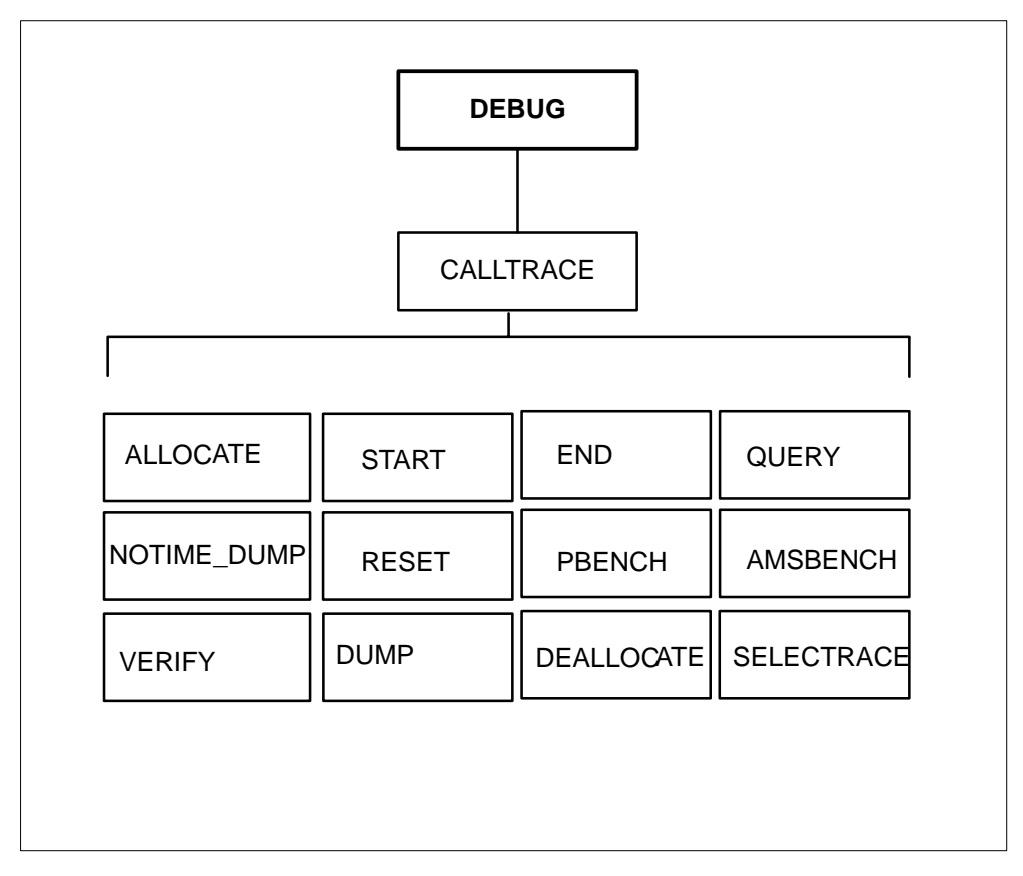

The following descriptions are of the commands available in the CALLTRACE level:

## ALLOCATE command

The ALLOCATE command allocates and initializes procedure trace buffers.

| ALLOCATE | D |
|----------|---|
|          |   |

Where:

**D** indicates that the default number of parameters will be allocated

# START command

The START command starts the call trace.

| START |                                                                                                    |
|-------|----------------------------------------------------------------------------------------------------|
|       | The START command prompts for the segments to be traced $(0, 1, 6, \dots 29)$ .                                                                                                    |
|       | 1 Enter the task name, ALL if all tasks are to be traced, or the task identifier in hex (first word only). Entering 30 provides all user segments as well as system segment 0 (0, 1, 6, 29). Entering 31 provides all user segments and will prompt for the tasks to be traced. |
|       | To reduce the amount of output, the information entered should be as selective as possible.                                                                                                    |
| :     | 2 To start the trace immediately, enter 0 when prompted for the number of procedure calls to skip.                                                                                                    |
|       | END command<br>The END command stops call tracing                                                                                                    |

# END

## **QUERY** command

The QUERY command displays the number of buffers in use.

| QUERY |                                                                            |
|-------|----------------------------------------------------------------------------|
|       | <i>Note:</i> Approximately two buffers are used for each line of CALLTRACE |

output and for each procedure call.

# **VERIFY** command

The VERIFY command compares how much time is taken to enter and exit a Pascal procedure against how much time is taken to enter and exit an assembler procedure.

The VERIFY command cannot be used while a trace is in progress.

Once the VERIFY command is processed, you are prompted to enter BASEMON 0.

# VERIFY

# **DUMP** command

The DUMP command dumps the contents of tasks. A task is an independent program that accomplishes a specific function, such as auditing or parity checking.

The DUMP command prompts for the task name, which can be either the first word of the task number in hexadecimal or the task name. If the task name is entered, the amount of unused storage is displayed.

While a table is being processed, asterisks are displayed on the screen for every 50 table entries, indicating that the process is not in an infinite loop and has not ended.

|        | TRACE<br>SUMMARY<br>BOTH<br>VOMIT |                                                                                                    |
|--------|-----------------------------------|----------------------------------------------------------------------------------------------------|
| Where: |                                   |                                                                                                    |
| Т      | RACE<br>Note 1: The               | displays a trace of procedures, including segment and<br>procedure names and numbers, as well as the include time,<br>exclude time, a time stamp, and the level of the procedure<br>calls represented graphically with asterisks. |
|        | <i>Note 2:</i> The microsecone    | exclude time is the number of seconds, milliseconds, and<br>ds spent in a procedure, excluding procedure calls.                                                                                                    |
| S      | GUMMARY                           | displays the include and exclude times, as well as the number<br>of times a procedure is called, and the total time for the call<br>trace and procedure counts. This command also displays the                                    |
|        | Where:<br>T                       | TRACE<br>SUMMARY<br>BOTH<br>VOMIT<br>Where:<br>TRACE<br>Note 1: The<br>microsecond<br>Note 2: The<br>microsecond<br>SUMMARY                                                                                                    |

percentage of include time over total time and the percentage of exclude time over total time.

- **BOTH** displays both the trace information and the summary information
- **VOMIT** displays the segment names and numbers, the procedure number called, and the time stamp

*Note 1:* A plus sign (+) displayed next to the include time for a procedure indicates that the procedure did not return.

Note 2: A switch of activity (SwAct) may disrupt a call trace in the SP.

*Note 3:* Allocate the least amount of buffers possible to reduce system degradation.

# **NOTIME\_DUMP** command

The NOTIME\_DUMP command dumps call-trace data without displaying the time.

# NOTIME\_DUMP

# **RESET** command

The RESET command resets call-trace buffers for reuse.

RESET

# **PBENCH** command

The PBENCH command allows benchmark testing for Pascal-to-Pascal calls. This procedure is used by the VERIFY command. You should not process this command.

# PBENCH

# **AMSBENCH** command

The AMSBENCH command allows benchmark testing for Pascal-to-assembler calls. This procedure is used by the VERIFY command. You should not process this command.

# AMSBENCH

# **DEALLOCATE** command

The DEALLOCATE command returns temporary storage for use by other processes. The ALLOC command must be reissued before another trace can be started.

# DEALLOCATE

# SELECTRACE command

The SELECTRACE command performs a CALLTRACE for a specific set of terminal identifiers (TID).

The SELECTRACE command allows you to select up to three specific terminals in the TPT task to trace. Only procedure calls pertaining to the selected terminals are traced.

This command is used to perform a call-processing call trace on a specific terminal in a specific task.

The information displayed with the DUMP command does not indicate which terminal number is being traced. Therefore, tracing one terminal at a time is most useful.

| SELECTRACE | ON<br>OFF<br>QUERY | n                                                                                  |
|------------|--------------------|------------------------------------------------------------------------------------|
| Where:     |                    |                                                                                    |
| C          | N                  | turns SELECTRACE on                                                                |
| n          |                    | is the internal terminal number to be traced. Valid terminal numbers are 0 to 7055 |
| O          | )FF                | turns SELECTRACE off                                                               |
| Q          | UERY               | displays information on the status of the SELECTRACE                               |

# **CLEARTRAP** command

The CLEARTRAP command is entered from the DEBUG level. The CLEARTRAP command clears the trap buffer.

Figure 4-5 on page 4-17 diagrams how the CLEARTRAP command is accessed.

# Figure 4-5 The CLEARTRAP command

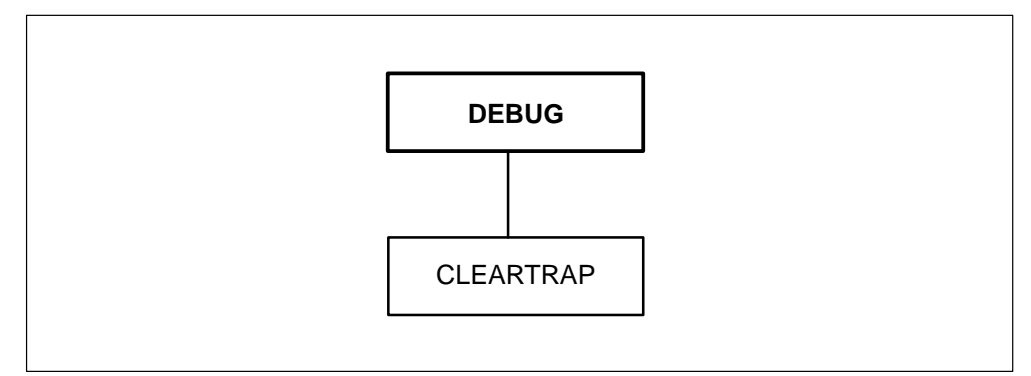

Following is the CLEARTRAP command syntax:

| CLEARTRAP | All | Prev |
|-----------|-----|------|
|           |     |      |

Where:

All clears all traps from the trap buffer

**Prev** clears the traps from previous loads

# **Example:**

MP:Debug> DM,FIndproc,SM,SW,Trapinfo,STopontrap,Cleartrap, Zerodiv,Rom,Info,TRCpoints,CAlltrace,Availtime,COverage,TEmpstore

MP:Debug>

>>>C

CLEAR ALL TRAPS OR PREVIOUS TRAPS ('A' or 'P'): MP:Cleartrap>

>>>p

PREVIOUS TRAPS CLEARED

# **DM** command

The display memory (DM) command is issued from the DEBUG level.

The DM command displays memory locations in hexadecimal and displays an ASCII interpretation of the memory locations. The DM command searches for a segment and a procedure and performs symbolic disassembly of memory.

Figure 4-6 on page 4-18 diagrams how the DM command is accessed.

## Figure 4-6 The DM command

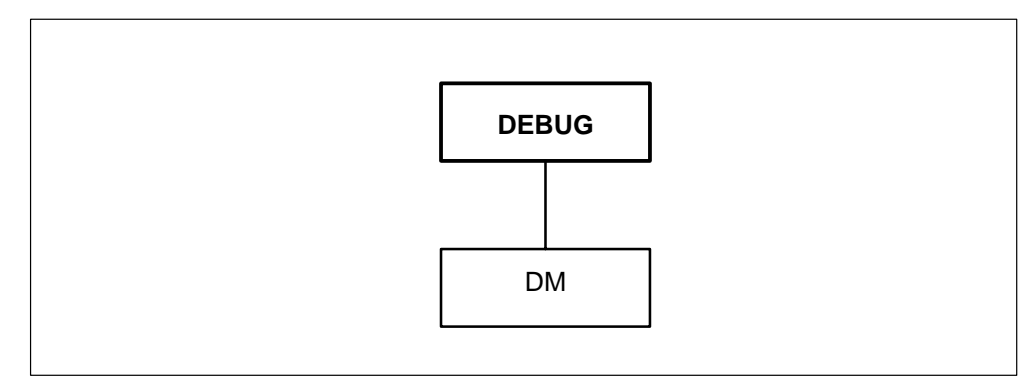

Following is the DM command syntax:

| DM address <cour<br>G offset <cour<br>R address <cour<br>P procedure <offset<br>S segment <offset< th=""><th>t&gt;<br/>t&gt;<br/>t&gt;<br/>t&gt;<br/><count><br/>et&gt; <count></count></count></th></offset<></offset<br></cour<br></cour<br></cour<br> | t><br>t><br>t><br>t><br><count><br/>et&gt; <count></count></count> |
|----------------------------------------------------------------------------------------------------|--------------------------------------------------------------------|
|----------------------------------------------------------------------------------------------------|--------------------------------------------------------------------|

Where:

| G | displays memory at the specified offset into the global |
|---|---------------------------------------------------------|
|   | variable memory space                                   |

- **R** disassembles the number of instructions specified beginning at the absolute address specified. If no number is entered in the count field, the command disassembles code until you press Enter. Entering Y at the prompt continues disassembly. Pressing Enter again ends disassembly.
- P disassembles instructions beginning at the specified offset in the specified procedure. This command searches all available segments for the procedure. A procedure entered as a decimal number represents the procedure number. If no entry is made for the offset parameter, the default is 0. If no number is entered in the count field, the command disassembles code until you press Enter. Entering Y at the

|                                 | prompt continues disassembly. Pressing Enter again ends disassembly.                                                                                                    |
|---------------------------------|----------------------------------------------------------------------------------------------------|
| S                               | disassembles instructions beginning at the specified offset in<br>the specified procedure in the specified segment. If no entry<br>is made for the offset parameter, the default is 0. If no<br>number is entered in the count field, the command<br>disassemble code until you press Enter. Entering $Y$ at the<br>prompt continues disassembly. Pressing Enter again ends<br>disassembly. |
| address                         | is the absolute address in the processor memory. The address is entered in hexadecimal.                                                                                                    |
| procedure                       | is the procedure name or decimal number. To find the procedure number, refer to the "FINDPROC command" on page 4-21.                                                                                                    |
| segment                         | is the segment name or decimal number. To find the segment name or number, refer to the "FINDPROC command" on page 4-21.                                                                                                    |
| count                           | when used without the R, P, or S options specifies the number<br>of bytes to be displayed. The number entered for the count<br>parameter is assumed to be in hexadecimal. The number<br>entered is rounded up to the nearest multiple of 16. If no<br>number is entered, 16 is the default and 16 bytes are<br>displayed.                                                                   |
| When a numb<br>options, the sp  | er is entered for the count parameter with the R, P, or S<br>becified number of assembly language lines are displayed.                                                                                                    |
| If no number i<br>you press ENT | is entered for the count parameter, disassembly continues until                                                                                                    |
| offset                          | is the offset byte in the procedure. To determine the offset byte, refer to the FINDPROC command on page 4-21.                                                                                                    |
| <i>Note:</i> If no continues u  | o count parameter is given with the R, P, or S options, disassembling ntil you press ENTER. You are then prompted whether you can                                                                                                    |

Example:

continue disassembly or stop.

MP:Debug> DM,FIndproc,SM,SW,Trapinfo,STopontrap,Cleartrap, Zerodiv,Rom,Info,TRCpoints,CAlltrace,Availtime,COverage,TEmpstore

MP:Debug>

>>>fi 123456

Seg : TPTWSWCT 97 Proc : FILLSYNC 12 Offset : 88

MP:Debug> DM,FIndproc,SM,SW,Trapinfo,STopontrap,Cleartrap, Zerodiv,Rom,Info,TRCpoints,CAlltrace,Availtime,COverage,TEmpstore

MP:Debug>

>>>dm 123456

123456 0805 0000 6700 0288 266C 5310 4DEB 0002 ....g...&1S.M...

MP:Debug> DM,FIndproc,SM,SW,Trapinfo,STopontrap,Cleartrap, Zerodiv,Rom,Info,TRCpoints,CAlltrace,Availtime,COverage,TEmpstore

MP:Debug>

>>>dm p fillsync 0 3

 Seg : TPTWSWCT
 97
 Proc : FILLSYNC
 12

 1233CE
 (000):
 JSR
 14EC
 4EB8
 14EC

 1233D2(004):
 ORI.B
 #00,-(A0)
 0020
 0000

 1233D6(008):
 BSR.B
 233E4
 610C

MP:Debug> DM,FIndproc,SM,SW,Trapinfo,STopontrap,Cleartrap, Zerodiv,Rom,Info,TRCpoints,CAlltrace,Availtime,COverage,TEmpstore

MP:Debug>

>>>dm s 97 12 0 3

 Seg : TPTWSWCT
 97
 Proc : FILLSYNC
 12

 1233CE
 (000):
 JSR
 14EC
 4EB8
 14EC

 1233D2(004):
 ORI.B
 #00,-(A0)
 0020
 0000

 1233D6(008):
 BSR.B
 233E4
 610C

MP:Debug> DM,FIndproc,SM,SW,Trapinfo,STopontrap,Cleartrap, Zerodiv,Rom,Info,TRCpoints,CAlltrace,Availtime,COverage,TEmpstore

MP:Debug>

>>>dm r 123456 6

| 1234 | 56 (000): | BTST    | #00,D5      | 0805 0000 |
|------|-----------|---------|-------------|-----------|
| 1234 | 5A (004): | BEQ     | 236E4       | 6700 0288 |
| 1234 | 5E (008): | MOVEA.L | 5310(A4),A3 | 266C 5310 |
| 1234 | 62 (00C): | LEA     | 0002(A3),A6 | 4DEB 0002 |
| 1234 | 66 (010): | MOVE.L  | A6,002A(A5) | 2B4E 002A |
| 1234 | 6A (014): | MOVEA.L | 5310(A4),A0 | 206C 5310 |

MP:Debug> DM,FIndproc,SM,SW,Trapinfo,STopontrap,Cleartrap, Zerodiv,Rom,Info,TRCpoints,CAlltrace,Availtime,COverage,TEmpstore

MP:Debug>

>>>dm g 1233ce

098738 0000 0000 0009 976A 009C 0066 0003 0000 ......j..f....

# **FINDPROC** command

The FINDPROC command is issued from the DEBUG level.

The FINDPROC command displays the segment name and number, procedure name and number, and offset of all loaded procedures having that name. This command also displays the procedure name of the input address.

Figure 4-7 on page 4-21 diagrams how the FINDPROC command is accessed.

## Figure 4-7 The FINDPROC command

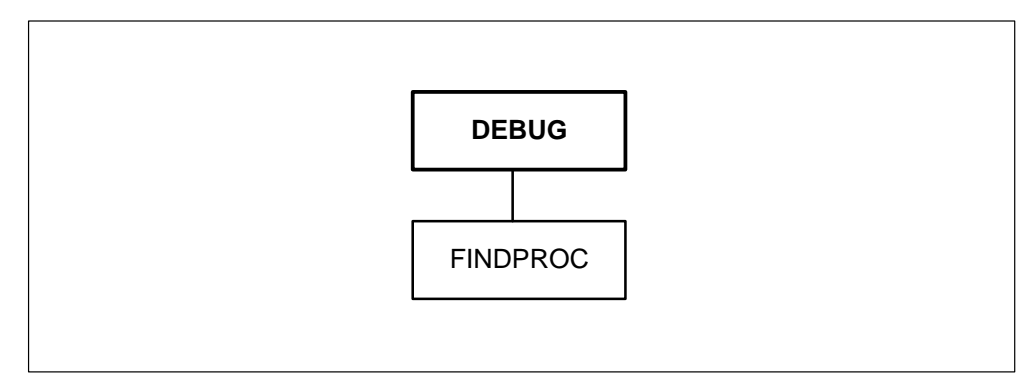

# Following is the FINDPROC command syntax:

| FINDPROC name address |
|-----------------------|
|-----------------------|

Where:

|        | name                                                                                                    | is a procedure name with no underscores. This command<br>searches all available segments for the procedure and displays<br>the segment and procedure names and numbers.                                                                          |  |
|--------|----------------------------------------------------------------------------------------------------|----------------------------------------------------------------------------------------------------|--|
|        | address                                                                                                    | is an absolute address. This command scans all loaded<br>procedures and verifies that the specified address falls inside<br>a procedure body. The segment name and number, procedure<br>name and number, and the procedure offset are displayed. |  |
|        | Example:                                                                                                    |                                                                                                    |  |
|        | MP:Debug> DM,FIndproc,SM,SW,Trapinfo,STopontrap,Cleartrap,<br>Zerodiv,Rom,Info,TRCpoints,CAlltrace,Availtime,COverage,TEmpstore |                                                                                                    |  |
|        | MP:Debug>                                                                                                    |                                                                                                    |  |
|        | >>>fi 12a420                                                                                                    |                                                                                                    |  |
|        | Seg: UTRNAM                                                                                                    | P 129 Proc: STARTUTR 2 Offset: 15A                                                                                                    |  |
| INFO I | evel<br>The INFO (inf<br>entered from t                                                                                         | formation) level is accessed when the INFO command is he DEBUG level.                                                                                                    |  |
|        | <ul><li>The INFO level</li><li>performing</li><li>displaying</li><li>displaying</li></ul>                                       | el contains commands for the following functions:<br>g mathematical functions<br>system statistics<br>the current baud rate                                                                                                    |  |

- displaying a parameter in both hexadecimal and decimal
- displaying a list of the modules in an XPM
- displaying the priority of the BASEMON and MONIO tasks
- displaying the amount of memory available in the MP.

Figure 4-8 on page 4-23 contains the commands available in the INFO level.

## Figure 4-8 Commands in the INFO level

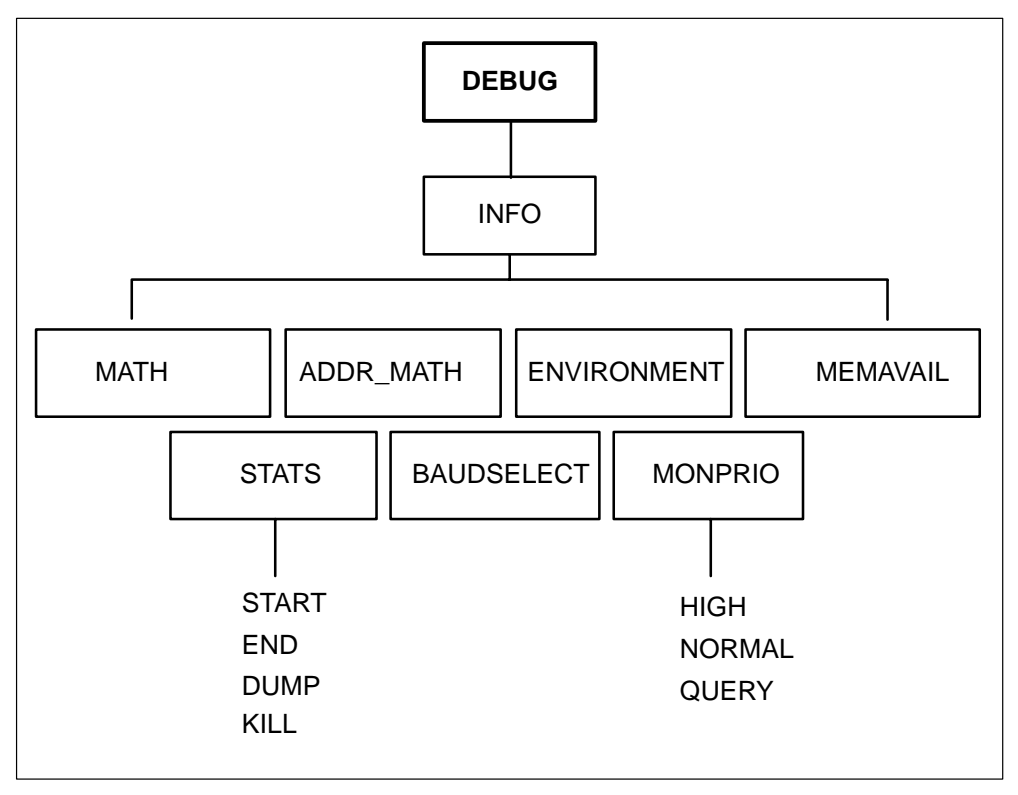

Following are descriptions of the commands available in the INFO level:

# **MEMAVAIL** command

The MEMAVAIL command displays the amount of memory available in the MP and the SP.

At low memory levels, many PMDEBUG tools cannot operate.

# MEMAVAIL

# **Example:**

Math,Addr\_math,Environment,Stats,Baudselect,MOnprio,MEmavail. MP:INFO>

>>>me

```
MP --> 770618 bytes
SP --> 99240 bytes
MP:INFO>
>>>*
MP:DEBUG>
```

# **MATH command**

The MATH command enters the MATH level. You can add, subtract, multiply, and divide single-word integers in the MATH level. You can enter integers in hexadecimal, decimal, or a mixture of both. The output is displayed in both hexadecimal and decimal.

## MATH

## **Example:**

Math,Addr\_math,Environment,Stats,Baudselect,MOnprio,MEmavail. MP:INFO>

>>>math

<EXPR>, \* MP:MATH>

>>>7 + 3

#A = 10 <EXPR>, \* MP:MATH>

>>>\*

# **ADDRESS MATH command**

The ADDRESS MATH command adds and subtracts hexadecimal double word numbers. Integers are input in hexadecimal or decimal format, and the output is in hexadecimal.

| ADDRESS MATH |  |
|--------------|--|

Example:

Math,Addr\_math,Environment,Stats,Baudselect,MOnprio,MEmavail.

MP:INFO>

>>>a

Math,Addr\_math,Environment,Stats,Baudselect,MOnprio,MEmavail. MP:INFO>

>>>a

<EXPR>, \* MP:ADDR\_MATH>

>>>12 + 4

00016 <EXPR>, \* MP:ADDR\_MATH>

>>>\*

# **ENVIRONMENT** command

The ENVIRONMENT command displays a list of the modules loaded in the XPM, the version code, the start address, and the length in bytes. The list is in numerical order according to segment number.

# ENVIRONMENT

#### **Example:**

Math,Addr\_math,Environment,Stats,Baudselect,MOnprio,MEmavail. MP:INFO>

>>>e RTSS AG05 SEG NO NAME VERSION START ADDRESS LENGTH 0 SYS.PASCAL 00171AB2 6876 OSXPM 256 1 AG03 001581FC 8 UTILMOD AD09 0017369E 10514 UTLCALLP AC07 268 9 00173590

# **STATS** command

The STATS command dumps statistics on the system.

| STATS |                      |                                                              |
|-------|----------------------|--------------------------------------------------------------|
| L     | Followin             | ng are the commands at the STATS level:                      |
|       | START<br>starts col  | llecting statistics                                          |
|       | END                  | stops the collection of statistics                           |
|       | DUMP                 | displays the statistics. Pressing ENTER halts the output.    |
|       | KILL                 | releases the temporary storage acquired by the START command |
|       | Example              | e:                                                           |
|       | Math,Add<br>MP:INFO  | dr_math,Environment,Stats,Baudselect,MOnprio,MEmavail.<br>)> |
|       | >>>S                 |                                                              |
|       | Start,End<br>MP:STAT | I,Dump,Kill,*<br><sup>-</sup> S>                             |
|       | >>>S                 |                                                              |
|       | INTERVA<br>MP:STAT   | \L (IN 10 MSEC UNITS)<br><sup>-</sup> S>                     |
|       | >>>1                 |                                                              |
|       | CYCLIC I<br>MP:STAT  | BUFFERS (Y/N)<br><sup>-</sup> S>                             |
|       | >>>y                 |                                                              |
|       | OK!                  |                                                              |
|       | Start,End<br>MP:STAT | l,Dump,Kill,*<br>⁻S>                                         |
|       | >>>d                 |                                                              |

```
Time: 00:02:18:01.83
      prio0
             prio1
                     prio2
                            prio3
                                   prio4
                                                          prio7 pmach intdf
inter
                                           prio5
                                                  prio6
 0
         1
                 0
                        0
                               0
                                       0
                                              0
                                                      0
                                                             1
                                                                    2 1
lckdf
      slice
             ipc
                   in out
                           inuse
                                   csin
                                         csout
                                                 psin psout imcin imcot
                              24
 0
         0
               0
                   0
                        0
                                      0
                                             0
                                                    0
                                                           0
                                                                  0
                                                                        0
ipmli ipmlo queue oavtr 1avtr 2avtr 3avtr
0
    0
        0 0
                 0 0 0
IPC profile
csmac csmht cont tones chanl mpcsm mpab mpchn mpcon mtcac diags
 0
     0 0
            0
                0
                    0 0
                           0
                                0
                                    0
                                        0
timeo timec
 0
     0
cp: tptrq servr msb: msbin msbot trks: c6inc c6otg n6inc
    0 0
               0 0
                             0
                                0
                                   0
n6otg
  0
MTS/TPS: isend trans msgrs bldnt sched imsgs i2msg tmsgs
                 0 0 0
                               0
      0
         0 0
                                  0
>>>e
>>>k
   Note: In the previous example, the sequence of statistics is repeated every
   millisecond.
Following is a list of abbreviations that appear in the output from the STATS
command:
              number of interrupts
inter
              number of task scheduled with priority 0
prio0
              number of task scheduled with priority 1
prio1
prio2
              number of task scheduled with priority 2
              number of task scheduled with priority 3
prio3
```

## 4-28 PMDEBUG commands in the master processor

| prio4       | number of task scheduled with priority 4                                        |
|-------------|---------------------------------------------------------------------------------|
| prio5       | number of task scheduled with priority 5                                        |
| prio6       | number of task scheduled with priority 6                                        |
| prio7       | number of task scheduled with priority 7                                        |
| pmach       | number of P-machine instructions                                                |
| intdf       | number of scheduler interrupts deferred                                         |
| lckdf       | number of scheduler locks deferred                                              |
| slice       | number of tasks time-sliced out                                                 |
| ірс         | number of interprocessor communication IPC actions (such as get, send, release) |
| in          | number of IPCs into the processor                                               |
| out         | number of IPCs out of the processor                                             |
| inuse       | number of IPC buffers in use                                                    |
| csin        | number of C-side messages incoming                                              |
| csout       | number of C-side messages outgoing                                              |
| psin        | number of P-side messages incoming                                              |
| psout       | number of P-side messages outgoing                                              |
| imcin       | number of IMC messages incoming                                                 |
| imcot       | number of IMC messages outgoing                                                 |
| ipmli       | number of IPML messages incoming                                                |
| ipmlo       | number of IPML messages outgoing                                                |
| queue       | number of queue operations                                                      |
| 0avtr-3avtr | message capacity for available transceivers                                     |
| csmac       | number of SP CSM requests                                                       |
| csmht | number of SP CSM single-plane hits        |
|-------|-------------------------------------------|
| cont  | number of SP continuity requests          |
| tones | number of SP tone requests                |
| chanl | number of SP channel requests             |
| mpcsm | number of MP CSM requests                 |
| mpab  | number of MP A/B bits                     |
| mpchn | number of MP channel requests             |
| mpcon | number of MP continuity requests          |
| mtcac | number of MTC requests                    |
| diags | number of diagnostics run                 |
| timeo | number of timeouts                        |
| timec | number of timer cancellations             |
| tptrq | number of TPT requests                    |
| servr | number of server message decode sequences |
| msbin | number of MSB messages incoming           |
| msbot | number of MSB messages outgoing           |
| c6inc | number of C6 trunk incoming messages      |
| c6otg | number of C6 trunk outgoing messages      |
| n6inc | number of N6 trunk incoming messages      |
| n6otg | number of N6 trunk outgoing messages      |
| isend | number of international messages sent     |
| trans | number of cross processor messages        |
| mstrs | number of masters called                  |
| bldnt | number of networks created                |

#### 4-30 PMDEBUG commands in the master processor

| sched | number of SCBs processed              |
|-------|---------------------------------------|
| imsgs | number of IMSGs processed             |
| i2msg | number of I2MSGs processed            |
| tmsgd | international message traffic in TPS. |

#### **BAUDSELECT** command

The BAUDSELECT command displays the current baud rate and allows you to increase or decrease the baud rate.

BAUDSELECT

The baud rate options are as follows:

- **0** 300
- **1** 1200
- **2** 2400
- **3** 4800
- **4** 9600

#### **Example:**

Math,Addr\_math,Environment,Stats,Baudselect,MOnprio,MEmavail. MP:INFO>

>>>b

CURRENT BAUD RATE IS 9600 0-300, 1-1200, 2-2400, 3-4800, 4-9600 MP:Baudselect>

>>>\*

#### **MONPRIO** command

The MONPRIO command displays the priority of the BASEMON and the MONIO tasks. You may change the priority of these tasks.

#### MONPRIO

#### **Example:**

Math,Addr\_math,Environment,Stats,Baudselect,MOnprio,MEmavail. MP:INFO>

>>>mo

High,Normal,Query MP:MOnprio>

>>>q

BASEMON3 MONIO3 MP:MOnprio>

>>>h

MP:MOnprio>

>>>q

BASEMON7 MONIO7 MP:MOnprio>

>>>n

MP:MOnprio>

>>>q

BASEMON3 MONIO3 MP:MOnprio>

>>>\*

#### **ROM level**

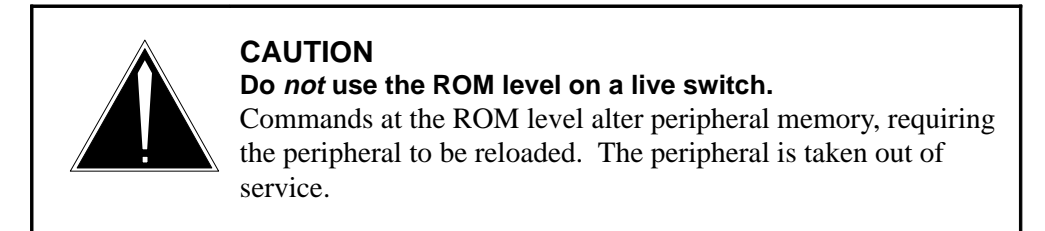

The ROM level is accessed when the ROM command is entered from the Debug level. The ROM level gives you access to the MP read only memory, and the peripheral is taken out of service. No XPM processing occurs.

Figure 4-9 on page 4-32 contains the commands available at the ROM level.

Figure 4-9 Commands in the ROM level

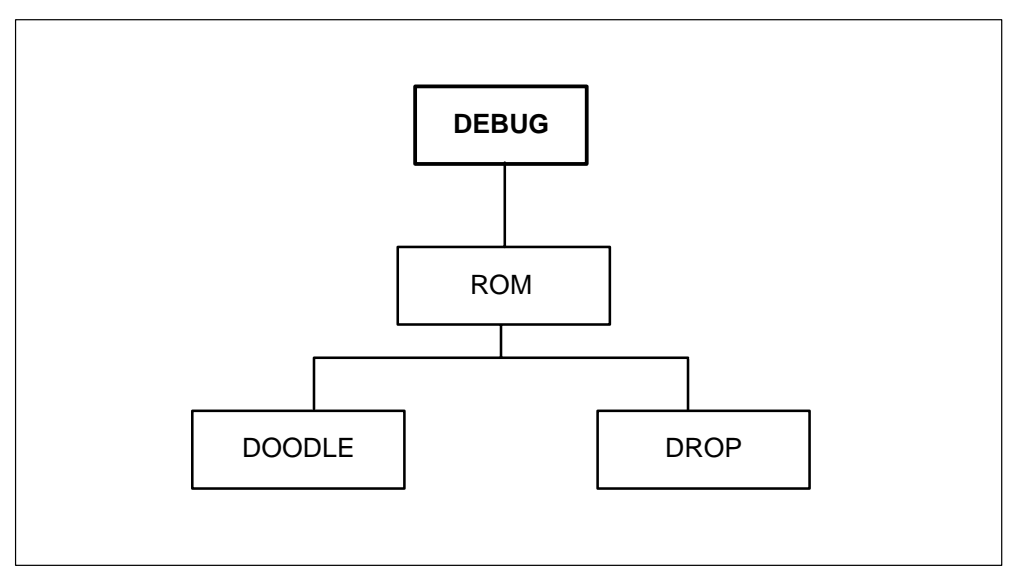

Following are descriptions of the commands available in the ROM level:

# **DOODLE** command

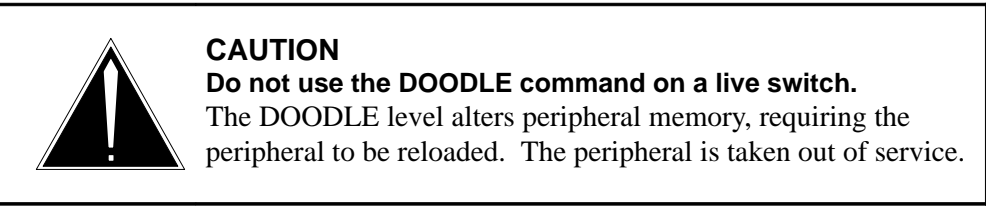

The DOODLE command enters the DOODLEBUG ROM and allows you to return to the DEBUG level by issuing the ROM G command.

The DOODLE command takes full control of the central processing unit (CPU).

# DOODLE

#### **DROP** command

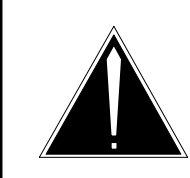

**CAUTION Do not use the DROP command on a live switch.** The DROP command alters peripheral memory, requiring the peripheral to be reloaded.

The DROP command sets a flag that signals the program to drop into doodlebug before initialization prior to a system restart. This command is used when breakpoints need to be set before initialization begins.

#### DROP

#### SM command

The SM command is entered from the DEBUG level.

The SM command sets memory address data, up to 16 bytes. Only valid addresses can be written to. This command only performs byte writes. Refer to "SW command" on page 4-35 for information on word writes.

Figure 4-10 page 4-33 diagrams how the SM command is accessed.

#### Figure 4-10 The SM command

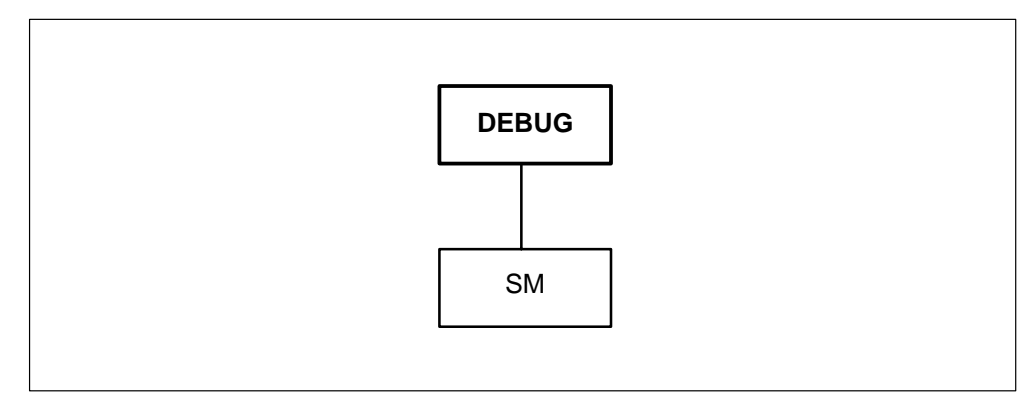

Following is the SM command syntax:

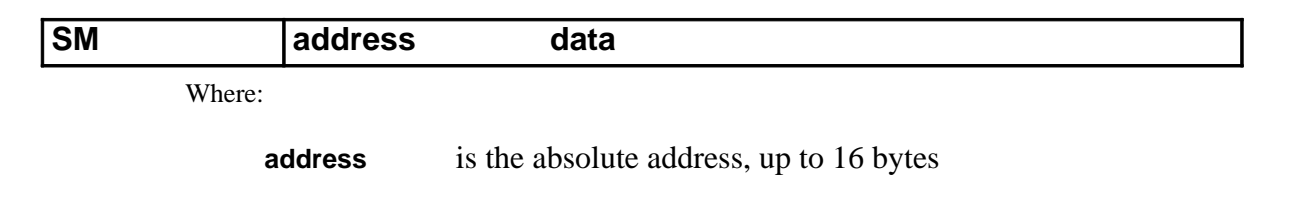

data is the data to be written in memory, up to 16 bytes

*Note:* Data must be entered one byte at a time, for example, **SM 1000 12 34** where 12 and 34 are two hexadecimal digits. Pressing ENTER halts the display of output.

#### **Example:**

DM,FIndproc,SM,SW,Trapinfo,STopontrap,Cleartrap,Zerodiv, Rom,Info,TRCpoints,CAlltrace,Availtime,COverage,TEmpstore. MP:Debug>

>dm r 1230de

| 1230DE                             | (000):  | ADDA         | A4,A4     | D8CC |
|------------------------------------|---------|--------------|-----------|------|
| 1230E0 (002):                      | Invalid | Opcode       | 02D9      |      |
| 1230E2(004):                       | CMPA.L  | A6(A6,A5),A4 | B9F6 D7A6 |      |
| 1230E6 (008):                      | ADDI    | #474E,A1     | 0649 474E |      |
| 1230EA(00C):                       | LEA     | (A2),A7      | 4F52      |      |
| 1230EC                             | (00E):  | LEA          | -(A7),A2  | 45E7 |
| 1230EE(010):                       | MOVEP   | B9F2(A2)D7   | 0F0A B9F2 |      |
| 1230F2 (014):                      | ADD.L   | D3,-(A6)     | D7A6      |      |
| 1230F4 (016):                      | ADDI    | #4E49,D4     | 0644 4E49 |      |
| Cont.?(Y, <cr>)<br/>MP:DM&gt;</cr> |         |              |           |      |

MP:Debug>

DM,FIndproc,SM,SW,Trapinfo,STopontrap,Cleartrap,Zerodiv,Rom, Info,TRCpoints,CAlltrace,Availtime,COverage,TEmpstore. MP:Debug>

...

>sm 1230e0 4e 71

Old values: 1230E0 02D9 'y' to verify

MP:SM>

>у

1230E0 4E71

NqMP:Debug>

DM,FIndproc,SM,SW,Trapinfo,STopontrap,Cleartrap,Zerodiv,Rom, Info,TRCpoints,CAlltrace,Availtime,COverage,TEmpstore. MP:Debug>

>dm r 1230e0

 1230E0 (000):
 NOP
 4E71

 1230E2 (002):
 CMPA.L
 A6(A6,A5),A4
 B9F6 D7A6

 1230E6 (006):
 ADDI
 #474E,A1
 0649 474E

 Cont.?(Y,<cr>)
 MP:DM>

#### SW command

The SW command is entered from the DEBUG level.

The SW command sets word-address data (one word performs a word write). This command performs a full word write to the address specified by the data parameter. Odd addresses and protected memory cannot be written to.

Figure 4-11 on page 4-35 diagrams how the SW command is accessed.

#### Figure 4-11 The SW command

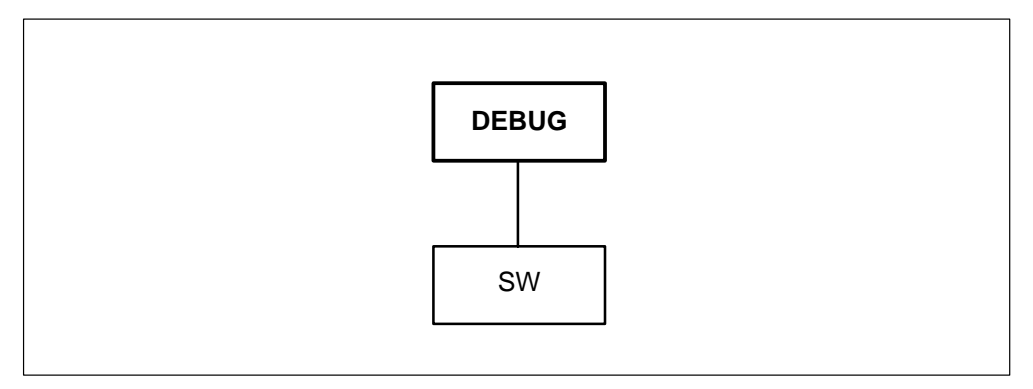

Following is the SW command syntax:

|  | SW | address | data |  |
|--|----|---------|------|--|
|--|----|---------|------|--|

#### Where:

address is the one-word absolute address

data is one word of data

#### **Example:**

|      | MP:Debug>                                                    |                              |                                               |                                |      |
|------|--------------------------------------------------------------|------------------------------|-----------------------------------------------|--------------------------------|------|
|      | >dm r 1230e0                                                 |                              |                                               |                                |      |
|      | 1230E0 (000):<br>1230E2 (002):                               | NOP<br>CMPA.L                | A6(A6,A5),A4                                  | 4E71<br>B9F6 D7A6              |      |
|      | 1230E6 (006):<br>Cont.?(Y, <cr>)<br/>MP:DM&gt;</cr>          | ADDI                         | #474E,A10649                                  | 474E                           |      |
|      | MP:Debug>                                                    |                              |                                               |                                |      |
|      | >sw 1230e0 02d                                               | 9                            |                                               |                                |      |
|      | Old val's:<br>1230E0 0002<br>'Y' to verify                   |                              |                                               |                                |      |
|      | MP:SW>                                                       |                              |                                               |                                |      |
|      | >y                                                           |                              |                                               |                                |      |
|      | 1230E0 02D9                                                  |                              | MP:Debug>                                     |                                |      |
|      | DM,FIndproc,SM<br>Info,TRCpoints,0<br>MP:Debug>              | 1,SW,Trapin<br>CAlltrace,Ava | fo,STopontrap,Cleartr<br>ailtime,COverage,TEr | ap,Zerodiv,Ro<br>npstore.      | m,   |
|      | >dm r 1230e0                                                 |                              |                                               |                                |      |
|      | 1230E0 (000):<br>1230E2 (002):<br>1230E6 (006):              | Invalid<br>CMPA.L<br>ADDI    | Opcode<br>A6(A6,A5),A4<br>#474E,A1            | 02D9<br>B9F6 D7A6<br>0649 474E |      |
|      | 1230EA(00A):<br>1230EC<br>Cont.?(Y, <cr>)<br/>MP:DM&gt;</cr> | LEA<br>(00C):                | (A2),A7<br>LEA                                | 4F52<br>-(A7),A2               | 45E7 |
|      | >*                                                           |                              |                                               |                                |      |
|      | MP:Debug>                                                    |                              |                                               |                                |      |
| STOP | ONTRAP com                                                   | mand                         |                                               |                                |      |

The STOPONTRAP command is entered from the DEBUG level.

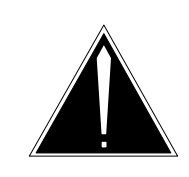

**CAUTION Do not use the STOPONTRAP level on a live switch**. Commands at the STOPONTRAP level alter peripheral memory, requiring the peripheral to be reloaded.

The STOPONTRAP command specifies that the next occurring trap causes the peripheral to drop into doodlebug. Turning STOPONTRAP ON stops the machine in the exact state in which the trap occurred, allowing in-depth debugging.

Figure 4-12 on page 4-37 diagrams how the STOPONTRAP command is accessed.

#### Figure 4-12 The STOPONTRAP command

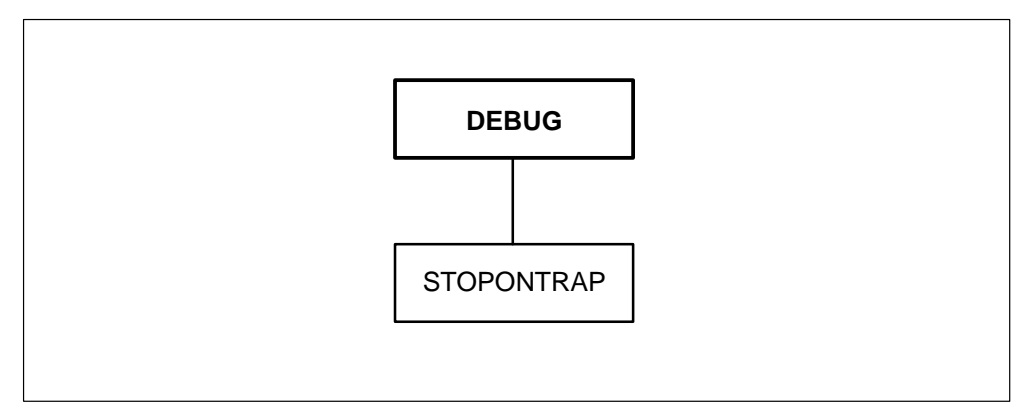

Following is the STOPONTRAP command syntax:

| STOPONTRAP | ON | OFF |  |
|------------|----|-----|--|
|            |    |     |  |

Where:

- **ON** turns STOPONTRAP on
- **OFF** turns STOPONTRAP off

### **TRAPINFO** level

The TRAPINFO level is accessed when the TRAPINFO command is entered at the DEBUG level.

The TRAPINFO level displays trap information saved in the trap buffer. This level provides information such as the type of trap that occurred, the task that was processing when the trap occurred, the trap count (number of traps since the last reload), the location of an error trap, and a traceback detailing the procedures that called the trapped procedure. A copy of the various registers at the time of the trap and a portion of the stack are also displayed.

For examples of using the commands in the TRAPINFO level, refer to Figure 7-2 on page 7-8.

The TRAPINFO command enters the trap level only if traps have been saved in the trap buffer.

Two types of traps occur in the MP and the SP. The first type of trap is caused by software errors such as:

- dividing by zero
- range checks
- user-defined traps
- task errors

The second type of trap is hardware traps, such as:

- parity errors
- bus errors
- memory management unit (MMU) errors
- addressing errors

Up to eight traps can be saved in the trap buffer. Traps are saved over resets and reloads if the new load is the same software release as the previous one. This ensures that the trap buffer location has not changed. If the XPM is reloaded with a different load, the traps may not be available. If the trap buffer is located in the same place in memory as the previous load, and if program store (PS) is larger or smaller than the previous load, tracebacks of old traps are not displayed as procedures and offsets. Only hexadecimal offsets are displayed.

Each trap produced has a time stamp indicating when the trap occurred. This time stamp reflects the central control (CC) time, if the peripheral is in-service. CC time is the day of the month followed by the time of day. Text indicates whether the time stamp is the CC or the peripheral (XPM) time.

Figure 4-13 on page 4-39 shows the commands available in the TRAPINFO level.

Figure 4-13 Commands in the TRAPINFO level

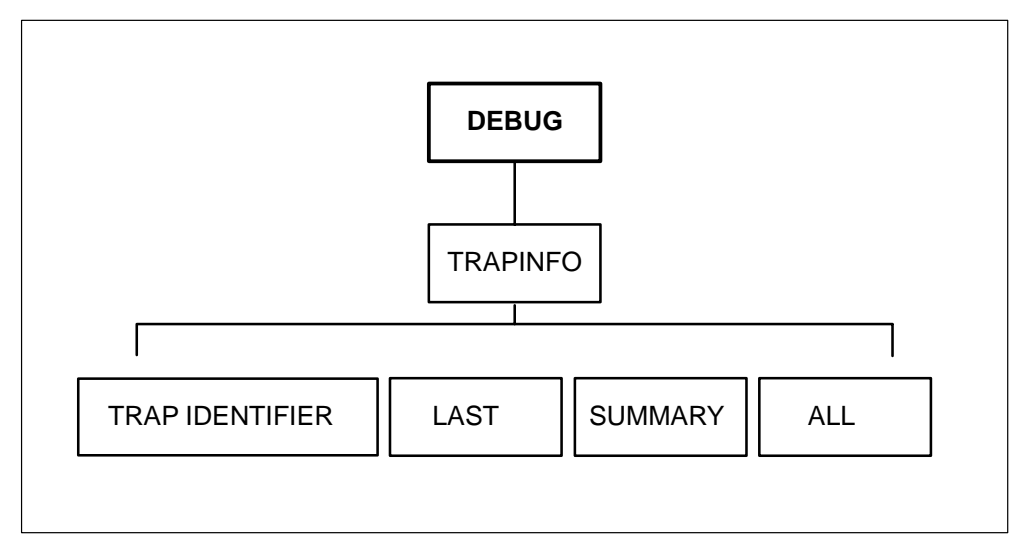

The following commands are contained in the TRAPINFO level:

#### Trap identifier command

Each trap stored in the trap buffer has a unique trap identifier. When the trap identifier is entered, information for that trap, including a traceback, is displayed. If the XPM is reloaded, traps remaining in the trap buffer have their trap identifiers renumbered sequentially with the least recent trap assigned as 1.

| END |  |
|-----|--|
|     |  |

*Note:* The trap identifier is from 1 to 8.

### LAST command

The LAST command displays the complete trap information on the most recently occurring trap in the trap buffer.

#### LAST

#### SUMMARY command

The SUMMARY command displays a list of all traps in the trap buffer. The information displayed includes the trap identifier, the segment number, and an error indicator.

#### SUMMARY

#### ALL command

The ALL command dumps all trap information stored in the trap buffer, starting with the most recent trap.

#### ALL

#### **TRCPOINTS** level

The TRCPOINTS level is accessed when the TRCPOINTS command is entered from the DEBUG level.

You are prompted for a tracepoint number (0-15), the address where the tracepoint will be inserted, and a memory location or register number for conditioning the tracepoint.

If a tracepoint is assigned twice, the tracepoint is overwritten and previously gathered information is lost.

The address where the tracepoint is inserted must be a word boundary where a valid 68000 opcode resides. Addresses can be determined with the FINDPROC command (refer to) or with the DM command (refer to).

*Note:* An opcode is the identifier of a specific operation to be performed. Each primitive is assigned an opcode.

Figure 4-14 on page 4-41 contains the commands available at the TRCPOINTS level.

Figure 4-14 Commands in the TRCPOINTS level

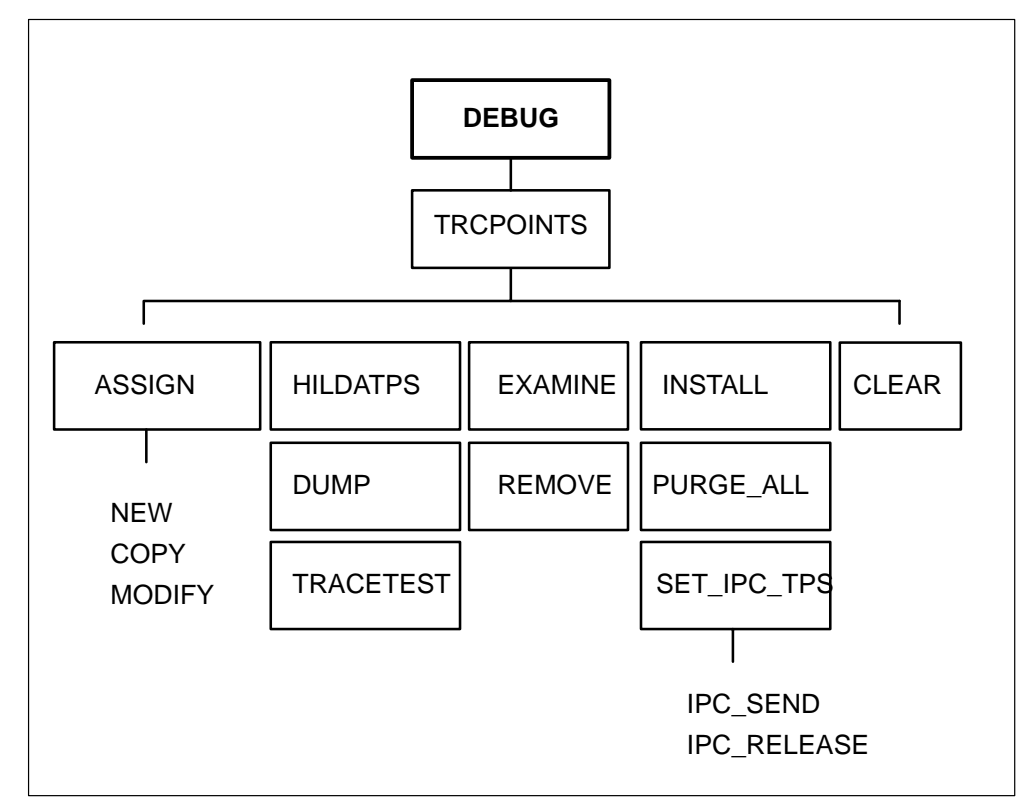

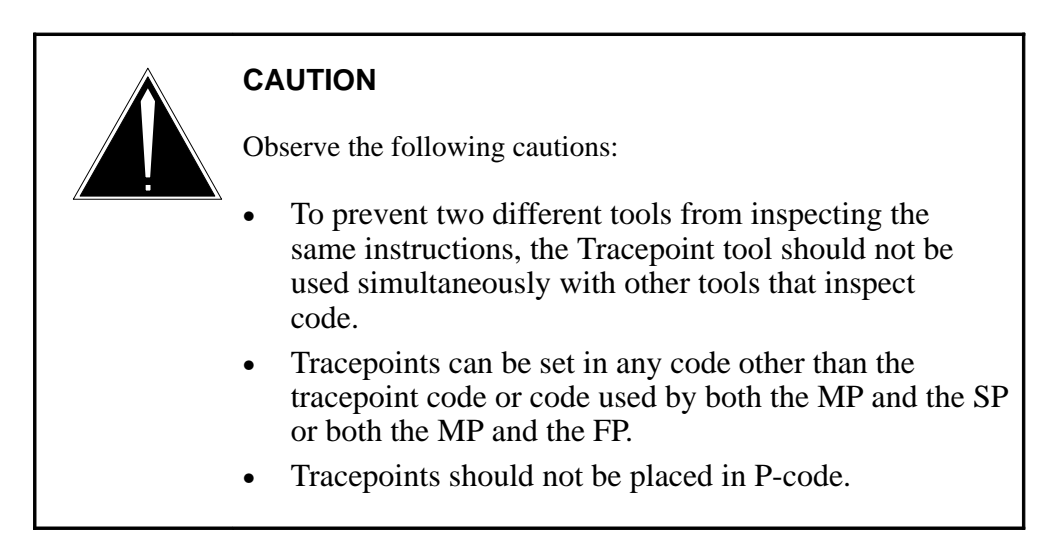

Refer to Figure 4-14 on page 4-41 for an example of using the commands at the TRCPOINTS level.

The following descriptions are of the commands available in the TRCPOINTS level:

#### **ASSIGN** level

The ASSIGN level is accessed when the ASSIGN command is entered at the TRCPOINTS level.

#### Figure 4-15

Commands in the ASSIGN level

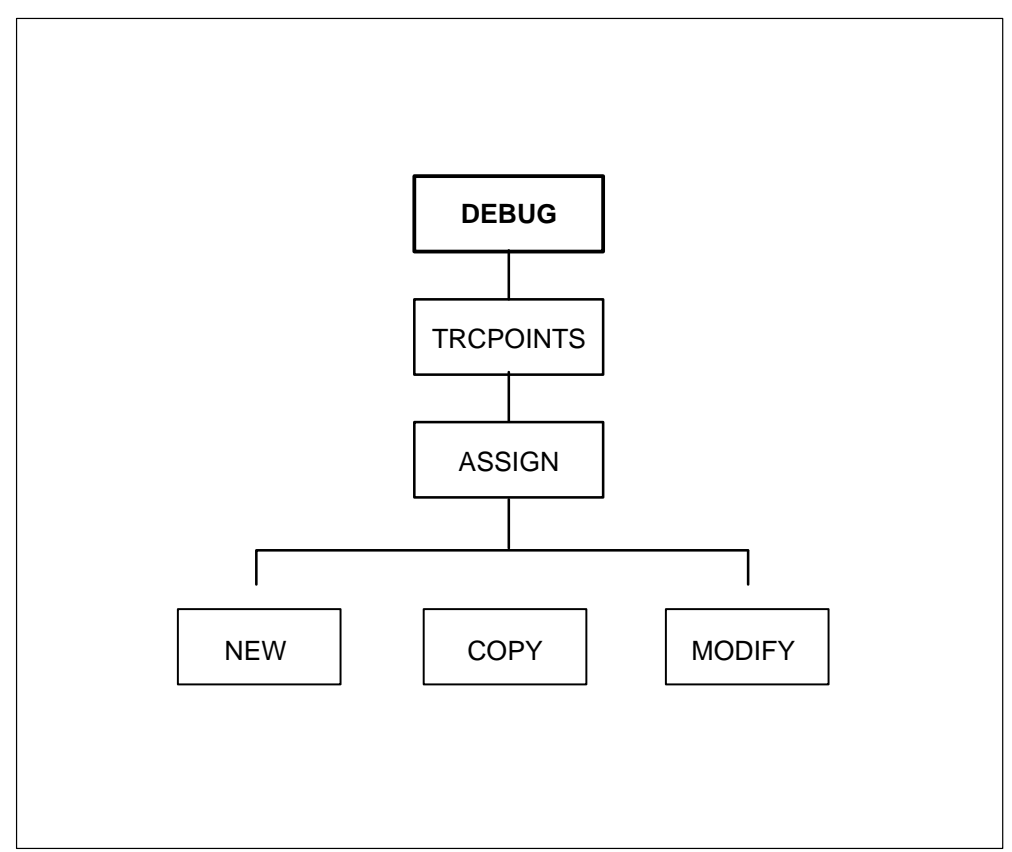

Following are descriptions of the commands available in the ASSIGN level:

#### **NEW command**

The NEW command assigns a new tracepoint. This command does not implement the tracepoint. Tracepoint implementation is processed with the INSTALL command. Refer to "INSTALL" on page 4-44.

#### COPY command

The COPY command copies an old tracepoint record into a new tracepoint record. You are asked if any changes will be made to the tracepoint before the tracepoint is assigned. You are then prompted for the number of hits.

#### **MODIFY** command

The MODIFY command allows you to change the specifications of an existing tracepoint entered with the ASSIGN NEW command. The MODIFY command cannot be used once a tracepoint has been inserted into the code with the INSTALL command.

*Note:* When the MODIFY command is initiated, all the buffers that were previously assigned are lost. Therefore, this command should be used with caution.

The MODIFY command provides access to the following commands:

**ADDRESS** allows you to modify the tracepoint address

**TRACEBACK** allows you to modify the traceback option

**REGISTER\_DUMP** allows you to modify the register dump option

**MEMORY\_DISPLAY** allows you to modify the memory location display option

**CONDITIONAL** allows you to modify the conditional output option

**STACK\_DISPLAY** allows you to modify the long word or stack display

**EXAMINE** allows you to display all information associated with a tracepoint

STACK\_FRAME\_DISPLAY allows you to select whether stack frame data is to be displayed in a tracepoint.

**SURVIVE\_RESTARTS** allows you to modify the survive restart option

*Note:* Each command in the MODIFY level corresponds to a field associated with the ASSIGN NEW command.

Fields associated with the ASSIGN command are modified whenever one of the MODIFY commands are entered. For example, when the ADDRESS command is entered, the tracepoint address is modified. All buffers previously belonging to the address are then lost.

#### **EXAMINE** command

The EXAMINE command dumps the assigned tracepoint and displays the information that will be received from the tracepoint.

# EXAMINE trcptno

Where:

**trcptno** is the tracepoint number to be examined.

#### **INSTALL** command

The INSTALL command inserts a tracepoint into the code. Only tracepoints created with the ASSIGN command can be inserted into the code with the INSTALL command.

#### INSTALL trcptno

Where:

**trcptno** is the tracepoint number to be inserted

#### CLEAR command

The CLEAR command reinitializes the data buffer pointers. All previous data is lost and temporary store is reused.

# CLEAR trcptno

Where:

**trcptno** is the tracepoint number to be cleared

#### DUMP command

The DUMP command displays the data gathered at a tracepoint.

#### DUMP trcptno

Where:

**trcptno** is the tracepoint number to be displayed

#### **REMOVE** command

The REMOVE command removes a tracepoint that has been inserted into the code with the INSTALL command.

|--|

Where:

**trcptno** is the tracepoint number to be removed

#### PURGE\_ALL command

The PURGE\_ALL command removes all tracepoints inserted with the INSTALL command.

#### PURGE\_ALL

#### SET\_IPC\_TPS level

You cancollect IPC communication data by setting tracepoints in the selective message trace code of the assembly procedures IPCSEND and IPCRELEASE. These tracepoints are used in conjunction with message trace (MSGTRC) facility. When a message trace is enabled, messages that match the message trace criteria will affect the IPC tracepoint and pertinent information will be collected. This data gives insight into the task that originated a particular IPC message and may prove beneficial in debugging task communication problems. The SET\_IPC\_TPS level is accessed when the SET\_IPC\_TPS command is entered at the TRCPOINTS level.

*Note:* SET\_IPC\_TPS will produce no results unless the message trace is enabled and an IPC message matches the criteria defined in MSGTRC.

#### Set\_ipc\_tps

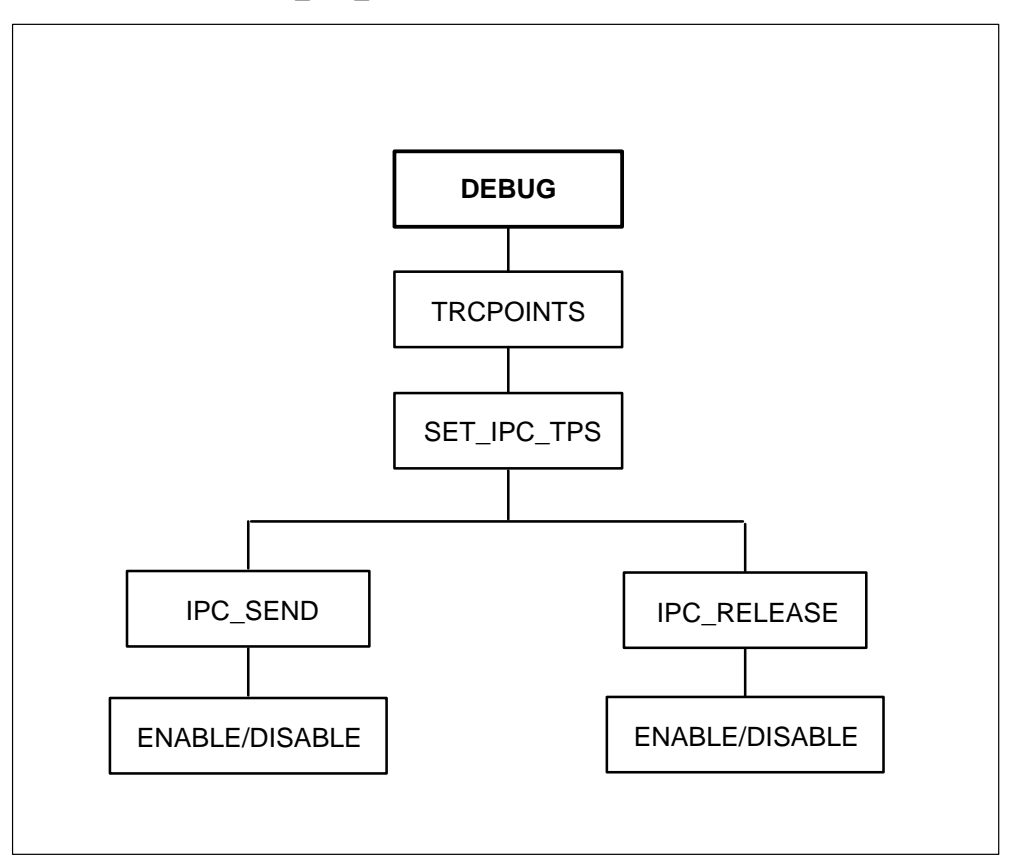

Figure 4-16 Commands in the SET\_IPC\_TPS level

#### **IPC\_SEND** command

The IPC\_SEND command automatically installs a tracepoint in the selective message trace code of this assembly procedure. This tracepoint is used in conjunction with the message trace utility (MSGTRC). Messages that match the selective message trace criteria will hit the tracepoint and pertinent data will be captured.

#### IPC\_SEND

#### IPC\_RELEASE command

The IPC\_RELEASE command automatically installs a tracepoint in the selective message trace code of this assembly procedure. This tracepoint is used in conjunction with the message trace utility (MSGTRC). Messages that match the selective message trace criteria will hit the tracepoint and pertinent data will be captured.

#### IPC\_RELEASE

The following commands, ENABLE/DISABLE, are available for the IPC\_SEND and IPC\_RELEASE levels.

#### **ENABLE command**

The ENABLE command enables the appropriate IPC\_SEND or IPC\_RELEASE tracepoint by installing this tracepoint in the selective message trace found in each of these procedures. This tracepoint will provide a procedure traceback and will not survive restarts.

## ENABLE

#### DISABLE command

The DISABLE command disables the appropriate IPC\_SEND or IPC\_RELEASE tracepoint by removing this tracepoint from the code.

#### DISABLE

Following are examples of the ASSIGN and MODIFY commands for the TRACEPOINTS level:

#### **Example: ASSIGN command**

MP:Debug> DM,FIndproc,SM,SW,Trapinfo,STopontrap,Cleartrap, Zerodiv,Rom,Info,TRCpoints,CAlltrace,Availtime,COverage,TEmpstore

MP:Debug>

>>>t

Assign,Examine,Install,Clear,Dump,Remove,Purge\_all,Tracetest. MP:TRCpoints>

>>>a

New,Copy,Modify MP:Assign>

>>>n

TP # (0-15) MP:New>

>>>0

Enter absolute address or S seg(#,name) proc(#,name) offset MP:New>

>>>17d6b2

Select the options you want -Traceback (y/n), and stack traceback (s) MP:New>

>>>y

-Reg dump (y/n) MP:New>

>>>y

-Mem location display (y/n) MP:New>

>>>y

Do you want a (L)ongword or (B)yte MP:New>

>>>|

Enter absolute address, or G offset MP:New>

>>>g

Enter offset MP:New>

>>>329a

Do you want a (L)ongword or (B)yte MP:New>

>>>\*

-Display longword on stack (y/n) MP:New>

>>>y

Offset (hexadecimal) MP:New> >>>10

-Conditional (y/n) MP:New>

>>>n

-Survive Restarts (y/n) MP:New>

>>>n

Example: MODIFY command

MP:Debug> DM,FIndproc,SM,SW,Trapinfo,STopontrap,Cleartrap, Zerodiv,Rom,Info,TRCpoints,CAlltrace,Availtime,COverage,TEmpstore

MP:Debug>

>>>t

New,Copy,Modify MP:Assign>

>>>m

TP # (0-15) MP:Modify>

>>>0

Address,Traceback,Mem\_dsply,Reg\_dmp,Conditions,Examine,Stk\_dsply, surVive MP:Modify>

>>>C

Do you want (M)em or (R)eg equality MP:Modify>

>>>m

Enter absolute address or S seg(#,name) proc(#,name) offset

>>> <cr>

MP:Assign>

#### **TEMPSTORE** level

The TEMPSTORE level is accessed when the TEMPSTORE command is entered from the DEBUG level.

The TEMPSTORE level contains commands for querying the amount of used and free temporary storage as well as commands for allocating, reclaiming, and releasing temporary store.

Figure 4-17 on page 4-50 contains the commands available at the TEMPSTORE level.

#### Figure 4-17 Commands in the TEMPSTORE level

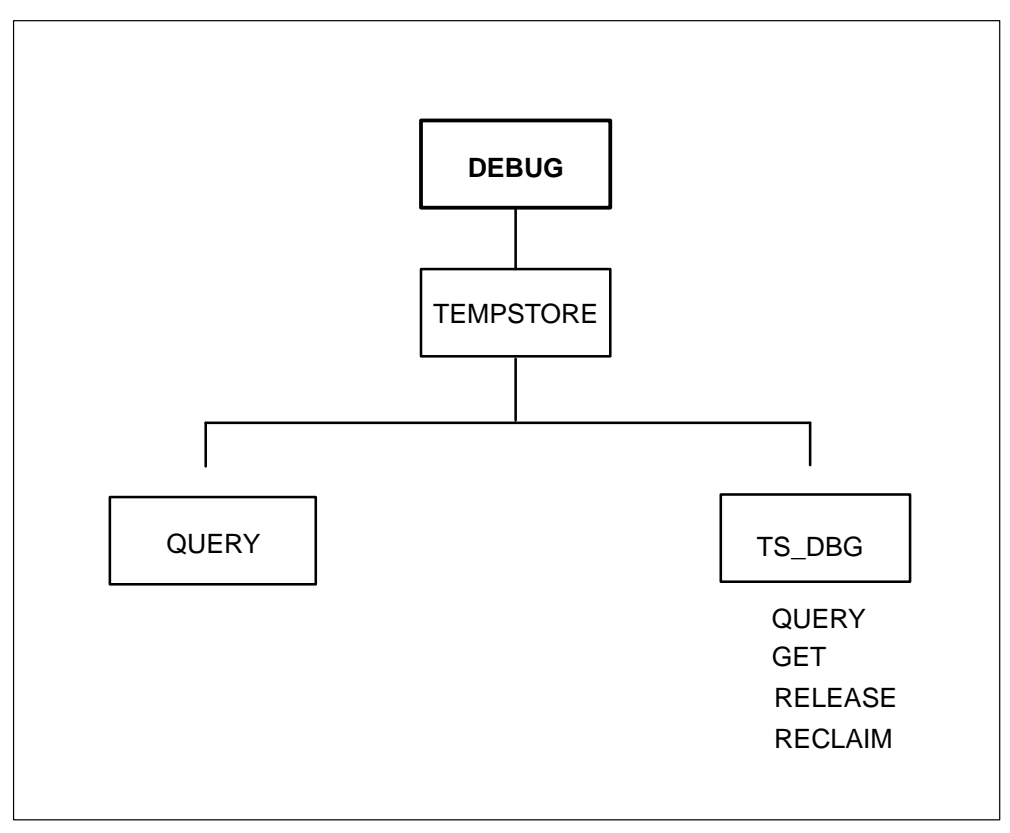

Following are descriptions of the commands available in the TEMPSTORE level:

#### **QUERY** command

The QUERY command displays information concerning the occupied segments of temporary storage and the amount of free temporary storage. The size of temporary storage is the logically accessible storage.

This command can be used to determine which tools to disable if temporary storage is full or fragmented.

# QUERY

#### **TS\_DBG** command

The TS\_DBG command is a detailed version of the QUERY command. The TS\_DBG command provides access to temporary storage debugging tools.

# TS\_DEBUG

The tools at the TS\_DBG level are as follows:

| QUERY   | displays the name of the tool that has access to temporary<br>storage, the address and size of temporary storage, the<br>processor being queried (MP, SP, FP), the procedure variable<br>(ts_nil_pvar, nil_pvar, recover_pvar), and the temporary<br>storage recoverability (recovered, pending). |
|---------|----------------------------------------------------------------------------------------------------|
|         | <i>Note:</i> The procedure variable is passed to temporary storage. It points to the routine to be used for cleanup during the reclaiming of storage.                                                                                                    |
|         | <i>Note:</i> Temporary storage is recoverable between restarts. All temporary storage memory is set to PENDING after a restart. If a tool reclaims the same piece of memory, the status is changed to RECOVERED.                                                                                  |
| GET     | is a debugging tool that requests temporary storage. You are<br>prompted for the size of temporary storage and a pseudotool<br>name. If a restart occurs during the use of this command,<br>temporary storage is not recoverable.                                                                 |
| RELEASE | is a debugging tool that allows a pseudotool to release<br>temporary storage so the storage segment can be made<br>available to other tools. You are prompted for the pseudotool<br>name.                                                                                                    |
| RECLAIM | is a debugging tool that allows a pseudotool to attempt to reaccess the same segment of temporary storage that the tool                                                                                                    |

owned prior to a restart. You are prompted for the pseudotool name.

#### **Example:**

MP:Debug> DM,FIndproc,SM,SW,Trapinfo,STopontrap,Cleartrap, Zerodiv,Rom,Info,TRCpoints,CAlltrace,Availtime,COverage,TEmpstore

MP:Debug>

>>>te

Query,Ts\_dbg MP:TEmpstore>

>>>q

| SEGMENT     | SIZE     | PROC |
|-------------|----------|------|
| FREE        | 00002454 |      |
| TRACEPOINTS | 00007D00 | MP   |
| CALLTRACE   | 00007F26 | MP   |
| FREE        | 0004BEF7 |      |

MP:TEmpstore>

>>>t

Query,Get,Release,REClaim. MP:Ts\_dbg>

>>>q

| TOOL ADDR SIZE PROC PVAR DEAD | TOOL | ADDR | SIZE | PROC | PVAR | DEAD |
|-------------------------------|------|------|------|------|------|------|
|-------------------------------|------|------|------|------|------|------|

| _ | EDEE        | 000663B6 | 00002454 | MP to pil pyar recovered    |
|---|-------------|----------|----------|-----------------------------|
| U | FNEE        | 00000300 | 00002434 | IVIF IS_IIII_PVAI TECOVETEU |
| 1 | TRACEPOINTS | 0006AD34 | 00007D00 | MP recover pvar recovered   |
| 2 | CALLTRACE   | 0007A80A | 00007F26 | MP recover pvar recovered   |
| 3 | FREE        | 0008A72C | 0004BEF7 | MP ts_nil_pvar recovered    |
|   |             |          |          |                             |
| • |             |          |          |                             |
| • |             |          |          |                             |

#### **ZERODIV** command

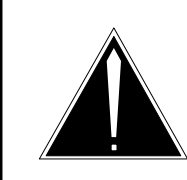

**CAUTION Do not use the ZERODIV command on a live switch.** The ZERODIV command causes a trap in the peripheral, which can cause a peripheral to go down.

The ZERODIV command is entered from the DEBUG level. The ZERODIV command divides by zero to force a trap.

Figure 4-18 on page 4-53 diagrams how the ZERODIV command is accessed.

#### Figure 4-18 The ZERODIV command

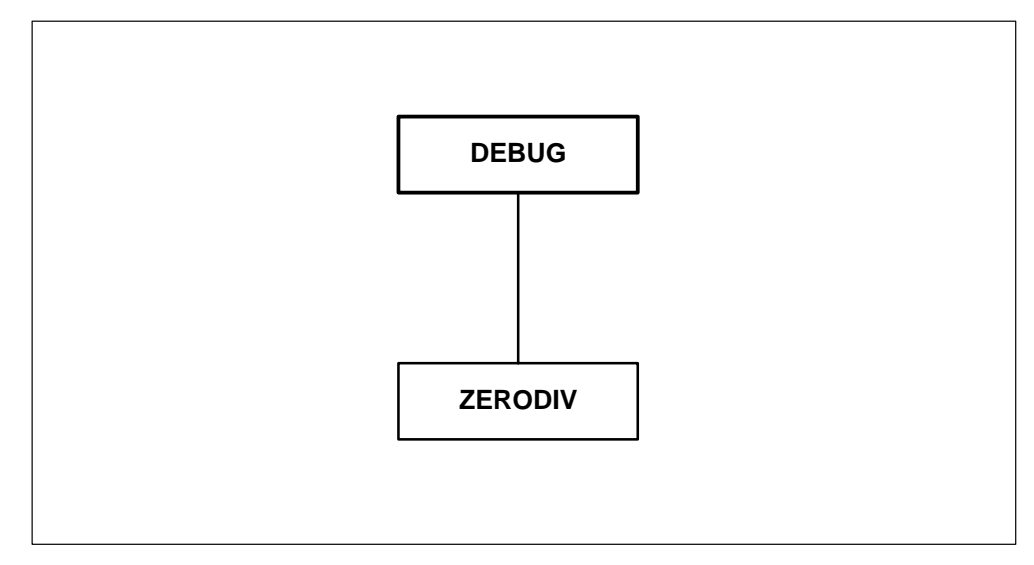

Following is the ZERODIV command syntax:

# ZERODIV

# SWERR level

The software error (SWERR) level is accessed when the SWERR command is entered at the LTCMP level.

A SWERR indicates an error condition in the software or displays information about a software condition.

SWERRs are inserted into a software program during initial testing for debugging. If a SWERR is generated during testing, the designer must debug the code.

Some SWERRs are left in the code to indicate that an improbable or undesirable event has occurred in the software.

SWERRs contain two parts.

- programmer-supplied
  - error classification
  - text message
  - integer REASON
- LOGSYSTEM-supplied
  - time and date
  - traceback, which is a record of the procedures processed by the software, showing the sequence in which the instructions were processed

Figure 4-19 on page 4-55 contains the commands available at the SWERR level.

#### Figure 4-19 Commands in the SWERR level

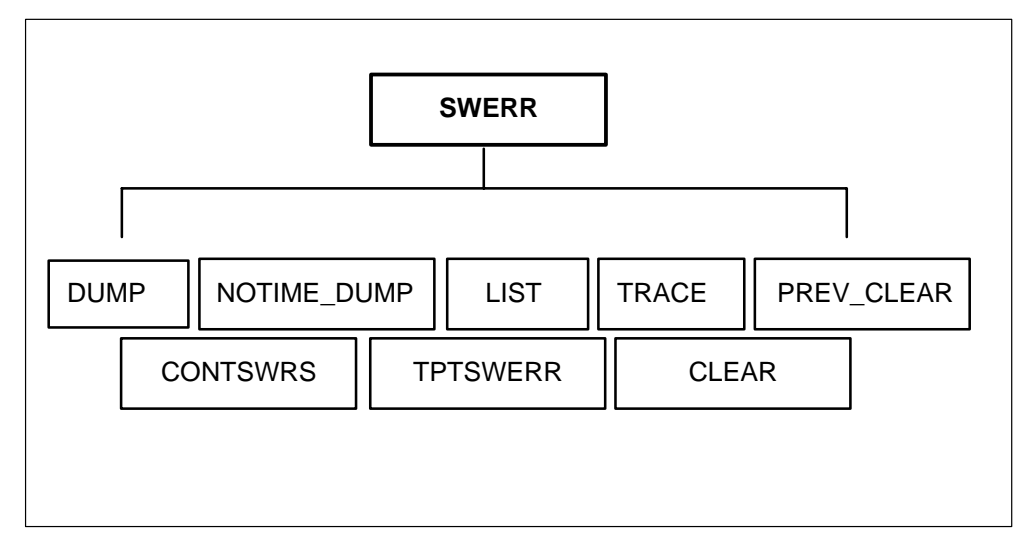

The SWERR level contains commands that allow you to perform such functions as collecting SWERRs, listing SWERRs, and dumping SWERR tracebacks.

Following are descriptions of the commands available in the SWERR level:

### **CLEAR** command

The CLEAR command clears the SWERR buffer and activates SWERR collection. One SWERR is left in the SWERR buffer indicating that the SWERRs have been reset.

| CLEAR |  |
|-------|--|
|       |  |

*Note:* The CLEAR command clears the SWERR buffer and activates SWERR collection. One SWERR is left in the SWERR buffer indicating that the SWERRs have been reset.

# **CONTSWRS** command

The CONTSWRS command enables continuous collection and display of SWERRs.

| CONTSWRS | ON  |
|----------|-----|
|          | OFF |

Following are the commands available at the CONTSWRS sublevel:

**ON** turns CONTSWRS on

#### **OFF** turns CONTSWRS off.

#### **DUMP** command

The DUMP command lists all the SWERRs. The DUMP command does not include a traceback.

| DUMP |  |
|------|--|
|      |  |

# LIST command

The LIST command lists the SWERR you specified. The LIST command does not include a traceback.

| LIST   | selector                              |                                                                                                    |
|--------|---------------------------------------|----------------------------------------------------------------------------------------------------|
| Where: |                                       |                                                                                                    |
| S      | elector is<br>w                       | the SWERR to be listed. The following options can be used with this parameter:                                                                           |
|        | •                                     | If nothing is entered for this parameter, all SWERRs are listed.                                                                                         |
|        | •                                     | If an integer <b>n</b> is entered, the last <b>n</b> SWERRs are listed. For instance, if a <b>3</b> is entered, the last three SWERRs are listed.        |
|        | •                                     | If MARK is entered, all SWERRs are listed.                                                                                                    |
|        | •                                     | If MARK n is entered, the SWERR with that mark is listed.                                                                                                |
|        | •                                     | If <b>MARK n1 n2</b> is entered, all SWERRs with marks in the range between n1 and n2 are listed.                                                        |
| E      | Examples:                             |                                                                                                    |
|        | 12<br>Mark<br>Mark 1208<br>Mark 24 36 | lists all SWERRs<br>lists the last 12 SWERRs<br>lists all SWERRs<br>lists SWERR marked 1208<br>lists all SWERRs whose marks are in the range<br>24 to 36 |

# NOTIME\_DUMP command

The NOTIME\_DUMP command dumps SWERR information without the PP or CC time.

#### NOTIME\_DUMP

### **PREV\_CLEAR** command

The PREV\_CLEAR command clears the list of SWERRs that occurred in the previous load or that occurred prior to the last return to service (RTS).

#### PREV\_CLEAR

#### **TPTSWERR** level

The TPTSWERR level collects extra data when a SWERR in the TPT task occurs.

#### **TPTSWERR**

| TID DUMP | when set to ON, displays the last four bytes of the SWERR which is the (TID)                                  |  |
|----------|----------------------------------------------------------------------------------------------------|--|
|          | When set to OFF, this command displays the last four bytes of a primitive trace or a message trace            |  |
| CAPTURE  | allows the selection of specific SWERRs associated with the data block to be captured when a TPT SWERR occurs |  |
| REPEAT   | when set to ON, captures a SWERR when it reoccurs                                                             |  |
| DUMP     | displays all blocks captured                                                                                  |  |
| QUERY    | displays the status of the options available at the TPTSWERR level                                            |  |
| KILL     | disables selective capturing of SWERR information                                                             |  |

#### **TRACE** command

The TRACE command lists the load information followed by the selected SWERR. The TRACE command includes associated tracebacks.

If the TRACE command is entered without the count parameter, all SWERRs are traced.

| TRACE  | count |
|--------|-------|
| Where: |       |

**count** the number of SWERRs to be traced, starting with the most recent SWERR

#### **Examples:**

MP:Debug> DM,FIndproc,SM,SW,Trapinfo,STopontrap,Cleartrap, Zerodiv,Rom,Info,TRCpoints,CAlltrace,Availtime,COverage,TEmpstore

MP:Debug>

>>>S

Dump,Notime\_dump,List,Trace,Clear,Prev\_clear,COntswrs. MP:Swerr>

>>>t

RAM LOAD NAME = ST722BH MP ROM NAME = XPMRFA10, SP ROM NAME = XPMRFA10 SWERR SEQUENCE # 4746 ...during restart... Task: nilname Restart PP Time: 00:00:00:27.56 current load Data: 0A 00 3F 00 00 00 00 00 00 00 called from : 001BC93A MONID 19 MAINLINE 109 offset: #36 0015823A OSXPM 1 INITXPMO 1 offset: #2A 00128F29 Addr invalid

SWERR Sequence # 4745 Task : MMTCTASK Bad Selector PP Time: 00:00:00:39.56 current load Data: 52 81 2D 81 called from : 001A7206 MPMTC 53 MTCREQHA 54 offset: #8D2 001A767E MPMTC 53 MTCTASK 11 offset: #EE

. .

Dump,Notime\_dump,List,Trace,Clear,Prev\_clear,COntswrs. MP:Swerr>

>>>|

SWERR Sequence # 4748 Task : TPT trk recover CC Time : 09:20:31:38.77 PP Time : 00:00:26:10.04 current load Data: 01 29 00 95 07 SWERR Sequence # 4747 Task : TPT trk recover CC Time : 09:20:31:38.77 PP Time : 00:00:26:10.04 current load Data: 01 28 00 84 07

SWERR Sequence # 4746 Task : nilname Restart PP Time : 00:00:00:27.56 current load Data: 0A 00 3F 00 00 00 00 00 00

SWERR Sequence # 4745 Task : MTCTASK bad selector PP Time : 00:00:00:39.56 current load Data: 52 81 2D 81

Dump,Notime\_dump,List,Trace,Clear,Prev\_clear,COntswrs. MP:Swerr>

>>>n

SWERR Sequence # 4748 Task : TPT trk recover current load Data: 01 29 00 95 07

SWERR Sequence # 4747 Task : TPT trk recover current load Data: 01 28 00 84 07

SWERR Sequence # 4746 ...during restart... Task : nilname Restart current load Data: 0A 00 3F 00 00 00 00 00 00

SWERR Sequence # 4745 Task : MTCTASK bad selector current load Data: 52 81 2D 81

Dump,Notime\_dump,List,Trace,Clear,Prev\_clear,COntswrs. MP:Swerr>

>>>co

ON,OFf MP:COntswrs>

>>>\*

## Interprocessor communications level

### IPC level

The interprocessor communications (IPC) level is accessed when the IPC command is entered at the LTCMP level.

Tasks are independent programs that accomplish specific functions. Tasks can communicate with one another by using IPC software. IPC software allows tasks to communicate by sending and receiving buffers containing messages.

Each task is identified by one or more unique communication identifiers (CID). A CID identifies a task, just as an address identifies a house. A task may have more than one CID associated with it, but one CID cannot identify more than one task. Every message a task sends is sent to a CID.

The IPC level of PMDEBUG allows you to obtain working buffers with the GET and DEQUEUE commands and release the buffers with the SEND, RELEASE, and QUEUE commands.

Only one working buffer can be obtained at a time.

All numbers used in the IPC level are entered and displayed in hexadecimal.

Figure 4-20 on page 4-62 illustrates the commands available at the IPC level.

For an example of using the commands at the IPC level, refer to Figure 7-13 on page 7-63.

# Commands in the IPC level

Figure 4-20 Commands in the IPC level

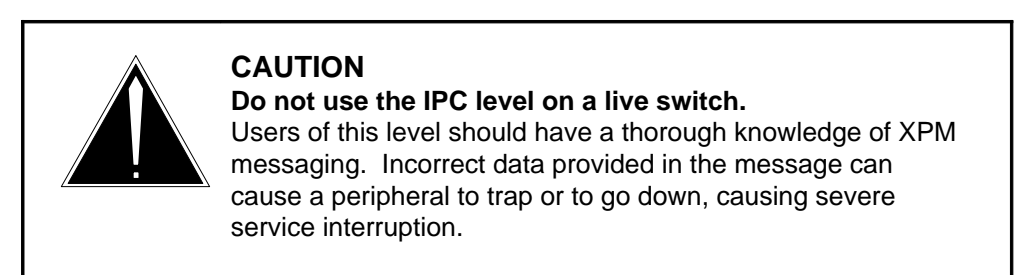

FAIL\_COUNT

SCAN

LOAD\_GEN

START QUERY KILL

Following are the commands available in the IPC level:

# **COPY** command

The COPY command prompts for source and destination buffers and copies from source to destination.

| COPY | FROM<br>TO | working buffer_num<br>working buffer_num |
|------|------------|------------------------------------------|
|      |            | -                                        |

| Where:             |                                                          |
|--------------------|----------------------------------------------------------|
| FROM               | the original working buffer that will be copied          |
| working buffer_num | the working buffer number                                |
| то                 | the buffer that receives the copy of the original buffer |

### **DEQUEUE** command

The DEQUEUE command removes a buffer from the storage/destination queue. This command prompts for TOP or BUFFER ITEM. If TOP is specified, the first item in the queue becomes the working buffer. If a buffer number is specified, that buffer becomes the working buffer if it is on the queue.

| DEQUEUE | TOP<br>cid |                                                                      |
|---------|------------|----------------------------------------------------------------------|
| Where:  |            |                                                                      |
| т       | OP         | indicates the first item in the queue will become the working buffer |
| c       | id         | is the buffer number that will become the working buffer             |

# **FILL command**

You can enter data into a communications buffer with the FILL command. You are then prompted for new information.

| FILL | V |          |
|------|---|----------|
|      | D | cc       |
|      | S | cc       |
|      | С | bb mm mm |

Where:

- V displays the buffer being filled
- **D** allows you to write to the destination CID
- **S** allows you to write to the source CID
- **c** allows you to write information into the IPC buffer
- cc is the CID

- **bb** the start byte. Numbering begins with 0
- **mm** the data in the communications buffer

*Note:* Do *not* add any data after the cc parameters. Any additional input will be interpreted as data.

#### **GET** command

The GET command obtains an IPC buffer from the IPC utility. This buffer becomes the working buffer. This command cannot be used if a working buffer exists or if no buffers are available. You receive appropriate messages when one of these conditions occur.

#### GET

### **INVENTORY** command

The INVENTORY command lists the buffer numbers for all buffers in the storage queue or the destination queue for a given CID. The working buffer is listed as the last item.

| INVENTORY | HOLDING |
|-----------|---------|
|           | cid     |

Where:

**HOLDING** the holding queue

**cid** the communication identifier of the task

#### **QUEUE** command

The QUEUE command queues the working buffer on the storage/destination queue.

#### QUEUE

#### **RELEASE** command

The RELEASE command releases the working buffer.

#### RELEASE

#### SEND command

The SEND command sends the working buffer into the IPC system.

#### SEND
## **TEST** level

The TEST command accesses tools used for testing.

| TEST |                                               |                                                                                                  |
|------|-----------------------------------------------|--------------------------------------------------------------------------------------------------|
|      | Following are                                 | e the commands available at the TEST level:                                                      |
|      | FAILCOUNT                                     | displays the number of times the IPC system failed to get a buffer                               |
|      | SCAN                                          | continuously displays the destination CID. You are prompted for a destination identifier         |
|      | LOAD_GEN                                      | generates a load for the IPC system                                                              |
| VIEW | <b>command</b><br>The VIEW co<br>and displays | ommand prompts for a buffer number, or the working buffer, the contents of the specified buffer. |

# VIEW

## Example:

LTCMP>

TIme,TAsk,Load,Xprompt,Debug,Swerr,Llpc,Ipc,Patches,Msgtr, Uspace,Chnls,MTc,DIagnose,Audit,PKtldr,CP,SE,C7tu,PEg,Rcvrmon. LTCMP>

>>>i

View,Fill,Get,Send,Release,Queue,Dequeue,Inventory,Copy,Test. MP:Ipc> g

IPC BUFFER # = 25 MP:lpc> f

WORKING, OR BUFFER NUMBER MP:lpc> w

View,Dest\_cid,Src\_cid,Contents. MP:Fill> D 07

MP:Fill> S A4

MP:Fill>

View,Dest\_cid,Src\_cid,Contents. MP:Fill> c

INPUT CONTENTS START & DATA MP:Contents> 3 11 22 33 44

MP:Fill> v

 BUFFER 25
 DEST:
 7 NILNAME
 SRC:
 A4
 TPTP3

 00
 07
 00
 11
 22
 33
 44
 00
 FF
 FF
 FF
 FF
 FF
 FF
 FF
 FF
 FF
 FF
 FF
 FF
 FF
 FF
 FF
 FF
 FF
 FF
 FF
 FF
 FF
 FF
 FF
 FF
 FF
 FF
 FF
 FF
 FF
 FF
 FF
 FF
 FF
 FF
 FF
 FF
 FF
 FF
 FF
 FF
 FF
 FF
 FF
 FF
 FF
 FF
 FF
 FF
 FF
 FF
 FF
 FF
 FF
 FF
 FF
 FF
 FF
 FF
 FF
 FF
 FF
 FF
 FF
 FF
 FF
 FF
 FF
 FF
 FF
 FF
 FF
 FF
 FF
 FF
 FF
 FF
 FF
 FF
 FF
 FF
 FF
 FF
 FF
 FF
 FF
 FF

MP:Fill> \*

MP:lpc>

View,Fill,Get,Send,Release,Queue,Dequeue,Inventory,Copy,Test. MP:Ipc> \*

## LIPC level

The LIPC command is entered from the LTCMP level. The LIPC command accesses the long interprocessor communication (LIPC) level.

The LIPC buffers provide intertask and intratask communication in XPMs. LIPC is used for messaging in CCS7 and ISDN.

The LIPC level contains commands that allow you to create, view, and send LIPC buffers.

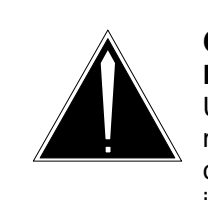

#### CAUTION

**Do not use the LIPC level on a live switch.** Users of this level should have a thorough knowledge of XPM

messaging. Incorrect data provided in the message can cause a peripheral to trap or go down, causing severe service interruption.

Figure 4-21 on page 4-67 contains the commands available in the LIPC level.

#### Figure 4-21 Commands in the LIPC level

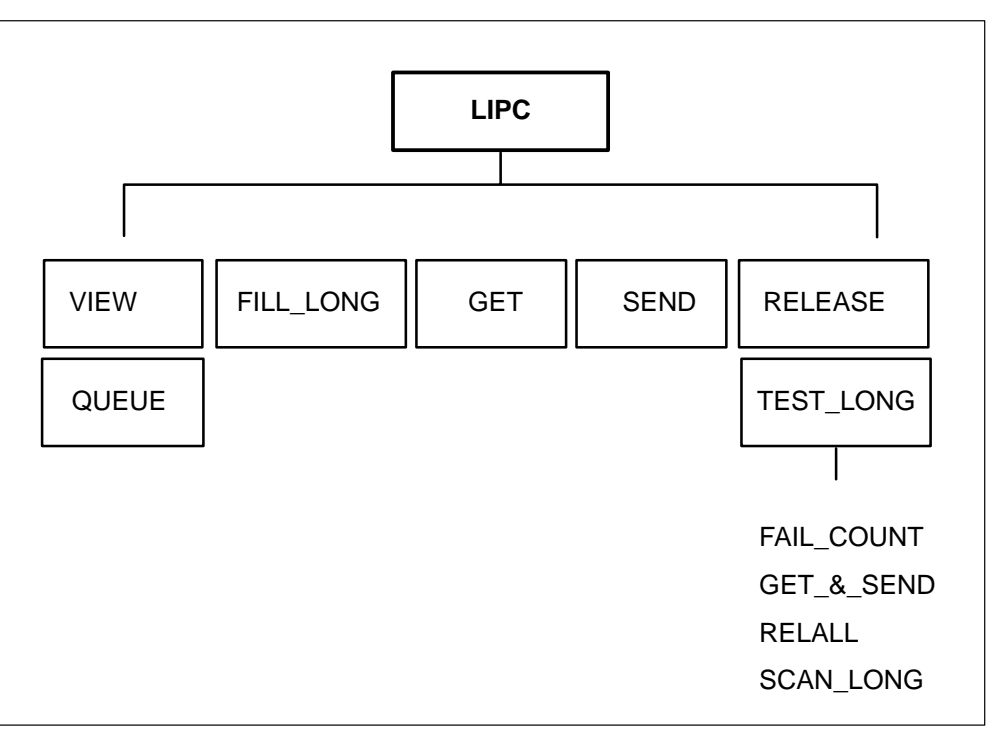

Following are descriptions of the commands available in the LIPC level:

## **COPY** command

The COPY command prompts for source and destination buffers and copies from source to destination.

| COPY | FROM | working buffer_num |
|------|------|--------------------|
|      | то   | working buffer_num |

Where:

| FROM               | the original working buffer that will be copied          |
|--------------------|----------------------------------------------------------|
| working buffer_num | the working buffer number                                |
| то                 | the buffer that receives the copy of the original buffer |

#### **DEQUEUE** command

The DEQUEUE command removes a buffer from the storage/destination queue.

| DEQUEUE TOP<br>cid |
|--------------------|
|--------------------|

Where:

- **TOP** indicates the first item in the queue that will become the working buffer
- cid the buffer number that will become the working buffer

#### FILL\_LONG command

The FILL\_LONG command allows you to enter data into a communications buffer. You are then prompted for the new information.

| FILL LONG | V |    |       |
|-----------|---|----|-------|
| _         | D | CC |       |
|           | S | СС |       |
|           | С | bb | mm mm |

Where:

- **V** displays the buffer being filled
- **D** allows you to write to the destination CID
- **S** allows you to write to the source CID
- **c** allows you to write information into the IPC buffer
- **cc** the CID
- **bb** the start byte. Numbering begins with 0

mm the data in the communications buffer

*Note:* Do not add any data after the cc parameters. Any additional input will be interpreted as data.

## **GET command**

The GET command obtains an LIPC buffer from the LIPC utility. This buffer becomes the working buffer. This command cannot be used if a working buffer exists or if no buffers are available.

|--|

## **INVENTORY** command

The INVENTORY command lists the buffer numbers for all buffers in the storage queue or the destination queue for a given CID. The working buffer is listed as the last item.

| INVENTORY | HOLDING |
|-----------|---------|
|           | cid     |

Where:

**HOLDING** the holding queue

**cid** the communication identifier of the task

#### **QUEUE** command

The QUEUE command queues the working buffer on the storage/destination queue.

#### QUEUE

#### **RELEASE command**

The RELEASE command releases the working buffer.

#### RELEASE

## SEND command

The SEND command sends the working buffer into the LIPC system.

#### SEND

## **TEST\_LONG** level

The TEST\_LONG level accesses tools for testing LIPC buffers.

| TEST_LONG |                  |                                                                                       |
|-----------|------------------|---------------------------------------------------------------------------------------|
|           | The following to | ools are in the TEST_LONG level:                                                      |
|           | FAIL_COUNT       | provides a count of long IPC buffers that failed to be obtained from the LIPC utility |
|           | GET_&_SEND       | obtains a buffer and sends it into the LIPC system                                    |
|           | RELALL           | releases all buffers                                                                  |
|           | SCAN_LONG        | displays a buffer                                                                     |
|           | -                |                                                                                       |

#### VIEW command

The VIEW command prompts for a buffer number, or the working buffer, and displays the contents of that buffer.

| VIEW |  |
|------|--|
|------|--|

#### **Example:**

MP:Debug> DM,FIndproc,SM,SW,Trapinfo,STopontrap,Cleartrap, Zerodiv,Rom,Info,TRCpoints,CAlltrace,Availtime,COverage,TEmpstore

MP:Debug>

>>>li

View,Fill\_long,Get,Send,Release,Queue,Dequeue,Inventory,Copy, Test\_long. MP:Llpc>

>>>g

ipc buffer # = 12C MP:LIpc>

>>>f

working, or buffer number LTCMP>

>>>W

View,Dest\_cid,Src\_cid,Contents.

MP:Fill\_long>

>>>d 81

MP:Fill\_long>

>>>s a4

MP:Fill\_long>

View,Dest\_cid,Src\_cid,Contents. MP:Fill\_long>

>>>C

Input contents start & data MP:Contents>

>>>3 11 22 33 44

MP:Fill\_long>

>>>V

buffer 12C dest: 81 MP MTC src: A4 TPTP3

00 07 00 11 22 33 44 00 CB F1 CB F4 CB F7 CB FA CB FD CC 00 CC 03 CC 06 CC 09 CC 0C CC 0F CC 12 CC 15 CC 18 CC 1B CC 1E CC 21 CC 24 CC 27 CC 2A CC 2D CC 30 CC 33 CC 36 CC 39 CC 3C CC 3F CC 42 CC 45 CC 48 CC 4B CC 4E CC 51 CC 54 CC 57 CC 5A CC 5D CC 60 CC 63 CC 66 CC 69 CC 6C CC 6F CC 72 CC 75 CC 78 CC 7B CC 7E CC 81 CC 84 CC 87 CC 8A CC 8D CC 90 CC 93 CC 96 CC 99 CC 9C CC 9F CC A2 CC A5 CC A8 CC AB CC AE CC B1 CC B4 CC B7 CC BA CC BD CC C0 CC C3 CC C6 CC C9 CC CC CC CF CC D2 CC D5 CC D8 DD DB CC DE CC E1 CC E4 CC E7 CC EA CC ED CC F0 CC F3 CC F6 CC F9 CC FC CC FF CD 02 CD 05 CD 08 CD 0B CD 0E CD 11 CD 14 CD 17 CD 1A CD 1D CD 20 CD 23 CD 26 CD 29 CD 2C CD 2F CD 32 CD 35 CD 38 CD 3B CD 3E CD 41 CD 44 CD 47 CD 4A CD 4D CD 50 CD 53 CD 56 CD 59 CD 5C CD 5F CD 62 CD 65 CD 68 CD 6B CD 6E CD 71 CD 74 CD 77 CD 7A CD 7D CD 80 CD 83 CD 86 CD 89 CD 8C CD 8F CD 92 CD 95 00 1B C3 2F 00 09 00 09

MP:Fill\_long>

# Message trace level

The MSGTR (message trace) level is accessed when the MSGTR command is entered from the LTCMP level.

Figure 4-22 on page 4-72 illustrates the commands available at the MSGTR level.

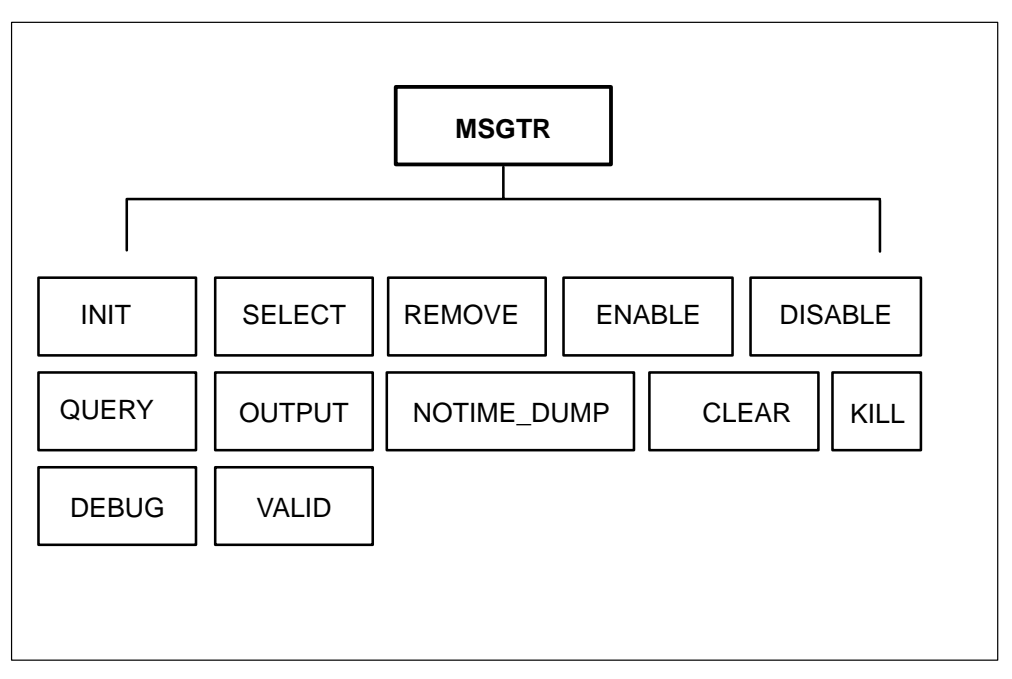

Figure 4-22 Commands in the MSGTR level

Following are descriptions of the commands available in the MSGTR level:

## **CLEAR** command

The CLEAR command purges the snapshot table of any snapshots that have not been printed without disturbing the selection criteria table.

*Note:* The OUTPUT must be turned OFF and the trace must be DISABLED before the CLEAR command can be issued.

## CLEAR

# **DEBUG** level

The DEBUG command allows you to look at snapshots after a trap has occurred. If the tracing structures were initialized when the trap occurred, the tool provides pointer information, snapshot information, and a command to look at snapshots.

## DEBUG

#### **Example:**

>debug TRACE STATUS: INITIALIZED, NOT ENABLED, OUTPUT OFF

MAX SNAPSHOT = 375 PRINT INDEX = 0 LAST SNAPSHOT USED = 0 S(napshot,R(ecover,\*

The fields in the previous example are as follows:

| TRACE STATUS       | indicates the current status of the trace facility                                                                                                    |
|--------------------|----------------------------------------------------------------------------------------------------|
| MAX SNAPSHOT       | indicates the number of snapshots available                                                                                                    |
| PRINT INDEX        | indicates the next snapshot to be printed                                                                                                    |
| LAST SNAPSHOT USED | indicates the last snapshot filled. The difference<br>between PRINT INDEX and LAST SNAPSHOT<br>USED equals the number of snapshots to print.                                                                                                  |
|                    | The SNAPSHOT and RECOVER commands are<br>used when a message being traced causes a trap.<br>Since the snapshot is taken before the message<br>arrives at the destination, the previous snapshot<br>contains the message that caused the trap. |
|                    | The following descriptions are of the commands used to view snapshots:                                                                                                    |
| SNAPSHOT           | displays the contents of a snapshot. Before this command can be used, the utility must be initialized. Refer to the INIT command on page 4-74.                                                                                                |

#### RECOVER

requires that the snapshot data structures are intact after the trap. The RECOVER command returns the facility status to initialized without changing such facilities as pointers or indexes. After issuing the command, snapshots can be printed as usual. This command should be used *only* after a trap.

## **DISABLE** command

The DISABLE command stops the IPC routines from tracing messages and turns off the output task.

*Note:* The DISABLE command can be used *only* when a trace has been activated with the ENABLE command.

#### DISABLE

## ENABLE command

The ENABLE command activates the selective trace facility. The IPC routines begin collecting trace information, and the display routine is activated to produce any messages that have been captured.

This command can be used only when a trace has been initialized, when at least one selection criteria exists, and when the trace is not already active.

## ENABLE

#### **INIT command**

The INIT command sets up and initializes the main data structures for the selective trace. This command can only be used when a selective trace has not been initialized.

## INIT

If temporary store cannot be obtained, the following message appears:

\*\*\*\*\* WARNING: NO TEMP STORE - check other trace tools

This message indicates that you should verify if another trace tool, such as IPC trace or TRACEPOINTS, is active and is using temporary store.

If no temporary store is available, the following message appears:

INSUFFICIENT TEMP STORE

This message indicates that the selective trace cannot be used in the XPM until some memory space is freed.

#### **KILL command**

The KILL command disables the message trace, kills the display routine, and frees the temporary store for use by other facilities.

Once the message trace is killed, the selective trace facility must be initialized before being used again.

| KILL |  |
|------|--|
|      |  |

# NOTIME DUMP command

The NOTIME DUMP command displays a summary of the message trace. The summary does not contain the GET, SEND, or RELEASE times.

| NOTIME DUMP |  |
|-------------|--|

## OUTPUT command

The OUTPUT command either displays messages as they are intercepted or holds intercepted messages without displaying them. Messages that are held can be displayed later.

| OUTPUT | ON  | on  |
|--------|-----|-----|
|        | OFF | off |

Where:

**ON** indicates that messages are displayed on the VDU as they are intercepted. When OUTPUT is on, circular-table overwrites are not allowed. If an overwrite is attempted, the snapshot is discarded. The lost snapshot is detected by the missing snapshot sequence numbers in the output.

If **OUTPUT ON ON** is entered, the quick-look option is enabled. The quick-look option displays the message buffer up to the length parameter, rather than printing all 64 bytes.

If the quick-look option is not on, all 64 bytes of the message buffer are displayed.

**OFF** indicates that messages are held and are not displayed on the VDU screen. When OUTPUT is off, circular-table overwrites are allowed. When OUTPUT is on again, printing resumes and the lost snapshots can be detected by the missing snapshot sequence numbers.

*Note 1:* Traces can be run with OUTPUT off. Once the trace has been disabled, the results can be dumped, and you can perform other work on the terminal.

*Note 2:* When tracing under heavy IPC traffic, gaps in the numbering sequence of the messages being displayed indicate that messages are being captured more quickly than they can be displayed.

#### QUERY command

The QUERY command displays the selection criteria you request. The table also shows the entry numbers assigned to each criteria.

The QUERY command can be used once the trace has been initialized.

| QUERY |                             |                        |                                          |
|-------|-----------------------------|------------------------|------------------------------------------|
|       | Example:                    |                        |                                          |
|       | >q                          |                        |                                          |
|       | TRACE STATUS:IN<br># SOURCE | IITIALIZED,NOT<br>DEST | ENABLED,OUTPUT ON,QUICK LOOK OFF<br>DATA |
|       | 1 MP TPTP1 A1               | XX                     | xx xx xx xx xx xx xx xx xx xx xx xx      |
|       | 2 XX                        | XX                     | XX XX XX XX 02 94 XX XX XX XX            |

#### **REMOVE** command

The REMOVE command removes message trace criteria from the message table.

The REMOVE command can only be used when the trace has been initialized but is not active.

| REMOVE | entry number<br>ALL |                                                                                |
|--------|---------------------|--------------------------------------------------------------------------------|
| Where: |                     |                                                                                |
| е      | entry number        | the entry number corresponding to the message selection criteria to be removed |
| A      | ALL                 | all the selection criteria will be removed                                     |

*Note:* After each REMOVE command, the selection table is immediately compressed. If more than one criterion will be removed, check the current entry number for the criterion before issuing the next REMOVE command.

#### **Example:**

>R 1

The previous example removes message trace criterion number 1.

>R ALL

The previous example removes all the selection criteria.

## **SELECT** command

You can select message trace criteria using the SELECT command. This command creates a selection criteria table entry. The entries are used to select messages for tracing.

Selection criteria should be unique to avoid unnecessary tracing. After selection criteria has been created, it is referenced by an entry number that is obtained by using the QUERY command.

| SELECT | source  | dest                                                                                  | data(n)                                                                                                    |
|--------|---------|---------------------------------------------------------------------------------------|----------------------------------------------------------------------------------------------------|
| When   | re:     |                                                                                       |                                                                                                    |
|        | source  | is the CID of                                                                         | the task that will send the message                                                                                                    |
|        | dest    | is the CID of                                                                         | the task that will receive the message                                                                                                    |
|        | data(n) | is the messag<br>single-byte, h<br>and is entered<br>Any unfilled<br>with <b>XX</b> . | e header. Up to 10 bytes can be entered in<br>exadecimal format. If a byte is not significant<br>l only as a place holder, an <b>X</b> or <b>XX</b> is entered.<br>data fields at the end of the command are filled |
|        |         | Refer to Figu<br>bytes of the n                                                       | re 4-23 on page 4-79 for a description of the nessage header.                                                                                                    |
|        |         | <i>Note:</i> The MI are used when or to the XPM                                       | DEST and MSRC fields in Figure 4-23 on page 4-79 the message is being sent to the P-side of the XPM mate unit.                                                                                                    |

For example, to trace all the messages sent between the TPTP1 task (CID a1) and the TPTP2 task (CID a3), enter **s a1 a3**.

The display will be as follows:

#1 SRC: MP TPTP1 A1 DEST: MP TPTP2 DATA: XX XX XX XX XX XX XX XX XX XX

To trace all the messages sent to and from terminal number 585, convert the external terminal number to an internal terminal number (in this case 587). Then, convert the internal terminal number to hexadecimal (in this case 24B). Enter **s xx xx xx xx xx xx 02 4b**.

The display will be as follows:

#1 SRC: XX DEST: XX DATA: XX XX XX XX 02 4B XX XX XX XX

*Note 1:* A list of CIDs can be displayed by entering the VALID command at the MSGTR level. Refer to "VALID command" on page 4-79.

*Note 2:* A list of fiats can be found in module UTILCONS.

*Note 3:* The main list of message-type overlays can be found in module UTILTYPE. However, many peripherals have message types declared in other modules.

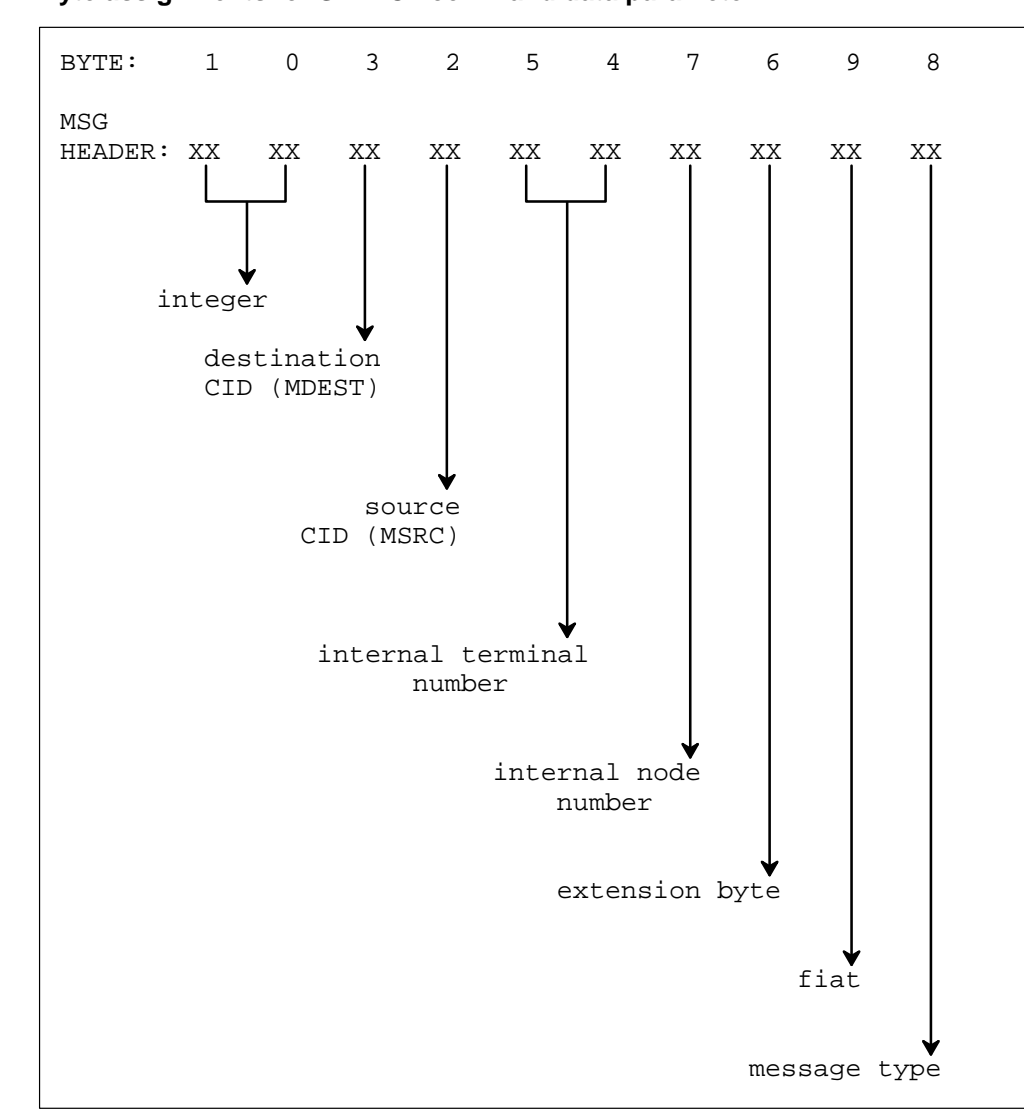

Figure 4-23 Byte assignments for SELECT command data parameter

## **VALID** command

The VALID command displays the valid (CIDs).

# **USPACE** level

The USPACE (user space) level is accessed when the USPACE command is entered from the LTCMP level.

The USPACE level contains memory management information on the section of memory set aside for user-level tasks to access. This level does not contain information related to memory available for heap or for tools.

The MMU provides virtual addressing in the MP by converting the virtual addresses generated by a task into actual addresses. The actual address is used to access real memory. The virtual address is equal to the real actual address; in other words, the addresses have a one-to-one translation in the MMU.

The MMU divides memory into segments. A segment starts at a 1 kilobyte address and can occupy several related memory frames. Virtual addresses are calculated using an offset from the start of a segment.

Each segment has an MMU register associated with it called a segment register. There are 64 segment registers, each containing the following information:

- address of the segment to which the offsets are applied
- range field, in decimal, defining the size of the segment in kilobytes
- flag field defining the protection status of the segment and whether the segment is present in memory
- address field defining the starting address of the segment in memory

Figure 4-24 on page 4-81 contains the commands available at the USPACE level.

#### Figure 4-24 Commands in the USPACE level

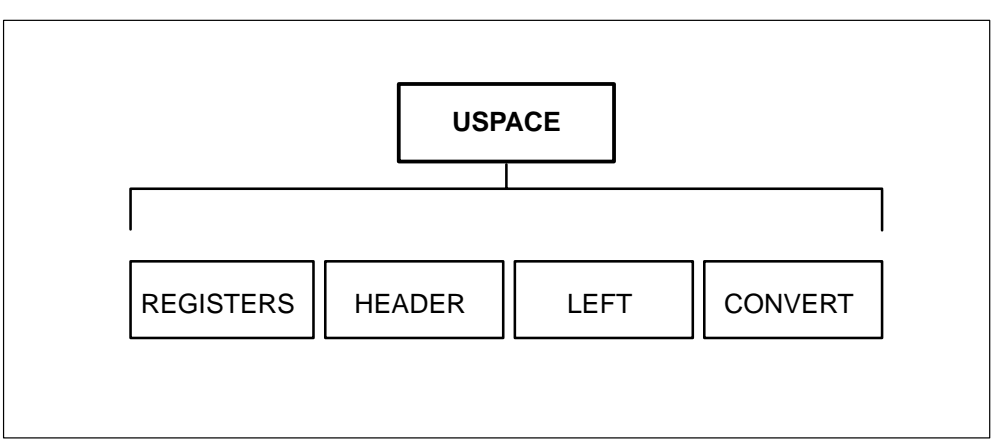

Following are descriptions of the commands available in the USPACE level:

# **CONVERT** command

The CONVERT command converts a virtual address to a real address.

## CONVERT

## **HEADER command**

The HEADER command displays the segment descriptor as well as the address and size of the free blocks in the user data area.

## HEADER

## **Example:**

Registers,Header,Left,Convert,\* MP:Uspace>

>>>h

| Name    | Address                               | Size                                                                                                    |                                                                                                    |                                                                                                    |                                                                                                    |
|---------|---------------------------------------|----------------------------------------------------------------------------------------------------|----------------------------------------------------------------------------------------------------|----------------------------------------------------------------------------------------------------|----------------------------------------------------------------------------------------------------|
|         |                                       | 0.20                                                                                                    | Perm                                                                                                    | Prot                                                                                                    | Usd                                                                                                    |
|         | 157A18                                | 0                                                                                                    | Т                                                                                                    | F                                                                                                    | Т                                                                                                    |
|         | 2D7A30                                | 0                                                                                                    | Т                                                                                                    | F                                                                                                    | Т                                                                                                    |
|         | 457A48                                | 0                                                                                                    | Т                                                                                                    | F                                                                                                    | Т                                                                                                    |
|         | 5D7A60                                | 0                                                                                                    | Т                                                                                                    | F                                                                                                    | Т                                                                                                    |
|         | 757A78                                | 0                                                                                                    | Т                                                                                                    | F                                                                                                    | Т                                                                                                    |
|         | 8D7A90                                | 0                                                                                                    | Т                                                                                                    | F                                                                                                    | Т                                                                                                    |
|         | A57AA8                                | 0                                                                                                    | Т                                                                                                    | F                                                                                                    | Т                                                                                                    |
|         | BD7AC0                                | 0                                                                                                    | Т                                                                                                    | F                                                                                                    | Т                                                                                                    |
| patch   | 1E0000                                | 0                                                                                                    | Т                                                                                                    | F                                                                                                    | Т                                                                                                    |
| trmprot | 1E1400                                | 0                                                                                                    | Т                                                                                                    | Т                                                                                                    | Т                                                                                                    |
| glbprot | 1E4C00                                | 0                                                                                                    | Т                                                                                                    | F                                                                                                    | Т                                                                                                    |
| chprot  | 1E6C00                                | 0                                                                                                    | Т                                                                                                    | Т                                                                                                    | Т                                                                                                    |
|         |                                       |                                                                                                    |                                                                                                    |                                                                                                    |                                                                                                    |
|         |                                       |                                                                                                    |                                                                                                    |                                                                                                    |                                                                                                    |
|         |                                       |                                                                                                    |                                                                                                    |                                                                                                    |                                                                                                    |
|         | 857F70                                | 0                                                                                                    | F                                                                                                    | F                                                                                                    | F                                                                                                    |
|         | 9D7FA0                                | 0                                                                                                    | F                                                                                                    | F                                                                                                    | F                                                                                                    |
|         | patch<br>trmprot<br>glbprot<br>chprot | 157A18<br>2D7A30<br>457A48<br>5D7A60<br>757A78<br>8D7A90<br>A57AA8<br>BD7AC0<br>patch 1E0000<br>trmprot 1E1400<br>glbprot 1E4C00<br>chprot 1E6C00<br>857F70<br>9D7FA0 | 157A18       0         2D7A30       0         457A48       0         5D7A60       0         757A78       0         8D7A90       0         A57AA8       0         BD7AC0       0         patch       1E0000       0         trmprot       1E1400       0         glbprot       1E6C00       0         857F70       0       9D7FA0       0 | 157A18       0       T         2D7A30       0       T         457A48       0       T         5D7A60       0       T         5D7A78       0       T         8D7A90       0       T         A57A8       0       T         BD7AC0       0       T         patch       1E0000       0         trmprot       1E1400       0         glbprot       1E6C00       0         chprot       1E6C00       0         857F70       0       F         9D7FA0       0       F | 157A18       0       T       F         2D7A30       0       T       F         457A48       0       T       F         5D7A60       0       T       F         5D7A78       0       T       F         757A78       0       T       F         8D7A90       0       T       F         8D7A90       0       T       F         8D7A90       0       T       F         BD7AC0       0       T       F         patch       1E0000       0       T       F         trmprot       1E1400       0       T       T         glbprot       1E6C00       0       T       T         857F70       0       F       F         9D7FA0       0       F       F |

FREE BLOCKS: ADDRESS SIZE 1EC400 15

Registers,Header,Left,Convert,\*

MP:Uspace>

## LEFT command

The LEFT command displays the amount of free space in the USPACE memory. The free space is measured in kilobytes.

### LEFT

## **Example:**

Registers,Header,Left,Convert,\* MP:Uspace>

>>>|

AMOUNT OF FREE SPACE IS 15 K

Registers, Header, Left, Convert,\*

MP:Uspace>

#### **REGISTERS** command

The REGISTERS command dumps the segment registers.

# REGISTERS

## **Example:**

Registers,Header,Left,Convert,\* MP:Uspace>

>>>r

DUMP OF SEGMENT REGISTERS:

| SEG # | BASE   | RANGE(k) | WP | UA | VIRT   |
|-------|--------|----------|----|----|--------|
| 0     | 000000 | 255      | F  | Т  | 000000 |
| 1     | 040000 | 255      | F  | Т  | 040000 |
| 2     | 080000 | 255      | F  | Т  | 080000 |
| 3     | 0C0000 | 255      | F  | Т  | 0C0000 |
| 4     | 100000 | 255      | F  | Т  | 100000 |
| 5     | 140000 | 255      | F  | Т  | 140000 |
| 6     | 180000 | 255      | F  | Т  | 180000 |
| 7     | 1C0000 | 255      | F  | Т  | 1C0000 |
| 8     | 1E0000 | 4        | F  | Т  | 200000 |
| 9     | 1E1400 | 13       | Т  | Т  | 240000 |
| 10    | 1E4C00 | 7        | F  | Т  | 280000 |
| 11    | 1E6C00 | 7        | Т  | Т  | 2C0000 |
|       |        |          |    |    |        |
|       |        |          |    |    |        |
|       |        |          |    |    |        |
| 58    | 280000 | 255      | F  | Т  | E80000 |
| 59    | 2C0000 | 255      | F  | Т  | EC0000 |

Registers,Header,Left,Convert,\*
MP:Uspace>

In the previous example, the field names indicate the following:

| BASE  | the base address field, defining the starting address of the segment in memory             |
|-------|--------------------------------------------------------------------------------------------|
| RANGE | the size of the segment                                                                    |
| WP    | the write-protect flag. A $T$ in this field indicates that you cannot write to the segment |

| UA | the user-access-allowed flag. A T in this field indicates  |
|----|------------------------------------------------------------|
|    | access to the segment is permitted when the CPU is running |
|    | in user mode                                               |
|    |                                                            |

**VIRT** the virtual address

# **PATCHES** level

The PATCHES level is accessed when the PATCHES command is entered from the LTCMP level.

The PATCHES level contains the list of patches applied to the XPM software load.

| PATCHES |  |
|---------|--|

# Channels level commands

## **CHNLS** level

The Channels level is accessed when the CHNLS command is processed from the LTCMP level.

The Channels level contains commands that allow you to display information about the channel associated with the XPM. Figure 4-25 on page 4-85 shows the commands available at the CHNLS level.

## Figure 4-25

**Commands in the CHNLS level** 

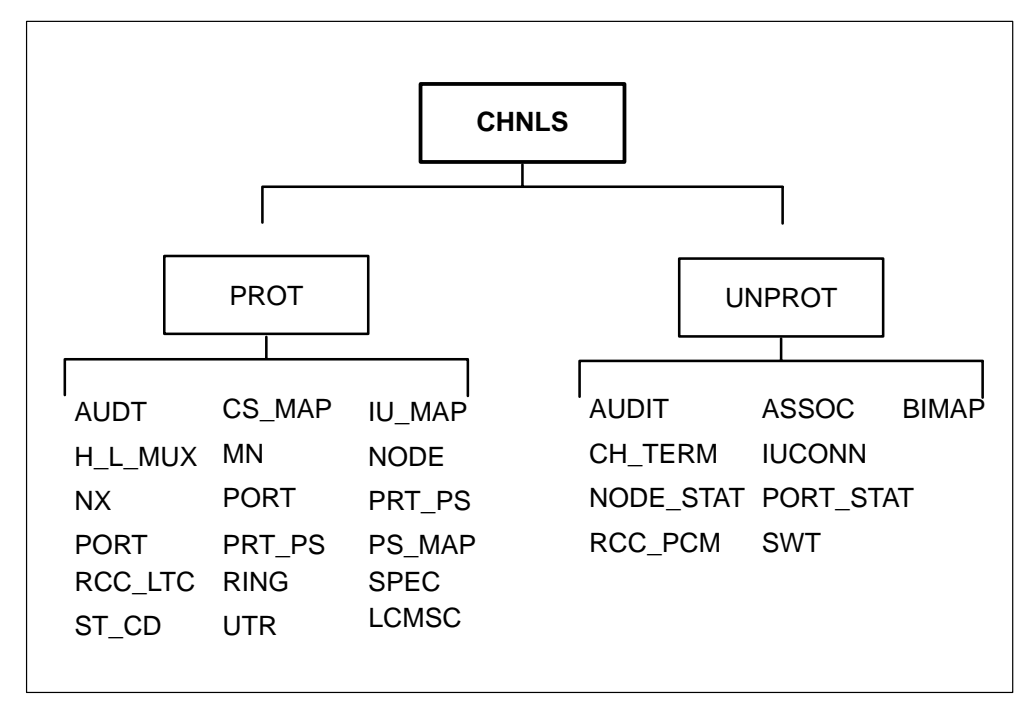

Following are descriptions of the commands available in the CHNLS level:

## **PROT** level

The PROT command accesses the protected channels (PROT) level. The PROT level contains commands for displaying protected channel information, such as the configuration of the XPM and the related P-side node.

#### 4-86 PMDEBUG commands in the master processor

| FRUI |
|------|
|------|

Following are descriptions of the commands available in the PROT level:

## NODE command

The NODE command dumps the node table.

| NODE internal node |
|--------------------|
|--------------------|

Where:

internal node is the internal node number, which is the index to the node table.

#### **Example:**

Node,Port,Spec,H\_I\_mux,Utr,NX,PRt\_ps,Audt,Mn,Cs\_map,PS\_map, Iu\_map,Ring,ST\_cd,RCc\_Itc.

MP:Prot>

>>>n

#### NODE\_TABLE

| int | extnode | n_t | type | msg_pcl  | relation | n_p | s_p | e_p | s_t  | rct | host |
|-----|---------|-----|------|----------|----------|-----|-----|-----|------|-----|------|
| 1   | 19      | 1   | 11   | pcl_ds30 | slave    | 16  | 0   | 15  | 1    | 0   | 1    |
| 2   | 24      | 641 | 18   | pcl_dmsx | master   | 16  | 16  | 31  | 2    | 0   | 1    |
| 3   | 30      | 31  | 3    | pcl_dmsx | master   | 1   | 0   | 0   | 0    | 0   | 2    |
| 4   | 27      | 641 | 12   | pcl_dmsx | master   | 8   | 0   | 0   | 0    | 0   | 2    |
| 5   | 28      | 641 | 12   | pcl_dmsx | master   | 8   | 0   | 0   | 0    | 0   | 2    |
| 6   | 29      | 641 | 12   | pcl_dmsx | master   | 8   | 0   | 0   | 0    | 0   | 2    |
| 7   | 25      | 641 | 12   | pcl_dmsx | master   | 8   | 32  | 39  | 643  | 0   | 1    |
| 8   | 26      | 641 | 12   | pcl_dmsx | master   | 8   | 40  | 47  | 1284 | 0   | 1    |

MP:Prot>

The fields of the node table are as follows:

int internal node number

**extnode** external node number

*Note:* The external node number can also be determined with the QUERYPM command.

**n\_t** number of terminals

type of node, one of the following:

|          | <b>3</b> RMM                                                                                                    |  |  |  |  |
|----------|----------------------------------------------------------------------------------------------------|--|--|--|--|
|          | <b>11</b> LTC, DTC, LGC                                                                                                    |  |  |  |  |
|          | <b>12</b> LCM                                                                                                    |  |  |  |  |
|          | <b>13</b> MSB                                                                                                    |  |  |  |  |
|          | <b>15</b> CSC                                                                                                    |  |  |  |  |
|          | <b>18</b> RCC                                                                                                    |  |  |  |  |
|          | <b>22</b> ESA                                                                                                    |  |  |  |  |
| p_t      | PM type. Enter <b>DECL PM_TYPE</b> for details.                                                                                                    |  |  |  |  |
| msg_pcl  | <ul> <li>message protocol, one of the following:</li> <li>pcl_nil</li> <li>pcl_ds30</li> <li>pcl_dmsx</li> <li>pcl_hdlc</li> <li>pcl_spare</li> </ul> |  |  |  |  |
| relation | relationship, master or slave                                                                                                    |  |  |  |  |
| n_p      | number of ports                                                                                                    |  |  |  |  |
| s_p      | start port, which is an index to the port table of the node                                                                                           |  |  |  |  |
| e_p      | end port, which is an index to the port table of the node                                                                                             |  |  |  |  |
| s_t      | start terminal, which is the index to the terminal data table                                                                                         |  |  |  |  |
| rct      | rct index (for SMU only)                                                                                                    |  |  |  |  |
| host     | the internal node number of the peripheral host node                                                                                                  |  |  |  |  |
| ipml     | the interperipheral message link (IPML) flag, which is an indication of whether the node has IPML capability to the host node                         |  |  |  |  |

# **PORT command**

The PORT command displays the port table.

| PORT   | range             |                                                     |                                                 |  |  |
|--------|-------------------|-----------------------------------------------------|-------------------------------------------------|--|--|
| Where: |                   |                                                     |                                                 |  |  |
|        | range             | the port table index ran<br>(e_p) indexes of the no | ge. Enter the start port (s_p) and end port de. |  |  |
|        | The port table fi | elds are as follows:                                |                                                 |  |  |
|        | index             | port table index                                    |                                                 |  |  |
|        | p_host            | physical port number o                              | n the host                                      |  |  |
|        | side              | indicates the port is one                           | e of the following types                        |  |  |
|        |                   | port_pside                                          | P-side port                                     |  |  |
|        |                   | port_cside                                          | C-side port                                     |  |  |
|        |                   | port_interunit                                      | interunit port                                  |  |  |
|        |                   | port_rmm_side                                       | remote maintenance module (RMM) side port       |  |  |
|        | spch              | speech capability, on                               | e of the following:                             |  |  |
|        |                   | • spch_cap                                          |                                                 |  |  |
|        |                   | • no_spch                                           |                                                 |  |  |
|        | msg               | messaging capability                                | , one of the following:                         |  |  |
|        |                   | • msg_cap                                           |                                                 |  |  |
|        |                   | • no_msg                                            |                                                 |  |  |
|        | msg_chnl          | message channel numb                                | er                                              |  |  |
|        | type_of_port      | port type, one of the                               | following:                                      |  |  |
|        |                   | • prt_nil                                           |                                                 |  |  |
|        |                   | • prt_ds30                                          |                                                 |  |  |
|        |                   | • prt_ds30a                                         |                                                 |  |  |
|        |                   | • prt_ds1                                           |                                                 |  |  |
|        |                   | _                                                   |                                                 |  |  |

4-88 PMDEBUG commands in the master processor

# SPEC command

The SPEC command displays the special connections table, which contains a map of the time switch. You are then prompted for the P-side port number.

## SPEC

*Note:* When you are prompted for the P-side port number, an entry of 20 will display the entire special connection table (ports 0 to 19).

#### **Example:**

Node,Port,Spec,H\_I\_mux,Utr,NX,PRt\_ps,Audt,Mn,Cs\_map,PS\_map, Iu\_map,Ring,ST\_cd,RCc\_Itc.

MP:Prot>

>>>S

SPECIFY PS\_PORT (PS\_PORT = 20 FOR ALL PORTS) MP:Spec>

>>>2

SPEC\_CON\_TABLE <entries with special conn will be displayed>

| ps_port | ps_chnl | cs_port | cs_chnl | dir     | path_type     |
|---------|---------|---------|---------|---------|---------------|
| 2       | 1       | 18      | 2       | two_way | nailedup_path |
| 2       | 3       | 2       | 2       | two_way | nailedup_path |
| 2       | 4       | 3       | 3       | two_way | nailedup_path |
| 2       | 5       | 0       | 5       | two_way | nailedup_path |
| 2       | 6       | 1       | 6       | two_way | nailedup_path |
| 2       | 8       | 2       | 7       | two_way | nailedup_path |
| 2       | 9       | 3       | 8       | two_way | nailedup_path |
| 2       | 10      | 0       | 10      | two_way | nailedup_path |
| 2       | 11      | 1       | 11      | two_way | nailedup_path |
| 2       | 13      | 2       | 12      | two_way | nailedup_path |
| 2       | 14      | 3       | 13      | two_way | nailedup_path |
| 2       | 15      | 0       | 15      | two_way | nailedup_path |
| 2       | 17      | 1       | 17      | two_way | nailedup_path |
| 2       | 19      | 2       | 18      | two_way | nailedup_path |
| 2       | 20      | 3       | 19      | two_way | nailedup_path |
| 2       | 21      | 0       | 21      | two_way | nailedup_path |
| 2       | 22      | 1       | 22      | two_way | nailedup_path |
| 2       | 24      | 2       | 23      | two_way | nailedup_path |
| 2       | 25      | 3       | 24      | two_way | nailedup_path |
| 2       | 26      | 0       | 26      | two_way | nailedup_path |
| 2       | 27      | 1       | 27      | two_way | nailedup_path |
| 2       | 29      | 2       | 28      | two_way | nailedup_path |
| 2       | 30      | 3       | 29      | two_way | nailedup_path |
| 2       | 31      | 0       | 31      | two_way | nailedup_path |

Node,Port,Spec,H\_I\_mux,Utr,NX,PRt\_ps,Audt,Mn,Cs\_map,PS\_map, Iu\_map,Ring,ST\_cd,RCc\_Itc.

MP:Prot>

The SPEC\_CON\_TABLE fields are as follows:

| ps_port                              | P-side port number               |  |  |  |  |
|--------------------------------------|----------------------------------|--|--|--|--|
| ps_chnl                              | P-side channel number            |  |  |  |  |
| cs_port                              | C-side port number               |  |  |  |  |
| <b>cs_chnl</b> C-side channel number |                                  |  |  |  |  |
| dir                                  | direction, one of the following: |  |  |  |  |
|                                      | • two_way                        |  |  |  |  |
|                                      | • to_ps                          |  |  |  |  |
|                                      | • from_ps                        |  |  |  |  |
| path_type                            | path type, one of the following: |  |  |  |  |
|                                      | • nailed_up_path                 |  |  |  |  |
|                                      | • reserved path                  |  |  |  |  |

## LCMSC command

The LCMSC command allows you to display information on a specified port.

| Lcmsc                                                                                                    |       | port  | val1                                       | val2                          | val3                        |
|----------------------------------------------------------------------------------------------------|-------|-------|--------------------------------------------|-------------------------------|-----------------------------|
|                                                                                                    | where |       |                                            |                               |                             |
| <b>port</b> You can specify a port number.                                                                                                    |       |       |                                            | ort in the range 0 - 1        | 9 by entering the desired   |
| <i>Note:</i> If this is a CPM peripheral, the pside peripheral is a compare the peripheral is a compare the peripheral |       |       |                                            | al, the pside port ran        | ge is 0 - 53                |
|                                                                                                    | Vá    | al1   | By entering the valu ports.                | e 20, you can displa          | ay information on all pside |
|                                                                                                    |       | Note: | If this is a CPM periphera                 | al, enter the value $54$      | 4.                          |
|                                                                                                    | Va    | al2   | By entering the valu information for the l | e 21, you can displa<br>LCME. | y TDM connection            |

*Note: 1* When you enter the value 21, TDM information for the LCME is displayed. The information does not pertain to the LCMI

*Note: 2* If this is a CPM peripheral, enter the value 55.

**val3** By entering the value 22, a list of all DTA connections residing in the pside peripheral is displayed.

*Note: 1* The value 22 displays information related to an LCME or LCMI.

*Note: 2* DTA information is not displayed for CPM peripherals.

#### **H\_L\_MUX** command

The H\_L\_MUX command displays a SAVE\_LOW\_MUX and a SAVE\_HIGH\_MUX cross-reference of port numbers to link types.

#### H\_L\_MUX

#### **Example:**

Node,Port,Spec,H\_I\_mux,Utr,NX,PRt\_ps,Audt,Mn,Cs\_map,PS\_map, Iu\_map,Ring,ST\_cd,RCc\_Itc.

MP:Prot>

>>>h\_l\_mux

| SAVE_ | LOW_MUX & SAVE_HIGH_MI |
|-------|------------------------|
| port  | type                   |
| 0     | ps_ds1                 |
| 1     | ps_ds1                 |
| 2     | ps_ds1                 |
| 3     | ps_ds1                 |
| 4     | ps_ds1                 |
| 5     | ps_ds1                 |
| 6     | ps_ds1                 |
| 7     | ps_ds1                 |
| 8     | ps_ds1                 |
| 9     | ps_ds1                 |
| 10    | ps_ds1                 |
| 11    | ps_ds1                 |
| 12    | ps_ds30a               |
| 13    | ps_ds30a               |
| 14    | ps_ds30a               |
| 15    | ps_ds30a               |
| 16    | ps_ds30a               |
| 17    | ps_ds30a               |
| 18    | ps_ds30a               |
| 19    | ps_ds30a               |

UX

MP:Prot>

# **UTR** command

The UTR command displays the spare card slots and the card type in each slot.

# UTR

#### **Example:**

Node,Port,Spec,H\_I\_mux,Utr,NX,PRt\_ps,Audt,Mn,Cs\_map,PS\_map, lu\_map,Ring,ST\_cd,RCc\_ltc.

MP:Prot>

>>>u

| MOD_COM_AREA     |                   |                   |  |  |  |  |  |  |
|------------------|-------------------|-------------------|--|--|--|--|--|--|
| slot             | card              | address (msw)     |  |  |  |  |  |  |
| 0                | 28                | 1A                |  |  |  |  |  |  |
| 1                | 0                 | 0                 |  |  |  |  |  |  |
| 2                | 0                 | 0                 |  |  |  |  |  |  |
| 3                | 0                 | 0                 |  |  |  |  |  |  |
| 4                | 0                 | 0                 |  |  |  |  |  |  |
| CHNL_            | CHNL PROT         |                   |  |  |  |  |  |  |
| slot             | card              | address (msw)     |  |  |  |  |  |  |
|                  |                   |                   |  |  |  |  |  |  |
| 0                | 28                | 1A                |  |  |  |  |  |  |
| 0<br>1           | 28<br>0           | 1A<br>0           |  |  |  |  |  |  |
| 0<br>1<br>2      | 28<br>0<br>0      | 1A<br>0<br>0      |  |  |  |  |  |  |
| 0<br>1<br>2<br>3 | 28<br>0<br>0<br>0 | 1A<br>0<br>0<br>0 |  |  |  |  |  |  |

UTR INFO = TRUE

In the previous example, data from both the MOD\_COM\_AREA and from channel data is displayed. The value in the MOD\_COM\_AREA should be identical to those from channel data. The most significant word (MSW) of the card address is displayed next to the card and slot numbers.

Refer to module UTILTYPES for card number definitions.

#### NX command

The NX command displays the global variables contained in module MPCHNLS. This command is used to check invalid pointer values.

| NX |                                                                                           |
|----|-------------------------------------------------------------------------------------------|
|    | Example:                                                                                  |
|    | Node,Port,Spec,H_I_mux,Utr,NX,PRt_ps,Audt,Mn,Cs_map,PS_map,<br>lu_map,Ring,ST_cd,RCc_ltc. |

MP:Prot>

>>>nx

```
Variable of interest in MPCHNLS:
xfertblid(hex)
              = 0
xfersrc(hex)
               = C3
xfer_index
               = 9
chnl_prot
          .next_port = 48
chnl_prot .next_trml = 1925
chnl_prot
          .next_card = 34
chnl prot
          .next rct = 0
chnl_prot
          .nextnode = 9
          .next_iuport= 4
chnl_prot
chnl_prot
          .next_ns_tbl = 1
          .next_glb_tbl = 4
chnl_prot
chnl_prot
          .next_xtd_xec = 1
```

MP:Prot>

*Note:* The *xfertblid*, *xfersrc*, and *xfer\_index* fields are used for data transfer between mates.

## **PRT\_PS** command

The PRT\_PS command displays P-side port information.

## PRT\_PS

#### **Example:**

Node,Port,Spec,H\_I\_mux,Utr,NX,PRt\_ps,Audt,Mn,Cs\_map,PS\_map, Iu\_map,Ring,ST\_cd,RCc\_Itc.

MP:Prot>

>>>pr

| PORT | PORT_TYPE | INTNODE | MCA_P | MCA_N |
|------|-----------|---------|-------|-------|
| 0    | 2         | 2       | 2     | 2     |
| 1    | 2         | 2       | 2     | 2     |
| 2    | 2         | 2       | 2     | 2     |
| 3    | 2         | 2       | 2     | 2     |
| 4    | 2         | 2       | 2     | 2     |
| 5    | 2         | 2       | 2     | 2     |
| 6    | 2         | 2       | 2     | 2     |
| 7    | 2         | 2       | 2     | 2     |
| 8    | 2         | 2       | 2     | 2     |
| 9    | 2         | 2       | 2     | 2     |
| 10   | 2         | 2       | 2     | 2     |
| 11   | 2         | 2       | 2     | 2     |
| 12   | 1         | 7       | 1     | 7     |
| 13   | 1         | 7       | 1     | 7     |
| 14   | 1         | 7       | 1     | 7     |
| 15   | 1         | 7       | 1     | 7     |
| 16   | 1         | 8       | 1     | 8     |
| 17   | 1         | 8       | 1     | 8     |
| 18   | 1         | 8       | 1     | 8     |
| 19   | 1         | 8       | 1     | 8     |

MP:Prot>

*Note:* The values in field PORT\_TYPE should be identical to the values in field MCA\_P. The values in field INTNODE should be identical to the values in field MCA\_N.

The fields of the PRT\_PS command display are as follows:

**PORT** is the P-side port number (from channel data)

**PORT\_TYPE** one of the following:

- 0 NIL
- 1 DS30A
- **2** DS1
- **3** PCM30
- **4** DS30
- 5 Spare1

|         | 6 Spare2                                        |
|---------|-------------------------------------------------|
|         | 7 Spare3                                        |
| INTNODE | P-side internal node number (from channel data) |
| MCA_P   | port type (from the Mod_Com_Area).              |
| MCA_N   | internal node number (from the Mod_Com_Area)    |
|         |                                                 |

## AUDT level

The AUDT command accesses the static data audit information level. The AUDT command is processed from the PROT sublevel of the CHNLS level. Figure 4-26 on page 4-96 shows the commands on the AUDT level.

#### Figure 4-26 Commands in the AUDT level

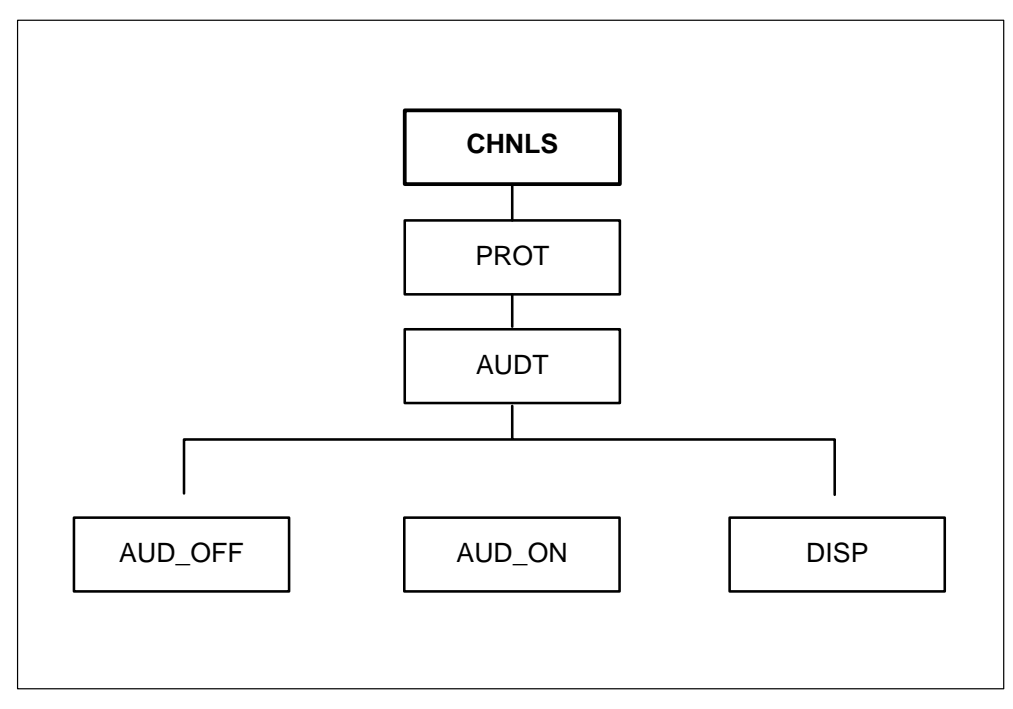

Following are the commands available in the AUDT level:

**DISP** displays audit information, as follows

#### **Example:**

Disp,aud\_On,aud\_oFf,\*

MP:Audt>

>>>d

| Common tables to be audited       |                             |        |        |          |  |  |  |  |
|-----------------------------------|-----------------------------|--------|--------|----------|--|--|--|--|
| Audit table                       | Name                        | Prot   | Cksum  |          |  |  |  |  |
| 0                                 | chprot                      | TRUE   | 175    |          |  |  |  |  |
| 1                                 | trmprot                     | TRUE   | 157    |          |  |  |  |  |
| 2                                 | xecdatat                    | TRUE   | 151    |          |  |  |  |  |
| Non-std tables                    | to be audited               |        |        |          |  |  |  |  |
| Audit table                       | Name                        | Prot   | Cksum  |          |  |  |  |  |
| 0                                 | execbl0                     | TRUE   | 213    |          |  |  |  |  |
| Glb data to be                    | audited                     |        |        |          |  |  |  |  |
| data ptr                          | size                        | chksum | aud_on | seg_sane |  |  |  |  |
| 10F822                            | 256                         | 26     | TRUE   | TRUE     |  |  |  |  |
| 114300                            | 120                         | 0      | TRUE   | TRUE     |  |  |  |  |
| 114402                            | 64                          | 128    | TRUE   | TRUE     |  |  |  |  |
| 110DCC                            | 132                         | 184    | TRUE   | TRUE     |  |  |  |  |
| data audit turne                  | data audit turned on = TRUE |        |        |          |  |  |  |  |
| data updating in progress = FALSE |                             |        |        |          |  |  |  |  |

Disp,aud\_On,aud\_oFf,\* MP:Audt>

| AUD_OFF | disables the data audit |
|---------|-------------------------|
| AUD_ON  | enables the data audit  |

## **MN** level

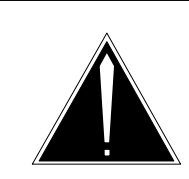

CAUTION

Do not use the MN level on a live switch.

The MN level contains commands for modifying the node table.

# MN

Figure 4-27 on page 4-98 contains the commands available at the MN level.

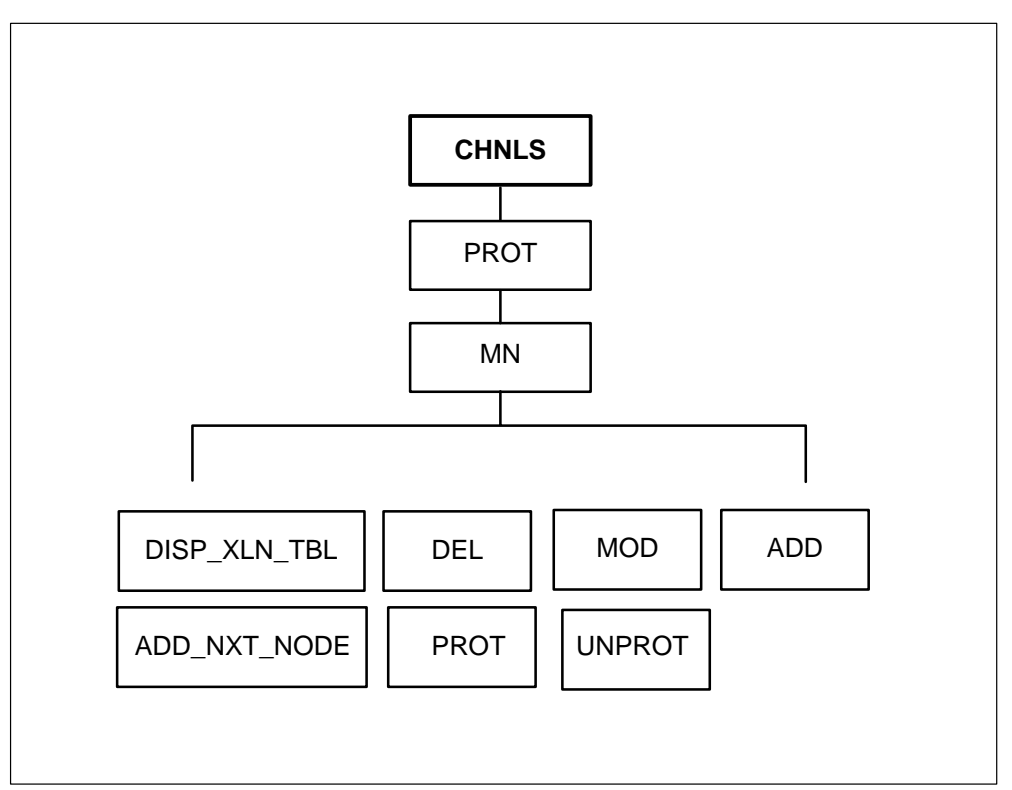

Figure 4-27 Commands in the MN sublevel

Following are the commands available at the MN sublevel:

| DISP_XLN_TBL | displays the node translation table                                        |
|--------------|----------------------------------------------------------------------------|
| DEL          | deletes the internal node for testing purposes                             |
| MOD          | modifies the external node number when you supply the internal node number |
| ADD          | adds a node to the node table                                              |
| ADD_NXT_NODE | increments the index to the node table                                     |

# **CS\_MAP** command

The CS\_MAP command displays a C-side port map that indicates which C-side ports are equipped and which are unequipped.

## CS\_MAP

#### **Example:**

Node,Port,Spec,H\_I\_mux,Utr,NX,PRt\_ps,Audt,Mn,Cs\_map,PS\_map, Iu\_map,Ring,ST\_cd,RCc\_Itc.

MP:Prot>

>>>C

Usable rcc\_intra\_chnl for equipped csports are 2 7 12 16 18 23 28

#### CSIDE PORT MAP

| Index | equipped/unequipped |  |
|-------|---------------------|--|
| 0     | equipped            |  |
| 1     | equipped            |  |
| 2     | equipped            |  |
| 3     | equipped            |  |
| 4     | equipped            |  |
| 5     | equipped            |  |
| 6     | equipped            |  |
| 7     | equipped            |  |
| 8     | equipped            |  |
| 9     | equipped            |  |
| 10    | equipped            |  |
| 11    | equipped            |  |
| 12    | equipped            |  |
| 13    | equipped            |  |
| 14    | equipped            |  |
| 15    | equipped            |  |
|       |                     |  |

MP:Prot>

#### **PS\_MAP** command

The PS\_MAP command displays P-side port information. The display indicates the P-side node off the port and the C-side port number of the P-side node (such as an LCM) to which the host port (such as an LGC) is connected.

| PS_MAP | range |
|--------|-------|
| XX 71  |       |

Where:

range the port number, from 0 to 99

#### **Example:**

```
Node,Port,Spec,H_I_mux,Utr,NX,PRt_ps,Audt,Mn,Cs_map,PS_map,
Iu_map,Ring,ST_cd,RCc_Itc,Fcard,Lcmsc.
MP:Prot>
```

>ps

| PSPORT_N | 1AP |
|----------|-----|
|----------|-----|

| <u>port</u> | <u>psnode</u> | <u>csp on psnode</u> |
|-------------|---------------|----------------------|
| 0           | 2             | 0                    |
| 1           | 2             | 3                    |
| 2           | 2             | 1                    |
| 3           | 2             | 4                    |
| 4           | 3             | 0                    |
| 5           | 3             | 3                    |
| 6           | 3             | 1                    |
| 7           | 3             | 4                    |
| 8           | 0             | 0                    |
| 9           | 0             | 0                    |
| 10          | 0             | 0                    |
| 11          | 0             | 0                    |
| 12          | 0             | 0                    |
| 13          | 0             | 0                    |
| 14          | 0             | 0                    |
| 15          | 0             | 0                    |
| 16          | 0             | 0                    |
| 17          | 0             | 0                    |
| 18          | 0             | 0                    |
| 19          | 0             | 0                    |

MP:Prot>

## IU\_MAP command

The IU\_MAP command displays the inter-unit port (IUPORT) map.

|--|
Node,Port,Spec,H\_I\_mux,Utr,NX,PRt\_ps,Audt,Mn,Cs\_map,PS\_map, Iu\_map,Ring,ST\_cd,RCc\_Itc.

MP:Prot>

>>>i

#### IUPORT\_MAP

| port | psnode |
|------|--------|
| 0    | 7      |
| 1    | 7      |
| 2    | 8      |
| 3    | 8      |
| 4    | 0      |
| 5    | 0      |
| 6    | 0      |
| 7    | 0      |
| 8    | 0      |
| 9    | 0      |
| 10   | 0      |
| 11   | 0      |
| 12   | 0      |
| 13   | 0      |
| 14   | 0      |
| 15   | 0      |
| 16   | 0      |
| 17   | 0      |
| 18   | 0      |
| 19   | 0      |

MP:Prot>

The fields of the IUPORT\_MAP display are as follows:

**PORT** the index to the IUPORT map.

**PSNODE** internal node number of the P-side node; 0 indicates the port is not used

### **RING command**

The RING command displays the RING table.

RING

Node,Port,Spec,H\_I\_mux,Utr,NX,PRt\_ps,Audt,Mn,Cs\_map,PS\_map, Iu\_map,Ring,ST\_cd,RCc\_Itc.

MP:Prot>

>>>r

SPECIFY INDEX 0...9 MP:Ring>

>>>0

| RING TAB   | LE | for index = 0 |
|------------|----|---------------|
| INTNODE    | =  | 7             |
| code =     | 0  | : 0060        |
| code =     | 1  | : 001C        |
| code =     | 2  | : 8003        |
| code =     | 3  | : 7000        |
| code =     | 4  | : 00E0        |
| code =     | 5  | : 1000        |
| code =     | 6  | : 6000        |
| code =     | 7  | : 0080        |
| code =     | 8  | : 0010        |
| code =     | 9  | : 0002        |
| code =     | 10 | : 4000        |
| code =     | 11 | : 0000        |
| code =     | 12 | : 0000        |
| code =     | 13 | : 0000        |
| code =     | 14 | : 0000        |
| code =     | 15 | : 0000        |
| ring schem | ne | : frequency   |

MP:Prot>

## ST\_CD command

The ST\_CD command displays the external node number and card type of the card in each slot.

## ST\_CD

Node,Port,Spec,H\_I\_mux,Utr,NX,PRt\_ps,Audt,Mn,Cs\_map,PS\_map, Iu\_map,Ring,ST\_cd,RCc\_Itc.

MP:Prot>

>>>st

| slot_number | extnode | card_type |
|-------------|---------|-----------|
| 0           | 0       | 0         |
| 1           | 0       | 0         |
| 2           | 0       | 0         |
| 3           | 0       | 0         |
| 4           | 0       | 0         |
| 5           | 0       | 0         |

MP:Prot>

## **RCC\_LTC** command

The RCC\_LTC command displays the mapping of RCC C-side ports to the LTC P-side ports.

## RCC\_LTC

## **UNPROT** level

The UNPROT command accesses the unprotected channels (UNPROT) Level.

The UNPROT level contains commands for displaying unprotected channel information in memory.

### UNPROT

Following are descriptions of the commands available in the UNPROT level:

### **BIMAP command**

The BIMAP command accesses the Channel Busy Idle Map (BIMAP) level.

The BIMAP level displays port and channel bit maps.

Figure 4-28 on page 4-104 contains the commands available at the BIMAP level.

#### 4-104 PMDEBUG commands in the master processor

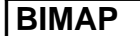

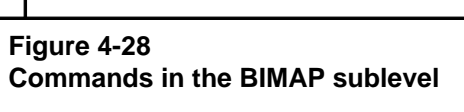

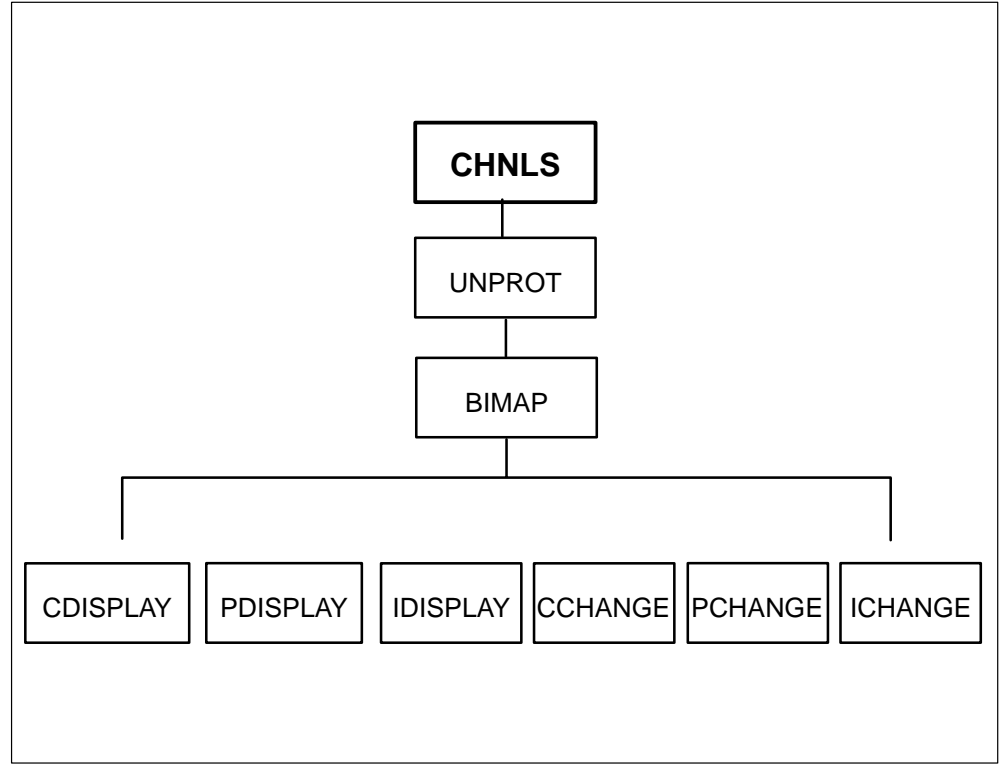

Following are the commands available in the BIMAP sublevel:

**CDISPLAY** The CDISPLAY command displays a C-side port and channel idle bit map. The values for the fields are as follows:

- **3** two\_way
- **2** to\_ps
- 1 from\_ps
- **0** no\_path (idle)

Following is an example:

CDisplay, PDisplay, IDisplay, CChange, PChange, IChange,\*

MP:Bimap>

>>>cd 2

| PORT | CHNLS | 6 (0-31) |      |      |      |      |      |      |
|------|-------|----------|------|------|------|------|------|------|
| 2    | 3333  | 3333     | 3333 | 3333 | 0333 | 3333 | 3333 | 3333 |

MP:Bimap>

>>>cd

| PORT | CHNLS | 5 (0-31) |      |      |      |      |      |      |
|------|-------|----------|------|------|------|------|------|------|
| 0    | 0333  | 3333     | 3333 | 3333 | 0333 | 3333 | 3333 | 3333 |
| 1    | 0033  | 3333     | 3333 | 3333 | 0333 | 3333 | 3333 | 3333 |
| 2    | 3333  | 3333     | 3333 | 3333 | 0333 | 3333 | 3333 | 3333 |
| 3    | 0333  | 3333     | 3333 | 3333 | 0333 | 3333 | 3333 | 3330 |
| 4    | 0333  | 3333     | 3333 | 3333 | 0333 | 3333 | 3333 | 3333 |
| 5    | 0333  | 3333     | 3333 | 3333 | 0333 | 3333 | 3333 | 3333 |
| 6    | 0333  | 3333     | 3333 | 3333 | 0333 | 3333 | 3333 | 3333 |
| 7    | 0333  | 3333     | 3333 | 3333 | 0333 | 3333 | 3333 | 3333 |
| 8    | 0330  | 0033     | 0003 | 3000 | 0330 | 0033 | 0003 | 3000 |
| 9    | 0033  | 0003     | 3000 | 3300 | 0033 | 0003 | 3000 | 3300 |
| 10   | 0003  | 3000     | 3300 | 0330 | 0003 | 3000 | 3300 | 0330 |
| 11   | 0000  | 3300     | 0330 | 0033 | 0000 | 3300 | 0330 | 0033 |
| 12   | 0000  | 0000     | 0000 | 0000 | 0000 | 0000 | 0000 | 0000 |
| 13   | 0000  | 0000     | 0000 | 0000 | 0000 | 0000 | 0000 | 0000 |
| 14   | 0000  | 0000     | 0000 | 0000 | 0000 | 0000 | 0000 | 0000 |
| 15   | 0000  | 0000     | 0000 | 0000 | 3000 | 0000 | 0000 | 0000 |
| 16   | 0000  | 0000     | 0000 | 0000 | 0000 | 0000 | 0000 | 0000 |
| 17   | 0000  | 0000     | 0000 | 0000 | 0000 | 0000 | 0000 | 0000 |
| 18   | 0333  | 3330     | 0000 | 0000 | 0000 | 0000 | 0000 | 0000 |
| 19   | 0000  | 0000     | 0000 | 0000 | 0000 | 0000 | 0000 | 0000 |
|      |       |          |      |      |      |      |      |      |

CDisplay, PDisplay, IDisplay, CChange, PChange, IChange,\*

MP:Bimap>

**PDISPLAY** The PDISPLAY command displays a P-side port and channel idle bit map. The values for the fields are as follows:

**3** two\_way

**2** to\_ps

**CDISPLAY** The CDISPLAY command displays a C-side port and channel idle bit map. The values for the fields are as follows: **1** from\_ps

**0** no\_path (idle)

Following is an example:

#### **Example:**

CDisplay, PDisplay, IDisplay, CChange, PChange, IChange,\*

MP:Bimap>

>>>pd

| CHNLS | 6 (0-31)                                                           |                                                                                                    |                                                                                                    |                                                                                                    |                                                                                                    |                                                                                                    |                                                                                                    |
|-------|--------------------------------------------------------------------|----------------------------------------------------------------------------------------------------|----------------------------------------------------------------------------------------------------|----------------------------------------------------------------------------------------------------|----------------------------------------------------------------------------------------------------|----------------------------------------------------------------------------------------------------|----------------------------------------------------------------------------------------------------|
| 3333  | 3333                                                               | 3333                                                                                                    | 3333                                                                                                    | 3333                                                                                                    | 3333                                                                                                    | 3333                                                                                                    | 3333                                                                                                    |
| 3333  | 3333                                                               | 3333                                                                                                    | 3333                                                                                                    | 3333                                                                                                    | 3333                                                                                                    | 3333                                                                                                    | 3333                                                                                                    |
| 3333  | 3333                                                               | 3333                                                                                                    | 3333                                                                                                    | 3333                                                                                                    | 3333                                                                                                    | 3333                                                                                                    | 3333                                                                                                    |
| 3333  | 3333                                                               | 3333                                                                                                    | 3333                                                                                                    | 3333                                                                                                    | 3333                                                                                                    | 3333                                                                                                    | 3333                                                                                                    |
| 3333  | 3333                                                               | 3333                                                                                                    | 3333                                                                                                    | 3333                                                                                                    | 3333                                                                                                    | 3333                                                                                                    | 3333                                                                                                    |
| 3333  | 3333                                                               | 3333                                                                                                    | 3333                                                                                                    | 3333                                                                                                    | 3333                                                                                                    | 3333                                                                                                    | 3333                                                                                                    |
| 3333  | 3333                                                               | 3333                                                                                                    | 3333                                                                                                    | 3333                                                                                                    | 3333                                                                                                    | 3333                                                                                                    | 3333                                                                                                    |
| 3333  | 3333                                                               | 3333                                                                                                    | 3333                                                                                                    | 3333                                                                                                    | 3333                                                                                                    | 3333                                                                                                    | 3333                                                                                                    |
| 3333  | 3333                                                               | 3333                                                                                                    | 3333                                                                                                    | 3333                                                                                                    | 3333                                                                                                    | 3333                                                                                                    | 3333                                                                                                    |
| 3333  | 3333                                                               | 3333                                                                                                    | 3333                                                                                                    | 3333                                                                                                    | 3333                                                                                                    | 3333                                                                                                    | 3333                                                                                                    |
| 3333  | 3333                                                               | 3333                                                                                                    | 3333                                                                                                    | 3333                                                                                                    | 3333                                                                                                    | 3333                                                                                                    | 3333                                                                                                    |
| 3333  | 3333                                                               | 3333                                                                                                    | 3333                                                                                                    | 3333                                                                                                    | 3333                                                                                                    | 3333                                                                                                    | 3333                                                                                                    |
| 3300  | 0000                                                               | 0000                                                                                                    | 0000                                                                                                    | 3000                                                                                                    | 0000                                                                                                    | 0000                                                                                                    | 0000                                                                                                    |
| 3300  | 0000                                                               | 0000                                                                                                    | 0000                                                                                                    | 3000                                                                                                    | 0000                                                                                                    | 0000                                                                                                    | 0000                                                                                                    |
| 3300  | 0000                                                               | 0000                                                                                                    | 0000                                                                                                    | 3000                                                                                                    | 0000                                                                                                    | 0000                                                                                                    | 0000                                                                                                    |
| 3300  | 0000                                                               | 0000                                                                                                    | 0000                                                                                                    | 3000                                                                                                    | 0000                                                                                                    | 0000                                                                                                    | 0000                                                                                                    |
| 3300  | 0000                                                               | 0000                                                                                                    | 0000                                                                                                    | 3000                                                                                                    | 0000                                                                                                    | 0000                                                                                                    | 0000                                                                                                    |
| 3300  | 0000                                                               | 0000                                                                                                    | 0000                                                                                                    | 3000                                                                                                    | 0000                                                                                                    | 0000                                                                                                    | 0000                                                                                                    |
| 3300  | 0000                                                               | 0000                                                                                                    | 0000                                                                                                    | 3000                                                                                                    | 0000                                                                                                    | 0000                                                                                                    | 0000                                                                                                    |
| 3300  | 0000                                                               | 0000                                                                                                    | 0000                                                                                                    | 3000                                                                                                    | 0000                                                                                                    | 0000                                                                                                    | 0000                                                                                                    |
|       | CHNLS<br>3333<br>3333<br>3333<br>3333<br>3333<br>3333<br>3333<br>3 | CHNLS (0-31)3333333333333333333333333333333333333333333333333333333333333333333333333333333333333333333333333333333333000000330000003300000033000000330000003300000033000000330000003300000033000000330000003300000033000000 | CHNLS (0-31)333333333333333333333333333333333333333333333333333333333333333333333333333333333333333333333333333333333333333333333333333333333333333333333333333333333333333333333333333000000000330000000000330000000000330000000000330000000000330000000000330000000000330000000000330000000000330000000000330000000000330000000000330000000000330000000000330000000000 | CHNLS (0-31)333333333333333333333333333333333333333333333333333333333333333333333333333333333333333333333333333333333333333333333333333333333333333333333333333333333333333333333333333333333333333333333333333333333333333333333333333333333330000000000000330000000000000033000000000000003300000000000000330000000000000033000000000000003300000000000000330000000000000033000000000000003300000000000000330000000000000033000000000000003300000000000000330000000000000033000000000000003300000000000000 | CHNLS (0-31)333333333333333333333333333333333333333333333333333333333333333333333333333333333333333333333333333333333333333333333333333333333333333333333333333333333333333333333333333333333333333333333333333333333333333333333333333333333333333333333333333333333333333333333333333333333333333333300000000000003000330000000000000030003300000000000000300033000000000000003000330000000000000030003300000000000000300033000000000000003000330000000000000030003300000000000000300033000000000000003000330000000000000030003300000000000000300033000000000000003000 <td>CHNLS (0-31)333333333333333333333333333333333333333333333333333333333333333333333333333333333333333333333333333333333333333333333333333333333333333333333333333333333333333333333333333333333333333333333333333333333333333333333333333333333333333333333333333333333333333333333333333333333333333333333333333333333333333333333333333333333333333333333333333333333333333333333333333333333333333333333333333333333333333333333333333333333333333333333333333333333333333333333333333333333333333333333333333333333333333333333333330000000000000030000000300000000000000030000000</td> <td>CHNLS (0-31)33333333333333333333333333333333333333333333333333333333333333333333333333333333333333333333333333333333333333333333333333333333333333333333333333333333333333333333333333333333333333333333333333333333333333333333333333333333333333333333333333333333333333333333333333333333333333333333333333333333333333333333333333333333333333333333333333333333333333333333333333333333333333333333333333333333333333333333333333333333333333333333333333333333333333333333333333333333333333333333333333333333333333333333333333333333333333333333333333333333333333333300000000000</td> | CHNLS (0-31)333333333333333333333333333333333333333333333333333333333333333333333333333333333333333333333333333333333333333333333333333333333333333333333333333333333333333333333333333333333333333333333333333333333333333333333333333333333333333333333333333333333333333333333333333333333333333333333333333333333333333333333333333333333333333333333333333333333333333333333333333333333333333333333333333333333333333333333333333333333333333333333333333333333333333333333333333333333333333333333333333333333333333333333333330000000000000030000000300000000000000030000000 | CHNLS (0-31)33333333333333333333333333333333333333333333333333333333333333333333333333333333333333333333333333333333333333333333333333333333333333333333333333333333333333333333333333333333333333333333333333333333333333333333333333333333333333333333333333333333333333333333333333333333333333333333333333333333333333333333333333333333333333333333333333333333333333333333333333333333333333333333333333333333333333333333333333333333333333333333333333333333333333333333333333333333333333333333333333333333333333333333333333333333333333333333333333333333333333333300000000000 |

CDisplay, PDisplay, IDisplay, CChange, PChange, IChange,\*

MP:Bimap>

**IDISPLAY** The IDISPLAY command displays an inter-unit port and channel idle bit map (ports 6 and 7 of the LCM). The values for the fields are as follows:

- **3** two\_way
- **2** to\_ps
- 1 from\_ps
- **0** no\_path (idle)

Following is an example:

## **Example:**

CDisplay,PDisplay,IDisplay,CChange,PChange,IChange,\* MP:Bimap>

>>>id

| PORT | CHNLS | 5 (0-31) |      |      |      |      |      |      |
|------|-------|----------|------|------|------|------|------|------|
| 0    | 3000  | 0000     | 0000 | 0000 | 3333 | 3333 | 3333 | 3333 |
| 1    | 3000  | 0000     | 0000 | 0000 | 3333 | 3333 | 3333 | 3333 |
| 2    | 3000  | 0000     | 0000 | 0000 | 3333 | 3333 | 3333 | 3333 |
| 3    | 3000  | 0000     | 0000 | 0000 | 3333 | 3333 | 3333 | 3333 |
| 4    | 3333  | 3333     | 3333 | 3333 | 3333 | 3333 | 3333 | 3333 |
| 5    | 3333  | 3333     | 3333 | 3333 | 3333 | 3333 | 3333 | 3333 |
| 6    | 3333  | 3333     | 3333 | 3333 | 3333 | 3333 | 3333 | 3333 |
| 7    | 3333  | 3333     | 3333 | 3333 | 3333 | 3333 | 3333 | 3333 |
| 8    | 3333  | 3333     | 3333 | 3333 | 3333 | 3333 | 3333 | 3333 |
| 9    | 3333  | 3333     | 3333 | 3333 | 3333 | 3333 | 3333 | 3333 |
| 10   | 3333  | 3333     | 3333 | 3333 | 3333 | 3333 | 3333 | 3333 |
| 11   | 3333  | 3333     | 3333 | 3333 | 3333 | 3333 | 3333 | 3333 |
| 12   | 3333  | 3333     | 3333 | 3333 | 3333 | 3333 | 3333 | 3333 |
| 13   | 3333  | 3333     | 3333 | 3333 | 3333 | 3333 | 3333 | 3333 |
| 14   | 3333  | 3333     | 3333 | 3333 | 3333 | 3333 | 3333 | 3333 |
| 15   | 3333  | 3333     | 3333 | 3333 | 3333 | 3333 | 3333 | 3333 |
| 16   | 3333  | 3333     | 3333 | 3333 | 3333 | 3333 | 3333 | 3333 |
| 17   | 3333  | 3333     | 3333 | 3333 | 3333 | 3333 | 3333 | 3333 |
| 18   | 3333  | 3333     | 3333 | 3333 | 3333 | 3333 | 3333 | 3333 |
| 19   | 3333  | 3333     | 3333 | 3333 | 3333 | 3333 | 3333 | 3333 |
|      |       |          |      |      |      |      |      |      |

CDisplay, PDisplay, IDisplay, CChange, PChange, IChange,\*

MP:Bimap>

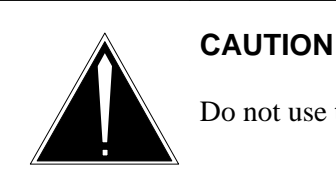

Do not use the CCHANGE command on a live switch.

**CCHANGE** The CCHANGE command changes the specified idle map C-side port information to a user-specified value.

| CCHANGE  | value                                                          | csport                | cschnl                                                                 |  |  |
|----------|----------------------------------------------------------------|-----------------------|------------------------------------------------------------------------|--|--|
| Where:   |                                                                |                       |                                                                        |  |  |
| v        | value                                                          | the new               | C-side port value, from 0 through 3                                    |  |  |
| c        | sport                                                          | the C-sid             | de port to receive the change, from 0 through 19                       |  |  |
| с        | schnl                                                          | the chan              | nel to receive the change, from 0 through 31                           |  |  |
| E        | Examples:                                                      |                       |                                                                        |  |  |
| Т        | To change all channels to 0, enter <b>CC 0</b> .               |                       |                                                                        |  |  |
| Т        | To change all channels on port 15 to 0, enter <b>CC 0 15</b> . |                       |                                                                        |  |  |
| Т        | To change port 15, channel 17, to 0, enter <b>CC 0 15 17</b> . |                       |                                                                        |  |  |
| <b>F</b> | PCHANGE<br>port information                                    | The PCI tion to a use | HANGE command changes the specified idle map P-side r-specified value. |  |  |

| PCHANGE | value                        | psport                    | pschnl                                                                          |  |  |  |
|---------|------------------------------|---------------------------|---------------------------------------------------------------------------------|--|--|--|
| Where   | :                            |                           |                                                                                 |  |  |  |
|         | value                        | the ne                    | w P-side port value, from 0 through 3                                           |  |  |  |
|         | psport                       | the P-s                   | the P-side port to receive the change, from 0 through 19                        |  |  |  |
|         | pschnl                       |                           | annel to receive the change, from 0 through 31                                  |  |  |  |
|         | <b>ICHANG</b><br>internation | E The IC<br>al port infor | CHANGE command changes the specified idle map mation to a user specified value. |  |  |  |
| ICHANGE | value                        | iuport                    | iuchnl                                                                          |  |  |  |
| Where   | :                            |                           |                                                                                 |  |  |  |

value the new port value, from 0 through 3

**iuport** the port to receive the change, from 0 through 19

**iuchnl** the channel to receive the change, from 0 through 31

### NODE\_STAT command

The NODE\_STAT command displays the status of the host P-side node.

NODE\_STAT

### **Example:**

Bimap,Node\_stat,Port\_stat,Ch\_term,Audit,Iuconn,ASsoc,Rcc\_pcm,Swt. MP:Unprot>

>>>n

| NOD  | E_STATUS (sl | ave nodes only) |            |
|------|--------------|-----------------|------------|
| node | ns           | ms[0]           | ms[1]      |
| 2    | 3            | ls_busy         | ls_busy    |
| 3    | HOST NO      | DE IS RCC       |            |
| 4    | HOST NO      | DE IS RCC       |            |
| 5    | HOST NO      | DE IS RCC       |            |
| 6    | HOST NO      | DE IS RCC       |            |
| 7    | 2            | ls_running      | ls_running |
| 8    | 2            | ls_running      | ls_running |
|      |              |                 |            |

MP:Unprot>

#### **PORT\_STAT** command

The PORT\_STAT command displays status information for C-side ports, P-side ports, and IU ports.

### PORT\_STAT

### Example:

Due to size limitations, the following example has been altered to fit on the width of this page:

Bimap,Node\_stat,Port\_stat,Ch\_term,Audit,Iuconn,ASsoc,Rcc\_pcm,Swt. MP:Unprot>

>>>p

| CS   | _PORT_STATL | JS       | PS_  | PORT_STATUS | 6        |
|------|-------------|----------|------|-------------|----------|
| PORT | PORT_STAT   | MSG_CHNL | PORT | PORT_STAT   | MSG_CHNL |
|      |             |          |      |             |          |
| 0    | busy        | 1        | 0    | busy        | 1        |
| 1    | busy        | 0        | 1    | busy        | 0        |
| 2    | okay        | 1        | 2    | busy        | 1        |
| 3    | busy        | 0        | 3    | busy        | 1        |
| 4    | busy        | 0        | 4    | busy        | 1        |
| 5    | busy        | 0        | 5    | busy        | 0        |
|      |             |          |      |             |          |
|      |             |          |      |             |          |
|      |             |          |      |             |          |
| 17   | uneq        | 0        | 17   | okay        | 0        |
| 18   | uneq        | 0        | 18   | okay        | 1        |
| 19   | uneq        | 0        | 19   | okay        | 1        |

|      | IU_PORT_ST | ATUS     |
|------|------------|----------|
| PORT | PORT_STAT  | MSG_CHNL |
| 0    | busy       | 0        |
| 1    | busy       | 0        |
| 2    | busy       | 0        |
| 3    | busy       | 0        |
| 4    | uneq       | 0        |
| 5    | uneq       | 0        |
| •    |            |          |
|      |            |          |
| •    |            |          |
| 17   | uneq       | 0        |
| 18   | uneq       | 0        |
| 19   | uneq       | 0        |

MP:Unprot>

## **CH\_TERM** command

The CH\_TERM command displays information on a specific terminal.

## CH\_TERM

Bimap,Node\_stat,Port\_stat,Ch\_term,Audit,Iuconn,ASsoc,Rcc\_pcm,Swt. MP:Unprot>

>>>C

SPECIFY RANGE 0 - 7055 MP:Ch\_term>

>>>0 1

| TERMINAL | TYPE | KSET  | CONFIG |
|----------|------|-------|--------|
| 1        | 1    | FALSE | 0      |

MP:Prot>

>>>c 0 3

| TERMINAL | TYPE | KSET | CONFIG |   |
|----------|------|------|--------|---|
| 1        |      | 1    | FALSE  | 0 |
| 2        |      | 1    | FALSE  | 0 |

MP:Prot>

## AUDIT level

The AUDIT command accesses the P-side link and tone audits level, which contains commands that allow you to select parameters for the audit display.

| AUDIT |                                                                   |
|-------|-------------------------------------------------------------------|
|       | Following are descriptions of the commands contained in the AUDIT |

sublevel:

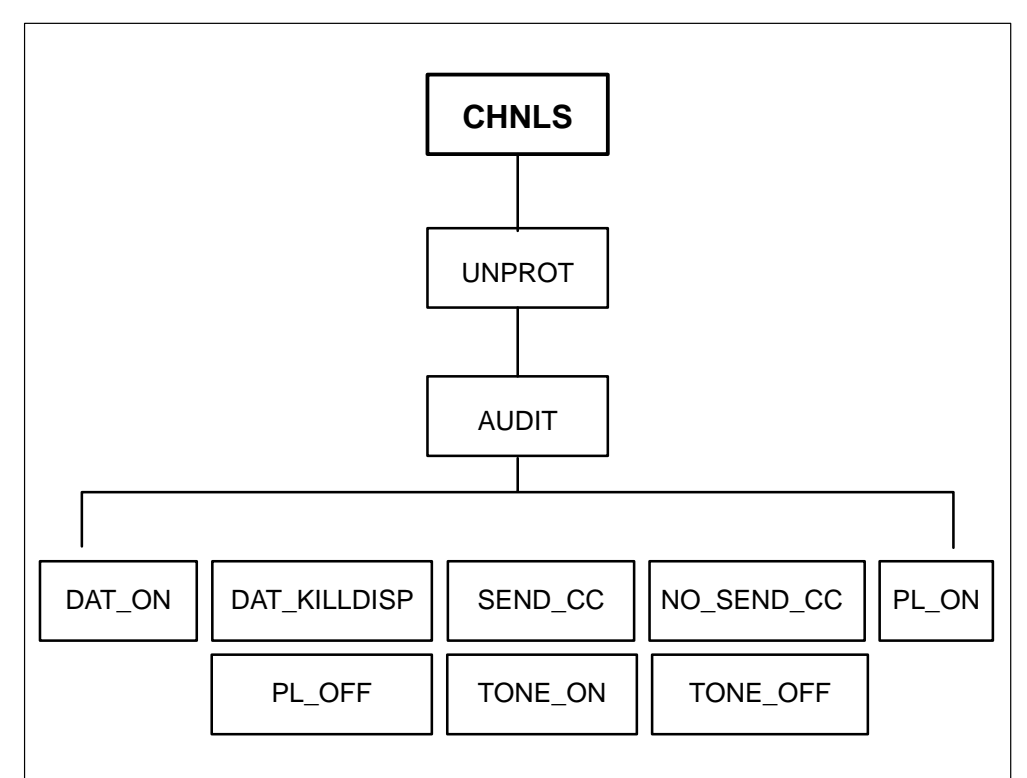

Figure 4-29 Commands in the AUDIT level

| DAT_KILLDISPdoes not display the status of the auditsSEND_CCflag to send audit information to the CCNO_SEND_CCflag not to send audit information to the CCPL_ONflag to turn P-side link audit ONPL_OFFflag to turn P-side link audit OFFTONE_ONflag to turn the tone audit ONFTONE_OFFflag to turn the tone audit OFF | DAT_ON       | displays the status of the audits            |
|----------------------------------------------------------------------------------------------------|--------------|----------------------------------------------|
| SEND_CCflag to send audit information to the CCNO_SEND_CCflag not to send audit information to the CCPL_ONflag to turn P-side link audit ONPL_OFFflag to turn P-side link audit OFFTONE_ONflag to turn the tone audit ONTONE_OFFflag to turn the tone audit OFF                                                       | DAT_KILLDISP | does not display the status of the audits    |
| NO_SEND_CCflag not to send audit information to the CCPL_ONflag to turn P-side link audit ONPL_OFFflag to turn P-side link audit OFFTONE_ONflag to turn the tone audit ONTONE_OFFflag to turn the tone audit OFF                                                                                                    | SEND_CC      | flag to send audit information to the CC     |
| PL_ONflag to turn P-side link audit ONPL_OFFflag to turn P-side link audit OFFTONE_ONflag to turn the tone audit ONTONE_OFFflag to turn the tone audit OFF                                                                                                    | NO_SEND_CC   | flag not to send audit information to the CC |
| PL_OFFflag to turn P-side link audit OFFTONE_ONflag to turn the tone audit ONTONE_OFFflag to turn the tone audit OFF                                                                                                    | PL_ON        | flag to turn P-side link audit ON            |
| TONE_ONflag to turn the tone audit ONTONE_OFFflag to turn the tone audit OFF                                                                                                    | PL_OFF       | flag to turn P-side link audit OFF           |
| <b>TONE_OFF</b> flag to turn the tone audit OFF                                                                                                    | TONE_ON      | flag to turn the tone audit ON               |
|                                                                                                    | TONE_OFF     | flag to turn the tone audit OFF              |

dAt,dat\_KillDisp,Send\_cc,No\_send\_cc,Pl\_on,pL\_off,Tone\_on, Tone\_oFf,\*

MP:Audit>

>>>A

| nx_audt_port      | = 0     |
|-------------------|---------|
| aud_pl_slip_count | = 0     |
| aud_tn_slip_count | = 0     |
| plink audit comp  | = TRUE  |
| tone audit comp   | = TRUE  |
| send fault to CC  | = FALSE |
| plink audit on    | = TRUE  |
| tone audit on     | = TRUE  |
| data audit enable | = TRUE  |

dAt,dat\_KillDisp,Send\_cc,No\_send\_cc,Pl\_on,pL\_off,Tone\_on, Tone\_oFf,\* MP:Audit>

#### >>>S

dAt,dat\_KillDisp,Send\_cc,No\_send\_cc,Pl\_on,pL\_off,Tone\_on, Tone\_oFf,\* MP:Audit>

>>>L

dAt,dat\_KillDisp,Send\_cc,No\_send\_cc,Pl\_on,pL\_off,Tone\_on, Tone\_oFf,\* MP:Audit>

#### >>>F

dAt,dat\_KillDisp,Send\_cc,No\_send\_cc,Pl\_on,pL\_off,Tone\_on, Tone\_oFf,\* MP:Audit>

>>>A

| = 0     |
|---------|
| = 0     |
| = 0     |
| = TRUE  |
| = TRUE  |
| = TRUE  |
| = FALSE |
| = FALSE |
| = TRUE  |
|         |

dAt,dat\_KillDisp,Send\_cc,No\_send\_cc,Pl\_on,pL\_off,Tone\_on, Tone\_oFf,\* MP:Audit>

## **IUCONN** command

The IUCONN level displays the interunit connections that are in use.

## IUCONN

### ASSOC command

The ASSOC command displays the Call Header Blocks (CHBs) associated with specific channels.

## ASSOC

### SWT command

The SWT command displays the LCM stable call busy idle map. The map is used during XPM warm SwAct.

| SWT |  |
|-----|--|

Bimap,Node\_stat,Port\_stat,Ch\_term,Audit,Iuconn,ASsoc,Rcc\_pcm,Swt. MP:Unprot>

>>>S

SPECIFY POINTER 0..9 MP:Swt>

>>>0

7

 0000
 0000
 0000
 0000
 0000
 0000
 0000
 0000
 0000
 0000
 0000
 0000
 0000
 0000
 0000
 0000
 0000
 0000
 0000
 0000
 0000
 0000
 0000
 0000
 0000
 0000
 0000
 0000
 0000
 0000
 0000
 0000
 0000
 0000
 0000
 0000
 0000
 0000
 0000
 0000
 0000
 0000
 0000
 0000
 0000
 0000
 0000
 0000
 0000
 0000
 0000
 0000
 0000
 0000
 0000
 0000
 0000
 0000
 0000
 0000
 0000
 0000
 0000
 0000
 0000
 0000
 0000
 0000
 0000
 0000
 0000
 0000
 0000
 0000
 0000
 0000
 0000
 0000
 0000
 0000
 0000
 0000
 0000
 0000
 0000
 0000
 0000
 0000
 0000
 0000
 0000
 0000
 0000
 0000
 0000
 0000
 0000
 0000
 0000
 0000
 0000

MP:Unprot>

In the previous example, the SPECIFY POINTER value is the LCM identifier.

A 0 in the SWT display indicates no call is active; a 1 indicates a call is active.

## **MTC** level

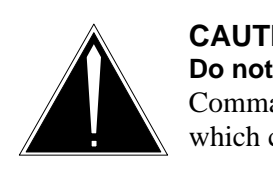

### CAUTION Do not use the MTC level on a live switch.

Commands at the MTC level take a peripheral out-of-service, which can cause severe service interruption.

The MTC (Maintenance) level is accessed when the MTC command is entered at the LTCMP level.

The MTC level contains commands for performing maintenance on the XPM.

Figure 4-30 on page 4-117 contains the commands available at the MTC level.

Figure 4-30 Commands in the MTC level

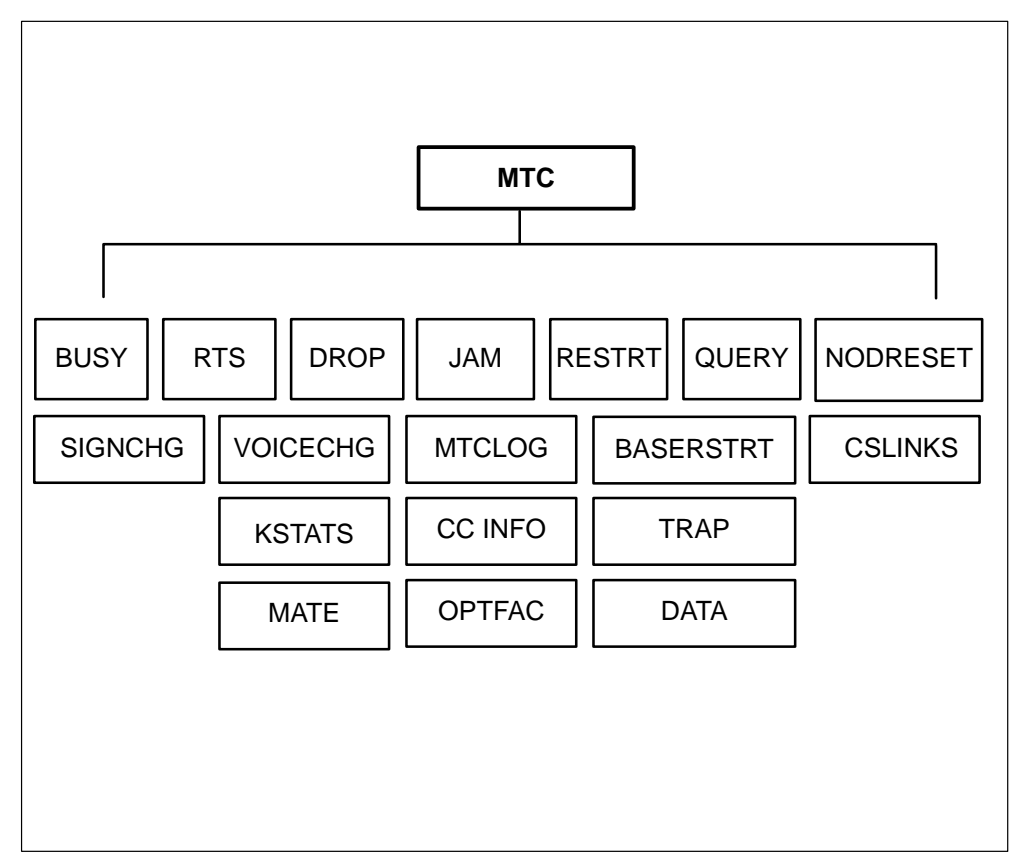

The commands at the MTC level produce a display as follows:

STATE UCISSGOIFSJR LAST CMD RESPONSE

BUSY X INACTIVE BUSY REQ INVALID

The fields are as follows:

**STATE** is the state of the peripheral. The possible states are as follows:

- busy
- nil
- running
- ready
- sync
- restart
- esa

readyforesa

### UCISSGOIFSJR

are maintenance state attribute booleans. An X under an abbreviation indicates the condition is true. The abbreviations are as follows:

- **U** SWERRs (PM180 and PM189 logs) are being sent to the CC when the boolean is set to TRUE.
- **C** CC\_link\_ok indicates that the peripheral is communicating with the CC when the boolean is set to TRUE.
- I IMC\_ok indicates that the fixed link between the units of the XPM is operating when the boolean is set to TRUE.
- **S** In\_super\_sync indicates that the unit is in superframe sync when the boolean is set to TRUE.

*Note:* Peripherals downline from the XPM expect a constant framing pulse and a superframe every 240 frames. The inactive unit uses the mate superframe phase comparator to compare the superframe it generates with the superframe generated by the active unit.

- **S** In\_sync indicates the unit is in sync with the synchronizing source when the boolean is set to TRUE.
- **G** Gained indicates gain is high when an activity interrupt is received when the boolean is set to TRUE.
- **O** Overload indicates the peripheral is highidle or local overload when the boolean is set to TRUE.
- I Initial indicates a restart is required when the boolean is set to TRUE.
- **F** Freeze indicates the peripheral is frozen after an uncontrolled SwAct when the boolean is set to TRUE.

- S SwAct indicates the peripheral is under controlled SwAct when the boolean is set to TRUE. J Jam indicates the peripheral is jammed inactive when the boolean is set to TRUE. R Reload indicates a reload is required when the boolean is set to TRUE. activity inactive or active indicates whether the terminal is active for the unit on which PMDEBUG is being used. LAST CMD displays the last command sent to the XPM monitor. This field allows you to verify the command is correct. RESPONSE can be one of the following: req invalid •
  - invalid
  - nil
  - acknowledge
  - fail
  - ok

Following are descriptions of the commands available in the MTC level:

## **BUSY command**

The BUSY command manually busies (MBsy) the peripheral.

## BUSY

## **RTS command**

The RTS command returns the peripheral to service.

## RTS

## **DROP** command

The DROP command causes the side of the peripheral PMDEBUG is being used on to give activity to the mate.

## DROP

## JAM command

The JAM command jams the peripheral inactive.

### JAM

### **RESTRT command**

The RESTRT command causes the peripheral to restart.

## RESTRT

## **QUERY** command

The QUERY command requests a query message to XPM maintenance.

## QUERY

## NODRESET command

The NODRESET command resets the P-side node.

| NODRESET | ext_node | unit |  |
|----------|----------|------|--|
| Whene    |          |      |  |

Where:

**unit** is the unit number

## SIGNCHG command

The SIGNCHG command changes the P-side node signal on a specified port and channel number.

| SIGNCHG | port   | chnl          | signal                         | side                                                  |
|---------|--------|---------------|--------------------------------|-------------------------------------------------------|
| Where:  |        |               |                                |                                                       |
|         | port   | is the j      | port number                    |                                                       |
|         | chnl   | is the o      | channel num                    | ber                                                   |
|         | signal | is the signal | signal you se<br>is one of the | end to the specified port and channel. The following: |
|         |        | • op          | en                             |                                                       |
|         |        | • mt          | c_open                         |                                                       |
|         |        | • clo         | ose                            |                                                       |

**side** indicates the side of the peripheral on which the new signal will enter. The side is one of the following:

- cside
- pside

*Note:* The ABORT command can be used to interrupt the prompting sequence.

## **VOICECHG** command

The VOICECHG command changes the speech signal for a specified port.

| VOICECHG | port   | signal side                                                                                                |
|----------|--------|----------------------------------------------------------------------------------------------------|
| Where    | 2:     |                                                                                                    |
|          | port   | is the port number                                                                                         |
|          | signal | is the signal you send to the specified port and channel. The signal is one of the following:              |
|          |        | • busy                                                                                                    |
|          |        | • ok                                                                                                    |
|          | side   | indicates the side of the peripheral on which the new signal will enter. The side is one of the following: |
|          |        | • cside                                                                                                    |
|          |        | • pside                                                                                                    |
|          | Note:  | The ABORT command can be used to interrupt the prompting sequence                                          |

### **MTCLOG** command

The MTCLOG command displays the last ten maintenance log messages.

### MTCLOG

### **CSLINKS** command

The CSLINKS command displays the C-side link's status.

### CSLINKS

### **KSTATS command**

The KSTATS command is not implemented.

## KSTATS

### CC INFO command

The CC INFO command displays information about the CC.

# CC INFO

### **TRAP** command

The TRAP command causes the XPM to trap.

| TRAP |  |
|------|--|

### MATE level

The MATE level contains commands for communicating with the mate unit. Following are the commands at the MATE level:

**OPEN COMMAND** The OPEN command opens the mate links.

**RESET COMMAND** The RESET command resets the mate unit over the IMC link 0 or 1. You are prompted for the IMC number.

**STATUS COMMAND** The STATUS command sends the mate unit the status message over the IMC link 0 or 1. You are prompted for the IMC number.

**INITIALIZE COMMAND** The INITIALIZE command sends the mate a run message.

### **OPTFAC** command

The OPTFAC command displays the optional facilities identifier registers.

| OPTFAC |
|--------|
|--------|

## **XPMTRAK** level

The XPMTRAK level is accessed when the XPMTRAK command is entered at the LTCMP level.

The XPMTRAK level contains three tools and various commands that allow you to trace procedures affecting the tools. XPMTRAK tools capture data based on specific events relating to call processing. Following is a list of the tools:

**Pgmtrc** program trace captures procedure call events in the TPT task.

**Msgtrc** message trace captures messages between the CC and XPM.

**Trmtrc** Terminal trace captures call processing events from hooks in the code.

Figure 4-31 on page 4-123 contains the commands available at the XPMTRAK level.

#### Figure 4-31 Commands in the XPMTRAK level

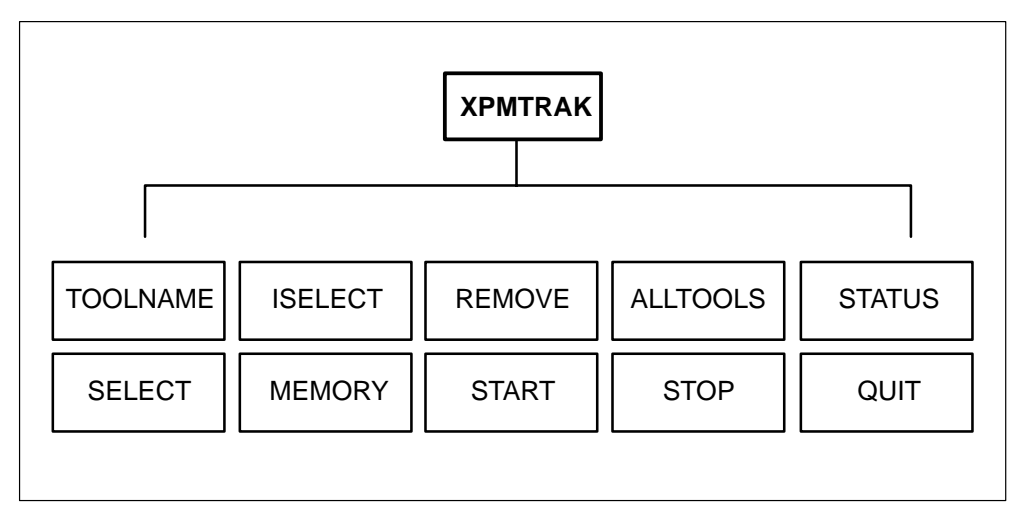

## **Toolname command**

You can select or manipulate any or all of the tools. You must type one of the following commands to select either program trace (Pgmtrc), message trace (Msgtrc), or terminal trace (Trmtrc):

- Pgmtrc
- Msgtrc
- Trmtrc.

| TOOLNAME | ON   | OFF  | Bufsize n    | Query     | Clear     | Display [ Full   Brief ]                     |
|----------|------|------|--------------|-----------|-----------|----------------------------------------------|
| Where:   | -    |      |              |           |           |                                              |
|          | ON   |      | turns the to | ol on     |           |                                              |
|          | OFF  |      | turns the to | ol off    |           |                                              |
|          | Bufs | size | changes the  | buffer si | ize       |                                              |
|          | n    |      | the amount   | of buffe  | r storage | e ( <b>n</b> applies to <b>Bufsize</b> only) |

P B 600 > The new buffer size for PGMTRC is 600. New buffer size will take effect the next time the tool is turned on. > MP:XPMtrak> Query displays buffer information

Example:

```
P Q

** PGMTRC query **

>

1660 of 2550 buffers used for PGMTRC.

>

Current buffer size : 800

>

Minimum buffer size : 400

>

Maximum buffer size : 1525

>

Display is set to FULL

>

MP:XPMtrak>
```

**Clear** clears the contents of the tool's buffers

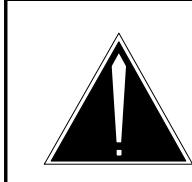

## CAUTION

Use caution with the Clear command; the data you have captured will be erased.

**Display** displays the tool's procedures during the specified time span

- **Full** displays the tool's list of procedures, including the segment name, procedure name, include time, exclude time, time stamp, and depth. Figure 4-32 on page 4-125 shows an example of the PROGRAM DISPLAY FULL command.
- **Brief** displays the tool's list of procedures, including the segment name, procedure name, time stamp, and depth.

| Figu      | Figure 4-32                    |       |                |     |        |     |     |       |      |             |       |  |
|-----------|--------------------------------|-------|----------------|-----|--------|-----|-----|-------|------|-------------|-------|--|
|           |                                |       |                |     |        |     |     |       |      |             |       |  |
|           | F                              |       |                |     |        |     |     |       |      |             |       |  |
| 633       | 633 of 800 table entries used. |       |                |     |        |     |     |       |      |             |       |  |
| ><br>Thin | ><br>Thinking                  |       |                |     |        |     |     |       |      |             |       |  |
| 111111    | кшу                            |       |                |     |        |     |     |       |      |             |       |  |
| #         |                                |       |                |     |        |     |     |       |      |             |       |  |
| >         |                                |       |                |     |        |     |     |       |      |             |       |  |
| #<br> >   |                                |       |                |     |        |     |     |       |      |             |       |  |
| #         |                                |       |                |     |        |     |     |       |      |             |       |  |
| Proc      | call trace for T               | D: 00 | )25 0025 - TPT |     |        |     |     |       |      |             |       |  |
| >         |                                |       |                |     |        |     |     |       |      |             |       |  |
| >         |                                |       |                |     |        |     |     |       |      |             |       |  |
|           | Segment                        | Pro   | cedure         | Inc | lude t | ime | Exc | clude | Time | Time Stamp  | Depth |  |
| 110       | TPTTASK                        | 27    | TPTORIGC       | 0   | 0      | 508 | 0   | 0     | 508  | 16:42:44.80 | ****  |  |
| ><br>110  | TPTTASK                        | 26    | TPTHDLR        | 5   | 151    | 164 | 0   | 0     | 755  | 16:42:44.80 | ****  |  |
| ><br>110  | TPTTASK                        | 24    | CHECKCPB       | 0   | 0      | 132 | 0   | 0     | 132  | 16:42:44.80 | ***** |  |
| ><br>110  | TPTTASK                        | 22    | RAISESWA       | 0   | 0      | 92  | 0   | 0     | 92   | 16:42:44.80 | ***** |  |
| ><br>115  | TPTLCCA                        | 32    | SOCTRAFF       | 0   | 0      | 412 | 0   | 0     | 142  | 16:42:44.80 | ***** |  |
| ><br>115  | TPTLCCA                        | 24    | GDTRETXO       | 0   | 0      | 168 | 0   | 0     | 168  | 16:42:44.80 | ***** |  |
| ><br>115  | TPTLCCA                        | 16    | SOCXMITL       | 0   | 0      | 101 | 0   | 0     | 101  | 16:42:44.80 | ***** |  |
| ><br>24   | DEBUGPER                       | 23    | DISABLEC       | 5   | 149    | 771 | 0   | 0     | 188  | 16:42:44.80 | ***** |  |
| 24        | DEBUGPER                       | 15    | TRACE          | 5   | 149    | 582 | 5   | 149   | 582  | 16:42:44.80 | ***** |  |
| ><br>110  | TPTTASK                        | 5     | FIATSTAR       | 0   | 5      | 381 | 0   | 0     | 205  | 16:42:49.95 | ***** |  |
| ><br>14   | LNGIPC                         | 5     | GETPTRPR       | 0   | 0      | 113 | 0   | 0     | 113  | 16:42:49.95 | ***** |  |
| ><br>78   | TPTSUTL                        | 34    | SETMDBPT       | 0   | 0      | 385 | 0   | 0     | 217  | 16:42:49.95 | ***** |  |
| ><br>78   | TPTSUTL                        | 33    | SETLINEC       | 0   | 0      | 167 | 0   | 0     | 167  | 16:42:49.95 | ***** |  |
| ><br>109  | TPT                            | 2     | LCMSTART       | 0   | 4      | 677 | 0   | 0     | 78   | 16:42:49.95 | ***** |  |
| ><br>87   | TPTPOTS                        | 4     | POTSINTE       | 0   | 0      | 279 | 0   | 0     | 279  | 16:42:49.95 | ***** |  |

| 4-126 | PMDEBUG | commands | in the | master | processor |
|-------|---------|----------|--------|--------|-----------|
|-------|---------|----------|--------|--------|-----------|

| Figu | Figure 4-32 |    |          |   |   |     |   |   |     |             |             |
|------|-------------|----|----------|---|---|-----|---|---|-----|-------------|-------------|
|      |             |    |          |   |   |     |   |   |     |             |             |
| 100  | SERPRIM     | 39 | EVEROUT  | 0 | 4 | 318 | 0 | 0 | 333 | 16:42:49.95 | *****       |
| >    |             |    |          |   | _ |     | _ | _ |     |             |             |
| 100  | SERPRIM     | 40 | DIRECTMS | 0 | 0 | 213 | 0 | 0 | 213 | 16:42:49.95 | *****       |
| >    |             |    |          |   |   |     |   |   |     |             |             |
| 87   | TPTPOTS     | 5  | POTSARBI | 0 | 1 | 411 | 0 | 0 | 245 | 16:42:49.95 | ******      |
| >    |             |    |          |   |   |     |   |   |     |             |             |
| 87   | TPTPOTS     | 10 | ARBDNINI | 0 | 1 | 166 | 0 | 0 | 159 | 16:42:49.95 | *********   |
| *>   |             |    |          |   |   |     |   |   |     |             |             |
| 79   | TPTUTIL     | 8  | LINKCHB  | 0 | 0 | 684 | 0 | 0 | 156 | 16:42:49.95 | *****       |
| >    |             |    |          |   |   |     |   |   |     |             |             |
| 79   | TPTUTIL     | 38 | VALIDMDB | 0 | 0 | 169 | 0 | 0 | 169 | 16:42:49.95 | *********** |
| >    |             |    |          |   |   |     |   |   |     |             |             |
| 79   | TPTUTIL     | 39 | GETNEWCH | 0 | 0 | 358 | 0 | 0 | 358 | 16:42:49.95 | **********  |
| >    |             |    |          |   |   |     |   |   |     |             |             |
| 79   | TPTUTIL     | 10 | LINKFNBL | 0 | 0 | 322 | 0 | 0 | 322 | 16:42:49.96 | *****       |
| >    |             |    |          |   |   |     |   |   |     |             |             |
| 90   | TPTDIRNM    | 12 | DNFTN    | 0 | 2 | 361 | 0 | 0 | 110 | 16:42:44.86 | *****       |
| >    |             |    |          |   |   |     |   |   |     |             |             |
| 90   | TPTDIRNM    | 24 | DNLCM2   | 0 | 2 | 155 | 0 | 0 | 88  | 16:42:49.96 | *****       |
| >    |             |    |          |   |   |     |   |   |     |             |             |
| 90   | TPTDIRNM    | 19 | DNOBSKEY | 0 | 2 | 66  | 0 | 0 | 172 | 16:42:49.96 | *****       |
| >    |             |    |          |   |   |     |   |   |     |             |             |
|      |             |    |          |   |   |     |   |   |     |             |             |
| MP:  | XPMtrak>    |    |          |   |   |     |   |   |     |             |             |
|      |             |    |          |   |   |     |   |   |     |             |             |
|      |             |    |          |   |   |     |   |   |     |             |             |

## SELECT command

The SELECT command selects a terminal. Once the terminal is selected, you can process commands about the specified terminal. The tools collect data for the selected terminals.

| SElect | [ internal term ] | [ext node] | [ ext term ] |
|--------|-------------------|------------|--------------|
|        |                   |            |              |

Where:

internal term is the terminal number you want to select.

**ext node** You can select an external node and external terminal number; the system will convert them to the internal terminal number. You must specify both parameters.

**ext term** You can select an external terminal number and external node; the system will convert them to the internal terminal number. You must specify both parameters.

### **REMOVE command**

The REMOVE command deselects a terminal.

| Remove | [ internal term ] | [ext node] | [ ext term ] | [ All ] |
|--------|-------------------|------------|--------------|---------|
|        |                   |            |              |         |

Where:

internal term is the terminal number you want to deselect

**ext node** You can select an external node and terminal number; the system will convert them to the internal terminal number

**ext term** You can select an external node and terminal number; the system will convert them to the internal terminal number

**All** You can remove multiple terminals from the system with the All command

## ALLTOOL command

You can access all three tools using the ALLTOOL command.

| Alltool | ON     | OFF | Query                                 | Clear                                                                                            | Display [ Full   Brief ]                     |  |  |  |  |  |  |  |
|---------|--------|-----|---------------------------------------|--------------------------------------------------------------------------------------------------|----------------------------------------------|--|--|--|--|--|--|--|
| Where:  |        |     |                                       |                                                                                                  |                                              |  |  |  |  |  |  |  |
|         | ON     |     | turns the                             | tools on                                                                                         | l                                            |  |  |  |  |  |  |  |
|         | OFF    |     | turns the                             | tools of                                                                                         | f                                            |  |  |  |  |  |  |  |
|         | Query  | y   | displays                              | ens the tools off<br>splays buffer information<br>ears the contents of the buffers for all tools |                                              |  |  |  |  |  |  |  |
|         | Clear  |     | clears the                            | lears the contents of the buffers for all tools                                                  |                                              |  |  |  |  |  |  |  |
|         |        |     | <b>CAUTI</b><br>Use caut<br>will be e | <b>ON</b><br>tion with t<br>erased.                                                              | he Clear command; the data you have captured |  |  |  |  |  |  |  |
| _       | Displa | ay  | displays                              | the tool'                                                                                        | s procedures during the specified time span  |  |  |  |  |  |  |  |

• **Full** displays detailed information about each tool. Figure 4-33 on page 4-129 shows an example of the ALLTOOL DISPLAY FULL command.

- Pgmtrc displays the tool's list of procedures, including the segment name, procedure name, include time, exclude time, stamp, and depth.
- **Msgtrc** displays information transferred between the MP and SP.
- **Trmtrc** displays the occurrence of a particular event.
- **Brief** displays limited information about each tool. Figure 4-34 on page 4-134 shows an example of the **Alltool Display Brief** command.
  - Pgmtrc displays the tool's list of procedures, including the segment name, procedure name, stamp, and depth.
  - Msgstrc displays information transferred between the MP and SP; however, all of the hex code is not displayed.
  - Trmtrc displays the occurrence of a particular event. The output is in hex code. Most users will select the full display because the hex code is translated.

| Figu<br>Exa         | Figure 4-33<br>Example of ALLTOOL DISPLAY FULL command |       |                |   |          |      |       |      |             |       |  |  |
|---------------------|--------------------------------------------------------|-------|----------------|---|----------|------|-------|------|-------------|-------|--|--|
| A D                 | A D F                                                  |       |                |   |          |      |       |      |             |       |  |  |
| ><br>*****          | ******* Tracing data gathered for PGMTRC ******        |       |                |   |          |      |       |      |             |       |  |  |
| 801                 | > 801 of 1600 bufs processed                           |       |                |   |          |      |       |      |             |       |  |  |
| >                   |                                                        |       |                |   |          |      |       |      |             |       |  |  |
| 1 nin<br>  <        | Thinking<br><                                          |       |                |   |          |      |       |      |             |       |  |  |
| #                   |                                                        |       |                |   |          |      |       |      |             |       |  |  |
| ><br>#              |                                                        |       |                |   |          |      |       |      |             |       |  |  |
| >                   | # >                                                    |       |                |   |          |      |       |      |             |       |  |  |
| #                   |                                                        |       |                |   |          |      |       |      |             |       |  |  |
| ><br>Proc           | call trace for T                                       | D: 00 | )25 0025 - TPT |   |          |      |       |      |             |       |  |  |
| > Segment Procedure |                                                        |       |                |   | lude tim | e Ex | clude | Time | Time Stamp  | Depth |  |  |
| ><br>110            | TPTTASK                                                | 26    | TPTHDLR        | 7 | 922 37   | 2 0  | 0     | 568  | 17:00:18.64 | ***   |  |  |
| 110                 | TPTTASK                                                | 24    | CHECKCPB       | 0 | 0 15     | 50   | 0     | 155  | 17:00:18.64 | ****  |  |  |
| 14                  | LNGIPC                                                 | 5     | GETPTRPR       | 0 | 0 11     | 3 0  | 0     | 113  | 17:00:18.64 | ***   |  |  |
| 110                 | TPTTASK                                                | 11    | CHCKSLCT       | 7 | 910 69   | 0 0  | 0     | 270  | 17:00:18.64 | ****  |  |  |
| 14                  | LNGIPC                                                 | 5     | GETPTRPR       | 0 | 0 11     | 30   | 0     | 113  | 17:00:18.64 | ****  |  |  |
| 24                  | DEBUGPER                                               | 23    | DISABLEC       | 7 | 910 30   | 60   | 0     | 187  | 17:00:18.64 | ****  |  |  |
| 24                  | DEBUGPER                                               | 15    | TRACE          | 7 | 910 11   | 87   | 910   | 118  | 17:00:18.64 | ****  |  |  |
| 101                 | TRMTRC                                                 | 57    | TTRACESC       | 0 | 0 21     | 30   | 0     | 118  | 17:00:26.55 | ****  |  |  |
| 101                 | TRMTRC                                                 | 8     | USERSTAT       | 0 | 0 94     | ¥ 0  | 0     | 94   | 17:00:26.55 | ****  |  |  |
| 101                 | TRMTRC                                                 | 58    | TTRCCAPT       | 0 | 0 14     | 90   | 0     | 149  | 17:00:26.55 | ***   |  |  |
| 101                 | TRMTRC                                                 | 58    | TTRCCAPT       | 0 | 0 14     | 90   | 0     | 149  | 17:00:26.57 | ***** |  |  |
| 101                 | TRMTRC                                                 | 57    | TTRACESC       | 0 | 0 20     | 90   | 0     | 115  | 17:00:26.57 | ***** |  |  |
| 101                 | TRMTRC                                                 | 8     | USERSTAT       | 0 | 0 94     | 4 O  | 0     | 94   | 17:00:26.57 | ***** |  |  |
| 101                 | TRMTRC                                                 | 58    | TTRCCAPT       | 0 | 0 14     | 90   | 0     | 149  | 17:00:26.57 | ***** |  |  |
|                     |                                                        |       |                |   |          |      |       |      |             |       |  |  |
|                     |                                                        |       |                |   |          |      |       |      |             |       |  |  |

| Figu<br>Exa | ire 4-33<br>mple of ALLTC | OOL DI | SPLAY FULL c | omm | and (cont | inue | d)    |             |        |
|-------------|---------------------------|--------|--------------|-----|-----------|------|-------|-------------|--------|
| ><br>90     | TPTDIRNM                  | 12     | DNFTN        | 0   | 3 911     | 0    | 0 117 | 17:00:26.57 | *****  |
| ><br>101    | TRMYRC                    | 57     | TTRACESC     | 0   | 0 209     | 0    | 0 115 | 17:00:26.57 | ****** |
| ><br>101    | TRMTRC                    | 8      | USERSTAT     | 0   | 0 94      | 0    | 0 94  | 17:00:26.57 | *****  |
| ><br>101    | TRMTRC                    | 58     | TTRCCAPT     | 0   | 0 150     | 0    | 0 150 | 17:00:26.57 | *****  |
| ><br>90     | TPTDIRNM,                 | 18     | DNLCMFTN     | 0   | 3 433     | 0    | 0 97  | 17:00:26.57 | *****  |
| 90          | TPTDIRNM                  | 24     | DNLCM2       | 0   | 3 335     | 0    | 0 89  | 17:00:26.57 | ****   |
| 90          | TPTDIRNM                  | 19     | DNOBSKEY     | 0   | 0 246     | 0    | 0 174 | 17:00:26.57 | ****   |
| 87          | TPTPOTS                   | 2      | PLOGWRKP     | 0   | 0 638     | 0    | 0 112 | 17:00:26.57 | *****  |
| ><br>101    | TRMTRC                    | 57     | TTRACESC     | 0   | 0 213     | 0    | 0 118 | 17:00:26.57 | *****  |
| ><br>101    | TRMTRC                    | 8      | USERSTAT     | 0   | 0 94      | 0    | 0 94  | 17:00:26.57 | *****  |
| ><br>101    | TRMTRC                    | 58     | TTRCCAPT     | 0   | 0 149     | 0    | 0 149 | 17:00:26.57 | *****  |
| ><br>87     | TPTPOTS                   | 6      | POTSQPHY     | 0   | 0 162     | 0    | 0 162 | 17:00:26.57 | *****  |
| ><br>78     | TPTSUTL                   | 2      | SENDCCMS     | 7   | 2 433     | 0    | 0 855 | 17:00:26.57 | *****  |
| ><br>247    | LAMMP                     | 10     | TRGSTORE     | 0   | 0 104     | 0    | 0 104 | 17:00:26.57 | *****  |
| ><br>115    | TPTLCCA                   | 26     | SOCTRANS     | 0   | 0 654     | 0    | 0 217 | 17:00:26.57 | *****  |
| ><br>115    | TPTLCCA                   | 5      | DQIDLE       | 0   | 0 142     | 0    | 0 142 | 17:00:26.57 | *****  |
| ><br>115    | TPTLCCA                   | 10     | QGDT         | 0   | 0 295     | 0    | 0 136 | 17:00:26.57 | *****  |
| ><br>115    | TPTLCCA                   | 9      | QFLINK       | 0   | 0 158     | 0    | 0 158 | 17:00:26.57 | *****  |
| ><br>247    | LAMMP                     | 13     | TRGPEGSE     | 0   | 0 384     | 0    | 0 119 | 17:00:26.57 | *****  |
| ><br>247    | LAMMP                     | 11     | SHOULDPE     | 0   | 0 265     | 0    | 0 265 | 17:00:26.57 | *****  |
| ><br>101    | TRMTRC                    | 57     | TTRACESC     | 0   | 0 243     | 0    | 0 149 | 17:00:26.57 | *****  |
| ><br>101    | TRMTRC                    | 8      | USERSTAT     | 0   | 0 94      | 0    | 0 94  | 17:00:26.57 | *****  |
| >           |                           |        |              |     |           |      |       |             |        |
|             |                           |        |              |     |           |      |       |             |        |
|             |                           |        |              |     |           |      |       |             |        |

4-130 PMDEBUG commands in the master processor

| Figu<br>Exai | Figure 4-33<br>Example of ALLTOOL DISPLAY FULL command (continued) |              |                 |       |       |        |        |      |          |             |       |
|--------------|--------------------------------------------------------------------|--------------|-----------------|-------|-------|--------|--------|------|----------|-------------|-------|
| 101          | TRMTRC                                                             | 58           | TTRCCAPT        | 0     | 0     | 190    | 0      | 0    | 190      | 17:00:26.58 | ****  |
| ><br>101     | TRMTRC                                                             | 57           | TTRACESC        | 0     | 0     | 214    | 0      | 0    | 119      | 17:00:26.58 | ***** |
| 101          | TRMTRC                                                             | 8            | USERSTAT        | 0     | 0     | 95     | 0      | 0    | 95       | 17:00:26.58 | ***** |
| 101          | TRMTRC                                                             | 58           | TTRCCAPT        | 0     | 0     | 149    | 0      | 0    | 149      | 17:00:26.58 | ***** |
| 87<br>>      | TPTPOTS                                                            | 3            | PPHYWRKP        | 0     | 1     | 501    | 0      | 0    | 572      | 17:00:26.58 | ***   |
| 101          | TRMTRC                                                             | 57           | TTRACESC        | 0     | 0     | 211    | 0      | 0    | 115      | 17:00:26.58 | ***   |
| 101          | TRMTRC                                                             | 8            | USERSTAT        | 0     | 0     | 96     | 0      | 0    | 96       | 17:00:26.58 | ****  |
| 101          | TRMTRC                                                             | 58           | TTRCCAPT        | 0     | 0     | 149    | 0      | 0    | 149      | 17:00:26.58 | ***   |
| 87<br>>      | TPTPOTS                                                            | 8            | BUNDLEMS        | 0     | 0     | 568    | 0      | 0    | 258      | 17:00:26.58 | ***   |
| 87           | TPTPOTS                                                            | 9            | INITIPCH        | 0     | 0     | 128    | 0      | 0    | 128      | 17:00:26.58 | ****  |
| 87           | TPTPOTS                                                            | 7            | FORMATMS        | 0     | 0     | 180    | 0      | 0    | 180      | 17:00:26.58 | ****  |
| 247          | LNGIPC                                                             | 4            | BUFFRELE        | 0     | 0     | 265    | 0      | 0    | 265      | 17:00:26.58 | ***   |
| 24           | DEBUGPER                                                           | 23           | DISABLEC        | 0     | 67    | 146    | 0      | 0    | 188      | 17:00:26.58 | ***   |
| 24           | DEBUGPER                                                           | 15           | TRACE           | 0     | 66    | 957    | 0      | 0    | 142      | 17:00:26.58 | ****  |
| *****        | ** Tracing data                                                    | gathe        | red for MSGTR   | C *'  | ***** |        |        |      |          |             |       |
| <000         | )1> SRC: SP n                                                      | ilnam        | e 0A DEST: S    | SP F  | FLWC  | ) B7   | BUF    | #:   | 025      |             |       |
| GET          | : 00:17:00:26.5                                                    | 2 SEN        | ND: 00:17:00:26 | 5.53  | RELI  | EASE:  |        |      |          |             |       |
| DAT          | A: 0010 B70A 0                                                     | 2A4 (        | 0400 0B46 4A00  | ) 464 | 4A 00 | )26    |        |      |          |             |       |
|              | B1FF FFFF                                                          | FFFF         | F FFFF FFFF     | FFF   | F FF  | FF FF  | FF     |      |          |             |       |
| >            | FFFF FFFF                                                          | FFF          | F FFFF FFFF     | FFF   | FFF   | FFF FI | FF     |      |          |             |       |
| >            | FFFF FFF                                                           | F FF         | FF FFFF FFFF    | FF    | FF O  | 008 00 | 800    |      |          |             |       |
| ><br><000    | )2> SRC: SF                                                        | <b>P</b> nil | name 0A DES     | ST:   | MP    | TPT    | -3 A   | 4    | BUF#:    | 025         |       |
| ><br>GET     | :                                                                  | S            | END: 00:17:00:  | 26.5  | 5 RI  | ELEAS  | E: 00: | :17: | :00:26.5 | 8M          |       |
| >            |                                                                    |              |                 |       |       |        |        |      |          |             |       |
|              |                                                                    |              |                 |       |       |        |        |      |          |             |       |

MTC, XPMTRAK, BIGFOOT, and DIAGNOSE levels 4-131

4-132 PMDEBUG commands in the master processor

Figure 4-33 Example of ALLTOOL DISPLAY FULL command (continued) DATA: 0015 B70A 02A4 0400 0B46 4A00 464A 0026 B1FF 6BE8 FFFF FFFF FFFF FFFF FFFF FFFF FFFF FFFF FFFF FFFF FFFF FFFF FFFF FFFF FFFF FFFF FFFF FFFF 0008 0008 <0003> SRC: MP TPTP3 A4 DEST: MP NETMSG CC BUF#: 008 GET: 00:17:26.57 SEND: 00:17:00:26.58 RELEASE: 00:17:00:26.59 DATA: 000A 0000 02A4 0400 0C00 FFFF FFFF FFFF > FFFF FFFF FFFF FFFF FFFF FFFF FFFF FFFF FFFF FFFF FFFF FFFF FFFF FFFF FFFF FFFF FFFF FFFF FFFF 0025 0025 <0004> SCR: MP TPTP3 A4 DEST: MP MSGDMSX 84 BUF: 026 GET: 00:17:00:26.58 SEND: 00:17:00:26.58 RELEASE: 00:17:00:26.59 DATA: 000B 01A4 0400 040A 0601 FFFF FFFF FFFF FFFF FFFF FFFF FFFF FFFF FFFF FFFF FFFF FFFF FFFF FFFF FFFF FFFF FFFF FFFF 0025 0025 \*\*\*\*\*\*\* Tracing data gathered for TRMTRC \*\*\*\*\*\*\* XPM TIME ->> 00:17:42:35.47 CC TIME ->> 30:10:19:55.17 00:17:00:26.55 676 ,- - A7 ATHB allocated: 446 ; Tpt\_Queue\_Hdlr 00:17:00:26.55 676 ,- - 3D> POTS msg rcvd: OFFHOOK: RC= CONTINUE; AA= #00 00:17:00:26.56 676 ,- - D7> Event rtr1; Feat type= ARBLTRAT; MT= #10 00:17:00:26.56 676 ,- DE> POTS arb1; fiat= FIATLCM; MT= #10; state= NILSTATE

| Figure 4-34<br>Example of ALLTOOL DISPLAY BRIEF command |                  |        |                |              |              |             |       |  |
|---------------------------------------------------------|------------------|--------|----------------|--------------|--------------|-------------|-------|--|
| A D B                                                   |                  |        |                |              |              |             |       |  |
| ******* Tracing data gathered for PGMTRC ******         |                  |        |                |              |              |             |       |  |
| > 801 of 1600 bufs processed                            |                  |        |                |              |              |             |       |  |
| ><br>Thinking                                           |                  |        |                |              |              |             |       |  |
| <                                                       | <                |        |                |              |              |             |       |  |
| #                                                       |                  |        |                |              |              |             |       |  |
| #                                                       | ><br>#           |        |                |              |              |             |       |  |
| >                                                       |                  |        |                |              |              |             |       |  |
| #                                                       |                  |        |                |              |              |             |       |  |
| Proc                                                    | call trace for T | ID: 00 | )25 0025 - TPT |              |              |             |       |  |
| ><br>S                                                  | Segment          | Pr     | ocedure        | Include time | Exclude Time | Time Stamp  | Depth |  |
| ><br>110                                                | TPTTASK          | 26     | TPTHDLR        |              |              | 17:00:18.64 | ***   |  |
| 110                                                     | TPTTASK          | 24     | CHECKCPB       |              |              | 17:00:18.64 | ****  |  |
| 14                                                      | LNGIPC           | 5      | GETPTRPR       |              |              | 17:00:18.64 | ****  |  |
| 110                                                     | TPTTASK          | 11     | CHCKSLCT       |              |              | 17:00:18.64 | ****  |  |
| 14                                                      | LNGIPC           | 5      | GETPTRPR       |              |              | 17:00:18.64 | ****  |  |
| 24                                                      | DEBUGPER         | 23     | DISABLEC       |              |              | 17:00:18.64 | ****  |  |
| 24                                                      | DEBUGPER         | 15     | TRACE          |              |              | 17:00:18.64 | ***** |  |
| 101                                                     | TRMTRC           | 57     | TTRACESC       |              |              | 17:00:26.55 | ****  |  |
| 101                                                     | TRMTRC           | 8      | USERSTAT       |              |              | 17:00:26.55 | ****  |  |
| 101                                                     | TRMTRC           | 58     | TTRCCAPT       |              |              | 17:00:26.55 | ****  |  |
| 101                                                     | TRMTRC           | 58     | TTRCCAPT       |              |              | 17:00:26.57 | ***** |  |
| 101                                                     | TRMTRC           | 57     | TTRACESC       |              |              | 17:00:26.57 | ***** |  |
| 101                                                     | TRMTRC           | 8      | USERSTAT       |              |              | 17:00:26.57 | ***** |  |
| 101                                                     | TRMTRC           | 58     | TTRCCAPT       |              |              | 17:00:26.57 | ***** |  |
| Í                                                       |                  |        |                |              |              |             |       |  |
|                                                         |                  |        |                |              |              |             |       |  |

### **4-134** PMDEBUG commands in the master processor

| Figure 4-34<br>Example of ALLTOOL DISPLAY BRIEF command (continued) |           |    |          |             |        |  |
|---------------------------------------------------------------------|-----------|----|----------|-------------|--------|--|
| 90                                                                  | TPTDIRNM  | 12 | DNFTN    | 17:00:26.57 | *****  |  |
| ><br>101                                                            | TRMYRC    | 57 | TTRACESC | 17:00:26.57 | *****  |  |
| 101                                                                 | TRMTRC    | 8  | USERSTAT | 17:00:26.57 | ****   |  |
| 101                                                                 | TRMTRC    | 58 | TTRCCAPT | 17:00:26.57 | *****  |  |
| 90                                                                  | TPTDIRNM, | 18 | DNLCMFTN | 17:00:26.57 | ****** |  |
| 90<br>>                                                             | TPTDIRNM  | 24 | DNLCM2   | 17:00:26.57 | ****   |  |
| 90<br>>                                                             | TPTDIRNM  | 19 | DNOBSKEY | 17:00:26.57 | *****  |  |
| 87                                                                  | TPTPOTS   | 2  | PLOGWRKP | 17:00:26.57 | ****   |  |
| 101                                                                 | TRMTRC    | 57 | TTRACESC | 17:00:26.57 | *****  |  |
| 101                                                                 | TRMTRC    | 8  | USERSTAT | 17:00:26.57 | *****  |  |
| 101                                                                 | TRMTRC    | 58 | TTRCCAPT | 17:00:26.57 | *****  |  |
| 87<br>>                                                             | TPTPOTS   | 6  | POTSQPHY | 17:00:26.57 | *****  |  |
| 78<br>>                                                             | TPTSUTL   | 2  | SENDCCMS | 17:00:26.57 | ****   |  |
| 247                                                                 | LAMMP     | 10 | TRGSTORE | 17:00:26.57 | *****  |  |
| 115                                                                 | TPTLCCA   | 26 | SOCTRANS | 17:00:26.57 | ****   |  |
| 115                                                                 | TPTLCCA   | 5  | DQIDLE   | 17:00:26.57 | *****  |  |
| 115                                                                 | TPTLCCA   | 10 | QGDT     | 17:00:26.57 | ****   |  |
| 115                                                                 | TPTLCCA   | 9  | QFLINK   | 17:00:26.57 | *****  |  |
| 247                                                                 | LAMMP     | 13 | TRGPEGSE | 17:00:26.57 | ****   |  |
| 247                                                                 | LAMMP     | 11 | SHOULDPE | 17:00:26.57 | *****  |  |
| 101                                                                 | TRMTRC    | 57 | TTRACESC | 17:00:26.57 | ****   |  |
| 101                                                                 | TRMTRC    | 8  | USERSTAT | 17:00:26.57 | *****  |  |
| 101<br>>                                                            | TRMTRC    | 58 | TTRCCAPT | 17:00:26.58 | ****   |  |
| -                                                                   |           |    |          |             |        |  |
|                                                                     |           |    |          |             |        |  |

| Figure 4-34<br>Example of ALLTOOL DISPLAY BRIEF command (continued)             |          |    |          |             |        |  |  |
|---------------------------------------------------------------------------------|----------|----|----------|-------------|--------|--|--|
| 101                                                                             | TRMTRC   | 57 | TTRACESC | 17:00:26.58 | *****  |  |  |
| ><br>101                                                                        | TRMTRC   | 8  | USERSTAT | 17:00:26.58 | ****** |  |  |
| ><br>101                                                                        | TRMTRC   | 58 | TTRCCAPT | 17:00:26.58 | *****  |  |  |
| 87                                                                              | TPTPOTS  | 3  | PPHYWRKP | 17:00:26.58 | ***    |  |  |
| 101                                                                             | TRMTRC   | 57 | TTRACESC | 17:00:26.58 | ****   |  |  |
| 101                                                                             | TRMTRC   | 8  | USERSTAT | 17:00:26.58 | ****   |  |  |
| 101                                                                             | TRMTRC   | 58 | TTRCCAPT | 17:00:26.58 | ****   |  |  |
| 87                                                                              | TPTPOTS  | 8  | BUNDLEMS | 17:00:26.58 | ****   |  |  |
| 87                                                                              | TPTPOTS  | 9  | INITIPCH | 17:00:26.58 | ****   |  |  |
| 87                                                                              | TPTPOTS  | 7  | FORMATMS | 17:00:26.58 | ****   |  |  |
| 247                                                                             | LNGIPC   | 4  | BUFFRELE | 17:00:26.58 | ***    |  |  |
| 24                                                                              | DEBUGPER | 23 | DISABLEC | 17:00:26.58 | ***    |  |  |
| 24                                                                              | DEBUGPER | 15 | TRACE    | 17:00:26.58 | ****   |  |  |
| ******* Tracing data gathered for MSGTRC *******                                |          |    |          |             |        |  |  |
| <pre>&gt; &lt; &lt;0001&gt; SRC: SP nilname 0A DEST: SP FLWO B7 BUF#: 025</pre> |          |    |          |             |        |  |  |
| ><br>GET: 00:17:00:26.52 SEND: 00:17:00:26.53 RELEASE:                          |          |    |          |             |        |  |  |
| ><br>DATA: 0010 B70A 02A4 0400 0B46 4A00 464A 0026                              |          |    |          |             |        |  |  |
| B1FF                                                                            |          |    |          |             |        |  |  |
| ><br><0002> SRC: SP nilname 0A DEST: MP TPTP3 A4 BUF#: 025                      |          |    |          |             |        |  |  |
| SEND: 00:17:00:26.55 RELEASE: 00:17:00:26.58M                                   |          |    |          |             |        |  |  |
| ><br>DATA: 0015 B70A 02A4 0400 0B46 4A00 464A 0026                              |          |    |          |             |        |  |  |
| B1FF 6BE8 FFFF                                                                  |          |    |          |             |        |  |  |
| ><br><0003> SRC: MP TPTP3 A4 DEST: MP NETMSG CC BUF#: 008<br>>                  |          |    |          |             |        |  |  |
| Figure 4-34<br>Example of ALLTOOL DISPLAY BRIEF command (continued) |
|---------------------------------------------------------------------|
| GET: 00:17:26.57 SEND: 00:17:00:26.58 RELEASE: 00:17:00:26.59       |
| ><br>DATA: 000A 0000 02A4 0400 0C00 FFFF                            |
| >                                                                   |
| <0004> SCR: MP TPTP3 A4 DEST: MP MSGDMSX 84 BUF: 026                |
|                                                                     |
| SET: 00:17:00:26.58 SEND: 00:17:00:26.58 RELEASE: 00:17:00:26.59    |
| DATA: 000B 03A4 02A4 0400 040A 0601                                 |
| ******* Tracing data gathered for TRMTRC *******                    |
| ><br>XPM TIME ->> 00:17:08:53.84 CC TIME ->> 30:09:46:13.33         |
| >                                                                   |
| 00:17:00:26.55 676 , A7> #01 #BE #00 #00                            |
| 00:17:00:26.55 676 , 00> #02 #00 #00 #00                            |
| ><br>00:17:00:26.55 676 , 3D> #10 #00 #00 #00                       |
| ><br>00:17:00:26.56 676 , D7> #00 #10 #00 #00                       |
| ><br>00:17:00:26.56 676 , DE> #0B #10 #00 #00                       |
| ><br>00:17:00:26.56 676 , DF> #10 #01 #00 #00                       |
| ><br>00:17:00:26.56 676 , A9> #00 #D9 #00 #00                       |
| ><br>00:17:00:26.56 676 , AB> #02 #24 #01 #00                       |
| ><br>00:17:00:26.57 676 , D8> #05 #00 #00 #00                       |
| ><br>00:17:00:26.57 676 , D7> #01 #15 #00 #00                       |
| ><br>00:17:00:26.57 676 , D9> #0B #15 #00 #00                       |
| ><br>00:17:00:26.57 676 , 3F> #3D #00 #00 #00                       |
| ><br>00:17:00:26.58 676 , 02> #0C #00 #01 #00                       |
| ><br>00:17:00:26.58 676 , D8> #02 #00 #00 #00                       |
| ><br>00:17:00:26.58 676 , E1> #06 #00 #00 #00                       |
| >                                                                   |
|                                                                     |

#### **MEMORY** command

The MEMORY command displays information about memory: free memory, the tool name, its current memory buffer size, the minimum memory buffer size, and the status of the tool (in use or not in use).

#### Memory

**Example:** 

| ME<br>**** Curre | ent XPMTRAK memory st                 | atus ****             |            |
|------------------|---------------------------------------|-----------------------|------------|
| >                |                                       |                       |            |
| Free mem         | ory : 424948 bytes                    |                       |            |
| Tool             | Current mem.(bufsize)                 | Minimum mem.(bufsize) | Status     |
| >                | · · · · · · · · · · · · · · · · · · · |                       |            |
| ===              |                                       |                       | ====       |
| >                |                                       |                       |            |
| PGMTRC           | 46 K(800)                             | 23 K(400)             | not in use |

### **STATUS command**

The STATUS command displays the status of the selected tools and whether they have been started or stopped.

#### **STatus**

#### START command

The START command activates collection of data for all tools simultaneously. No data is displayed.

## STARt

### **STOP command**

The STOP command stops tracing. No data is displayed.

## STOp

#### QUIT command

The QUIT command ends XPMTRAK processing.

## Quit

# ISELECT command

The ISELECT command is used to select an ISDN terminal to trace. You can refer to the terminal by specifying parameters.

| Iselect | [ext node] [ext term ] [Itid ] [loop_tid ] [set_tid ]                                                     |
|---------|----------------------------------------------------------------------------------------------------|
|         | In order to trace a specified terminal, you must specify parameters in one of<br>the following sequences: |
|         | <ul> <li>ext node, ext term, ltid</li> <li>loop_tid, ltid</li> <li>set_tid</li> </ul>                     |
|         | <b>ext node</b> is the external node number                                                               |
|         | <b>ext term</b> is the external terminal number                                                           |
|         | <b>Itid</b> is the Itid byte                                                                              |
|         | <b>loop_tid</b> is the loop_tid byte                                                                      |
|         | <b>set_tid</b> is the set_tid byte                                                                        |
|         | Example:                                                                                                  |
|         | MP:XPMtrak> ISELECT 3 15 7                                                                                |
|         | MP:XPMtrak> ISELECT 5 2                                                                                   |
|         | MP:XPMtrak> ISELECT 7032                                                                                  |
| BIGFO   | DT level                                                                                                  |

The Bigfoot level is accessed when the BIGFOOT command is entered at the LTCMP level.

You can capture a series of relevant events and dates, which may have led to a XPM switch or loss of activity. The data is stored in memory buffers as events and is capable of surviving most XPM initializations and resets, including XPM program reloads. Bigfoot captures data throughout the normal operation of the XPM and stores the data into memory that contain information about various XPM operations and their results. Bigfoot provides the following:

- information about critical XPM events that may have caused or led to an outage
- a foot print of the XPM unit just before the reinitialization
- information that would otherwise be lost over the XPM unit's initialization

Figure 4-35 on page 4-140 contains the commands available at the BIGFOOT level.

# Figure 4-35

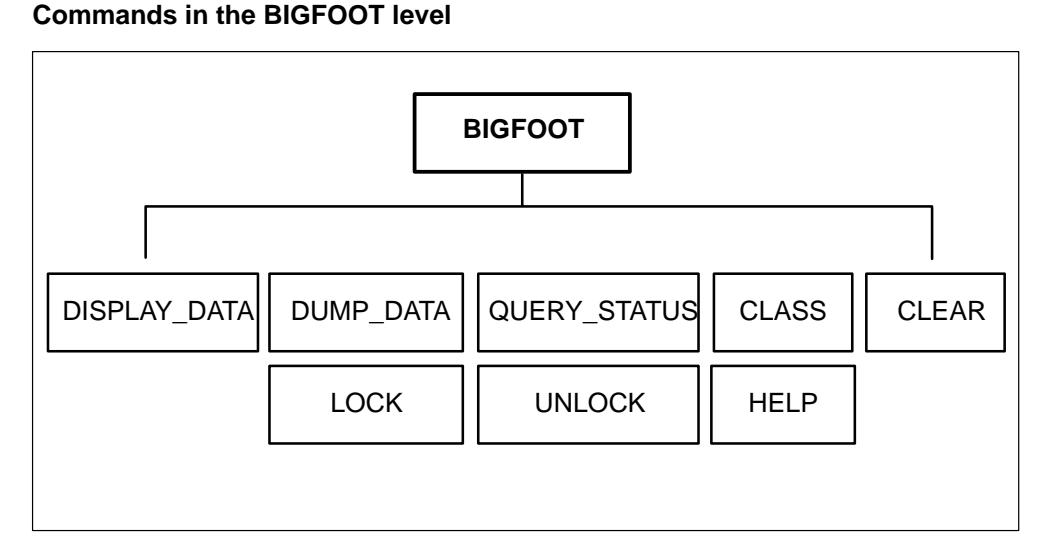

# DISPLAY\_DATA command

The DISPLAY\_DATA command displays specified, captured data.

# Display\_data [a] [h]

# **DUMP\_DATA** command

The DUMP\_DATA command displays all of the captured data.

- **a** is the data in the active buffer
- **h** is the data in the holding buffer

# DUmp\_data [a] [h]

# QUERY\_STATUS command

The QUERY\_STATUS command displays the current status of BIGFOOT.

- **a** is the data in the active buffer
- **h** is the data in the holding buffer

# QUERY\_status

# **CLASS** command

| CLass | [E] | [D]       | [n]        | [a]          | [q]       |  |
|-------|-----|-----------|------------|--------------|-----------|--|
| where | -   |           |            |              |           |  |
| е     |     | will enab | ole the sp | ecified clas | S         |  |
| d     |     | will disa | ble the sp | pecified cla | SS        |  |
| n     | l   | is the nu | mber of t  | he class     |           |  |
| а     |     | enables a | ll classes | S            |           |  |
| q     |     | lists all | enabled a  | and disable  | l classes |  |
|       |     |           |            |              |           |  |

The CLASS command enables the specified class.

## **CLEAR command**

The CLEAR command clears data in the active buffer or holding buffer

| CLEar | [a] [l | h] [b]                                           |
|-------|--------|--------------------------------------------------|
| wh    | nere   |                                                  |
|       | а      | is the data in the active buffer                 |
|       | h      | is the data in the holding buffer                |
|       | b      | is the data in active and holding buffers        |
| LOC   | K comm | nand                                             |
|       | The L  | OCK command locks the active or holding buffers. |

| Lock  | [a] [h] |                       |
|-------|---------|-----------------------|
| where | -       |                       |
|       | а       | is the active buffer  |
|       | h       | is the holding buffer |
|       |         |                       |

# **UNLOCK** command

The UNLOCK command unlocks the active or holding buffers.

where

- **a** is the active buffer
- **h** is the holding buffer

## SURVIVE command

The SURVIVE command overrides the default settings and has the unit use the classes that were enabled previous to the RTS.

*Note:* The only time the defaults will take effect with SURVIVE enabled is after an initial program load.

where

| <b>e</b> will enab | le the specified class |
|--------------------|------------------------|
|--------------------|------------------------|

- **d** will disable the specified class
- **q** displays whether survive has been enabled or disabled

|--|

# **HELP command**

The HELP command gives information and syntax on the various commands.

| Help |
|------|
|------|

# **DIAGNOSE** level

The Diagnostics (DIAGNOSE) level is accessed when the DIAGNOSE command is processed at the LTCMP level.

The DIAGNOSE level contains commands for requesting that diagnostics be performed and viewing the results. Figure 4-36 on page 4-143 contains the commands available at the DIAGNOSE level.

#### Figure 4-36 Commands in the DIAGNOSE level

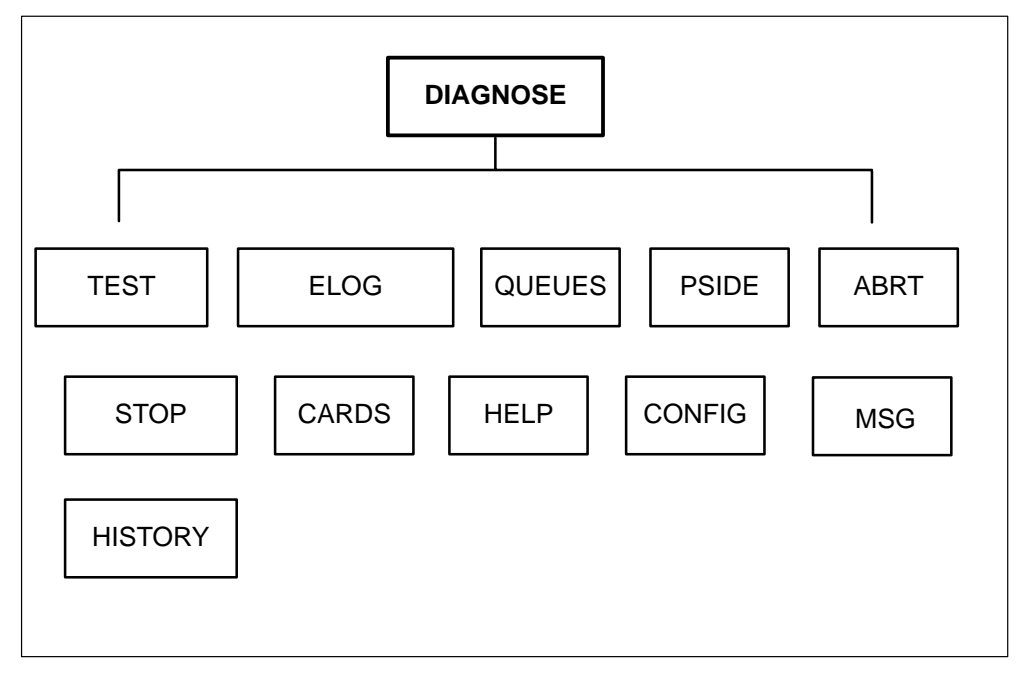

*Note:* All numbers input and displayed at the DIAGNOSE level are in hexadecimal. Numbers can be forced to decimal by preceding the number with a percent (%) sign, such as %84.

Following are the commands available in the DIAGNOSE level:

#### **ABRT** command

The ABRT command aborts a pending diagnostic or set (one that is running or waiting to run). This command is used after the TEST or CARDS command is issued.

| ABRT | r = n |
|------|-------|
|      | -     |

where

**n** n is a value obtained from the queues command

### **CARDS** command

The CARDS command lists the cards that are currently equipped in the unit. This command displays the shelf configuration table.

#### CARDS

### **CONFIG** command

The CONFIG command displays the configuration of the diagnostic system and the current utilization of the system.

## CONFIG

#### ELOG command

The ELOG command displays the error logs associated with the last diagnostic or set of diagnostics requested by the monitor.

*Note:* The ELOG command will not diaplay error logs associated with TESTCALLs requested from the MAP.

#### ELOG

#### **HELP command**

The HELP command displays the format of the commands in the DIAGNOSE level and lists the diagnostics that may be performed. If no parameter is entered with the HELP command, the commands available at the DIAGNOSE level are displayed.

|  | HELP | SETS | DIAGS |
|--|------|------|-------|
|--|------|------|-------|

Where:

**SETS** displays the names of the sets and the diagnostics associated with each set

**DIAGS** displays the names of the diagnostics available at the DIAGNOSE level

#### **PSIDE command**

The PSIDE command formats and displays the P-side link and node configuration of the XPM unit.

### PSIDE

## **QUEUES** command

The QUEUES command displays the status of the ready queue and the execution queue of the diagnostic system. This command displays the diagnostics that are currently waiting for process (ready queue) and the diagnostics that are currently running (process queue).

## QUEUES

## **STOP command**

The STOP command prematurely terminates the running diagnostic.

## STOP

## TEST command

The TEST command allows you to run diagnostics and view the results.

| TEST                                                                                                    | diag    | sets                              | options                                                                                                    |
|----------------------------------------------------------------------------------------------------|---------|-----------------------------------|----------------------------------------------------------------------------------------------------|
| <i>Note:</i> If the test command is used to run a single diagnostic the "I" (isolation) option should be used so isolation will occur if the diagnostic fails. If diagnostic fails and isolation is not requested, the generated cardlist is longer and is not odored with the most likely suspect card at the top of the list. Isolation is automatically run when a failure occurs while running a diagnostic set such as, INSVALL, OSVCALL, FACAUD. |         |                                   |                                                                                                    |
| Where:                                                                                                    |         |                                   |                                                                                                    |
|                                                                                                    | diag    | is an ind<br>insvall, f<br>HELP D | ividual diagnostic or a set (for example: osvcall, facavd). Diagnostic names can be displayed by typing DIAGS. |
| :                                                                                                    | sets    | are sets<br>by typin              | of diagnostics. Diagnostic set names can be displayed g HELP SETS.                                             |
|                                                                                                    | options | is one of                         | f the following:                                                                                               |

L indicates the number of times to repeat the test. This option is followed by the number of times the test will be repeated. Following is an example of the L option:

#### T INSVALL (L=n

where n is the number of times the test will be looped. The default is 1.

*Note:* If you set L = FF, the diag or set will repeat continuously.

I when a single diagnostic is run, indicates that fault isolation will take place if the diagnostic fails. Isolation is executed by an automatic requesting of more diagnostics to run in the event of a failure.

*Note 1:* Ordering of the cardlist reported by a diagnostic failure occurs only if isolation is requested. An ordered cardlist has the most likely suspect card that caused the fault at the top of the list.

*Note 2:* Isolation is automatic when a failure occurs while running a diagnostic set such as, INSVALL, OSVCALL, FACAUD.

#### T INSVALL (I

**P** indicates parameters will be passed to a diagnostic. The parameters are entered as hexadecimal bytes and must be separated by commas. Only six parameter bytes will be accepted. Following is an example of the P option:

#### T INSVALL (P=n,n1,n2,...,n5)

where n...n5 are hexadecimal bytes. The parameters entered with the P option are dependent on the diagnostic being run.

**S** indicates that static data must be present before the diagnostic can run. Following is an example of the S option:

### T INSVALL (S

**R** indicates the resource (such as a port number) to be tested. This option is followed by the resource number, which is dependent on the diagnostic to be performed. The parameters are entered as hexadecimal bytes and must be separated by commas. Only six parameter bytes will be accepted. Following is an example of the R option:

#### T INSVALL (R=n,n1,n2,...,n5)

where n is the resource number. More than one resource number may be specified.

## **HISTORY** level

The HISTORY level provides access to commands that record the results of each of the diagnostic which are run as part of the facitilty audit, (FACAUD set). Results are recorded on a service basis for each of the diagnostic.

## **VIEW command**

The VIEW command displays the recorded results for each of the last diagnostics run by service state.

# VIEW

### **CLEAR command**

The CLEAR command resets the recorded results of one of the history entries.

| CLEAR |        | entry | state                                                                   |
|-------|--------|-------|-------------------------------------------------------------------------|
|       | Where: |       |                                                                         |
|       | e      | entry | is a diagnostic index in the history table or "0" to clear all entries. |
|       | S      | state | is the service state cleared for the entry.                             |

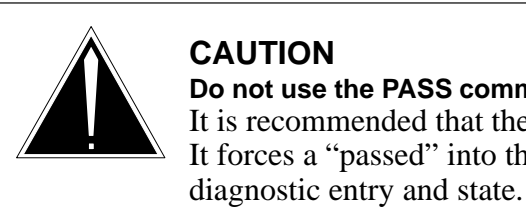

**CAUTION Do not use the PASS command.** It is recommended that the PASS command not be used. It forces a "passed" into the history table for the requested

# **PASS command**

It is recommended that the PASS command not be used. It forces a "passed" into the history table for the requested diagnostic entry and state.

| PASS |        | entry | state                                                                                                    |
|------|--------|-------|----------------------------------------------------------------------------------------------------|
|      | Where: |       |                                                                                                    |
|      | e      | entry | is a diagnostic index in the history table or "0" to clear all entries.                                                                                                    |
|      | S      | state | is the service state cleared for the entry.                                                                                                    |
|      |        |       | <b>CAUTION</b><br><b>Do not use the FAIL command</b><br>It is recommended that the FAIL command not be used. It<br>forces a "failed" into the history table for the requested<br>diagnostic entry and state. |

# FAIL command

It is recommended that the FAIL command not be used. It forces a "failed" into the history table for the requested diagnostic entry and state.

| FAIL |        | entry | state                                                                   |
|------|--------|-------|-------------------------------------------------------------------------|
|      | Where: |       |                                                                         |
|      | е      | entry | is a diagnostic index in the history table or "0" to clear all entries. |
|      | s      | state | is the service state cleared for the entry.                             |

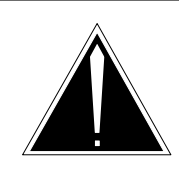

#### CAUTION

**Do not use the ADD command** It is recommended that the ADD command not be used

because it adds an entry to the history table.

# **ADD command**

It is recommended that the ADD command not be used because it adds an entry to the history table.

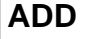

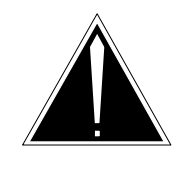

# CAUTION

Do not use the DELETE command

It is recommended that the DELETE command not be used because it deletes an entry in the history table.

# **DELETE command**

It is recommended that the DELETE command not be used because it deletes an entry in the history table.

### DELETE

### **MSG** level

The message (MSG) level

| MSG |        | text | r = n |
|-----|--------|------|-------|
|     | Where: |      |       |

text a string of up to 20 characters.

**n** is the number obtained from the queue command output.

# The terminal trace level (TRMTRC)

The Terminal Trace (TRMTRC) level is accessed when the TRMTRC command is processed from the LTCMP level.

You can trace the software path of a call and capture specific data at each of the call stages using the TRMTRC level. This level can be used to monitor the stages of line and trunk call processing.

Any number of trunks and lines can be monitored at one time. You can specify a range of terminals to be monitored.

The following data is captured at each key point (hook) during the progression of a line or trunk call:

- event type
- event data, as follows:

trunks: four data bytes

**lines:** three data bytes and an extension byte

- time stamp
- terminal number

An event is defined by an entry in the call-processing code where a tracepoint (hook) is inserted. Each event is identified with a unique hex number. Presently, 84 such hooks exist. A list is available in module UTLCALLP.

A maximum of 32,768 events can be stored in the TRMTRC buffer. Storage size is dependent on the amount of temporary storage available when the TRMTRC tool is initialized.

Each hook you specify is tested against the terminal range. If the terminal number of the hook falls in the specified range, the event type, four bytes of data, the terminal number, and a time stamp are stored in the TRMTRC buffer. You can display the information stored in the buffer in either a hex or a translated dump. If the dump is translated, it is presented to you in a readable format.

You have a choice of detail when selecting the data for TRMTRC to capture. They are broken down as follows:

- LEVEL 1 Includes high-level information, such as:
  - trunks
    - unfiltered AB bit changes received/transmitted
    - start/stop of AB to SV bit mapping
    - transmitted AB bit changes
    - DP digits received/sent
  - lines
    - information from logical work processors
    - information from KSET and POTS physical interfaces
    - feature messages
    - digit reports
  - both
    - confusion, CC-directed, and close report messages sent
    - TPT and AU (CHB cleanup) SWERRs
    - tone connections and requests
- LEVEL 2 Includes level 1 information and slightly more detailed information, such as:
  - trunks
    - filtered AB scanner messages
    - trunk long timers
    - AB primitives processed
  - lines
    - tones applied
    - channels allocated/deallocated
    - long timers
    - integrity events
    - line long timers
  - both:
    - TPT messages
    - major primitives processed
    - execs posted
    - C-side and P-side connections
    - RCC makeconns
    - short timers

- RCC intraswitch channels allocated
- terminal event queue information
- LEVEL 3 Includes level 1 and 2 information and very detailed information such as:
  - Trunks: filter timers.
  - Lines:
    - event router information
    - DN functions
    - POTS and KSET arbitrator information
    - MADN ringing information.
  - Both:
    - starting and killing of timers
    - SWACT synchronization requests
    - terminal functions started and killed
    - CP intent information
    - block linking and delinking.

After the desired level of detail has been chosen for a range of terminals and the tool is enabled, you can display all the activities captured on the selected range.

#### Interactions with other tools

TRMTRC can be used in conjunction with other debugging tools. However, TRMTRC can consume most of the temporary storage to hold the captured data. Reduced temporary storage can prevent TRMTRC from running.

Therefore, all debugging tools except TRMTRC should be started, allowing the tools to access the amount of temporary storage necessary. Then, TRMTRC can be started, using the temporary storage remaining. If the temporary storage remaining is not enough for TRMTRC, you must turn off some of the other tools.

### Restrictions

This tool should only be used on large memory loads.

#### **Command descriptions**

Figure 4-37 on page 4-153 contains the commands available in the TRMTRC level.

Figure 4-37 Commands in the TRMTRC level

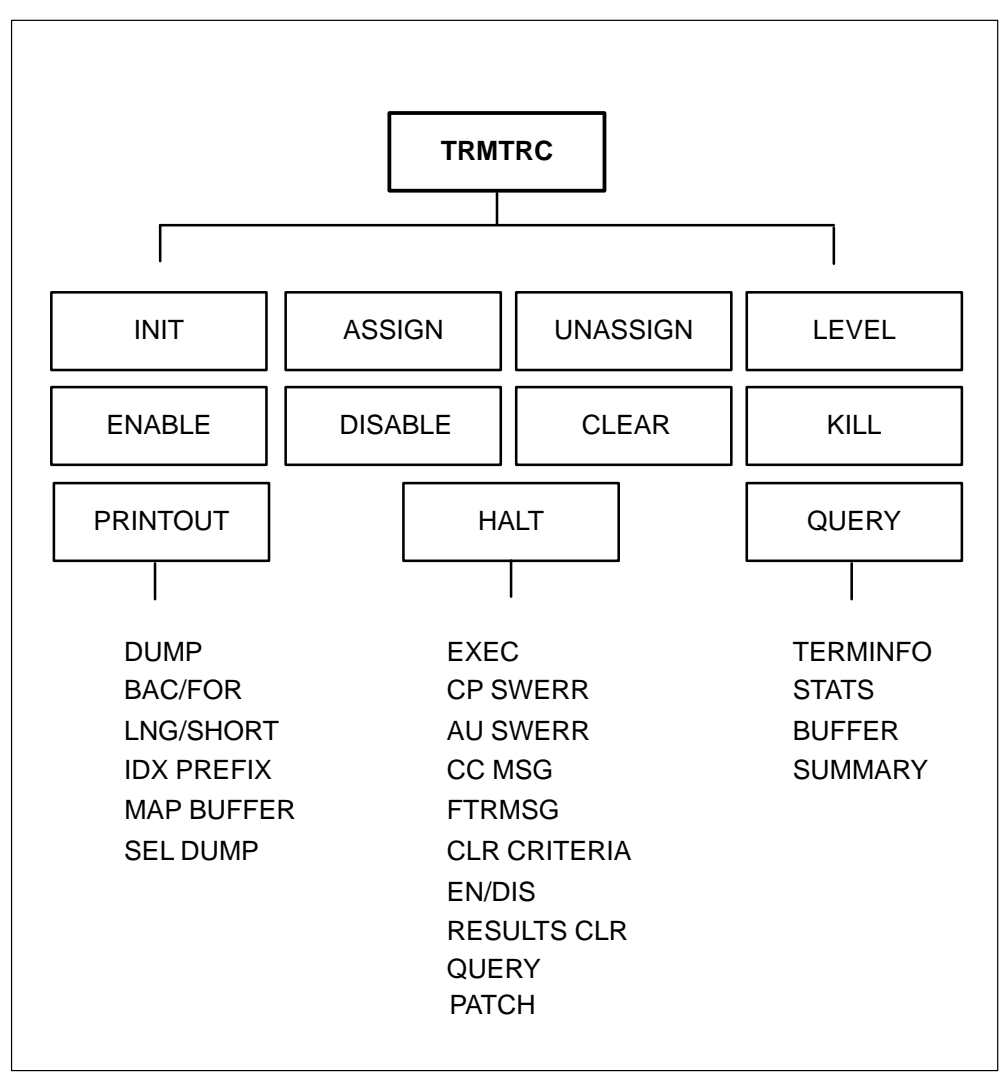

Following are descriptions of the commands available in the TRMTRC level:

*Note 1:* TRMTRC must be initialized before any commands at the TRMTRC level (except INIT and QUERY TERMINFO) will operate.

*Note 2:* Any of the commands that generate continuous lines of output can be stopped by pressing **ENTER**.

#### **INIT command**

The INIT command initializes the data area used by TRMTRC and sets the default settings on the tool. INIT is the first command processed for the

TRMTRC tool. If the TRMTRC tool has been initialized, the KILL command must be processed before the INIT command can be reissued.

You must specify the working terminal set and the number of physical buffers to be used. The larger the working terminal set, the more temporary storage is used to track the terminals assigned for tracing. Each physical buffer is 5 kilobytes in size and can store 512 terminal events.

# INIT

#### **ASSIGN** command

The ASSIGN command activates a range of terminals in the working set.

You must enter the range of internal terminal numbers to activate ASSIGN. (The range consists of the lowest and the highest internal terminal numbers of the set of terminals to be activated.) The internal terminal numbers specified with the ASSIGN command must have been specified in the working set with the INIT command.

### ASSIGN

### UNASSIGN command

The UNASSIGN command deactivates a range of terminals in the working set. The parameters are the lowest and the highest internal terminal numbers of the set to be activated. The internal terminal numbers specified with the UNASSIGN command must have been specified in the working set with the INIT command.

### UNASSIGN

#### LEVEL command

The LEVEL command allows you to set the level of detail to capture events. The default is level 1.

You are prompted to enter 1, 2, or 3.

#### LEVEL

#### **ENABLE command**

The ENABLE command enables those terminals specified with the ASSIGN command. Once enabled, TRMTRC will continuously capture data from the hooks in the code until you disable tracing or use the HALT command.

#### ENABLE

# **DISABLE command**

The DISABLE command disables the terminals currently being traced. After the processing of this command, the terminals are still assigned and can be immediately reenabled.

# DISABLE

# **CLEAR command**

The CLEAR command clears the logical buffer. Tracing must be disabled before the CLEAR command can be issued.

## CLEAR

# **QUERY** level

The QUERY level contains four subcommands, which provide information on tool configuration/status.

| QUERY |             |                                                                                                    |
|-------|-------------|----------------------------------------------------------------------------------------------------|
|       | Commands av | vailable at the QUERY level are as follows:                                                                                                    |
|       | TERMINFO    | requires a range of terminals as parameters. TERMINFO displays the following data for each terminal:                                                                               |
|       |             | • type of terminal                                                                                                    |
|       |             | • internal node and terminal number                                                                                                    |
|       |             | • external node and terminal number                                                                                                    |
|       |             | • for AB trunks, the P-side port and channel                                                                                                    |
|       |             | • whether this terminal is assigned                                                                                                    |
|       |             | <i>Note 1:</i> The range of terminals specified as parameters for the TERMINFO command does not have to be in the working set.                                                     |
|       |             | <i>Note 2:</i> TERMINFO can be processed even if the tool is not initialized for the purpose of getting node and terminal number information.                                      |
|       | STATS       | requires a range of terminals as parameters. STATS displays<br>the number of snapshots (events) captured in the buffer for<br>each terminal in the range.                          |
|       | BUFFER      | displays the current write pointer in the logical buffer and the<br>number of times the buffer has wrapped. The buffer number<br>displays the next buffer that will be written to. |

**SUMMARY** displays a summary of the current configuration of the tool, including:

- the internal state machine (a state machine keeping track of the tracing enabled, halt criteria, halt enabled, and halt results flags and disallowing illegal combinations)
- number of physical buffers in use
- capacity (number of events) of each physical buffer
- capacity of each logical buffer
- the detail level
- which printing (long or short) is active
- the direction of print
- whether index prefixing is on or off
- the working terminal set
- a list of assigned terminals

#### HALT level

The HALT level consists of ten subcommands that control the halting system. If one of the terminals being traced hits one of the following conditions, tracing will stop, allowing you to analyze the buffer for error conditions:

#### HALT

Following are the commands available at the HALT level:

- **EXEC** stops TRMTRC when one to five user-specified execs are processed. The parameters are in the range #00 to #FF. You can specify ALL to halt on the first exec posted.
- **CP SWERR** stops TRMTRC when one to five user-specified Call Processing (CP) SWERRs are generated. The parameters are in the range #00 to #FF. You can specify ALL to halt on the first occurrence of a CP SWERR.
- **AU SWERR** stops TRMTRC when the cleanup of the CHB for a terminal occurs. This is the only CP block that can be triggered, since it is the only block containing the terminal number.
- **CC MSG** stops TRMTRC when one to five user-specified CC directive messages are generated. The parameters are in the range #0000 to #FFFF. You can also specify ALL to halt on the first CC message sent.

**FTRMSG** stops TRMTRC when one to five user-specified feature messages are generated. Halting occurs. The parameters are in the range #00 to #FF. You can specify ALL to halt on the first feature message sent.

*Note:* The parameters of the FTRMSG are the feature type found in a PMIST feature message. A feature message has a PMIST message type of "#96 00 ...," and the feature type is the third byte.

- **PATCH** stops TRMTRC when one of up to five user-specified patch halt conditions occurs. This is a special halt condition that allows you to patch the XPM in many different locations. These patches cause TRMTRC to halt. Each patched location has an identifier. This identifier is entered as a parameter to the PATCH command. These parameters (identifiers) are in the range #00 to #FF. You can also specify ALL to halt on the first patch hit.
- **CLR CRTRIA** clears the TRMTRC halt criteria. You are prompted for the halt condition criteria that should be cleared
- **EN/DIS** is a toggle to enable/disable the halting mechanism
- **RESULTS CLR** clears the results from the last halt that occurred. You can then reenable the halt system.
- **QUERY** displays the current state of the halting system including:
  - the state of the TRMTRC state machine (a machine state keeping track of the tracing enabled, halt criteria, halt enabled, and halt results flags and disallowing illegal combinations)
  - the results of a halt, if a halt has occurred
  - the halt criteria currently defined

## **PRINTOUT** level

The PRINTOUT level consists of six subcommands that handle the printing and scanning of the logical buffer. Tracing should be stopped before any form of printing/scanning can take place. The time stamps in the printout are the MP time stamps.

### PRINTOUT

Following are the commands available at the PRINTOUT level:

#### 4-158 PMDEBUG commands in the master processor

| DUMP       | accepts a<br>comman<br>the curre<br>(long or<br>will be p | a range of terminals as parameters. The DUMP<br>d displays the information stored in the buffer in<br>ently defined direction with the current format<br>short). If index prefixing is on, the buffer/offset<br>rinted before each line of output. |
|------------|-----------------------------------------------------------|----------------------------------------------------------------------------------------------------|
| BAC/FOR    | toggles t<br>backwar                                      | he direction of print between forward and d. The default is forward.                                                                                                    |
| LNG/SHORT  | toggles t<br>short (he                                    | he direction of print between long (translated) or ex dump). The default is long.                                                                                                    |
| IDX PREFIX | toggles t<br>default is<br>printed b                      | he index-prefixing mode between on and off. The s off. If on, the buffer/offset number will be before each line displayed.                                                                                                    |
| MAP BUFFER | allows                                                    | you to scan the buffer for information.                                                                                                    |
|            | The buff<br>minimur<br>as follow                          | er can be scanned for specific information. The n amount of information that must be specified is 75:                                                                                                    |
|            | st_buf                                                    | the first buffer to scan (start buffer)                                                                                                    |
|            | st_off                                                    | the offset in the start buffer                                                                                                    |
|            | ed_buf                                                    | the last buffer to scan (end buffer)                                                                                                    |
|            | ed_off                                                    | the offset in the end buffer                                                                                                    |
|            | To pinpo<br>The avai                                      | int the information, restrictions must be specified.<br>lable restrictions are as follows:                                                                                                    |
|            | t                                                         | terminal number                                                                                                    |
|            | I                                                         | level of detail                                                                                                    |
|            | е                                                         | event type (id)                                                                                                    |
|            | d1                                                        | first data byte                                                                                                    |
|            | d2                                                        | second data byte                                                                                                    |
|            | d3                                                        | third data byte                                                                                                    |

#### **d4** fourth data byte

Two options are also available when mapping the buffer:

- **p** Print the results to the screen. This parameter is used only when the search criteria is by terminal number only; if other criteria are specified, printing is the only option.
- **nz** Do not include terminal 0 when searching for a match on specified criteria. Sometimes in a trace, terminal 0 gets captured. The default is to always include it in the search.

Any combination of parameters can be entered at the command line *in the following order*:

#### m t <tn> l <lvl> e <ev> d1 <dd> d2 <dd> d3 <dd> d4 <dd> st\_buf st\_off ed\_buf ed\_off p nz

For example, the basic parameters are the start and stop points in the buffer to scan. The command string, **m 0 4c 3 26**, will scans the logical buffer from buffer #0 offset #4C to buffer #3 offset #26. The beginning and end blocks of information for the terminals between the two buffer points are displayed. The information reported includes the terminal number, event type, buffer and offset, and time stamp of each start and stop point.

Restrictions can be placed on the information to be displayed. For example, **mt 483 0 4c 3 26**, scans the logical buffer from buffer #0 offset #4C to buffer #3 offset #26 for internal terminal number 483 (decimal). The beginning and end blocks of information for terminal 483 are displayed.

In the example, **mt 483 e 23 0 4c 3 26**, information for terminal 483 concerning event type #23 is displayed. Instead of displaying start/stop information, the actual line is printed out.

*Note:* Any search criteria specified in place of, or in addition to, the terminal number causes the specified events to be printed out.

In the example, **m e 23 0 4c 3 26**, only captured events with the with event number #23 are displayed.

In the example, **mt 483 I 2 0 4c 3 26**, only captured events for terminal 483 with detail level 2 or 1 are displayed.

In the example, **m e 23 d1 34 d2 62 0 4c 3 26**, only captured events with event number #23 and data bytes one and two having values #34 and #62 (respectively) are displayed.

In the example, **m t 123 0 0 3 86 p**, the buffer for terminal 123 is mapped and the matching events are displayed.

In the example, **m t 123 0 0 3 83 p nz**, the buffer for terminal 123 is mapped and printed, but information for terminal 0 is not included.

**SEL DUMP** dumps a selective part of the buffer. No restrictions apply. The parameters are the start buffer and offset and the end buffer and offset. For example, **s 145 2 13**, displays from buffer #1 offset #45 to buffer #2 offset #13.

# **KILL command**

The KILL command deactivates the terminal tracing tool by setting the global variables controlling the hooks to FALSE, releasing the data structures allocated from the INIT command, and cleaning up global variables.

| KILL |  |
|------|--|
|      |  |

# The AUDIT level

The AUDIT level is accessed when the AUDIT command is processed from the LTCMP level.

The SP and the MP run audits in specific hardware or software components of the XPM to detect faults. Audits can detect such errors as:

- task error
- message error
- sanity time-out

Figure 4-38 on page 4-161 contains the commands available a the AUDIT level.

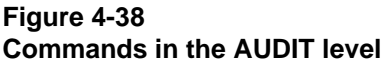

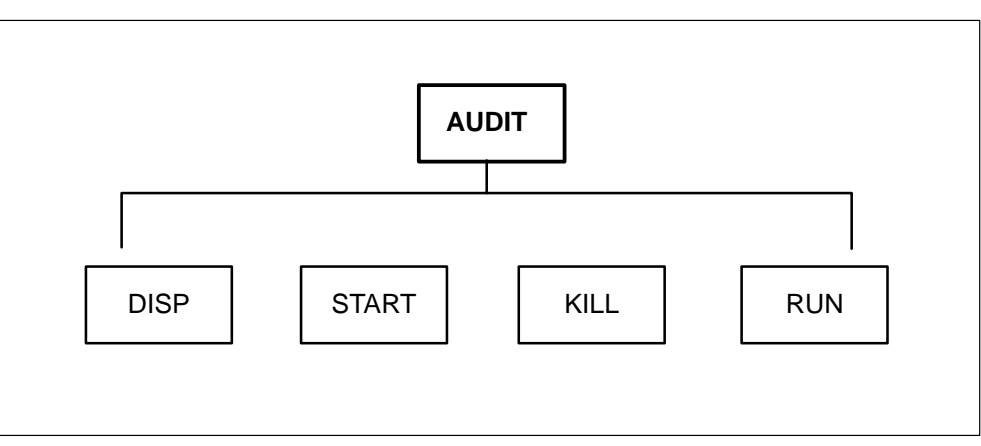

Following are descriptions of the commands available in the AUDIT level:

### **DISP** command

The DISP command displays the audit table and displays whether an audit is active. This command displays how frequently an audit processes and the current count. When the interval count is equal to the current count, the audit processes.

### **KILL command**

The KILL command disables all audits.

# KILL

#### **RUN** command

The RUN command allows you to process one audit or all audits. The audits do not need to be active for this command to process.

You are prompted for the CID of a particular audit or FF to run all audits.

| RUN | cid<br>FF |  |  |  |
|-----|-----------|--|--|--|
|-----|-----------|--|--|--|

Where:

**cid** is the communication identifier of a task

**FF** indicates all tasks will be run

## START command

The START command initializes and activates the audits. The individual audit counts are reset to 0, and a delayed IPC message is sent to start the audits. This command has no effect on audits that are already active.

All audits run automatically.

| START |  |
|-------|--|
|       |  |

# PKTLDR level

The PKTLDR level is accessed when the PKTLDR command is processed from the LTCMP level.

The PKTLDR level contains commands for debugging the functionality of packet messaging. Packets are used to transport long messages.

Figure 4-39 on page 4-163 shows the commands in the PKTLDR level.

Figure 4-39 Commands in the PKTLDR level

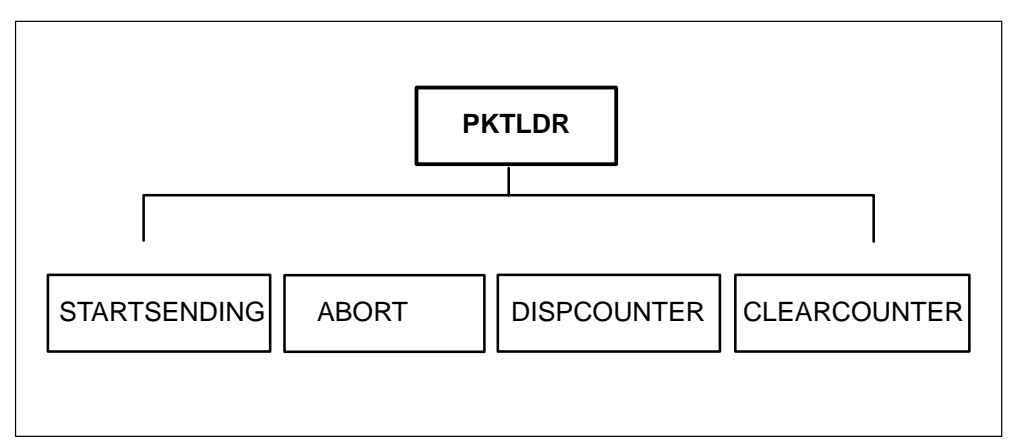

Following are the commands available in the PKTLDR level:

# **ABORT command**

The ABORT command stops messages from being transported.

# ABORT

# **CLEARCOUNTER** command

The CLEARCOUNTER command sets the error counter, lost messages counter, and messages received counter to zero. This command cannot be processed after the STARTSENDING command is entered. Message transportation should be halted with the ABORT command before the CLEARCOUNTER command is entered.

# CLEARCOUNTER

# **DISPCOUNTER** command

The DISPCOUNTER command displays a summary of run time, messages lost, and messages received.

# DISPCOUNTER

## **STARTSENDING** command

The STARTSENDING command allows you to enter parameters for long messages and to start transporting the messages.

| STARTSENDING |  |
|--------------|--|
|--------------|--|

# The CP level

The CP level of the LTC monitor displays the internal data structures associated with call processing, such as the active terminal header block (ATHB), the extended data block (XDB), the terminal variable area (TVA), the call header block (CHB), and the function block (FNB).

### Active terminal header block (ATHB)

When a terminal becomes involved with a call, an ATHB is associated with the terminal. An ATHB is allocated for every active terminal involved with a particular call. The ATHB is released once the terminal becomes inactive.

In the case of digital trunks, an ATHB is associated with the trunk when the trunk is initialized. The ATHB is not released until the trunk is reinitialized.

The ATHB contains such information as:

**chb\_idx** index of the CHB

aud\_athb\_free audit information

aud\_athb\_marked audit information

aud\_athb\_suspect audit information

**buzzer\_on** buzzer on indicator

**active\_set** which set (main or extension) is active

dtsr for controlling DTSR OM

**ps\_pe** P-side path end value

**sdb\_idx** index to the set data block

**ps\_pe\_count** number of logical P-side path end

**Icm\_time\_stamp** time stamp of the origination

| <b>active_addr</b> address of the active extension byte |
|---------------------------------------------------------|
| <b>Itype</b> type of line                               |
| wait_cc_response wait for CC message                    |
| <b>queued_in_idle_q</b> idle queue indicator            |
| <b>queued_msg_idx</b> IPC index of queued message       |
| start_pt index into LCM bundling buffer                 |
| <b>kset_ring_count</b> number of DNs ringing            |
| disp_ctl_block control block for display set            |
|                                                         |

trml\_tone current P-side tone

#### XDB

XDB is used to hold additional information about a call. The XDB can be any of the following:

- set data block (SDB)
- function block (FNB)
- A/B trunk data block (ABDB)

Information common to all XDBs is as follows:

**next\_xdb** index to the next extension block

aud\_xdb\_free audit information

aud\_xdb\_mark audit information

aud\_xdb\_suspect audit information

format the format for the extension block, such as FNB or ABDB

## Terminal variable area (TVA)

When a subscriber goes off-hook, the CC instructs the peripheral to associate a channel with the active terminal. A TVA is assigned to the active terminal. One TVA is associated for every Call Header Block (CHB).

The TVA is a 64-byte buffer that holds information about a call in progress. The CC accesses the TVA by sending a string of primitives to the terminal. The primitives contain instructions to select specific information and send the information to the CC.

The TVA contains information such as the digits outpulsed or received, tone information (such as the timing specifications and on/off patterns), and the state of the terminal.

The contents of the TVA change throughout the course of the call.

The TVA stores data for the following functions:

- supervision
- reflexing
- integrity
- time-stamping

The TVA uses 16 bytes for reflexing. The first two bytes are the message type, and the remaining 14 bytes are the reflex buffer, which contains a sequence of primitives.

Each report that passes through the terminal is compared with the message type in the reflex buffer, if a reflex has been requested. If the two message types match, the current process running on the terminal is completed, and the series of primitives in the reflex buffer is processed.

Two types of reflex messages are used. A nontransparent reflex causes the message to the CC to be intercepted and discarded. A transparent reflex sends the message to the CC. A transparent reflex is specified by a NOOP primitive as the first available byte in the reflex buffer.

The reflex message reduces the message traffic between the CC and the PM without requiring special execs.

The reflex buffer is also used as a data area. Once the reflex buffer is full, data in the buffer is overwritten.

A special primitive reads data from the reflex buffer and puts it on the stack. This application of the reflex buffer is useful for data that is read frequently but seldom changed.

Table 4-1 on page 4-168 contains the major areas and offsets of the TVA and background information on each.

| Table 4-1<br>Terminal variable area offset |        |                                                                                                    |
|--------------------------------------------|--------|----------------------------------------------------------------------------------------------------|
| Area                                       | Offset | Background Information                                                                                                    |
| PP_MINOR_A_VARS                            | 0      | This five byte area is used by terminal<br>process A. The specification of each<br>terminal process defines how the<br>locations are used. Any locations that<br>are not required by the particular<br>terminal process can be used as<br>scratch store for any application.                                              |
| PP_MINOR_B_VARS                            | 5      | This five byte area is designed to be<br>used by terminal process B. The<br>specification of each terminal process<br>defines how the locations are used.<br>Any locations that are not required by<br>the particular terminal process can be<br>used as scratch store for any<br>application.                            |
| PP_LARGE_AREA                              | 10     | This area has two specific uses:                                                                                                    |
|                                            |        | <ul> <li>During digit reception or<br/>outpulsing, the large area is used<br/>as a digit register and storage for<br/>other pertinent information.</li> </ul>                                                                                                    |
|                                            |        | <ul> <li>When periodic signals (audible<br/>ringing, reorder tone) are<br/>transmitted, the tones, timing<br/>specification, and on off pattern<br/>are stored in the large area.</li> </ul>                                                                                                    |
|                                            |        | If the large area is not required for<br>either of these applications, it can be<br>used as scratch store for any<br>application.                                                                                                    |
| PP_SMALL_AREA                              | 20     | This three byte area serves as scratch store for any application that needs it.                                                                                                    |
| TRMNL_STATE_INDIC                          | 23     | This offset is used to store the current<br>terminal state indicator (TSI), which is<br>used to help describe the current state<br>of the PM terminal. The TSI is used<br>by the execs, by the PM audit, and by<br>the trunk audit to check for<br>processing-state discrepancies and<br>possible neglected PM terminals. |
| -continued-                                |        |                                                                                                    |

| Table 4-1<br>Terminal variable area offset (continued)    |            |                                                                                                    |  |
|-----------------------------------------------------------|------------|----------------------------------------------------------------------------------------------------|--|
| Area                                                      | Offset     | Background Information                                                                                                    |  |
| PP_AUDIT_EXEC                                             | 26         | This offset is used to store the exec-id<br>of the exec to be invoked when the<br>PM audit locates a terminal requiring<br>recovery action.                                                                   |  |
| PP_CHANNEL                                                | 24         | This offset is used to store the ID of the channel currently associated with the terminal.                                                                                                    |  |
| PP_INTEG_EXEC,<br>PP_INTEG_TO_EXEC,<br>EXPECT_INTEG_VALUE | 25, 29, 28 | The offsets are used by the integrity background process.                                                                                                    |  |
| PP_TIMER_EXEC                                             | 30         | This offset is used to store the<br>exec-ID that is invoked when a<br>background timer expires. The<br>time-out action of a running timer can<br>be changed by replacing the exec-ID<br>in this location.     |  |
| PP_FLAG_BYTE                                              | 27         | This offset is used to store pertinent flag bits. The use of these bits is as follows:                                                                                                    |  |
|                                                           |            | 7 This offset contains the network<br>plane from which pcm is currently<br>being received.                                                                                                    |  |
|                                                           |            | 6 This offset contains the parity-fail<br>flag. If an integrity loss report is<br>actually a parity error, this flag is<br>1.                                                                                 |  |
|                                                           |            | 5 This offset indicates whether<br>integrity is found. This flag is<br>cleared when integrity is searched<br>for and is set when integrity is<br>found. This information is useful<br>for debugging purposes. |  |
|                                                           |            | 4 This offset indicates overlapped<br>outpulsing. It enables overlapped<br>DP outpulsing on trunks.                                                                                                    |  |
|                                                           |            | 3 This offset is unused.                                                                                                    |  |
| continued                                                 |            |                                                                                                    |  |

#### 4-170 PMDEBUG commands in the master processor

| Table 4-1         Terminal variable area offset (continued) |        |                                                                                                    |  |  |
|-------------------------------------------------------------|--------|----------------------------------------------------------------------------------------------------|--|--|
| Area                                                        | Offset | Background Information                                                                                                    |  |  |
| PP_FLAG_BYTE                                                | 27     | 2 When the interval timer is started,<br>this bit is set to 1. Once the<br>interval timer has expired or a<br>kill-timer has been processed, this<br>bit is set to 0.                                                  |  |  |
|                                                             |        | <ol> <li>This offset contains the<br/>physical-answer flag. This bit is<br/>set when the called party goes<br/>off-hook. It is set in<br/>AMA_ANSWER_TIME_BUILDER<br/>and reset in TRUNK_IDLE_<br/>BUILDER.</li> </ol> |  |  |
|                                                             |        | 0 This offset contains the DDO<br>progress mark. This flag is used<br>to record progress through<br>two-stage outpulsing on<br>direct-dialed, overseas calls.                                                          |  |  |
|                                                             |        | End                                                                                                    |  |  |

# Terminal reflex area layout

Table 4-2 on page 4-166 contains a list of the standard offset names within the terminal reflex area.

| Table 4-2<br>Terminal reflex area layout |      |              |  |  |
|------------------------------------------|------|--------------|--|--|
| Standard offset names                    | Byte | Number       |  |  |
| PP_HKMON_ON_EXEC                         |      |              |  |  |
| PP_HKMON_OFF_EXEC                        | 1    |              |  |  |
| PP_ON_HOOK_EXEC                          | 2    |              |  |  |
| PP_OFF_HOOK_EXEC                         | 3    |              |  |  |
| PP_IDLE_EXEC                             | 4    | %% LS NIBBLE |  |  |
| PP_START_EXEC                            | 4    | %% MS NIBBLE |  |  |
| PP_SEIZ_ACTION                           | 5    | %% LS NIBBLE |  |  |
| PP_OUTPULSE_EXEC                         | 5    | %% MS NIBBLE |  |  |
| continued                                |      |              |  |  |

| Table 4-2         Terminal reflex area layout (continued) |      |              |  |
|-----------------------------------------------------------|------|--------------|--|
| Standard offset names                                     | Byte | Number       |  |
| PP_STOP_LIMIT                                             | 6    | %% LS NIBBLE |  |
| PP_CONTROL_OFC                                            | 6    | %% MS NIBBLE |  |
| PP_ID_TIME                                                | 7    |              |  |
| PP_MFOTP_EXEC                                             | 8    |              |  |
| PP_DPOTP_EXEC                                             | 8    |              |  |
| PP_DPREC_EXEC                                             | 9    |              |  |
| PP_MIN_MAX                                                | 10   |              |  |
| PP_INTERMED_TIME                                          | 11   |              |  |
| PP_INIT_TIME                                              | 12   |              |  |
| PP_GUARD_TIME                                             | 13   |              |  |
| End                                                       |      |              |  |

# Call header block

A CHB is associated with each call in progress. A CHB is obtained for each terminal that originates a call and each terminal that is terminated by a call. Several CHBs may be linked to one ATHB for a business set. The CHB is released when the call disconnects.

In the case of digital trunks, the CHB is associated with the trunk when the trunk is initialized and is not released until the trunk is reinitialized.

### **Function block**

A FNB is associated with each feature or function in progress, such as call origination, digit collection, or ring again.

Several FNBs can be associated with one CHB.

The FNB contains such information as:

- the index into the next most recent FNB
- the feature associated with the FNB
- audit information
- data specific to each feature
- the state of the feature

## Commands at the CP level

The CP level allows you to view and modify the internal data blocks. Either raw or symbolic data can be changed.

Figure 4-40 in page 4-172 contains the commands available at the CP level.

Figure 4-40 Commands in the CP level

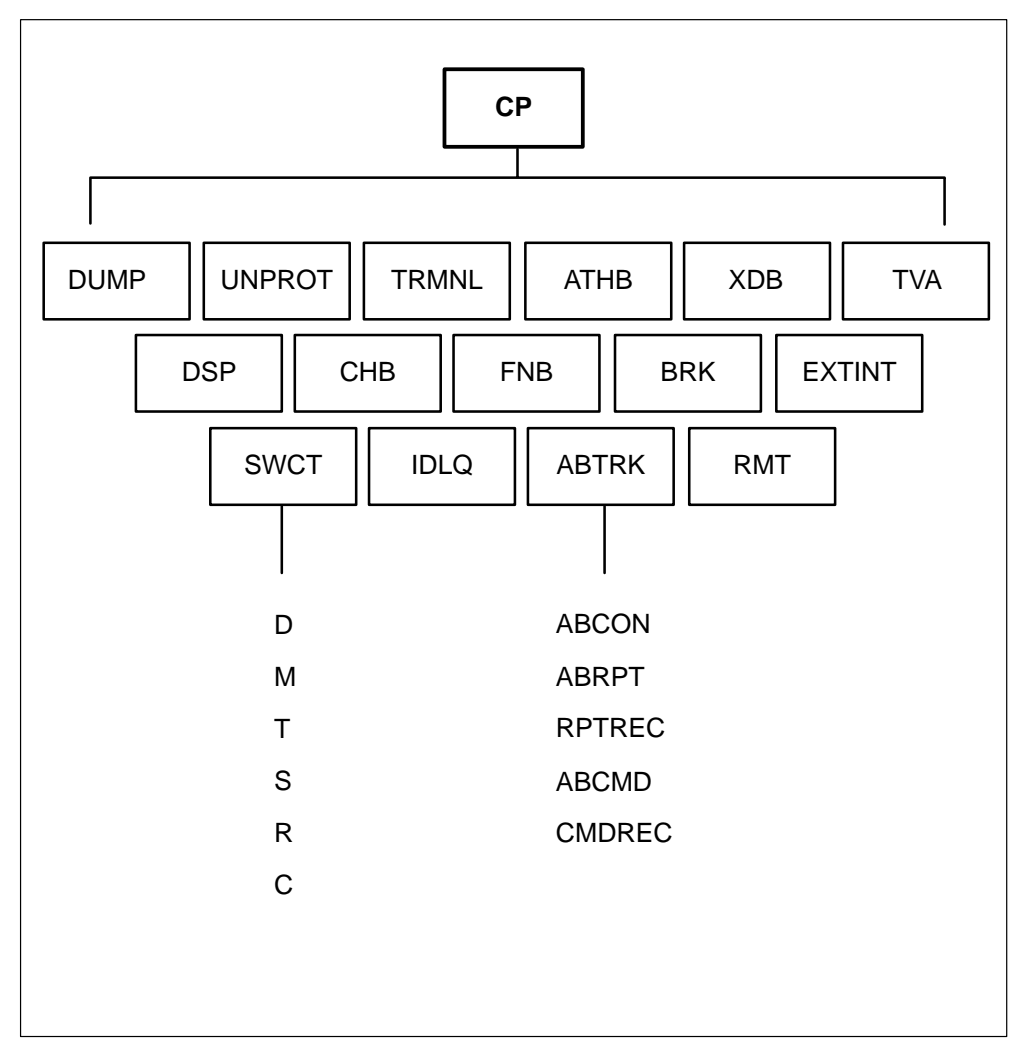

The following commands are in the CP level:

# **ABTRK** command

The ABTRK command displays the AB trunk data blocks.

ABTRK
Following are the commands associated with the ABTRK level:

# **ABCON** command

The ABCON command displays the AB control Block (ABCB).

# ABCON

# ABRPT command

The ABRPT command displays the AB report buffer queue.

# ABRPT

# **RPTREC** command

The RPTREC command displays the AB report buffer contents.

RPTREC

# ABCMD command

The ABCMD command displays the AB command buffer queue.

# ABCMD

# **CMDREC** command

The CMDREC command displays the AB command buffer contents.

#### CMDREC

# ATHB command

The ATHB command prints the contents of the active terminal header block (ATHB).

# ATHB athb number

Where:

**athb number** is the number of the ATHB to be dumped. The ATHB number is obtained with the TRMNL command. Refer to "TRMNL" command on page 4-186.

#### **Example:**

Dump,Unprot,Trmnl,Athb,Xdb,tVa,Chb,dsP,Fnb,Mod,Brk,Extint, Swct,Idlg,abtrK,Rmt,\* MP:CP> >a 43 AUD\_FREE = TRUE AUD MARKED = FALSE AUD\_SUSPECT = FALSE DTSR = TRUE  $TDB_IDX = 0$  $CHB_IDX = 0$ BUZZER\_ON = TRUE ACTIVE ADDR = FF ACTIVE\_SET = MAIN\_SET PS\_PE: NIL PATHEND PS PE COUNT = 0Wait\_CC\_Response = FALSE Queued\_In\_Idle\_Queue = FALSE Queued Msg Idx = 0 $start_pt = 0$ kset\_ring\_count = 0 terminal tone = no tone display control blk: active display key id =FF controlling = FALSE data\_are\_sent = FALSE allow\_to\_send\_data = TRUE top line has been updated = FALSE bottom\_line\_has\_been\_updated = FALSE display timer index = 0Dump,Unprot,Trmnl,Athb,Xdb,tVa,Chb,dsP,Fnb,Mod,Brk,Extint, Swct,Idlq,abtrK,Rmt,\*

# MP:CP>

# BRK command

The BRK command breaks the dynamically allocated data blocks linked to a terminal; therefore, call data blocks associated with the call are released. This command causes a call to drop.

#### BRK

# CHB command

The CHB command prints the contents of the call header block.

| СНВ                                         | chb number                                                                                                    |                                                                                                    |                                                                                                    |                                                                                                    |                                                                            |  |  |  |  |  |  |
|---------------------------------------------|----------------------------------------------------------------------------------------------------|----------------------------------------------------------------------------------------------------|----------------------------------------------------------------------------------------------------|----------------------------------------------------------------------------------------------------|----------------------------------------------------------------------------|--|--|--|--|--|--|
| <u>ــــــــــــــــــــــــــــــــــــ</u> | Where:                                                                                                    |                                                                                                    |                                                                                                    |                                                                                                    |                                                                            |  |  |  |  |  |  |
|                                             | chb number                                                                                                    | is the number of the CHB to be dumped. The CHB<br>number is obtained with the TRMNL command. Refer to<br>"TRMNL command" on page 4-186.                              |                                                                                                    |                                                                                                    |                                                                            |  |  |  |  |  |  |
|                                             | Example:                                                                                                    |                                                                                                    |                                                                                                    |                                                                                                    |                                                                            |  |  |  |  |  |  |
|                                             | Dump,Unprot,Trmn<br>Swct,Idlq,abtrK,Rm<br>MP:CP>                                                                                                    | Dump,Unprot,Trmnl,Athb,Xdb,tVa,Chb,dsP,Fnb,Mod,Brk,Extint,<br>Swct,Idlq,abtrK,Rmt,*<br>MP:CP>                                                                        |                                                                                                    |                                                                                                    |                                                                            |  |  |  |  |  |  |
|                                             | >c 43                                                                                                    |                                                                                                    |                                                                                                    |                                                                                                    |                                                                            |  |  |  |  |  |  |
|                                             | NEXT_CHB = 0 S<br>AUD_CHB_FREE<br>INTTID: NODENO<br>TFA: IMPL_CID<br>a 000008C<br>b 00000FF<br>Itime 0000093<br>timer 00000FF<br>ntg 000008C<br>CS_PE: NIL_PATH<br>RING_TMR = 0 R<br>SWActTED = FAL<br>REMOTE SWACt S<br>FLASH_ALLOWED<br>PAD_VALUE = 6 | FR_IDX = 0 FN<br>TRUE MARK<br>= TRUE MARK<br>= 2 TERMNO<br>FCN_SEQ<br>2<br>0<br>1<br>0<br>2<br>HEND<br>ING_CHAR = 0<br>SE REFLEX_U<br>STATE = sync_1<br>0 = FALSE AS | B_IDX = 0 CDE<br>(ED = FALSE SU<br>= 268 EXTBYT<br>FCN_CLASS<br>pset<br>nil<br>exec<br>nil<br>scan<br>REV_RING_CH<br>JSED = TRUE<br>fs INT_MAPS<br>SOCIATED_KEY | $B_{IDX} = 0$<br>JSPECT = FAI<br>F = 0<br>$FCN_ACTIVE$<br>FALSE<br>FALSE<br>F | -SE<br>TF_GP_DATA<br>38 32 00 00<br>00 00 00 00<br>00 00 00 00<br>00 00 00 |  |  |  |  |  |  |
|                                             | CUR_TONE = audi<br>IA_CHB_IDX = 0<br>NTG_FCN_SEQ =<br>CDB_FCN_SEQ =<br>ia_ps = FALSE au<br>swab_inc = 0 sv<br>IA_NTG_TMR = 0                                                                                                    | ible ring<br>IA_CHN_BLK =<br>0 NTG_FCN_<br>0 CDB_FCN_<br>d_tfa = FALSE<br>vab_out = 0<br>DDB_IDX = 0 I                                                               | FALSE IA_NTG<br>_TYPE = 0<br>_TYPE = 0<br>aud_tfb = FALSE<br>A_LS = 0 MDN_                                                                                      | G_FND = FALS<br>RING = FALSE<br>warble = FALSE                                                                                                    | E<br>E<br>SE                                                               |  |  |  |  |  |  |
|                                             | Dump,Unprot,Trmn<br>Swct,Idlq,abtrK,Rm                                                                                                    | ll,Athb,Xdb,tVa,<br>ht,*                                                                                                    | Chb,dsP,Fnb,Moo                                                                                                    | d,Brk,Extint,                                                                                                    |                                                                            |  |  |  |  |  |  |

MP:CP>

### **CNDDB** command

The CNDDB command displays the contents of the calling number delivery (CND) data block, which is a refinement of the extended data block.

| CNDDB | intterm |
|-------|---------|
|       |         |

Where:

intterm is the internal terminal number on the PM

### **DSP** command

The DSP command displays the display data block (DDB).

| DSP | intterm |
|-----|---------|
|     |         |

Where:

intterm is the internal terminal number

#### Example:

Dump,Unprot,Trmnl,Athb,Xdb,tVa,Chb,dsP,Fnb,Mod,Brk,Extint, Swct,Idlq,abtrK,Rmt,\* MP:CP>

>p 43

```
DDB
NEXT_DDB = 0
AUD_FREE = TRUE
AUD_MARKED = FALSE
AUD_SUSPECT = FALSE
CALLING INFO:
VALID_DSP = FALSE
CALLED INFO:
VALID_DSP = FALSE
```

Dump,Unprot,Trmnl,Athb,Xdb,tVa,Chb,dsP,Fnb,Mod,Brk,Extint, Swct,Idlq,abtrK,Rmt,\* MP:CP>

# **DUMP** command

The DUMP command displays all the data blocks associated with a call.

| DUMP  | intterm                                                                                                    |
|-------|----------------------------------------------------------------------------------------------------|
| Where |                                                                                                    |
|       | intterm is the internal terminal number                                                                                                    |
|       | Example:                                                                                                    |
|       | Dump,Unprot,Trmnl,Athb,Xdb,tVa,Chb,dsP,Fnb,Mod,Brk,Extint,<br>Swct,Idlq,abtrK,Rmt,*<br>MP:CP>                                                                                                    |
|       | >d 43<br>**** Data blocks for terminal#: 43 002B<br>ATHB:463<br>XDB:85<br>EXT_BYTE:0 CHB:193 DDB:21 FNB:260<br>ATHB_IDX = 463<br>TERM_STATE = CPB<br>MAINSET_OFHK = FALSE<br>EXTSET_OFHK = FALSE<br>DTR = TRUE<br>SW_SYNC_DATA = FALSE<br>terminal type = keyset<br>loop config = 1<br>kset_display_not_equipped = FALSE |
|       | *** ATHB: 463<br>$AUD_FREE = FALSE$<br>$AUD_MARKED = FALSE$<br>$AUD_SUSPECT = FALSE$<br>DTSR = FALSE<br>$TDB_IDX = 85$<br>$CHB_IDX = 193$<br>$BUZZER_ON = TRUE$<br>$ACTIVE_ADDR = 0$<br>$ACTIVE_SET = MAIN_SET$                                                                                                    |
|       | PS_PE:<br>PORT = 3 CHNL = 14 DIR = TWO_WAY PTYPE = DYNAMIC<br>PS_PE_COUNT = 1<br>Wait_CC_Response = FALSE<br>Queued_In_Idle_Queue = FALSE<br>Queued_Msg_Idx = 0<br>start_pt = 0<br>kset_ring_count = 0<br>terminal tone = pcm                                                                                            |

display control blk: active display key id =0 controlling = FALSE data\_are\_sent = FALSE allow\_to\_send\_data = TRUE top\_line\_has\_been\_updated = FALSE bottom\_line\_has\_been\_updated = FALSE display timer index = 0\*\*\* XDB (linked to ATHB):85 XDB  $NEXT_XDB = 0$ AUD\_FREE = FALSE AUD\_MARKED = FALSE AUD\_SUSPECT = FALSE FORMAT = SDB TERM NO = 43KSET SDB DATA: CONFIG RING\_OPT **KEY\_DATA** ---------------TRUE TRUE 21 FALSE FALSE 20 FALSE FALSE 20 FALSE FALSE 20 FALSE FALSE 20 FALSE FALSE 20 FALSE FALSE 20 20 FALSE FALSE 20 FALSE  $NO_OF_ADDONS = 0$ 

UNIT\_TYPE = 2 EXTENSION = FALSE PROG\_MAP = NIL\_KEY\_ID TWC\_IN\_EFFECT = FALSE CONF30\_IN\_EFFECT = FALSE

\*\*\* EXT\_BYTE: 0 CHB: 193 NEXT\_CHB = 0 SR\_IDX = 0 FNB\_IDX = 260 CDB\_IDX = 0 AUD\_CHB\_FREE = FALSE MARKED = FALSE SUSPECT = FALSE INTTID: NODENO = 2 TERMNO = 43 EXTBYTE = 0

```
TFA:
      IMPL CID
               FCN_SEQ
                           FCN CLASS FCN ACTIVE TF GP DATA
      00000A3
                    2
                                       TRUE
                                                   20 81 06 00
а
                               pset
                    0
b
      00000FF
                              nil
                                       FALSE
                                                   00 00 00 00
      0000093
                    1
                                       FALSE
ltime
                              exec
                                                   00 00 00 00
      00000FF
                    0
                                       FALSE
                                                   00 00 00 00
timer
                              nil
      000008C
                    2
                                       TRUE
                                                   80 80 80 87
ntg
                              pset
CS PE: PORT = 9 CHNL = 13 DIR = TWO WAY PTYPE = DYNAMIC
RING_TMR = 0 RING_CHAR = 0 REV_RING_CHAR = 0
 SwActTED = FALSE REFLEX USED = FALSE
 REMOTE SwAct STATE = sync tfs
                              INT MAPSV = FALSE
FLASH_ALLOWED = TRUE ASSOCIATED_KEY = 0
PAD_VALUE = 66
CUR TONE = pcm
IA_CHB_IDX = 0 IA_CHN_BLK = FALSE IA_NTG_FND = FALSE
NTG_FCN_SEQ = 0 NTG_FCN_TYPE = 0
CDB_FCN_SEQ = 0 CDB_FCN_TYPE = 0
ia ps = FALSE aud tfa = FALSE aud tfb = FALSE
swab inc = 0 swab out = 0
IA_NTG_TMR = 0 DDB_IDX = 21 IA_LS = 0 MDN_RING = FALSE
                                         warble = FALSE
*** TVA: 193
A8 AA A9 C5 A6 CE 00 CD CD 01 21 43 00 00 00 00
00 00 40 33 00 00 00 00 00 B5 00 A0 87 00 08 00
F4 6F 02 00 00 00 00 00 01 00 00 00 00 00 00
*** DDB: 21
DDB
NEXT DDB = 0
AUD FREE = FALSE
AUD_MARKED = FALSE
AUD SUSPECT = FALSE
CALLING INFO:
 VALID DSP = FALSE
CALLED INFO:
 VALID DSP = TRUE
DSP_TYPE = hex_dsp
DIGIT COUNT = 8
DATA: 94841234
*** FNB: 260
AUD_FREE = FALSE
AUD MARKED = FALSE
AUD_SUSPECT = FALSE
NEXT_FNB = 0
FN TMR IDX = 0
STATE = DN ACTIVE
```

FTR = DNRING\_SET = TRUE RING\_EXT = FALSE LOGICAL HOOK STATE = OFFHOOK DN\_STATE = DK\_ACT\_SUP DN REPORT = FALSE HLD\_REPORT = FALSE PRLS\_REPORT = FALSE **PRV REPORT = FALSE** CPK\_LAMP\_ON = FALSE DCPK\_LAMP\_ON = FALSE PREV\_DN\_REPORT = FALSE PREV\_HLD\_REPORT = FALSE CC\_DATA\_ORIG\_SENT = FALSE DU\_STATE = NO\_TMR DU\_CNVRT\_TIP\_RING = FALSE MWQRY ON = FALSE KSMOH\_RPT\_HLD\_DN = FALSE

Dump,Unprot,Trmnl,Athb,Xdb,tVa,Chb,dsP,Fnb,Mod,Brk,Extint, Swct,Idlq,abtrK,Rmt,\* MP:CP>

## EXTINT command

The EXTINT command converts external node and terminal numbers to internal node and terminal numbers.

| EXTINT | extnn | exttn |  |
|--------|-------|-------|--|
| 33.71  |       |       |  |

Where:

**extnn** is the external node number

**exttn** is the external node number

**Example:** 

Dump,Unprot,Trmnl,Athb,Xdb,tVa,Chb,dsP,Fnb,Mod,Brk,Extint, Swct,Idlq,abtrK,Rmt,\* MP:CP>

>e 41 41

INTERNAL NODE NUMBER = 2 INTERNAL TERMINAL NUMBER = 43

Dump,Unprot,Trmnl,Athb,Xdb,tVa,Chb,dsP,Fnb,Mod,Brk,Extint, Swct,Idlq,abtrK,Rmt,\* MP:CP>

#### **FNB** command

The FNB command prints the contents of the Function Block (FNB).

Where:

| fnb number | is the number of the FNB to be dumped. | The FNB number |
|------------|----------------------------------------|----------------|
|            | is obtained with the TRMNL command.    | Refer to       |
|            | "TRMNL command" on page 4-186.         |                |

#### **Example:**

Dump,Unprot,Trmnl,Athb,Xdb,tVa,Chb,dsP,Fnb,Mod,Brk,Extint, Swct,Idlq,abtrK,Rmt,\* MP:CP>

>f 43

AUD\_FREE = TRUE AUD\_MARKED = FALSE AUD\_SUSPECT = FALSE NEXT\_FNB = 0 FN\_TMR\_IDX = 0 STATE = DCOL\_DIALTONE

FTR = DIGIT\_COLLECT

FNX\_BODY: AUD\_FNX\_FREE = TRUE AUD\_FNX\_MARKED = FALSE AUD\_FNX\_SUSPECT = FALSE DC\_PARMS: 0 4 0 0 0 0 0 0 0 DC\_REG: 0 0 0 0 0 0 0 0 0 0 TRANS\_TABLE\_IDX = 228 DC\_THRES = 0 DCCRITI = 0 DC\_DIAL\_TONE = TRUE INT\_DIG\_TIMING = TRUE LST\_DGT\_REPORT = FALSE FN\_INT\_STATE = 1 DC\_ACT\_CODE = 0 DC\_KEY\_NO = 0

Dump,Unprot,Trmnl,Athb,Xdb,tVa,Chb,dsP,Fnb,Mod,Brk,Extint, Swct,Idlq,abtrK,Rmt,\* MP:CP>

Dump,Unprot,Trmnl,Athb,Xdb,tVa,Chb,dsP,Fnb,Mod,Brk,Extint, Swct,Idlq,abtrK,Rmt,\* MP:CP>

>f 43

AUD\_FREE = TRUE AUD\_MARKED = FALSE AUD\_SUSPECT = FALSE NEXT\_FNB = 0 FN\_TMR\_IDX = 0 STATE = DCOL\_DIALTONE

FTR = DIGIT\_COLLECT

# IDLQ command

The IDCQ command allows you to display and change data associated with the idle queue. Figure 4-41 on page 4-183 contains the commands available in the IDLQ level.

Figure 4-41 Commands in the IDLQ level

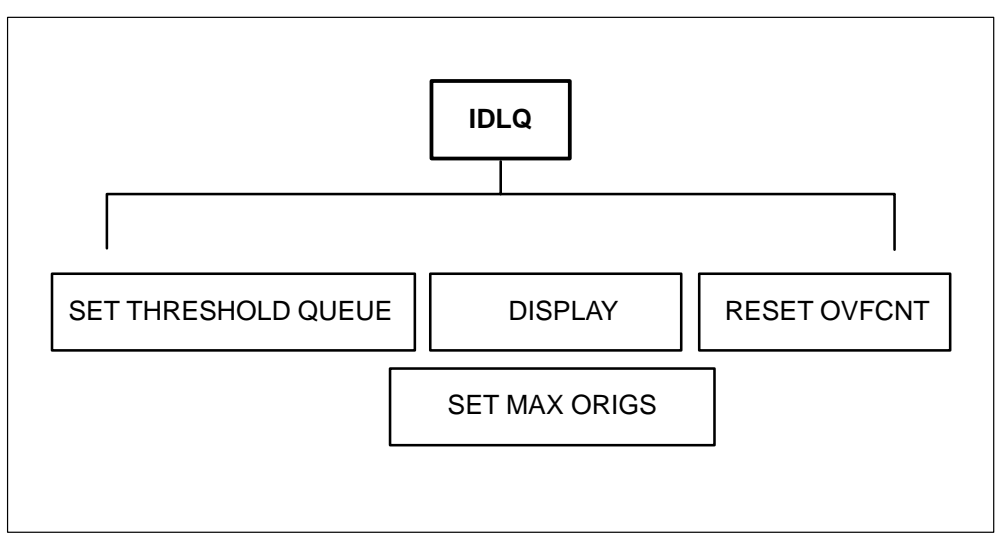

Following are descriptions of the commands available in the IDLQ level:

# SET THRESHOLD QUEUE command

The SET THRESHOLD QUEUE command sets the idle-queue threshold.

# SET

# **DISPLAY** command

The DISPLAY command displays the idle-queue variables.

# DISPLAY

# **RESET OVFCNT command**

The RESET OVFCNT command resets the overflow counter.

# **RESET OVFCNT**

# SET MAX ORIGS command

The SET MAX ORIGS command sets the maximum number of originations.

# SET MAX ORIGS

**Example:** 

```
Dump,Unprot,Trmnl,Athb,Xdb,tVa,Chb,dsP,Fnb,Mod,Brk,Extint,
         Swct,Idlq,abtrK,Rmt,*
        MP:CP>
        >i 43
         Set queue threshold, Display, Reset ovfcnt, set Max origs,* quit
        MP:CP>
        >d
                                   :10
        queue threshold
         messages lost from queue : 0
                                   :0
        queue length
         origination threshold
                                   : 3
         Set queue threshold, Display, Reset ovfcnt, set Max origs,* quit
        MP:CP>
        >m
        max originations :
        MP:CP>
        >5
         Set queue threshold, Display, Reset ovfcnt, set Max origs,* quit
        MP:CP>
        >d
        queue threshold
                                   :10
         messages lost from queue : 0
        queue length
                                   :0
        origination threshold
                                   :5
         Set queue threshold, Display, Reset ovfcnt, set Max origs,* quit
        MP:CP>
RMT command
         The RMT command displays the data associated with a remote cluster
```

#### controller (RCC).

# RMT

# SWCT command

The SWCT command provides access to commands that display and modify booleans associated with SwAct.

| SWCT |                                                                                                    |
|------|----------------------------------------------------------------------------------------------------|
|      | Following are the commands associated with the SWCT level:                                                                                                    |
|      | <b>D</b> displays the SwAct booleans and the associated data                                                                                                    |
|      | <b>M</b> modifies the SwAct booleans and the associated data                                                                                                    |
|      | <b>T</b> enables time-data capture                                                                                                    |
|      | <b>S</b> modifies the sync_disabled boolean                                                                                                    |
|      | <b>R</b> modifies the sync_table_request boolean                                                                                                    |
|      | <b>C</b> modifies the cp_data_synced boolean                                                                                                    |
|      | Example:                                                                                                    |
|      | Dump,Unprot,Trmnl,Athb,Xdb,tVa,Chb,dsP,Fnb,Mod,Brk,Extint,<br>Swct,Idlq,abtrK,Rmt,*<br>MP:CP>                                                                                                    |
|      | >S                                                                                                    |
|      | SwAct: (D)isplay data, (M)odify data, (T)ime data capture * MP:CP>                                                                                                    |
|      | >d                                                                                                    |
|      | Currently sync_disabled = FALSE<br>sync_tbl_request = FALSE<br>cp_data_synced = TRUE<br>last_checked_trmnl = 0 00000000 sync_request_bit=FALSE<br>xfr_node_no = 3<br>CP_TBL timeout peg count = 0<br>SW_TBL timeout peg count = 0<br>IMC down timeout peg count = 0 |
|      | SwAct: (D)isplay data, (M)odify data, (T)ime data capture * MP:CP>                                                                                                    |
|      | >m                                                                                                    |
|      | Display, Sync_disabled, sync_tbl_Request, Cp_data_sync, *<br>MP:CP>                                                                                                    |

#### >S

Currently sync\_disabled = FALSE Set bool to (T)rue, (F)alse, anything else aborts. MP:CP>

Bool left unchanged. Display, Sync\_disabled, sync\_tbl\_Request, Cp\_data\_sync, \* MP:CP>

>r

Currently sync\_tbl\_request = FALSE

Set bool to (T)rue, (F)alse, anything else aborts. MP:CP>

Bool left unchanged. Display, Sync\_disabled, sync\_tbl\_Request, Cp\_data\_sync, \* MP:CP>

>C

Currently cp\_data\_synced = TRUE Set bool to (T)rue, (F)alse, anything else aborts. MP:CP>

Bool left unchanged. Display, Sync\_disabled, sync\_tbl\_Request, Cp\_data\_sync, \* MP:CP>

\*

SwAct: (D)isplay data, (M)odify data, (T)ime data capture \* MP:CP>

#### TRMNL command

The TRMNL command prints the map of all dynamically allocated data blocks linked to a terminal. The data blocks include the ATHB, the active terminal data block (ATDB), the set data block (SDB), the CHB, and the FNB.

#### TRMNL terminal number

Where:

terminal number is the terminal number on the PM

*Note 1:* The TRMNL command lists the ATHB, ATDB, SDB, CHB, and FNB numbers.

*Note 2:* The TRMNL command should not be used while messages are being sent to the terminal.

#### **Example:**

Dump,Unprot,Trmnl,Athb,Xdb,tVa,Chb,dsP,Fnb,Mod,Brk,Extint, Swct,Idlq,abtrK,Rmt,\* MP:CP>

>t 43

ATHB:463 XDB:85 EXT\_BYTE:0 CHB:193 DDB:21 FNB:260

Dump,Unprot,Trmnl,Athb,Xdb,tVa,Chb,dsP,Fnb,Mod,Brk,Extint, Swct,Idlq,abtrK,Rmt,\* MP:CP>

#### **TVA command**

The TVA command prints the terminal variable area.

| TVA | terminal number |
|-----|-----------------|
|     |                 |

Where:

terminal number is the terminal number on the PM

#### **Example:**

Dump,Unprot,Trmnl,Athb,Xdb,tVa,Chb,dsP,Fnb,Mod,Brk,Extint, Swct,Idlq,abtrK,Rmt,\* MP:CP>

>v 43

 B8
 C0
 C5
 C5
 A7
 00
 00
 00
 00
 00
 00
 00
 00
 00
 00
 00
 00
 00
 00
 00
 00
 00
 00
 00
 00
 00
 00
 00
 00
 00
 00
 00
 00
 00
 00
 00
 00
 00
 00
 00
 00
 00
 00
 00
 00
 00
 00
 00
 00
 00
 00
 00
 00
 00
 00
 00
 00
 00
 00
 00
 00
 00
 00
 00
 00
 00
 00
 00
 00
 00
 00
 00
 00
 00
 00
 00
 00
 00
 00
 00
 00
 00
 00
 00
 00
 00
 00
 00
 00
 00
 00
 00
 00
 00
 00
 00
 00
 00
 00
 00
 00
 00<

Dump,Unprot,Trmnl,Athb,Xdb,tVa,Chb,dsP,Fnb,Mod,Brk,Extint, Swct,Idlq,abtrK,Rmt,\* MP:CP>

#### **UNPROT** command

The UNPROT command prints unprotected terminal data.

#### UNPROT terminal number

Where:

terminal number is the terminal number on the PM.

#### **Example:**

MP:CP> U 43 ATHB\_IDX = 463 TERM\_STATE = CPB MAINSET\_OFHK = FALSE EXTSET\_OFHK = FALSE DTR = TRUE SW\_SYNC\_DATA = FALSE terminal type = keyset loop config = 1 kset\_display\_not\_equipped = FALSE

Dump,Unprot,Trmnl,Athb,Xdb,tVa,Chb,dsP,Fnb,Mod,Brk,Extint, Swct,Idlq,abtrK,Rmt,\* MP:CP>

# **XDB command**

The extension data block (XDB) command displays the XDB.

| XDB | terminal number                                                                                     |
|-----|----------------------------------------------------------------------------------------------------|
| V   | Vhere:                                                                                              |
|     | terminal number is the terminal number on the PM                                                    |
|     | Example:                                                                                            |
|     | Dump,Unprot,Trmnl,Athb,Xdb,tVa,Chb,dsP,Fnb,Mod,Brk,Extint,<br>Swct,Idlq,abtrK,Rmt,*<br>MP:CP>       |
|     | >x 43                                                                                               |
|     | XDB<br>NEXT_XDB = 0<br>AUD_FREE = TRUE<br>AUD_MARKED = FALSE<br>AUD_SUSPECT = FALSE<br>FORMAT = NDB |
|     | Dump,Unprot,Trmnl,Athb,Xdb,tVa,Chb,dsP,Fnb,Mod,Brk,Extint,<br>Swct,Idlq,abtrK,Rmt,*<br>MP:CP>       |
|     |                                                                                                    |
|     |                                                                                                    |

# **SERVER** level

The SERVER level is accessed when the SERVER command is entered at the LTCMP level.

The SERVER level contains commands for tracing the primitives and execs sent to and from an XPM during a call.

Refer to Figure 7-3 on page 7-12 for an example of using the commands at the SERVER level.

Figure 4-42 on page 4-190 shows commands in the SERVER level.

#### Figure 4-42 Commands in the SERVER level

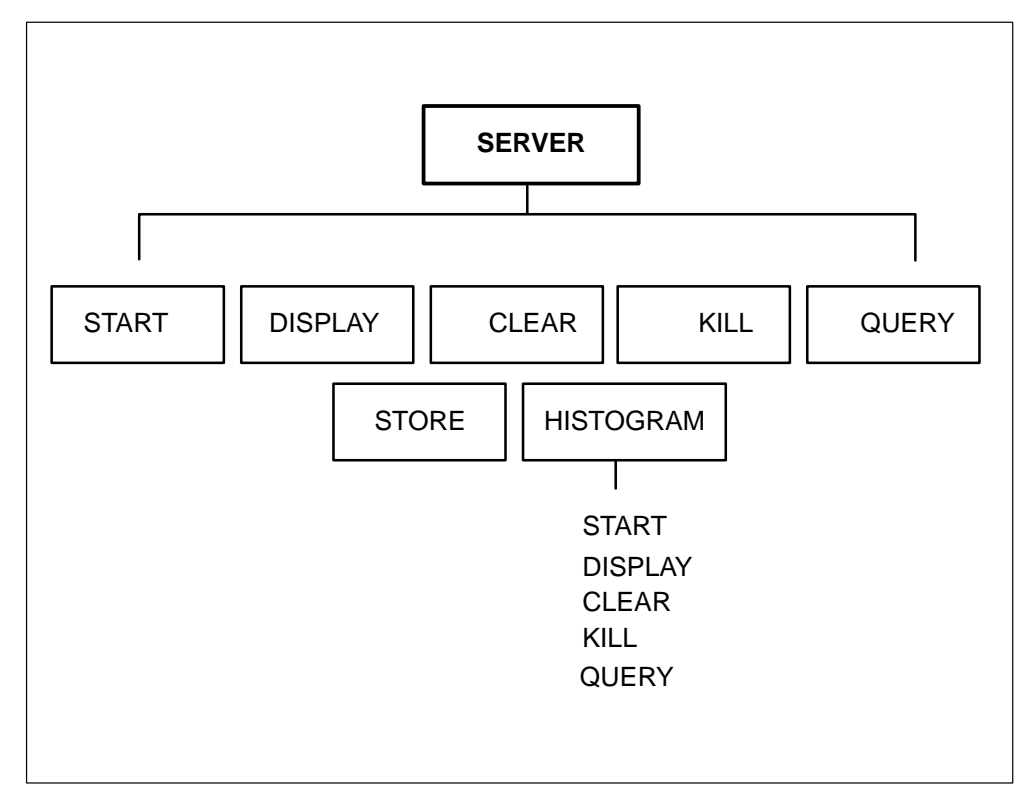

# **Primitives and execs**

Each PM defines a set of basic operations or primitive instructions that can be processed on that PM. The operating system of the PM decodes and processes each primitive instruction in messages it receives or execs it is running.

An exec is a sequence of primitives that define specific PP instructions.

Execs are defined by software in the CC and are referred to by an identifier in the range of 1 to 254. Exec identifier 0 is reserved by the PM as the nil exec (NIL\_EXEC\_ID), which does nothing. Exec identifier 255 is reserved as the invalid exec, which generates a command protocol violation report.

Execs are called as an instruction sequence or are referenced indirectly in response to an event.

When the end of an exec is reached (ENDEXEC primitive), control returns to the processing level from the exec that called it.

Execs are the building blocks for maintenance and call-processing software that require processing in the PM. The PM responds to external events by calling an exec. Messages from the CC are required to initialize exec identifier locations and initiate supervisory or timing functions. Once processing has begun, CC intervention is limited only by the complexity of the execs and the processing resources available in the PM.

Following is a list of basic functions that execs help provide in call processing:

- call origination
- incoming proceed-to-send signaling
- dial tone
- digit collection
- call supervision
- outgoing-seizure signaling
- digit outpulsing
- call-duration timing
- tone cadence
- voice-path connection
- called-party disconnect
- calling-party disconnect

Following are the commands available in the SERVER level:

#### CLEAR command

The CLEAR command clears the exec and primitive trace buffers and the histogram buffers.

## CLEAR

#### **DISPLAY** command

The DISPLAY command displays the primitive and exec trace buffers. You are prompted to enter **EXEC** to display the exec trace buffers, **PRIM** to display the primitive trace buffers, or **ALL** to display both the exec and primitive trace buffers.

#### DISPLAY

Following is an example of the output produced for an exec trace:

| EXEC trace of : |        |      |       | NOD     | ENC  | ) = 3 | ΤE | RMNC | ) = 1 | 256 | EΧ | (ТВҮТ | E = | 0  |    |
|-----------------|--------|------|-------|---------|------|-------|----|------|-------|-----|----|-------|-----|----|----|
| СВ              | Β4     | B3   | A8    | CE      | 00   | 00    | 00 | 00   | 00    | 00  | 00 | 00    | 00  | 00 | 00 |
| 00              | 00     | 00   | 00    | 00      | 00   | 00    | 00 | 00   | 00    | 00  | 00 | 00    | 00  | 00 | 00 |
| 00              | 00     | 00   | 00    | 00      | 00   | 00    | 00 | 00   | 00    | 00  | 00 | 00    | 00  | 00 | 00 |
| 00              | 00     | 00   | 00    | 00      | 00   | 00    | 00 | 00   | 00    | 00  | 00 | 00    | 00  | 00 | 00 |
| 00              | 00     | 00   | 00    | 00      | 00   | 00    | 00 | 00   | 00    | 00  | 00 | 00    | 00  | 00 | 00 |
| 00              | 00     | 00   | 00    | 00      | 00   | 00    | 00 | 00   | 00    | 00  | 00 | 00    | 00  | 00 | 00 |
| 00              | 00     | 00   | 00    | 00      | 00   | 00    | 00 | 00   | 00    | 00  | 00 | 00    | 00  | 00 | 00 |
| 00              | 00     | 00   | 00    | 00      | 00   | 00    | 00 | 00   | 00    | 00  | 00 | 00    | 00  | 00 | 00 |
| 00              | 00     | 00   | 00    | 00      | 00   | 00    | 00 | 00   | 00    | 00  | 00 | 00    | 00  | 00 | 00 |
| 00              | 00     | 00   | 00    | 00      | 00   | 00    | 00 | 00   | 00    | 00  | 00 | 00    | 00  | 00 | 00 |
| 00              | 00     | 00   | 00    | 00      | 00   | 00    | 00 | 00   | 00    | 00  | 00 | 00    | 00  | 00 | 00 |
| 00              | 00     | 00   | 00    | 00      | 00   | 00    | 00 | 00   | 00    | 00  | 00 | 00    | 00  | 00 | 00 |
| 00              | 00     | 00   | 00    | 00      | 00   | 00    | 00 | 00   | 00    | 00  | 00 | 00    | 00  | 00 | 00 |
| 00              | 00     | 00   | 00    | 00      | 00   | 00    | 00 | 00   | 00    | 00  | 00 | 00    | 00  | 00 | 00 |
| 00              | 00     | 00   | 00    | 00      | 00   | 00    | 00 | 00   | 00    | 00  | 00 | 00    | 00  | 00 | 00 |
| 00              | 00     | 00   | 00    | 00      | 00   | 00    | 00 | 00   | 00    | 00  | 00 | 00    | 00  | 00 | 04 |
| (inp            | out ir | ndex | ) trm | nl 0, 1 | or 2 | 2, *  |    |      |       |     |    |       |     |    |    |

The last byte of the exec trace in the previous example is 04. This byte is the index of the last valid entry in the exec trace buffer. This index can be used to determine whether the exec trace buffer has wrapped.

To use the index in determining the last byte written to in the buffer, number the columns of the exec trace from left to right, starting with 0 and ending with 15. Number the rows from top to bottom, starting with 0 and ending with 15. Following is an example:

SERVER level 4-193

|    | 0  | 1  | 2  | 3  | 4  | 5  | 6  | 7  | 8  | 9  | 10 | 11 | 12 | 13 | 14 | 15 |
|----|----|----|----|----|----|----|----|----|----|----|----|----|----|----|----|----|
| 0  | СВ | B4 | Β3 | A8 | CE | 00 | 00 | 00 | 00 | 00 | 00 | 00 | 00 | 00 | 00 | 00 |
| 1  | 00 | 00 | 00 | 00 | 00 | 00 | 00 | 00 | 00 | 00 | 00 | 00 | 00 | 00 | 00 | 00 |
| 2  | 00 | 00 | 00 | 00 | 00 | 00 | 00 | 00 | 00 | 00 | 00 | 00 | 00 | 00 | 00 | 00 |
| 3  | 00 | 00 | 00 | 00 | 00 | 00 | 00 | 00 | 00 | 00 | 00 | 00 | 00 | 00 | 00 | 00 |
| 4  | 00 | 00 | 00 | 00 | 00 | 00 | 00 | 00 | 00 | 00 | 00 | 00 | 00 | 00 | 00 | 00 |
| 5  | 00 | 00 | 00 | 00 | 00 | 00 | 00 | 00 | 00 | 00 | 00 | 00 | 00 | 00 | 00 | 00 |
| 6  | 00 | 00 | 00 | 00 | 00 | 00 | 00 | 00 | 00 | 00 | 00 | 00 | 00 | 00 | 00 | 00 |
| 7  | 00 | 00 | 00 | 00 | 00 | 00 | 00 | 00 | 00 | 00 | 00 | 00 | 00 | 00 | 00 | 00 |
| 8  | 00 | 00 | 00 | 00 | 00 | 00 | 00 | 00 | 00 | 00 | 00 | 00 | 00 | 00 | 00 | 00 |
| 9  | 00 | 00 | 00 | 00 | 00 | 00 | 00 | 00 | 00 | 00 | 00 | 00 | 00 | 00 | 00 | 00 |
| 10 | 00 | 00 | 00 | 00 | 00 | 00 | 00 | 00 | 00 | 00 | 00 | 00 | 00 | 00 | 00 | 00 |
| 11 | 00 | 00 | 00 | 00 | 00 | 00 | 00 | 00 | 00 | 00 | 00 | 00 | 00 | 00 | 00 | 00 |
| 12 | 00 | 00 | 00 | 00 | 00 | 00 | 00 | 00 | 00 | 00 | 00 | 00 | 00 | 00 | 00 | 00 |
| 13 | 00 | 00 | 00 | 00 | 00 | 00 | 00 | 00 | 00 | 00 | 00 | 00 | 00 | 00 | 00 | 00 |
| 14 | 00 | 00 | 00 | 00 | 00 | 00 | 00 | 00 | 00 | 00 | 00 | 00 | 00 | 00 | 00 | 00 |
| 15 | 00 | 00 | 00 | 00 | 00 | 00 | 00 | 00 | 00 | 00 | 00 | 00 | 00 | 00 | 00 | 04 |

In the previous example the index is 04. Therefore, the last byte written to in this buffer is in row 0, column 4.

# **KILL command**

The KILL command disables an exec or primitive trace.

### KILL

# **QUERY** command

The QUERY command displays which terminals are being traced.

#### QUERY

# START command

The START command starts an exec and primitive trace. You are prompted for the internal node number, the internal terminal number, and the extension byte of the terminals to be traced.

# START

# STORE command

The STORE command displays the exec storage status. This command displays the amount of store allocated and the amount of store remaining.

## STORE

#### **HISTOGRAM** level

The HISTOGRAM command displays a histogram history of how often a specific primitive has been processed.

#### HISTOGRAM

Following are the commands available in the HISTOGRAM level:

**START command** The START command starts the histogram trace. You are prompted for the node number, terminal number, and extension byte of the terminals to be traced.

**DISPLAY command** The DISPLAY command displays the histogram trace buffers.

**CLEAR command** The CLEAR command clears the histogram trace buffers.

**KILL command** The KILL command disables the histogram trace.

**QUERY command** The QUERY command displays information about the histogram trace.

An example of the HISTOGRAM command follows:

Histogram trace of : NODENO = 3 TERMNO = 1256 EXTBYTE = 0

| 05 | 00                                                                               | 00                                                                                                    | 00                                                                                                    | 02                                                                                                    | 00                                                   | 00                                                                                                    |                                                                                                    | 02                                                                                                    | 00                                                    | 00                                                    | 00                                                    |                                                                                                    | 00                                                                                                    | 00                                                    | 00                                                    | 00                                                                                                    |
|----|----------------------------------------------------------------------------------|----------------------------------------------------------------------------------------------------|----------------------------------------------------------------------------------------------------|----------------------------------------------------------------------------------------------------|------------------------------------------------------|----------------------------------------------------------------------------------------------------|----------------------------------------------------------------------------------------------------|----------------------------------------------------------------------------------------------------|-------------------------------------------------------|-------------------------------------------------------|-------------------------------------------------------|----------------------------------------------------------------------------------------------------|----------------------------------------------------------------------------------------------------|-------------------------------------------------------|-------------------------------------------------------|----------------------------------------------------------------------------------------------------|
| 01 | 00                                                                               | 00                                                                                                    | 00                                                                                                    | 00                                                                                                    | 01                                                   | 00                                                                                                    |                                                                                                    | 00                                                                                                    | 00                                                    | 00                                                    | 00                                                    |                                                                                                    | 00                                                                                                    | 00                                                    | 00                                                    | 00                                                                                                    |
| 01 | 00                                                                               | 00                                                                                                    | 00                                                                                                    | 05                                                                                                    | 02                                                   | 00                                                                                                    |                                                                                                    | 00                                                                                                    | 01                                                    | 01                                                    | 00                                                    |                                                                                                    | 00                                                                                                    | 01                                                    | 01                                                    | 00                                                                                                    |
| 00 | 00                                                                               | 00                                                                                                    | 00                                                                                                    | 02                                                                                                    | 00                                                   | 00                                                                                                    |                                                                                                    | 03                                                                                                    | 00                                                    | 02                                                    | 00                                                    |                                                                                                    | 01                                                                                                    | 00                                                    | 00                                                    | 00                                                                                                    |
| 00 | 00                                                                               | 00                                                                                                    | 00                                                                                                    | 00                                                                                                    | 00                                                   | 01                                                                                                    |                                                                                                    | 03                                                                                                    | 00                                                    | 01                                                    | 00                                                    |                                                                                                    | 01                                                                                                    | 00                                                    | 00                                                    | 00                                                                                                    |
| 00 | 01                                                                               | 00                                                                                                    | 00                                                                                                    | 00                                                                                                    | 00                                                   | 00                                                                                                    |                                                                                                    | 00                                                                                                    | 00                                                    | 00                                                    | 00                                                    |                                                                                                    | 00                                                                                                    | 00                                                    | 00                                                    | 00                                                                                                    |
| 00 | 00                                                                               | 00                                                                                                    | 01                                                                                                    | 01                                                                                                    | 00                                                   | 00                                                                                                    |                                                                                                    | 00                                                                                                    | 00                                                    | 00                                                    | 01                                                    |                                                                                                    | 00                                                                                                    | 00                                                    | 00                                                    | 00                                                                                                    |
| 00 | 00                                                                               | 00                                                                                                    | 00                                                                                                    | 00                                                                                                    | 00                                                   | 00                                                                                                    |                                                                                                    | 00                                                                                                    | 00                                                    | 00                                                    | 00                                                    |                                                                                                    | 00                                                                                                    | 00                                                    | 00                                                    | 00                                                                                                    |
| 04 | 02                                                                               | 03                                                                                                    | 00                                                                                                    | 01                                                                                                    | 00                                                   | 00                                                                                                    |                                                                                                    | 00                                                                                                    | 00                                                    | 00                                                    | 00                                                    |                                                                                                    | 00                                                                                                    | 00                                                    | 00                                                    | 00                                                                                                    |
| 00 | 00                                                                               | 03                                                                                                    | 00                                                                                                    | 00                                                                                                    | 00                                                   | 00                                                                                                    |                                                                                                    | 00                                                                                                    | 00                                                    | 00                                                    | 00                                                    |                                                                                                    | 00                                                                                                    | 00                                                    | 00                                                    | 00                                                                                                    |
| 01 | 00                                                                               | 04                                                                                                    | 00                                                                                                    | 00                                                                                                    | 00                                                   | 00                                                                                                    |                                                                                                    | 00                                                                                                    | 00                                                    | 00                                                    | 00                                                    |                                                                                                    | 00                                                                                                    | 00                                                    | 00                                                    | 00                                                                                                    |
| 00 | 00                                                                               | 01                                                                                                    | 01                                                                                                    | 00                                                                                                    | 00                                                   | 00                                                                                                    |                                                                                                    | 00                                                                                                    | 00                                                    | 00                                                    | 00                                                    |                                                                                                    | 00                                                                                                    | 00                                                    | 00                                                    | 00                                                                                                    |
| 00 | 00                                                                               | 00                                                                                                    | 00                                                                                                    | 00                                                                                                    | 00                                                   | 00                                                                                                    |                                                                                                    | 00                                                                                                    | 00                                                    | 00                                                    | 00                                                    |                                                                                                    | 00                                                                                                    | 00                                                    | 00                                                    | 00                                                                                                    |
| 00 | 00                                                                               | 00                                                                                                    | 00                                                                                                    | 00                                                                                                    | 00                                                   | 00                                                                                                    |                                                                                                    | 00                                                                                                    | 00                                                    | 00                                                    | 00                                                    |                                                                                                    | 00                                                                                                    | 00                                                    | 01                                                    | 00                                                                                                    |
| 00 | 00                                                                               | 03                                                                                                    | 02                                                                                                    | 00                                                                                                    | 00                                                   | 00                                                                                                    |                                                                                                    | 00                                                                                                    | 00                                                    | 00                                                    | 00                                                    |                                                                                                    | 00                                                                                                    | 00                                                    | 00                                                    | 00                                                                                                    |
| 00 | 00                                                                               | 00                                                                                                    | 00                                                                                                    | 00                                                                                                    | 00                                                   | 00                                                                                                    |                                                                                                    | 00                                                                                                    | 00                                                    | 00                                                    | 00                                                    |                                                                                                    | 00                                                                                                    | 00                                                    | 00                                                    | 00                                                                                                    |
|    | 05<br>01<br>00<br>00<br>00<br>00<br>00<br>00<br>00<br>00<br>00<br>00<br>00<br>00 | 05     00       01     00       01     00       00     00       00     01       00     01       00     00       00     00       00     00       00     00       00     00       00     00       00     00       00     00       00     00       00     00       00     00       00     00       00     00       00     00       00     00       00     00 | 05         00         00           01         00         00           01         00         00           00         00         00           00         00         00           00         00         00           00         01         00           00         01         00           00         01         00           00         02         03           00         00         03           01         00         04           02         03         03           01         00         04           02         03         04           00         00         01           00         00         01           00         00         01           00         00         00           00         00         00           00         00         03           00         00         00           00         00         03           00         00         03           00         00         03 | 05         00         00         00           01         00         00         00           01         00         00         00           00         00         00         00           00         00         00         00           00         00         00         00           00         01         00         00           00         01         00         01           00         01         00         01           00         00         00         00           01         02         03         00           02         03         00         00           04         02         03         00           01         00         03         00           01         00         04         00           00         00         01         01           00         00         00         00           00         00         00         00           00         00         00         00           00         00         03         02           00         00         03< | $\begin{array}{cccccccccccccccccccccccccccccccccccc$ | 05         00         00         00         00         02         00           01         00         00         00         00         01         01           01         00         00         00         00         02         02           00         00         00         00         00         02         00           00         00         00         00         00         00         00         00           00         01         00         00         00         00         00         00           00         01         00         00         00         00         00         00           00         01         00         00         00         00         00         00           00         00         00         00         00         00         00         00           00         00         01         01         01         00         00         00           00         00         01         01         01         00         00         00           00         00         00         00         00         00         00 | 05         00         00         00         02         00         00           01         00         00         00         00         01         00           01         00         00         00         00         01         00         01         00           01         00         00         00         00         00         02         00         00           00         00         00         00         00         00         00         01         00           00         01         00         00         00         00         00         00         00         00         00         00         00         00         00         00         00         00         00         00         00         00         00         00         00         00         00         00         00         00         00         00         00         00         00         00         00         00         00         00         00         00         00         00         00         00         00         00         00         00         00         00         00         00         00         00 | 05         00         00         00         02         00         00           01         00         00         00         01         00         01         00           01         00         00         00         01         00         01         00           01         00         00         00         00         02         00         00           00         00         00         00         02         00         01         00           00         00         00         00         00         00         00         01           00         01         00         00         00         00         00         00           00         01         00         00         00         00         00         00           00         00         00         00         00         00         00         00           00         00         01         01         00         00         00         00           00         00         01         01         00         00         00         00           00         00         00         00 | $ \begin{array}{cccccccccccccccccccccccccccccccccccc$ | $ \begin{array}{cccccccccccccccccccccccccccccccccccc$ | $ \begin{array}{cccccccccccccccccccccccccccccccccccc$ | 05         00         00         02         00         00         02         00         02         00         00         00         00         00         00         00         00         00         00         00         00         00         00         00         00         00         00         00         00         00         00         00         00         00         00         00         00         00         00         00         00         00         00         00         00         00         00         00         00         00         00         00         00         00         00         00         00         00         00         00         00         00         00         00         00         00         00         00         00         00         00         00         00         00         00         00         00         00         00         00         00         00         00         00         00         00         00         00         00         00         00         00         00         00         00         00         00         00         00         00         00         00< | 05         00         00         02         00         00         02         00         00         00         00         00         00         00         00         00         00         00         00         00         00         00         00         00         00         00         00         00         00         00         00         00         00         00         00         00         00         00         00         00         00         00         00         00         00         00         00         00         00         00         00         00         00         00         00         00         00         00         00         00         00         00         00         00         00         00         00         00         00         00         00         00         00         00         00         00         00         00         00         00         00         00         00         00         00         00         00         00         00         00         00         00         00         00         00         00         00         00         00         00         00         00< | $ \begin{array}{cccccccccccccccccccccccccccccccccccc$ | $ \begin{array}{cccccccccccccccccccccccccccccccccccc$ | 05       00       00       02       00       02       00       00       00       00       00       00       00       00       00       00       00       00       00       00       00       00       00       00       00       00       00       00       00       00       00       00       00       00       00       00       00       00       00       00       00       00       00       00       00       00       00       00       00       00       00       00       00       00       00       00       00       00       00       00       00       00       00       00       00       00       00       00       00       00       00       00       00       00       00       00       00       00       00       00       00       00       00       00       00       00       00       00       00       00       00       00       00       00       00       00       00       00       00       00       00       00       00       00       00       00       00       00       00       00       00       00 <td< td=""></td<> |

Each byte in the previous histogram is related to an opcode. Therefore, byte 0 (the first byte in the upper left corner) corresponds to opcode 00. Byte 1 (the byte to the right of byte 0) corresponds to opcode 01. Byte 2 (the byte to the right of byte 1) corresponds to opcode 02, and so on.

Therefore, in the previous example, opcode 00 was posted one time. Opcode 01 was posted five times. Opcode 02 was not posted during this call.

A list of opcodes can be found in module PPCD.

# **CALL** level

The CALL level is accessed when the CALL command is entered at the LTCMP level.

The CALL level contains commands for examining the state of the call machine, the trunk state, and the ISUP and call data blocks. This level is used for debugging problems with new supervision.

Figure 4-43 on page 4-196 contains the commnds available at the CALL level.

#### Figure 4-43 Commands at the CALL level

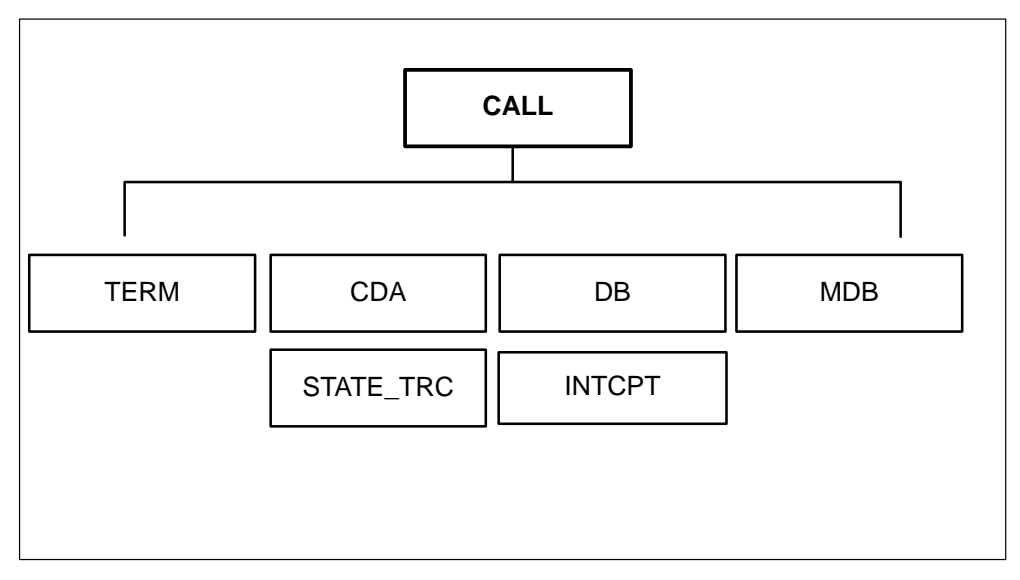

Following are descriptions of the commands available at the CALL level:

# **TERM** command

The TERM command displays the status of a specific terminal. You are prompted for the internal terminal number.

Information displayed by the TERM command includes the ISUP data block index, the terminal state, and the terminal type.

4-196

#### TERM

# CDA command

The CDA command displays the call data area. You are prompted for the data block index number.

| CDA |
|-----|
|-----|

*Note:* The data block index number can be determined by issuing the TERM command. The index number is provided in the ISUP DB IDX field of the TERM display.

#### **DB** command

The DB command displays the ISUP data block. You are prompted for the data block index number.

## DB

*Note:* The data block index number can be determined by issuing the TERM command. The index number is provided in the ISUP DB IDX field of the TERM display.

## **MDB** command

The MDB command displays the message data block for the last ISUP transaction.

#### MDB

# STATE\_TRC command

The STATE\_TRC command enables and disables the generation of an XPM SWERR each time the internal call machine state changes and each time a new tone is applied.

If the STATE\_TRC command has never been issued, the first time the command is entered, the SWERR generation is enabled. The next time the command is entered, the SWERR generation is disabled.

This command is not recommended for use on a peripheral with more than one active trunk.

# STATE\_TRC

Following is a model of the SWERR generated when the STATE\_TRC command enables SWERR generation:

TASK: ISUP 'state' DATA: aa aa bb bb cc cc dd dd xx xx CALLED FROM: <five stacked procedure calls>

The data contained in the SWERR is defined as follows:

- **aa aa** the previous call machine state
- **bb bb** the new call machine state
- **cc cc** the index of the call data area and the ISUP data block
- **dd dd** where 00 00 indicates ongoing, 11 11 indicates incoming, FF FF indicates other

### **INTCPT** command

# CAUTION

The INTCPT command should *not* be used on a live switch. Users of this command should have a thorough knowledge of XPM and ISUP messaging. Incorrect use of this command results in service interruption.

The INTCPT command enables interception of ISUP messages. You are prompted for an internal terminal number and for the byte msg (message number) to intercept. If the command is entered a second time, the interception of messages is disabled.

# INTCPT

# **ISOM** level

The ISOM level is accessed when the ISOM command is issued at the LTCMP level.

The ISOM level is used to test the OM group ISUPUSAG. At any time the current OM message counts can be sent up to the CC from the DTC or MSB7 and added to the current, active OM counts in the CC. Once sent, the counts are zeroed out.

By using the OUTPUT OMS command, the current OM counts can be displayed.

The OM message counts are sent to the CC automatically every 15 minutes, as well as when any count is about to overflow.

Figure 4-44 on page 4-199 contains the commands available at the ISOM level.

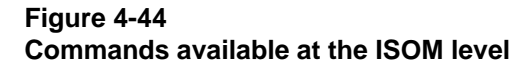

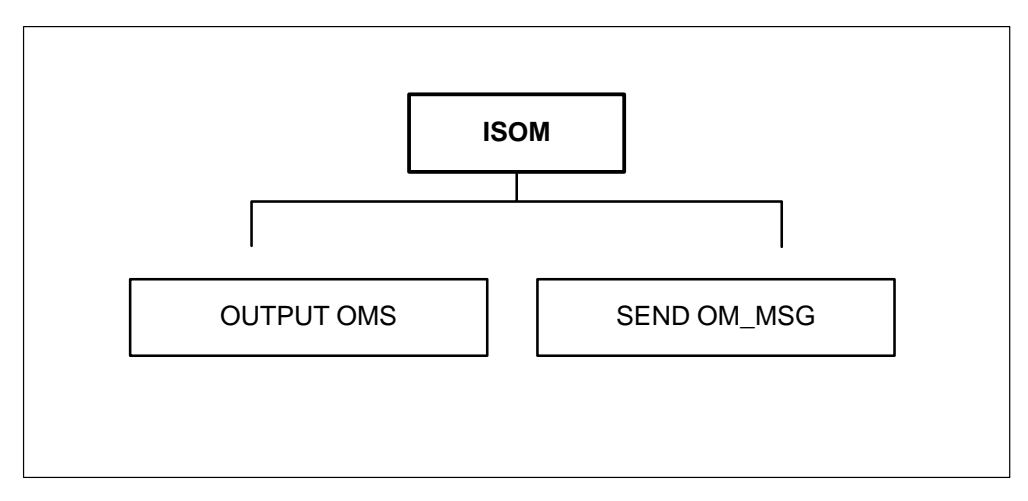

Following are descriptions of the commands available at the ISOM level:

# OUTPUT OMS command

The OUTPUT OMS command displays the OM counts.

# OUTPUT OMS

# SEND OM\_MSG command

The SEND OM\_MSG command sends the OM message counts to the CC.

SEND OM\_MSG

# **RCVRMON** level

The RCVRMON level is accessed when the RCVRMON command is entered from the LTCMP level.

The RCVRMON level allows you to monitor the RCVRUTIL system, which manages the universal tone receiver (UTR) channels.

The number of channels for each UTR card may vary depending on the application. For domestic application, each UTR card uses 30 channels.

UTR channels are requested through the RCVRUTIL system. If all UTR channels are in use and a UTR channel request cannot be granted, the request is queued. Once a UTR channel is available, the queued request is processed. A maximum of 64 requests can be queued, regardless of the number of UTR cards.

Figure 4-45 on page 4-200 contains the commands available at the RCVRMON level.

Figure 4-45 Commands in the RCVRMON level

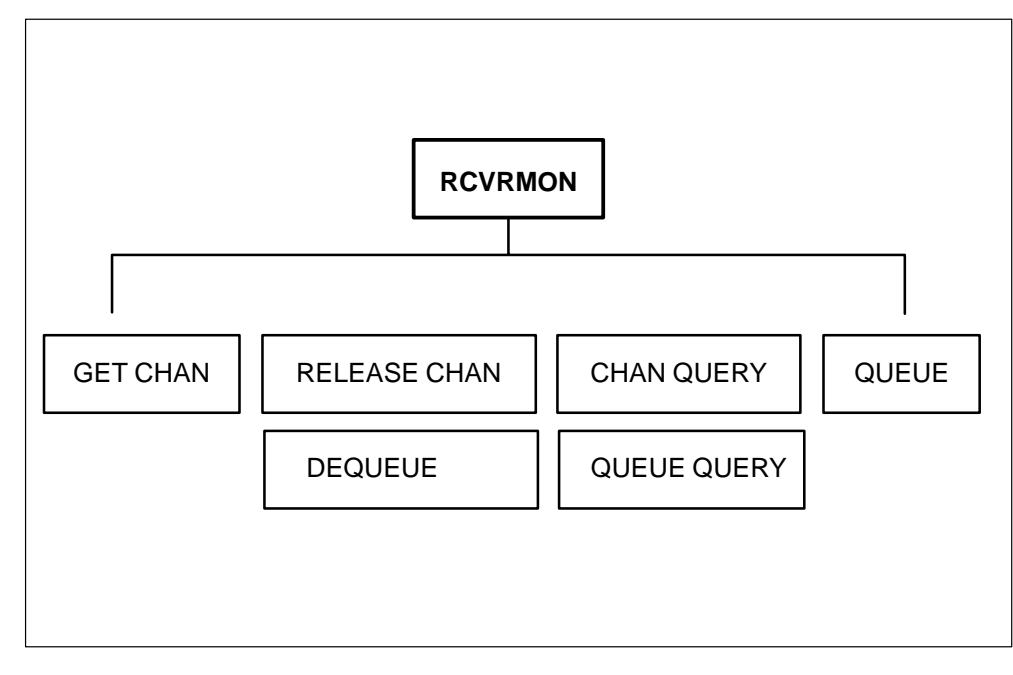

Following are the commands available in the RCVRMON level:

# **GET CHAN command**

The GET CHAN command allows you to request a specific number of UTR channels. This command allocates the requested number of channels or the minimum number of free UTR channels.

This command allows you to decrease the number of UTR channels available for call processing.

You are prompted for the card number and the number of channels to be obtained.

# **GET CHAN**

# **RELEASE CHAN command**

The RELEASE CHAN command releases one or more of the UTR channels allocated by the GET CHAN command.

You are prompted for the card number and the number of channels to free.

### RELEASE CHAN

*Note:* Channels allocated by any means other than the GET CHAN command cannot be deallocated with the RELEASE CHAN command.

### **CHAN QUERY command**

The CHAN QUERY command allows you to display the status of the UTR channels.

# **CHAN QUERY**

The following information is displayed for each UTR card:

- number of UTR channels free
- number of UTR channels used by call processing
- number of channels allocated with the GET CHAN command

# **QUEUE command**

The QUEUE command requests a specific number of items that are on the RCVRUTIL queue. This command allocates the number of requested queue entries or the minimum number of queue entries.

This command allows you to decrease the number of queue entries available for call processing.

You are prompted for the number of receiver (RCVR) elements to queue.

| QUEUE |  |
|-------|--|
|       |  |

## DEQUEUE command

The DEQUEUE command releases one or more queue items allocated with the QUEUE command.

You are prompted for the number of receiver (RCVR) elements to dequeue.

| DEQUEUE |  |
|---------|--|
|---------|--|

*Note:* Queued items allocated by any means other than the QUEUE command cannot be deallocated with the DEQUEUE command.

# **QUEUE QUERY command**

The QUEUE QUERY command displays the status of the RCVRUTIL queue.

| QUEUE QUERY |  |
|-------------|--|
| -           |  |

The following information is displayed:

- queue size
- number of free queue entries
- number of queue entries used by call processing
- number of queue entries allocated with the QUEUE command.

# **MGEN** level

The message generator (MGEN) level is accessed when the MGEN command is processed from the LTCMP level.

The MGEN level allows you to test and debug the 6X69 messaging card as well as the 6X43 messaging card. Figure 4-46 on page 4-203 contains the commands available in the MGEN level.

Figure 4-46 Commands in the MGEN level

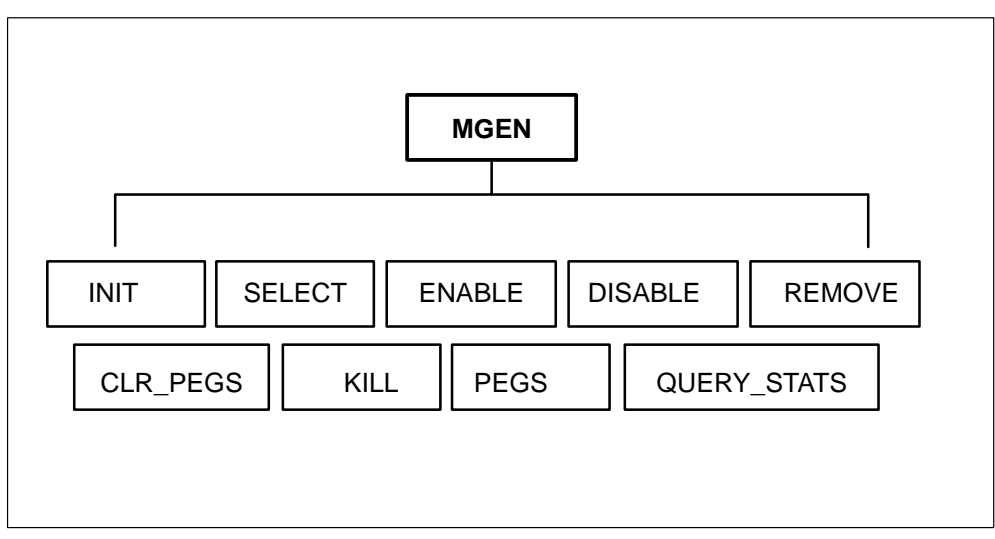

Following are descriptions of the commands available in the MGEN level:

# **INIT command**

The INIT command initializes the MGEN data structures and obtains storage for the data to be gathered by the ENABLE command. Refer to "ENABLE" command on page 4-205.

# INIT

# SELECT command

The SELECT command constructs a message for the destination node. The INIT command must be issued before the SELECT command can be

| SELECT | extnode                                    | chnis                               | schnl                                                   | length                                                            | loadbal                                       | rate                                   |                                                |
|--------|--------------------------------------------|-------------------------------------|---------------------------------------------------------|-------------------------------------------------------------------|-----------------------------------------------|----------------------------------------|------------------------------------------------|
| Where  | :                                          |                                     |                                                         |                                                                   |                                               |                                        |                                                |
|        | extnode                                    | is the                              | external 1                                              | node numb                                                         | er of the de                                  | stination n                            | ode                                            |
|        | chnis                                      | is the<br>sendi                     | number o<br>ng messag                                   | of channels<br>ges to the d                                       | or messaginestination n                       | ng links us<br>ode                     | sed for                                        |
|        | schnl                                      | is the<br>that re<br>other<br>chann | start char<br>outes the<br>channels<br>rel.             | nnel numbe<br>message. I<br>are number                            | r. This cha<br>f more than<br>red consecu     | nnel is the<br>one chan<br>tively fror | first channe<br>nel exists, the<br>n the start |
|        | length                                     | is the<br>The le<br>by M            | length of<br>ength mus<br>GEN.                          | the IPC bu<br>st be greate                                        | ffer, includ<br>r than the si                 | ing the rou<br>ize of the o            | uting header.<br>data body use                 |
|        | loadbal                                    | are tw<br>messa<br>the lin<br>many  | vo fields i<br>ages return<br>aks; for in<br>to 1, or 1 | ndicating the<br>ned. This present the<br>stance, the<br>to many. | ne ratio of n<br>parameter al<br>ratio can be | nessages s<br>llows you<br>e 1 to 1 (b | ent to<br>to unbalance<br>alanced),            |
|        | rate                                       | is the<br>direct                    | number o<br>ion                                         | of messages                                                       | s per second                                  | l in the ou                            | tgoing                                         |
|        | Example:                                   |                                     |                                                         |                                                                   |                                               |                                        |                                                |
|        | >S                                         |                                     |                                                         |                                                                   |                                               |                                        |                                                |
|        | For selection<br>Enter externa<br>MP:MGen> | number :<br>Il node nu              | 0<br>Imber of d                                         | estination no                                                     | ode                                           |                                        |                                                |
|        | >20                                        |                                     |                                                         |                                                                   |                                               |                                        |                                                |
|        | How many ch<br>MP:MGen>                    | annels w                            | ill that be?                                            | ,                                                                 |                                               |                                        |                                                |
|        | >2                                         |                                     |                                                         |                                                                   |                                               |                                        |                                                |
|        | Starting with MP:MGen>                     | which cha                           | annel num                                               | ber?                                                              |                                               |                                        |                                                |

processed. If the ENABLE command has been processed, the DISABLE command must be entered before the SELECT command can be issued.

>0

Enter message length in bytes (include protocol header) MP:MGen>

>30

Select load directional balance factor MP:MGen>

>4

One to many or many to one? MP:MGen>

>0

Input desired outgoing message rate (msg/sec) MP:MGen>

>10

Sel Node #chnl startchnl msg rate msglen balfctr balancedir prcl 0 20 2 0 10 30 4 one to many DMSX

# **ENABLE** command

The ENABLE command begins generating traffic messages on all selected channels. The INIT and SELECT commands must be processed before the ENABLE command can be issued.

# ENABLE

# **DISABLE** command

The DISABLE command stops the generation of traffic messages.

# DISABLE

# **REMOVE** command

The REMOVE command allows you to selectively remove links from the link table. This command can be processed only after messaging has been disabled with the DISABLE command.

Removing a link selection causes a change in the numbering of the remaining link selections.

4-206 PMDEBUG commands in the master processor

| REMOVE | number<br>ALL |
|--------|---------------|
|        |               |

Where:

**number** is the number of the link to be removed

**ALL** indicates all links will be removed

# **CLR\_PEGS** command

The CLR\_PEGS command clears the peg counters for all the link selections. The INIT command must be processed before the CLR\_PEGS command can be processed.

# CLR\_PEGS

# **KILL command**

The KILL command disables and reinitializes the MGEN tool. The data store is returned to the storage manager.

#### KILL

# **PEGS command**

The PEGS command prints the peg counts and out-of-sequence labels for any one link selection.

| PEGS | number |
|------|--------|
|      |        |

Where:

**number** is the link selection number

# QUERY\_STATS command

The QUERY\_STATS command displays the user-input data that describes the link selection.

| QUERY_STATS | number<br>ALL |
|-------------|---------------|
|             |               |

Where:

**number** is the number of the link to be displayed

**ALL** indicates all links will be displayed

# **OMUNSOL** level

The OMUNSOL level is accessed when the OMUNSOL command is entered from the LTCMP level.

The OMUNSOL level displays information associated with unsolicited OMs.

Figure 4-47 on page 4-208 shows the commands in the OMUNSOL level.

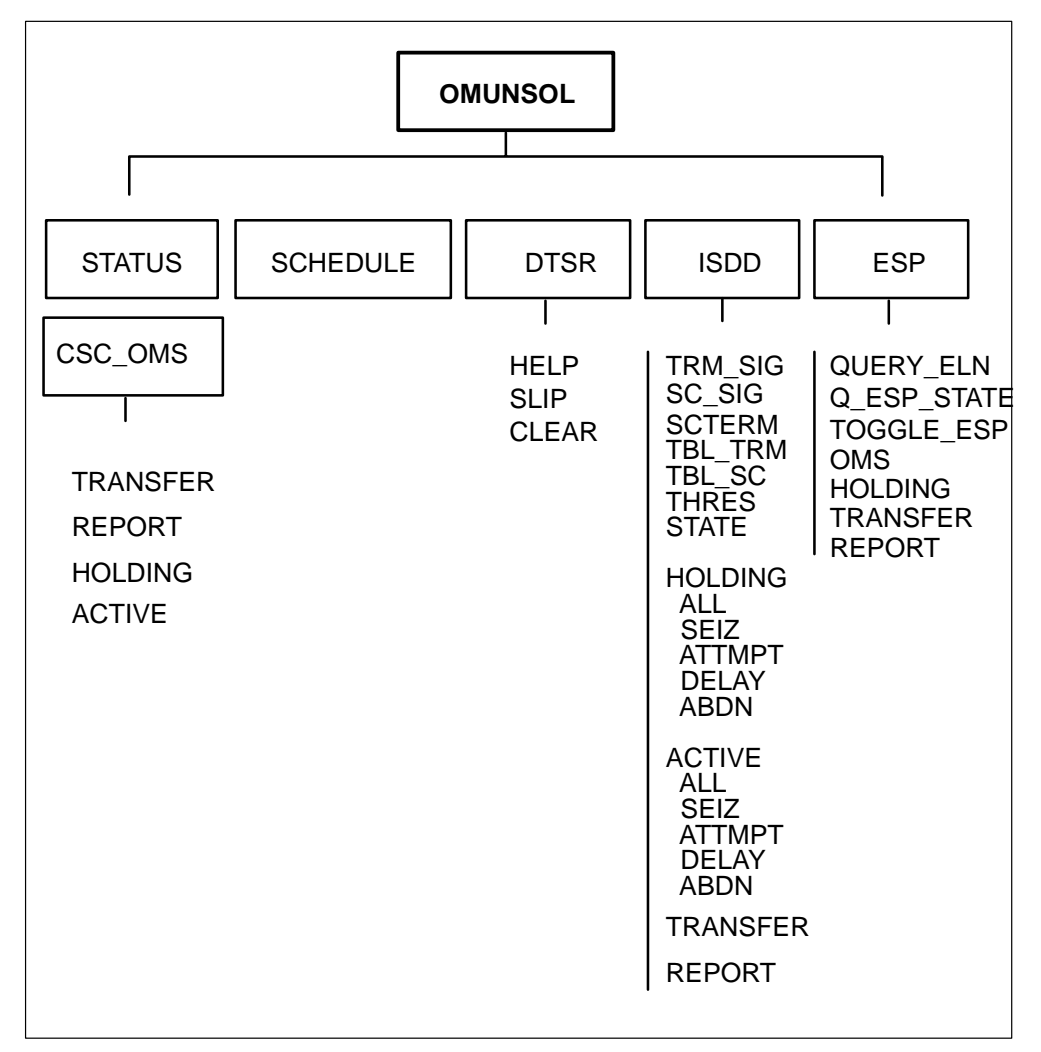

Figure 4-47 Commands in the OMUNSOL level

Following are descriptions of the commands available at the OMUNSOL level:

# STATUS command

The STATUS command displays the OM state for each OM, such as not active, active, not loaded, or invalid.

# STATUS

# Example:
STatus,SChedule. MP:OMUnsol>

>>>status

Om id: 0, not loaded Om id: 1, not loaded Om id: 2, not loaded Om\_id: 3, not loaded Om id: 4, not loaded Om id: 5, not loaded Om\_id: 6, not loaded Om\_id: 7, not loaded Om\_id: 8, not loaded Om id: 9, not loaded Om id: 10, not loaded Om\_id: 11, not loaded Om id: 12, not loaded Om id: 13, not loaded Om\_id: 14, not loaded Om\_id: 15, not loaded

MP:OMUnsol>

## SCHEDULE command

The SCHEDULE command displays the hour schedule for each active OM.

## SCHEDULE

#### DTSR level

The DTSR command provides access to commands that display how long the line concentrating device (LCD) takes to respond to a DTSR request for statistics.

An XPM calculates the time taken between sending a statistics request and receiving the data. This information is inserted into each DTSR statistics report. If the calculated time is greater than five seconds, the data is included in the next DTSR report. This event is called a slip.

Following are descriptions of the commands available at the DTSR level:

### SLIP command

The SLIP command displays the number of slips for an internal node number of an LCD. The number of slips is recorded starting with initialization or starting after the CLEAR command has been processed.

#### 4-210 PMDEBUG commands in the master processor

|--|

Where:

int\_node\_num is the internal node number

#### **CLEAR** command

The CLEAR command sets the slip counter to zero.

## CLEAR

## **HELP** command

The HELP command displays the command syntax of the CLEAR and SLIP commands.

## HELP

#### **Example:**

MP:OMUnsol> STatus,SChedule,Esp,Dtsr,Isdd MP:OMUnsol>

>SC

MP:OMUnsol>

>dt

Slip,Clear,Help. MP:Dtsr>

>h Slip <internal node number> Clear

MP:Dtsr>

#### **ISDD** level

The ISDD command will access the ISDD (incoming Start to DIAL Delay) level of OMUNSOL. ISDD commands display ISDD OM information. The two password commands of ISDD alter ISDD OM performance.

#### ISDD

**Example:** 

LTCMP> OMU STatus,SChedule,Esp,Dtsr,Isdd MP:OMUnsol> Isdd Trm\_sig,Sc\_sig,SCTerm,TBI\_trm,TBL\_Sc,THres,STate,Holding, Active,TRAnsfer,Report MP:Isdd>

Following are command descriptions at the ISDD sublevel of OMUNSOL:

## TRM\_SIG command

The TRM\_SIG command displays the XPMs view of a particular internal terminal's trunk signaling type and start-to-dial type. Signal types are MF (multi-frequency), DP (dial pulse), DT (dial tone) or nil. Start-to-dial types are WK (wink), DD (dial delay), IM (immediate) or nil.

## TRM\_SIG internal\_tid

Where:

internal\_tid is the internal terminal identifier number

#### **Example:**

MP:Isdd> trm\_sig 1 TID : 1 start type : NIL signal type : NIL

#### SC\_SIG command

The SC\_SIG command displays the signaling type and the start-to-dial type, as stored against the scan terminal number of the internal TID. The scan terminal is the trunk's C-side port \* 20, plus C-side channel number. The scan terminal number has meaning only in the XPM.

| SC_SIG | internal_tid |
|--------|--------------|
|        |              |

Where:

**internal\_tid** is the internal terminal identifier number.

**Example:** 

MP:Isdd> sc\_sig TID: 6 start type = NIL signal type : NIL

## SCTERM command

The SCTERM command gives the scan terminal number of a trunk for an input internal tid.

| SCTERM | internal_tid |
|--------|--------------|

Where:

**internal\_tid** is the internal terminal number.

Example:

MP:Isdd> Scterm 1 Scan Terminal : 1

## **TBL\_TRM command**

The TBL\_TRM command dumps all entries of the TRM\_SIG table.

| TBL_TRM |  |
|---------|--|

#### **Example:**

| START | SIGNAL                                         |
|-------|------------------------------------------------|
| ===== |                                                |
| NIL   | NIL                                            |
| IM    | MF                                             |
| DD    | DP                                             |
| 0     | 0                                              |
| NIL   | NIL                                            |
| NIII  | NIII                                           |
|       | START<br>======<br>NIL<br>IM<br>DD<br>°<br>NIL |

#### **TBL\_SC** command

The TBL\_SC command dumps all entries of the SC\_SIG table.

## TBL\_SC

## **Example:**

| MP:Isdd> |       |         |
|----------|-------|---------|
| tbl_sc   |       |         |
| SCTID    | START | SIGNAL  |
| =====    | ===== | ======= |
| 0        | NIL   | NIL     |
| 1        | DD    | DP      |
| 2        | IM    | MF      |
| 0        | 0     | 0       |
| 649      | NIL   | NIL     |
| 650      | NIL   | NIL     |

## THRES command

The THRES command displays the ISDD OM threshold value in units of 10 ms. The ISDD OM threshold is used by ISDD to determine when to peg a delayed start-to-dial.

## THRES

#### Example:

MP:Isdd> thres ISDD threshold : 32767

## STATE command

The STATE command dumps the internal ISDD state of an internal TID. The ISDD states are ISDD\_IDLE, ORIG\_TMR, PRE\_TRAILING and ISDD\_ACTIVE. The descriptions of the ISDD states follow:

**Isdd\_idle** Trunks in the idle state are not currently active on a call.

**Orig\_Tmr** An origination filter timer is running for the trunk.

**Pre\_Trailing** Trunks that are non-IM start-type reside in this state when the filtering on a seizure is complete. This state does not apply to IM start-types.

**Isdd\_Active** Trunks in the ISDD\_ACTIVE state have progressed past the start-to-dial phase of the call.

| STATE | internal_tid |
|-------|--------------|
|       |              |

Where:

**internal\_tid** is the internal terminal identifier number.

#### **Example:**

MP:Isdd> state 1 ISDD state =ORIG\_TMR

#### **HOLDING command**

The HOLDING command is used to access the sublevel of ISDD that displays the holding registers of ISDD OM. The following five commands are in the HOLDING sublevel of ISDD:

#### HOLDING

#### ALL command

The ALL command used in the sublevel HOLDING of ISDD displays all MP and SP holding peg registers.

ALL |

## Example:

| MP:Holdir                        | ng>             |              |           |       |  |
|----------------------------------|-----------------|--------------|-----------|-------|--|
| all                              |                 |              |           |       |  |
| Peg Data                         | For Holdin      | g MP seizı   | ures      |       |  |
|                                  |                 |              |           |       |  |
|                                  | VVN             |              | 00        | OTHER |  |
|                                  | 0               | 0            | 0         | 0     |  |
| DP                               | 0               | 0            | 0         | 0     |  |
|                                  | 0               | 0            | 0         | 0     |  |
|                                  | 0               | 0            | 0         | 0     |  |
| Peg Data                         | For Holdin      | g SP seizu   | ires      |       |  |
|                                  | <br>۱۸/۲        | <br>IN /I    | חח        |       |  |
|                                  |                 |              | 0         | OTTER |  |
|                                  | 0               | 0            | 0         | 0     |  |
|                                  | 0               | 0            | 0         | 0     |  |
|                                  | 0               | 0            | 0         | 0     |  |
| Deg Data                         | U<br>Ear Haldin | o MD atter   | U<br>note | 0     |  |
| r ey Dala                        |                 | y IVIF allei | npts      |       |  |
|                                  | WK              | IM           | DD        | OTHER |  |
| MF                               | 0               | 0            | 0         | 0     |  |
| DP                               | 0               | Õ            | 0         | 0     |  |
| DT                               | 0               | 0            | 0         | 0     |  |
| OT                               | 0               | Õ            | 0         | 0     |  |
| Peg Data                         | For Holdin      | a MP dela    | vs        | 0     |  |
|                                  |                 |              | , -       |       |  |
|                                  | WK              | IM           | DD        | OTHER |  |
| MF                               | 0               | 0            | 0         | 0     |  |
| DP                               | 0               | 0            | 0         | 0     |  |
| DT                               | 0               | 0            | 0         | 0     |  |
| ОТ                               | 0               | 0            | 0         | 0     |  |
| Peg Data                         | For Holdin      | g SP delay   | /S        |       |  |
|                                  |                 |              |           |       |  |
|                                  | WK              | IM           | DD        | OTHER |  |
| MF                               | 0               | 0            | 0         | 0     |  |
| DP                               | 0               | 0            | 0         | 0     |  |
| DT                               | 0               | 0            | 0         | 0     |  |
| OT                               | 0               | 0            | 0         | 0     |  |
| Peg Data For Holding MP abandons |                 |              |           |       |  |
|                                  |                 |              |           |       |  |
|                                  | WK              | IM           |           | OTHER |  |
| MF                               | 0               | 0            | 0         | 0     |  |
| DP                               | 0               | 0            | 0         | 0     |  |
| DT                               | 0               | 0            | 0         | 0     |  |

#### 4-216 PMDEBUG commands in the master processor

| OT<br>Peg Data I | 0<br>For Holdin | 0<br>g SP aban | 0<br>dons | 0     |
|------------------|-----------------|----------------|-----------|-------|
|                  |                 |                | 00110     |       |
|                  | WK              | IM             | DD        | OTHER |
| MF               | 0               | 0              | 0         | 0     |
| DP               | 0               | 0              | 0         | 0     |
| DT               | 0               | 0              | 0         | 0     |
| OT               | 0               | 0              | 0         | 0     |

## **SEIZ command**

The SEIZ command used in the sublevel HOLDING of ISDD displays all MP and SP holding seizure registers.

## SEIZ

### **Example:**

MP:Holding> seiz Peg Data For Holding MP seizures \_\_\_\_\_ OTHER WK IM DD MF 0 0 0 0 DP 0 0 0 0 DT 0 0 0 0 OT 0 0 0 0 Peg DAta For Holding SP seizures -----------WK IM DD OTHER MF 0 0 0 0 DP 0 0 0 0 DT 0 0 0 0 OT 0 0 0 0

## **ATTMPT** command

The command ATTMPT used in the sublevel HOLDING of ISDD displays all MP and SP holding attempt registers.

# ATTMPT Example:

| MP:Holdir<br>attmpt | ng>        |            |     |       |
|---------------------|------------|------------|-----|-------|
| Peg Data            | For Holdin | g MP atter | nps |       |
|                     |            |            |     |       |
|                     | WK         | IM         | DD  | OTHER |
| MF                  | 0          | 0          | 0   | 0     |
| DP                  | 0          | 0          | 0   | 0     |
| DT                  | 0          | 0          | 0   | 0     |
| OT                  | 0          | 0          | 0   | 0     |

## **DELAY command**

The command DELAY used in the sublevel HOLDING of ISDD displays all MP and SP holding delay registers.

## DELAY

## Example:

| MP:Hold<br>delay<br>Peg Data | ing><br>a For Holdin | g MP dela  | ys |       |
|------------------------------|----------------------|------------|----|-------|
|                              | WK                   | IM         | DD | OTHER |
| MF                           | 0                    | 0          | 0  | 0     |
| DP                           | 0                    | 0          | 0  | 0     |
| DT                           | 0                    | 0          | 0  | 0     |
| OT                           | 0                    | 0          | 0  | 0     |
| Peg Data                     | a For Holdin         | g SP delay | /S |       |
|                              |                      |            |    |       |
|                              | WK                   | IM         | DD | OTHER |
| MF                           | 0                    | 0          | 0  | 0     |
| DP                           | 0                    | 0          | 0  | 0     |
| DT                           | 0                    | 0          | 0  | 0     |
| OT                           | 0                    | 0          | 0  | 0     |

## **ABDN** command

The command ABDN used in the sublevel HOLDING of ISDD displays all MP and SP holding abandon registers.

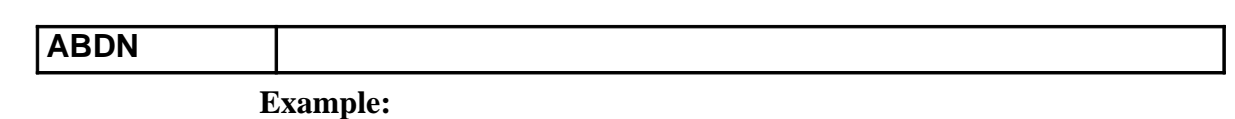

| MP:Holding><br>abdn<br>Peg Data For Holding MP abandons |    |    |        |       |       |  |
|---------------------------------------------------------|----|----|--------|-------|-------|--|
|                                                         |    | WK | <br>IM | DD    | OTHER |  |
| MF                                                      |    | 0  | 0      | 0     | 0     |  |
| DP                                                      |    | 0  | 0      | 0     | 0     |  |
| DT                                                      |    | 0  | 0      | 0     | 0     |  |
| ОТ                                                      |    | 0  | 0      | 0     | 0     |  |
| Peg Data For Holding SP abandons                        |    |    |        |       |       |  |
|                                                         |    |    |        |       |       |  |
|                                                         | WK | IM | DD     | OTHER |       |  |
| MF                                                      |    | 0  | 0      | 0     | 0     |  |
| DP                                                      |    | 0  | 0      | 0     | 0     |  |
| DT                                                      |    | 0  | 0      | 0     | 0     |  |
| OT                                                      |    | 0  | 0      | 0     | 0     |  |

## **ACTIVE command**

The ACTIVE command is used to access the sublevel of ISDD that displays active registers of the ISDD OM. The following five commands (ALL, SEIZ, ATTMPT, DELAY, and ABDN) are in the ACTIVE sublevel of ISDD.

#### **ALL command**

The ALL command used in the sublevel ACTIVE of ISDD displays all MP and SP active peg registers.

| ALL |                            |                     |           |    |       |  |
|-----|----------------------------|---------------------|-----------|----|-------|--|
|     | Examp                      | le:                 |           |    |       |  |
|     | MP:Activ<br>all<br>Peg Dat | ve><br>a For Active | MP seizur | es |       |  |
|     |                            | WK                  | IM        | DD | OTHER |  |
|     | MF                         | 0                   | 0         | 0  | 0     |  |
|     | DP                         | 0                   | 0         | 0  | 0     |  |
|     | DT                         | 0                   | 0         | 0  | 0     |  |
|     | ОТ                         | 0                   | 0         | 0  | 0     |  |
|     | Peg Dat                    | a For Active        | SP seizur | es |       |  |
|     |                            | WK                  | IM        | DD | OTHER |  |
|     | MF                         | 0                   | 0         | 0  | 0     |  |
|     | DP                         | 0                   | 0         | 0  | 0     |  |
|     |                            |                     |           |    |       |  |

| DT         | 0               | 0             | 0     | 0     |
|------------|-----------------|---------------|-------|-------|
| Peg Data F | or Active       | MP attem      | ots   | 0     |
|            |                 |               |       |       |
|            | WK              | IM            | DD    | OTHER |
| MF         | 0               | 0             | 0     | 0     |
| DP         | 0               | 0             | 0     | 0     |
| DT         | 0               | 0             | 0     | 0     |
| ОТ         | 0               | 0             | 0     | 0     |
| Peg Data F | or Active       | MP delays     | 6     |       |
|            | WK              | <br>IM        | DD    | OTHER |
| MF         | 0               | 0             | 0     | 0     |
| DP         | 0               | 0             | 0     | 0     |
| DT         | 0               | 0             | 0     | 0     |
| ОТ         | 0               | 0             | 0     | 0     |
| Peg Data F | or Active       | SP delays     | i     |       |
|            |                 |               |       |       |
|            | VVK             | IM            | DD    | OTHER |
|            | 0               | 0             | 0     | 0     |
|            | 0               | 0             | 0     | 0     |
| OT         | 0               | 0             | 0     | 0     |
| Dog Doto E | U<br>For Activo | U<br>MB aband | U     | 0     |
|            |                 |               | 10115 |       |
|            | WK              | IM            | DD    | OTHER |
| MF         | 0               | 0             | 0     | 0     |
| DP         | 0               | 0             | 0     | 0     |
| DT         | 0               | 0             | 0     | 0     |
| OT         | 0               | 0             | 0     | 0     |
| Peg Data F | or Active       | SP aband      | ons   |       |
|            | WK              | <br>IM        | חם    | OTHER |
| MF         | 0               | 0             | 0     | 0     |
| DP         | 0               | 0             | Õ     | 0     |
| DT         | 0               | 0             | 0     | 0     |
| ОТ         | 0               | 0             | 0     | 0     |

## **SEIZ command**

The SEIZ command in the sublevel ACTIVE of ISDD displays all MP and SP active seizure registers.

SEIZ

Example:

| MP:Active><br>seiz<br>Peg Data F                         | ><br>For Active                                | MP seizur                                     | es                                     |                                      |
|----------------------------------------------------------|------------------------------------------------|-----------------------------------------------|----------------------------------------|--------------------------------------|
|                                                          |                                                | <br>IM                                        | חח                                     | OTHER                                |
| MF                                                       | 0                                              | 0                                             | 0                                      | 0                                    |
| DP                                                       | 0                                              | 0                                             | 0                                      | 0                                    |
| DT                                                       | 0                                              | 0                                             | 0                                      | 0                                    |
| ОТ                                                       | 0                                              | 0                                             | 0                                      | 0                                    |
| Peg Data F                                               | or Active                                      | SP seizur                                     | es                                     |                                      |
|                                                          |                                                |                                               |                                        |                                      |
|                                                          | WK                                             | IM                                            | DD                                     | OTHER                                |
| MF                                                       | 0                                              | 0                                             | 0                                      | 0                                    |
| DP                                                       | 0                                              | 0                                             | 0                                      | 0                                    |
| DT                                                       | 0                                              | 0                                             | 0                                      | 0                                    |
| OT                                                       | 0                                              | 0                                             | 0                                      | 0                                    |
| DP<br>DT<br>OT<br>Peg Data F<br><br>MF<br>DP<br>DT<br>OT | 0<br>0<br>For Active<br>WK<br>0<br>0<br>0<br>0 | 0<br>0<br>SP seizur<br>IM<br>0<br>0<br>0<br>0 | 0<br>0<br>es<br>DD<br>0<br>0<br>0<br>0 | 0<br>0<br>0<br>0<br>0<br>0<br>0<br>0 |

## ATTMPT command

The ATTMPT command in the sublevel ACTIVE of ISDD displays all MP and SP active attempt registers.

## ATTMPT

## **Example:**

MP:Active> attmpt Peg Data For Active MP attempts

| WK | IM                     | DD                                | OTHER                                                                                                    |
|----|------------------------|-----------------------------------|----------------------------------------------------------------------------------------------------|
| 0  | 0                      | 0                                 | 0                                                                                                    |
| 0  | 0                      | 0                                 | 0                                                                                                    |
| 0  | 0                      | 0                                 | 0                                                                                                    |
| 0  | 0                      | 0                                 | 0                                                                                                    |
|    | WK<br>0<br>0<br>0<br>0 | WK IM<br>0 0<br>0 0<br>0 0<br>0 0 | WK         IM         DD           0         0         0           0         0         0           0         0         0           0         0         0           0         0         0           0         0         0 |

## **DELAY command**

-----

The DELAY command in the sublevel ACTIVE of ISDD displays all MP and SP active delay registers.

## DELAY

Example:

| >          |                                                                         |                                                                                                    |                      |
|------------|-------------------------------------------------------------------------|----------------------------------------------------------------------------------------------------|----------------------|
|            |                                                                         |                                                                                                    |                      |
| For Active | MP delays                                                               | 6                                                                                                    |                      |
|            |                                                                         |                                                                                                    |                      |
| WK         | IM                                                                      | DD                                                                                                    | OTHER                |
| 0          | 0                                                                       | 0                                                                                                    | 0                    |
| 0          | 0                                                                       | 0                                                                                                    | 0                    |
| 0          | 0                                                                       | 0                                                                                                    | 0                    |
| 0          | 0                                                                       | 0                                                                                                    | 0                    |
| For Active | SP delays                                                               |                                                                                                    |                      |
|            |                                                                         |                                                                                                    |                      |
| WK         | IM                                                                      | DD                                                                                                    | OTHER                |
| 0          | 0                                                                       | 0                                                                                                    | 0                    |
| 0          | 0                                                                       | 0                                                                                                    | 0                    |
| 0          | 0                                                                       | 0                                                                                                    | 0                    |
| 0          | 0                                                                       | 0                                                                                                    | 0                    |
|            | For Active<br>WK<br>0<br>0<br>0<br>For Active<br>WK<br>0<br>0<br>0<br>0 | <ul> <li>For Active MP delays</li> <li>WK IM</li> <li>0</li> <li>0</li> </ul> | For Active MP delays |

## **ABDN** command

The ABDN command in the sublevel ACTIVE of ISDD displays all MP and SP active abandon registers.

## ABDN

## **Example:**

| MP:Activ<br>abdn<br>Peg Dat | ve><br>e For Active | MP abanc | lons |       |
|-----------------------------|---------------------|----------|------|-------|
|                             | WK                  | IM       | DD   | OTHER |
| MF                          | 0                   | 0        | 0    | 0     |
| DP                          | 0                   | 0        | 0    | 0     |
| DT                          | 0                   | 0        | 0    | 0     |
| ОТ                          | 0                   | 0        | 0    | 0     |
| Peg Dat                     | a For Active        | SP aband | ons  |       |
|                             | WK                  | IM       | DD   | OTHER |
| MF                          | 0                   | 0        | 0    | 0     |
| DP                          | 0                   | 0        | 0    | 0     |
| DT                          | 0                   | 0        | 0    | 0     |
| ОТ                          | 0                   | 0        | 0    | 0     |

## TRANSFER command (PASSWORD PROTECTED)

The TRANSFER command of ISDD cannot be used unless the correct password is entered following the input of the TRANSFER command. The

TRANSFER command transfers ISDD data from the active registers to the holding registers of the XPM. This command can cause a loss of data being sent to the CC. When the data transfer occurs during the OM interval, another transfer takes place, and the data currently in the holding registers are not sent to the CC.

## TRANSFER

#### **Example:**

MP:Isdd> transfer Do Transfer MP:TRAnsfer> (Password is Entered Here)

MP:Isdd>

#### **REPORT command** (PASSWORD PROTECTED)

The REPORT command of ISDD can not be utilized unless the correct password is entered following the input of the REPORT command. The REPORT and of ISDD constructs an ISDD OM report from data in XPM holding registers and sends the report to the CC.

#### REPORT

#### **Example:**

MP:Isdd> report Do Report MP:Report>

(Password is Entered Here)

MP:Isdd>

## **ESP** level

The essential service protection sublevel of OMUNSOL displays and manipulates ESP data. The essential service protection sublevel is accessed when the ESP command is entered from the OMUNSOL level of LTCMP. The commands that manipulate ESP are password protected.

#### **Example:**

MP:OMUnsol> ESP MP:ESP> Following are descriptions of the commands and sublevels in the ESP sublevel of OMUNSOL:

#### QUERY\_ELN command

The QUERY\_ELN command displays the state of the ELN option for an individual line. The ELN state can be true or false.

#### QUERY\_ELN tid

Where:

tid is the terminal ID number. The valid range is 1 through 7055.

#### **Example:**

MP:ESP> Q 22 ELN state for line 22 is : FALSE

#### **QESP\_STATE** command

The QESP\_STATE command displays the global state of ESP in the XPM. The global state of ESP is active, inactive or unknown.

#### QESP\_STATE

#### **Example:**

MP:ESP> QE Global ESP state is: ACTIVE

## TOGGLE\_ESP command (PASSWORD PROTECTED)

The TOGGLE\_ESP command changes the global state of ESP in the XPM. The change is from active to inactive or inactive to active. The TOGGLE\_ESP command cannot be used unless the correct password is entered following the input of the TOGGLE\_ESP command.

#### TOGGLE\_ESP

**Example:** 

#### MP:ESP>

T Change global ESP state MP:Toggle\_esp> (Password is Entered Here) <ESP state : ACTIVE°INACTIVE> MP:Toggle\_esp> active

#### OMS level

The OMS command accesses the operational measurement level of ESP.

## OMS

#### **Example:**

MP:ESP> OMS Active,Holding,Transfer,Report.

Following are descriptions of the commands in the OMS sublevel of OMUNSOL:

### ACTIVE command

The ACTIVE command of the OMS sublevel displays the OM active data registers.

## ACTIVE

#### **Example:**

MP:OMS> active Peg Data For ELN Active Register:

| NODE #  | Origs | Steals | SP Deny | MP Deny | CC Origs |
|---------|-------|--------|---------|---------|----------|
| =====   |       |        |         |         |          |
| 19      | 0     | 0      | 0       | 0       | 0        |
| 18      | 0     | 0      | 0       | 0       | 0        |
| MP:OMS> |       |        |         |         |          |

## **HOLDING** command

The HOLDING command of the OMS sublevel displays the OM holding data registers.

## HOLDING

#### **Example:**

MP:OMS> holding Peg Data For ELN Holding Register:

| NODE #  | Origs | Steals | SP Deny | MP Deny | CC Origs |
|---------|-------|--------|---------|---------|----------|
| ======  |       |        |         |         |          |
| 19      | 0     | 0      | 0       | 0       | 0        |
| 18      | 0     | 0      | 0       | 0       | 0        |
| MP:OMS> |       |        |         |         |          |

## TRANSFER command (PASSWORD PROTECTED)

The TRANSFER command of the OMS sublevel initializes an ELN OM transfer.

## TRANSFER

#### **Example:**

MP:OMS> tra Do Transfer MP:Transfer>

(Password is Entered Here)

Transfer complete

## **REPORT command** (PASSWORD PROTECTED)

The REPORT command of the OMS sublevel initializes an ELN OM report.

## REPORT

#### **Example:**

MP:OMS> report Do Report MP:Report>

(Password is Entered Here)

Report requested

## CSC\_OMS level

You can display and change information in the cell site controller operational measurements information (CSC\_OMS) level in the following classes:

- call processing (CP)
- maintenance (MTC)
- rssi measurement (LCR)
- handoff (HO).

To access the CSC\_OMS level, access the OMUNSOL level while in the MP by entering OMU, pressing return, and then entering C.

| Csc_oms  |                                                                                                    |
|----------|----------------------------------------------------------------------------------------------------|
|          | <b>Transfer command (PASSWORD PROTECTED)</b><br>The transfer command transfers OMs in the active register into the holding register. |
| Transfer |                                                                                                    |
|          | Report command (PASSWORD PROTECTED)                                                                                                  |

The report command sends OMS in the holding register to the MTX.

*Note:* By using the transfer and report selections, you can send OMs to the MTX at any time without having to wait for the MTX to request the OMs from the CSC.

#### Example:

MP:Csc\_oms> Transfer,Report,Holding,Active

MP:Csc\_oms> T Enter the Password for TRANSFER:

MP:Transfer> TRANSFER completed. (Act --> Hold)

## Report

#### Holding command

The holding command views or changes the holding OMs for all partitions of the cell (sectors, tiers, or sector-tiers).

#### **Example:**

MP:Csc\_oms> Transfer,Report,Holding,Active

MP:Csc\_oms> R Enter the Password for REPORT

MP:Report> REPORT completed. (to the CC)

MP:Csc\_oms

| Holding | All_holding | Clear<br>Increment_all<br>Peg_one_om<br>* |
|---------|-------------|-------------------------------------------|
|         | Om_holding  | Clear<br>Increment_all<br>Peg_one_om<br>* |

where

| All_holding | You can specify all sectors with this command. |
|-------------|------------------------------------------------|
| OM_holding  | You can specify a partition with this command. |

**Clear** resets all OM counters to zero.

*Note:* The following example and all examples given for Csc\_oms are for an OMNI cell. You will be prompted to select the desired sector and tier number for the desired partition within the valid range. See the example on page 4-229 (ACT\_NUM\_Sector - 1: 0). The range will vary depending on the type of cell. Following, on page 4-228 are some examples of cells and the appropriate valid ranges.

#### 4-228 PMDEBUG commands in the master processor

#### Figure 4-48 Sectored and tiered cells

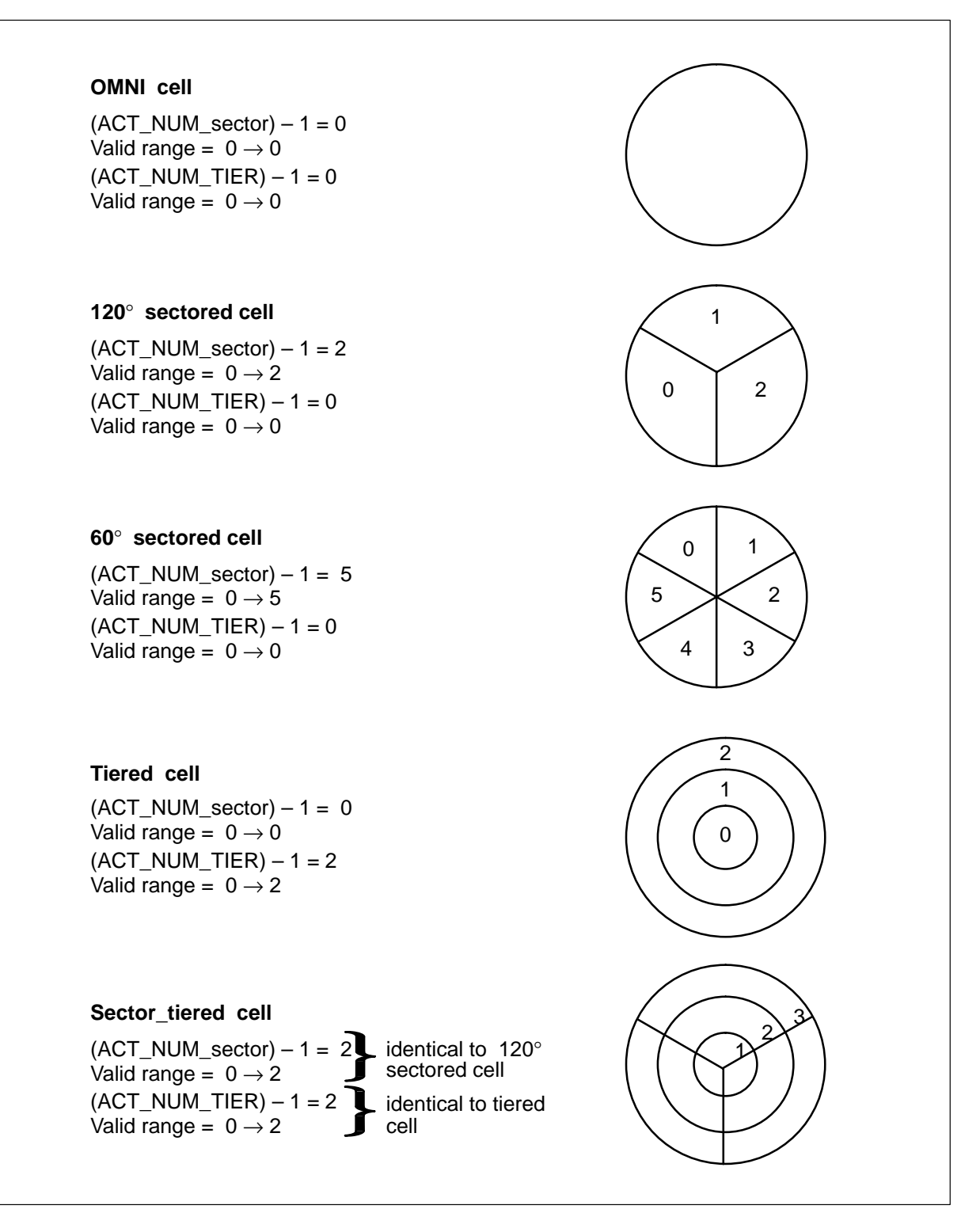

#### **Example:**

MP>

TIme,TAsk,Load,Xprompt,Debug,Swerr,Ipc,Queues,Uspace,Patches,Msgtr,Chnls, MTc, OM, Rcu,CP,Ho,DIagnose,Audit,MAtediag,OMUnsol. MP> OMU STatus,SChedule,Csc\_oms.

MP:OMUnsol> C Transfer,Report,Holding,Active.

MP:Csc\_oms> H All\_holding,Om\_holding.

MP:Holding> O

Active\_Num\_Tier - 1 : Enter Tier number (0 - (Active\_Num\_Tier-1) ): MP:Om\_holding> 0

\_\_\_\_\_

**Call-Processing Operational Measurements** 

| Page requests           | :   | 100 | Page responses         | : | 101 |
|-------------------------|-----|-----|------------------------|---|-----|
| Page requests (NBP)     | :   | 108 | Page responses (NBP)   | : | 115 |
| Originations            | :   | 102 | Intercepts             | : | 103 |
| Reorders                | :   | 104 | Completed originations | : | 105 |
| Load balancing reorders | :   | 106 | Sat timeouts           | : | 112 |
| Invalid SAT             | :   | 113 | Mobile registrations   | : | 114 |
| Mobile terms completed  | :   | 117 | RSSI sent to MTX       | : | 107 |
| MSGs CSC recvd. over C  | CH: |     |                        |   |     |

For Call-processing OMs: (Clear, Increment\_all, Peg\_one\_om, or \*) MP:Om\_holding> C

For Call-processing OMs: (Clear, Increment\_all, Peg\_one\_om, or \*) MP:Om\_holding> \* Continue\_CP, or "\*" for END/HandOff MP:Om\_holding> \*

**Call-Processing Operational Measurements** 

| Page requests           | :   | 0 | Page responses         | : | 0 |
|-------------------------|-----|---|------------------------|---|---|
| Page requests (NBP)     | :   | 0 | Page responses (NBP)   | : | 0 |
| Originations            | :   | 0 | Intercepts             | : | 0 |
| Reorders                | :   | 0 | Completed originations | : | 0 |
| Load balancing reorders | :   | 0 | Sat timeouts           | : | 0 |
| Invalid SAT             | :   | 0 | Mobile registrations   | : | 0 |
| Mobile terms completed  | :   | 0 | RSSI sent to MTX       | : | 0 |
| MSGs CSC recvd. over CO | CH: |   |                        |   |   |

For Call-processing OMs: (Clear, Increment\_all, Peg\_one\_om, or \*) MP:Om\_holding> \*

OM Data For Holding class ------Call\_proc, Handoff, Maint, Lcr, or \* MP:Om\_holding> \*

MP:Holding>

#### Increment\_all

You can increment all OMs with this command. You will be prompted for a base number that has a range from 0 to 255. The base number is added to an index which represents the OM. The base number is added to an OM index so the OM counts are differentiated for debugging activity.

#### **Example:**

MP:All\_holding> I Enter Base amount (0-255):

MP:All\_holding> 100

For Call-processing OMs: (Clear, Increment\_all, Peg\_one\_om, or \*) MP:Om\_holding> \*

Continue\_CP, or "\*" for END/HandOff

\_\_\_\_\_

MP:Om\_holding> C

**Call-Processing Operational Measurements** 

| Page requests           | :   | 100 | Page responses         | : | 101 |
|-------------------------|-----|-----|------------------------|---|-----|
| Page requests (NBP)     | :   | 108 | Page responses (NBP)   | : | 115 |
| Originations            | :   | 102 | Intercepts             | : | 103 |
| Reorders                | :   | 104 | Completed originations | : | 105 |
| Load balancing reorders | :   | 106 | Sat timeouts           | : | 112 |
| Invalid SAT             | :   | 113 | Mobile registrations   | : | 114 |
| Mobile terms completed  | :   | 117 | RSSI sent to MTX       | : | 107 |
| MSGs CSC recvd. over CO | CH: | 109 |                        |   |     |

For Call-processing OMs: (Clear, Increment\_all, Peg\_one\_om, or \*) MP:Om\_holding> \*

**Peg\_one\_om** This command is the same as Increment\_all except that only one OM is incremented by the base number.

*Note:* The peg\_one\_om command is similiar in the holding and active levels. See the example of the peg\_one\_om command in the active level on page 4-232.

\* The \* returns you to the previous level.

#### Active command

The active command views or changes the active OMs for all partitions of the cell (sectors, tiers, or sector-tier).

#### 4-232 PMDEBUG commands in the master processor

| Active | All_active | Clear<br>Increment_all<br>Peg_one_om<br>* |
|--------|------------|-------------------------------------------|
|        | Om_active  | Clear<br>Increment_all<br>Peg_one_om<br>* |

where

| All_active | You can s | pecify al | l sectors | with thi | s command. |
|------------|-----------|-----------|-----------|----------|------------|
|------------|-----------|-----------|-----------|----------|------------|

The active command views or changes the holding OMs for all sectors or a partition.

**OM\_active** You can specify a partition with this command.

**Clear** resets all OM counters to zero.

*Note:* The clear command is similiar in the holding and active levels. See the example of the clear command in the holding level on page 4-227.

#### Increment\_all

You can increment all OMs with this command. You will be prompted for a base number that has a range from 0 to 255. The base number is added to an index which represents the OM. The base number is added to an OM index so the OM counts are differentiated for debugging activity.

*Note:* The increment\_all command is similiar in the holding and active levels. See the example of the increment\_all command in the holding level on page 4-231.

**Peg\_one\_om** This command is the same as Increment\_all except that only one OM is incremented by the base number.

#### **Example:**

MP> OMU STatus,SChedule,Csc\_oms

MP:OMUnsol> C Transfer,Report,Holding,Active

MP:Csc\_oms> A All\_active,Om\_active MP:Active> O

OM Data For Active class

ACT\_NUM\_Sector - 1 : 2 Enter Sector number (0 - (act\_num\_sector-1)): MP:Om\_active> 0 Active\_Num\_Tier - 1 : 1 Enter Tier number (0 - (Active\_Num\_Tier-1)): MP:Om\_active> 0

OM Data For Active class

Call\_proc, Handoff, Maint, Lcr, or \* MP:Om\_active> H

Handoff Operational Measurements

| Handoff failures        | : | 0 | Handoff requests      | : | 0 |
|-------------------------|---|---|-----------------------|---|---|
| Handoff completions     | : | 0 | Handoff Retry         | : | 0 |
| Directed retry          | : | 0 | Directed handoff      | : | 0 |
| Normal status           | : | 0 | Directed retry status | : | 0 |
| Directed handoff status | : | 0 | Dir. ho/retry status  | : | 0 |

For Handoff OMs: (Clear, Increment\_all, Peg\_one\_om, or \*) MP:Om\_active> P

Max\_HO\_len: 12 Enter OM index (0 - Max\_HO\_len): MP:Om\_active> 3

Enter Increment amount (0-255): MP:Om\_active> 100

Continue(next OM field), or \* MP:Om\_active> \*

Continue\_HO, or "\*" for END/Maintenance MP:Om\_active> C

Handoff Operational Measurements

| Handoff failures    | : | 0   | Handoff requests      | : | 0 |
|---------------------|---|-----|-----------------------|---|---|
| Handoff completions | : | 0   | Handoff Retry         | : | 0 |
| Directed retry      | : | 100 | Directed handoff      | : | 0 |
| Normal status       | : | 0   | Directed retry status | : | 0 |

#### 4-234 PMDEBUG commands in the master processor

| Directed handoff status :                                       | 0                    | Dir. ho/retry status                        | :          | 0          |  |
|-----------------------------------------------------------------|----------------------|---------------------------------------------|------------|------------|--|
| For Handoff OMs: (Clear, Incre<br>MP:Om_active> *               | ement_a              | II, Peg_one_om, or *)                       |            |            |  |
| Continue_HO, or "*" for END/M<br>MP:Om_active> *                | laintena             | nce                                         |            |            |  |
| OM Data For Active class                                        |                      |                                             |            |            |  |
| Call_proc, Handoff, Maint, Lcr,<br>MP:Om_active> *              | or *                 |                                             |            |            |  |
| All_active,Om_active<br>MP:Active> *                            |                      |                                             |            |            |  |
| MP:Csc_oms><br>Transfer,Report,Holding,Active                   | )                    |                                             |            |            |  |
| MP:Csc_oms> *<br>MP:OMUnsol>                                    |                      |                                             |            |            |  |
| STatus,SChedule,Csc_oms<br>MP:OMUnsol> *                        |                      |                                             |            |            |  |
| MP><br>TIme,TAsk,Load,Xprompt,Deb<br>MTc, OM, Rcu,CP,Ho,Dlagnos | ug,Swei<br>e,Audit,I | r,Ipc,Queues,Uspace,Pa<br>MAtediag,OMUnsol. | atches,Msg | gtr,Chnls, |  |

\* The \* returns you to the previous level.

## **PVC** level

The protocol variant control (PVC) level contains subcommands for the monitoring and control of protocol variants, which is a method of controlling variation in the Q931 protocol and functions for different customers/markets.

Figure 4-49 Commands in the PVC level

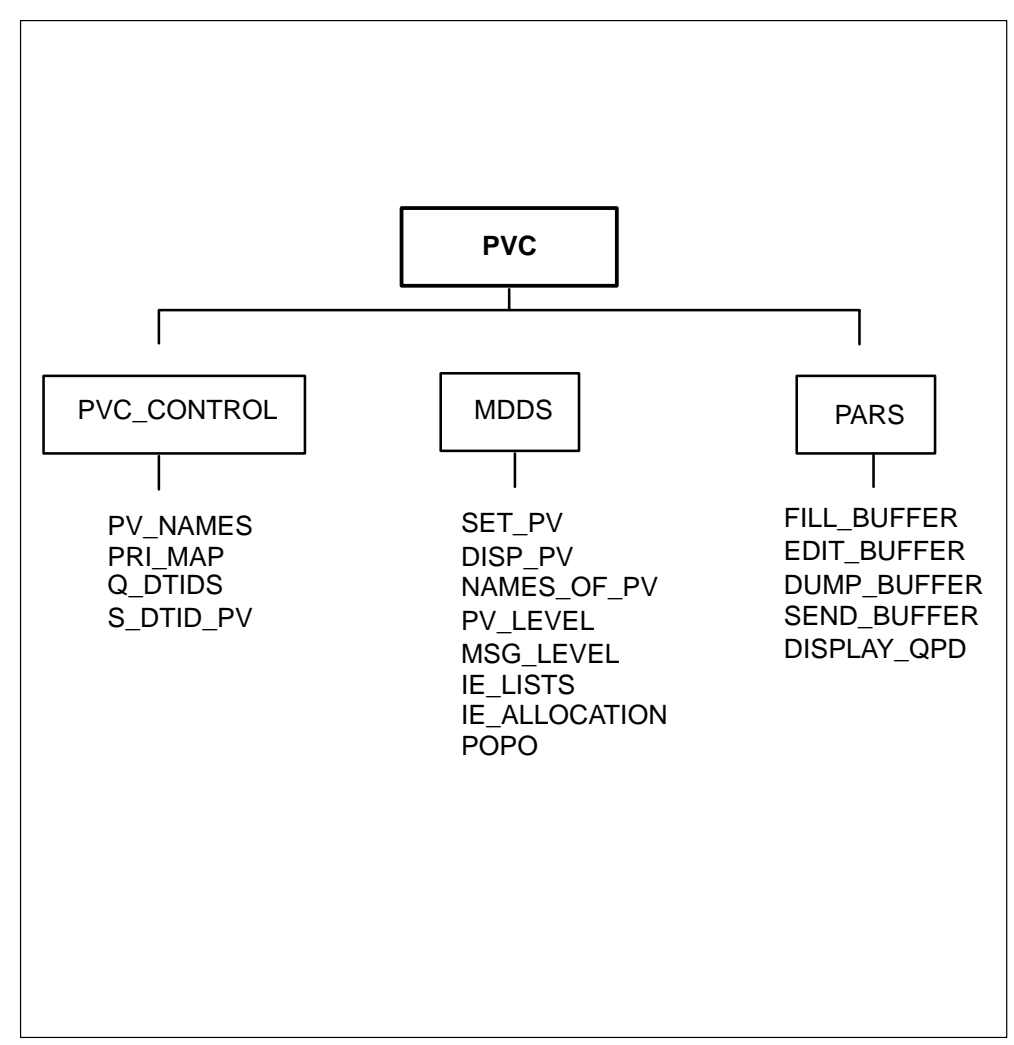

The following commands are available in the PVC level:

## **PVC\_CONTROL** level

Displays and controls information related with PVC. This level displays the protocols that are available and those that are used for the interfaces on the peripheral. This level is used by ISDN PRI.

PVC\_CONTROL contains the following subcommands:

#### **PV\_NAMES** command

This command displays all PVC values and the names of associated protocols.

#### **PV\_NAMES**

## PRI\_MAP

This command displays all PVC values and the names of associated protocols and the mapping to the restricted range of PVCs used by PRI.

#### PRI\_MAP

## Q\_DTIDS

This command displays the PVC value, PVC issue, and the name of the PVC for each D-channel datafilled on the peripheral.

## **Q\_DTIDS**

## S\_DTID\_PV

You can change the PVC value for each D-channel displayed by Q\_DTIDS with this command.

#### **MDDS** level

You can print the message definition data structure (MDDS) for a given protocol variant. This structure defines how Q931 messages are handled for parsing and generation at various levels.

MDDS contains the following subcommands:

#### SET\_PV

This command sets the protocol variant for the other MDDS commands.

## SET\_PV

#### DISP\_PV

This command displays the currently set PV.

#### DISP\_PV

#### NAMES\_OF\_PV

This command displays the PV range.

## NAMES\_OF\_PV

## PV\_LEVEL

You can determine if MMDS is enabled for the PV for the set PV. This command also displays the following information on how the PV handles Q931 messages at the fundamental format level:

- which procedures are used
- which coding rules are used
- which code sets are allowed
- which options are allowed.

## **PV\_LEVEL**

## MSG\_LEVEL

This command displays all messages that the PV can support for each call reference type for the set PV.

## MSG\_LEVEL

## IE\_LISTS

This command displays all messages that the PV can support for each call reference type along with every information element allowed within each message for the set PV.

## IE\_LISTS

## **IE\_ALLOCATION**

This command displays the number of information element description elements used for the PV. With this command you can get an idea of the data storage used.

#### IE\_ALLOCATION

## POPO

You can enable or disable the MDDS for the PV.

*Note:* If MDDS is disabled the pre-MMDS method of message handling is used.

| POPO |  |
|------|--|
|------|--|

## **PARS** level

You can construct a Q931 message, invoke the Q931 parser and examine the resulting data structure (QP directory).

#### FILL\_BUFFER

You can enter hex values into a message buffer with this command.

## FILL\_BUFFER

#### EDIT\_BUFFER

You can change hex values that were entered in FILL\_BUFFER.

#### EDIT\_BUFFER

## DUMP\_BUFFER

You can display the contents of the message buffer.

#### DUMP\_BUFFER

#### SEND\_BUFFER

This command sends the buffer to the Q931 parser, and displays the contents of the QP directory resulting from the parsing process. This displays the internal representation of the dismantled message.

#### SEND\_BUFFER

## DISPLAY\_QPD

This command displays the contents of the QP directory.

DISPLAY\_QPD

## ESMUCPMN level

The ESMUCPMN level is a monitor that affects the enhanced SMU peripheral. To enter this level type ECP.

#### Figure 4-50 Commands in the ESMUCPMN level

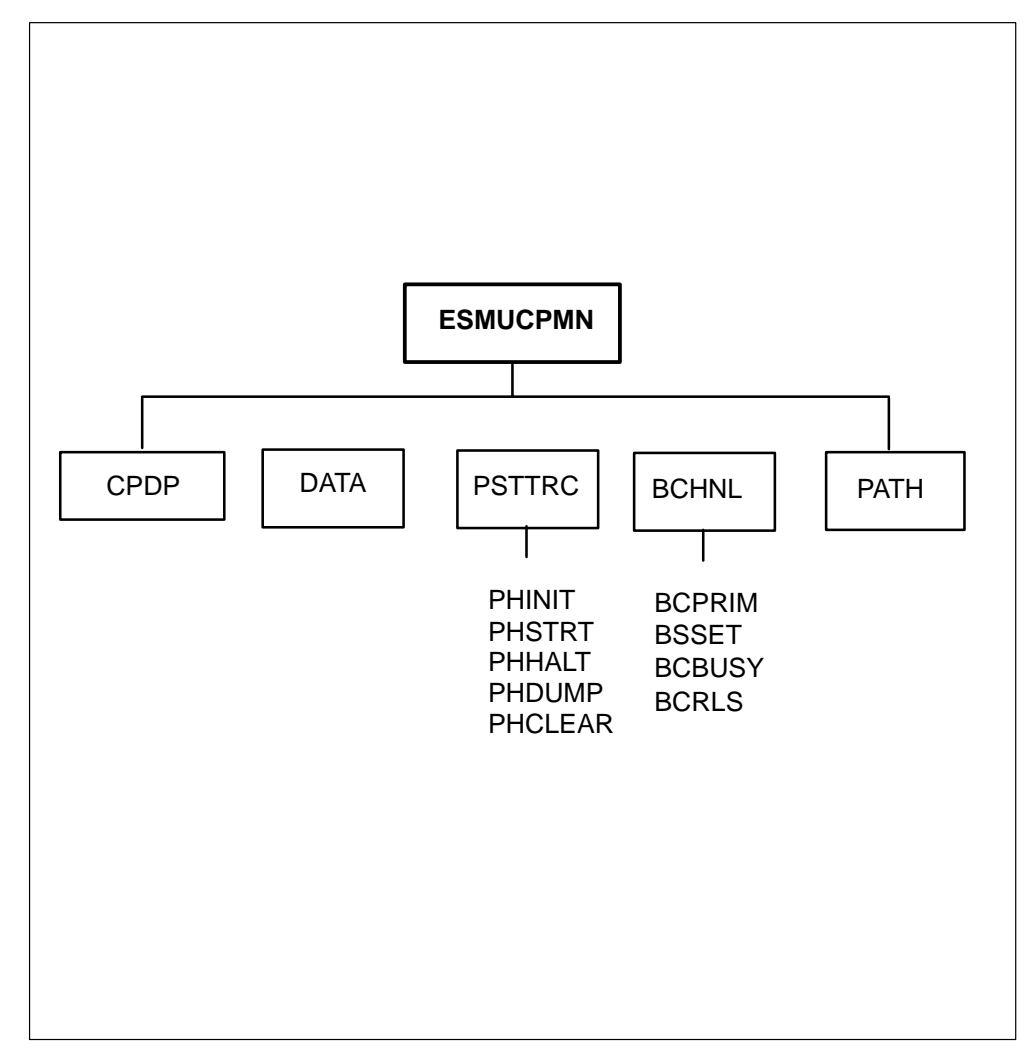

The following commands are available in the ESMUCPMN level:

## **CPDP** command

The call processing display (CPDP) command displays call processing specific data structures for a particular line on the enhanced SMU. The parameters are RCU number (0..9) and line number (0..543). Both of these values are meaningful only to the SMU. It displays some fields of a call processing record that the SMU keeps for each line which varies depending

on which of the six line varieties it is. CPDP also displays the assigned port and channel if there is one.

# Cpdp **DATA command** The TPT data display (DATA) command displays selective fields of the ATHB, CHB, and FNB for a particular terminal on the SMU. The parameter for this command is internal terminal number (0..7022). Data PSTTRC command The P-phone state trace (PSTTRC) command contains options that allow the tracing of the channel state machine for a p-phone hanging of the SMU. Psttrc The command PSTTRC has the following subcommands: PHINIT The PHINIT subcommand initializes traces, including selecting the line. Phinit PHSTRT The PHSTRT subcommand starts the trace used after PHINIT. PHStrt PHHALT The PHHALT subcommand halts tracing after test events have been completed. **PHHalt** PHDUMP The PHDUMP subcommand dumps all state transitions between PHSTRT and PHHALT.

## PHDump

## PHCLEAR

The PHCLEAR subcommand clears out the captured state transitions. This subcommand can be used while tracing is active to erase unsignificant state transitions that would clutter the output.

## PHClear **BCHNL** level This level, busy channels, (BCHNL) contains options that allow simulating of All Channels Busy condition on the enhanced SMU. It simulates the ACB by filling in the pside busy/idle map as specified for the RCU being tested. It can be used only for one RCU at a time because of a desire to not use too much sotrage. It can simulate every channel being used. It can also simulate the scenario in which all but a few channels are being used. It remembers which channels it has marked busy so that after testing, just those channels can be returned to the idle state, and no other channels that might really be busy. **Bchnl** The BCHNL level has the following subcommands: **BCPRIM** The BCPRIM subcommand selects the RCU. This subcommand has to be done once after XPM initialization. After initialization, the busy channel simulater will always act on the selected RCU until another RCU is

Bcprim

## BSSET

The BSSET subcommand sets the number of channels to leave idle. This subcommand does not busy any channels. After using this command to specify the number of idle channels per digroup, the BCBUSY command will busy all but that number per digroup. This command displays the current counts before and after the specified change is made.

| BSset | digroup | channels |
|-------|---------|----------|
|       | -       |          |

where

**digroup** is the digroup number (0..7).

explicitely selected via this command.

**channels** is the number of channels (0..23).

## BCBUSY

The BCBUSY level busies all channels on the RCU selected by the BCPRIM command except for a small number of channels (default 0) per digroup specified using the BSSET command. This command keeps track of what it changes so BCRLs can change it back.

## BCBusy

## BCRLS

The BCRLS command returns all channels to idle that were set to busy by the BCBUSY command. Channels that are actually busy, are not returned to idle. This command does nothing unless BCBUSY has been executed to busy out some channels.

BCRIs

## **PATH** level

The display path\_to\_tid table (PATH) command displays the path\_to\_tid table for the ds1 port specified as a parameter. There are 32 entries displayed for each port, one for each channel. The tid displayed for each channel shows a node number, terminal number, and extension byte.

| PAth |  |  |
|------|--|--|

# PMDEBUG commands in the signaling processor

This section describes the commands that are available only in the signaling processor (SP). Commands that are common to the SP and the master processor (MP) are described in Chapter 4, "PMDEBUG commands in the master processor".

You must access the PMDEBUG subsystem in order to use the PMDEBUG subcommands. See "Accessing PMDEBUG" beginning on page 7-1.

*Note:* The top level of PMDEBUG varies depending on the peripheral being accessed. For simplicity in this document, the top level of PMDEBUG in the SP is referred to as the LTCSP level.

Figure 5-1 on page 5-2 contains the commands available at the LTCSP level of a DTC.

#### 5-2 PMDEBUG commands in the SP

#### Figure 5-1 Commands at the SP level

|            |                   | PMDEBUG            |            |             |
|------------|-------------------|--------------------|------------|-------------|
|            |                   |                    |            |             |
| TIME       | TASK              | LOAD               | XPROMPT    | DEBUG       |
| see note 1 | see note 1        | see note 1         | see note 1 | see note 1  |
| SWERR      | IPC               | QUEUES             | USPACE     | UART_EMULAT |
| see note 1 | see note 1        | see note 1         | see note 1 | see note 1  |
| FLQ        | MSG6X69           | UARTIMC see note 1 | NEWMSGING  | NWMSGTRC    |
| see note 1 | see note 1        |                    | see note 1 | see note 1  |
| SYNC       | SCHNLS            | TRUNKS             | DS1        | DCHNLPOOL   |
| see note 1 | see note 1        | see note 1         | see note 1 | see note 1  |
| UTR        | PRFM              | BIGFOOT            | PARAUDT    | FLQ         |
| see note 1 | see note 1        | see note 1         | see note 1 | see note 1  |
| CSM        | IMCMTC see note 2 | CMR                | DS0SIM     | ICOT        |
| see note 2 |                   | see note 3         | see note 4 | see note 5  |
| CONT       | LIPC              | MTS                | FTS        | CSDS1       |
| see note 5 | see note 5        | see note 5         | see note 5 | see note 6  |
|            |                   |                    |            |             |

*Note: 1* This command is used in the standard DTC, CCS7 DTC, RCC, and LTC.

*Note: 2* This command is used in the standard DTC and LTC.

*Note: 3* This command is used in the LTC and RCC.

*Note: 4* This command is only used in the standard DTC.

*Note: 5* This command is only used in the CCS7 DTC.

*Note: 6* This command is only used in the RCC.
## **SP** level

The signaling processor (SP) level is accessed when the SP command is processed from the LTCSP level.

The SP level provides access to the CSM level and the DS1 level.

Figure 5-2 on page 5-3 contains the commands available at the SP level.

#### Figure 5-2 Commands in the FACM level

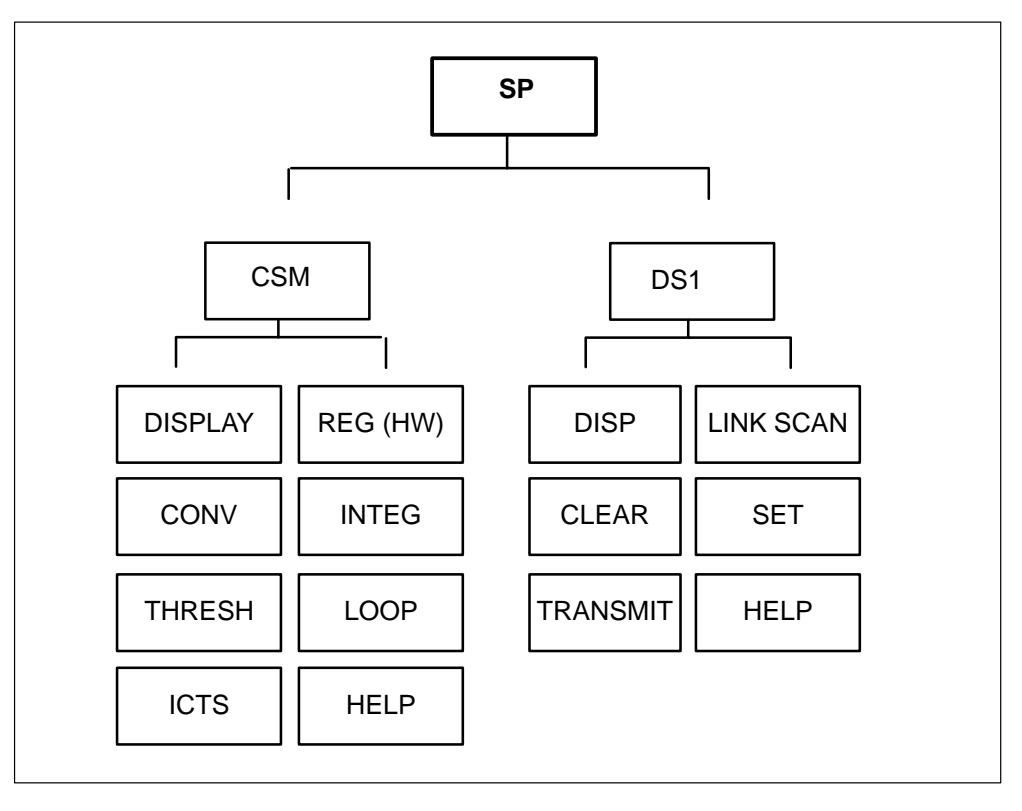

Following are descriptions of the commands available in the SP level:

#### **CSM** level

You can view the channel supervision message (CSM) data structure values for a particular channel by using the CSM level. You can also view and set the hardware registers.

## CSM

Following are descriptions of the commands available in the CSM level:

#### **CONV** command

The CONV command converts external C-side channel and port formats to the internal channel format that is used by the CSM monitor commands. The internal channel number is displayed in both hex and decimal.

| CONV |                                                                                                    | chnino                                                                                 | portno                                                                                       |  |  |  |  |
|------|----------------------------------------------------------------------------------------------------|----------------------------------------------------------------------------------------|----------------------------------------------------------------------------------------------|--|--|--|--|
|      | Where:                                                                                                    | •                                                                                      |                                                                                              |  |  |  |  |
|      | c                                                                                                    | hnlno                                                                                  | is the C-side channel number to be converted                                                 |  |  |  |  |
|      | p                                                                                                    | ortno                                                                                  | is the C-side port number to be converted                                                    |  |  |  |  |
|      |                                                                                                    | <i>Note:</i><br>+ port                                                                 | The CONV command uses the following formula: external channel * 16 = internal channel number |  |  |  |  |
|      | F                                                                                                    | Example                                                                                | :                                                                                            |  |  |  |  |
|      | C<br>F<br>S                                                                                                   | CSM: Display, Reg(HW), Conv,iNteg,Thresh,Loop,Icts,<br>Help,*<br>SP:CSm><br>>conv 25 2 |                                                                                              |  |  |  |  |
|      | >                                                                                                    |                                                                                        |                                                                                              |  |  |  |  |
|      | converts channel/port format -> internal chnl<br>internal channel = Decimal 402<br>internal channel = hex 192 |                                                                                        |                                                                                              |  |  |  |  |
|      | CSM: Display, Reg(HW), Conv,iNteg,Thresh,Loop,Icts,<br>Help,*<br>SP:CSm>                                      |                                                                                        |                                                                                              |  |  |  |  |
|      | [                                                                                                    |                                                                                        | Y command                                                                                    |  |  |  |  |

The DISPLAY command displays the current value of the CSM data structures for the specified C-side internal channel number.

| DISPLAY | chnlno |
|---------|--------|
|         |        |

Where:

**chnino** is the C-side internal channel number to be displayed

Example:

```
CSM: Display, Reg(HW), Conv, iNteg, Thresh, Loop, Icts,
Help,*
SP:CSm>
>d #192
init_val = # 80
mask = #80
filter = #4
ret_cid = # 8D
fs = # 2
tfcn = tfn_a
cdb_mode = cdb_scn
SV mapping flag = FALSE
timer index = #0
look check flag = FALSE
scnd pl flag = FALSE
pause: Do you wish to continue? y/n
SP:CSm>
>у
Extension block data...
 .. no ext. block
pause: Do you wish to continue? y/n
SP:CSm>
>у
ref term num = # 2B
ref node num = # 2
ref ext byte = # 0
ntg idx = \# 0
ntg ret = # 8D
ntg fcn seq = \# 2
ntg_mode = ntg_chkntg
ntg_ch = TRUE
mfcn = tfcn_all
cdb_masks = # 80
cdb_llm = # 80
ntg masks are: ACTIVE
```

```
CSM: Display, Reg(HW), Conv, iNteg, Thresh, Loop, Icts,
Help, *
SP:CSm>
init_val = # 80
mask = #80
filter = #4
ret_cid = # 8D
fs = # 2
tfcn = tfn_a
cdb_mode = cdb_scn
SV mapping flag = FALSE
timer index = #0
look check flag = FALSE
scnd_pl flag = FALSE
pause: Do you wish to continue? y/n
SP:CSm>
>у
Extension block data...
.. no ext. block
```

pause: Do you wish to continue? y/n

#### SP:CSm>

>у

#### **REG(HW)** command

The REG command displays the current values of the hardware registers associated with the specified internal channel number.

| REG | chnlno |
|-----|--------|
|     |        |

Where:

**chnino** is the channel number to be displayed.

**Example:** 

```
CSM: Display, Reg(HW), Conv,iNteg,Thresh,Loop,Icts,
Help,*
SP:CSm>
>r #192
channel = 402
xmit_cdb = # 80
xmit_ntg = # FA
rcvd_cdb = # 80
xpec_ntg = # FA
ntg match bit = MATCH
plane select = 1
csm loop around = DISABLED
ntwk loop = DISABLED
parity injection = DISABLED
CSM: Display Reg(HW), Conv iNteg Thresh Loop Icts
```

CSM: Display, Reg(HW), Conv,iNteg,Thresh,Loop,Icts, Help,\* SP:CSm>

## **INTEG** command

The INTEG command displays or clears the integrity hits counters. A counter is pegged when an integrity hit is detected on a specific port, but integrity is reestablished before the failure filter time has expired. A high count indicates a hardware problem on the port and channel.

One counter exists for each port on each plane.

| INTEG                                                                    |                                                                          |  |  |  |  |  |
|--------------------------------------------------------------------------|--------------------------------------------------------------------------|--|--|--|--|--|
|                                                                          | Following are descriptions of the commands available in the INTEG level: |  |  |  |  |  |
|                                                                          | <b>DISPLAY</b> The DISPLAY command displays the integrity hit counters.  |  |  |  |  |  |
|                                                                          | Example:                                                                 |  |  |  |  |  |
| CSM: Display, Reg(HW), Conv,iNteg,Thresh,Loop,Icts,<br>Help,*<br>SP:CSm> |                                                                          |  |  |  |  |  |
|                                                                          | >n                                                                       |  |  |  |  |  |
| Display, Clear, *<br>SP:CSm>                                             |                                                                          |  |  |  |  |  |
|                                                                          | >d                                                                       |  |  |  |  |  |

| plan         | ie∖p         | ort          |      |     |       | hit | cour | nt    |      |     |     |    |      |    |    |    |
|--------------|--------------|--------------|------|-----|-------|-----|------|-------|------|-----|-----|----|------|----|----|----|
|              | 0            | 1            | 2    | 3   | 4     | 5   | 6    | 7     | 8    | 9   | 10  | 11 | 12   | 13 | 14 | 15 |
| 0            | 0            | 0            | 0    | 0   | 0     | 0   | 0    | 0     | 0    | 0   | 0   | 0  | 0    | 0  | 0  | 0  |
| 1            | 0            | 0            | 0    | 0   | 0     | 0   | 0    | 0     | 0    | 0   | 0   | 0  | 0    | 0  | 0  | 0  |
| Disp<br>SP:0 | olay<br>CSr  | r, Cl∉<br>m> | ear, | *   |       |     |      |       |      |     |     |    |      |    |    |    |
| >*           |              |              |      |     |       |     |      |       |      |     |     |    |      |    |    |    |
| 001          | <i>л</i> . г | Vien         |      | Dog | /۱۱/۸ |     | 001/ | iNIto | a Th | roo | hlo |    | loto |    |    |    |

CSM: Display, Reg(HW), Conv,iNteg,Thresh,Loop,Icts, Help,\* SP:CSm>

**CLEAR** The CLEAR command clears the integrity hit counters.

#### **THRESH** command

The THRESH command displays the current parity threshold and integrity filter values.

## THRESH

*Note:* The parity threshold and integrity filter values are set from the Network (NET) level of the MAP.

#### **Example:**

CSM: Display, Reg(HW), Conv, iNteg, Thresh, Loop, Icts, Help, \* SP:CSm>

>>>t

Parity = 20 Integrity = 12

CSM: Display, Reg(HW), Conv, iNteg, Thresh, Loop, Icts, Help, \* SP:CSm>

#### LOOP command

The LOOP command displays the active internal channels for the specified internal terminal number.

| LOOP                                                                     |        | termno                                |  |  |
|--------------------------------------------------------------------------|--------|---------------------------------------|--|--|
|                                                                          | Where: |                                       |  |  |
|                                                                          | te     | ermno is the internal terminal number |  |  |
|                                                                          | E      | Example:                              |  |  |
| CSM: Display, Reg(HW), Conv,iNteg,Thresh,Loop,Icts,<br>Help,*<br>SP:CSm> |        |                                       |  |  |
|                                                                          | >      | 1 43                                  |  |  |

Found an active channel - 217 Found an active channel - 402

## **ICTS command**

The ICTS command displays the C-side port channels performing integrity check traffic simulation (ICTS).

## ICTS

*Note:* This command is time-consuming and should be used with caution.

#### **HELP command**

The HELP command displays the parameter syntax for the commands in the CSM level of the FACM level.

| HELP |  |
|------|--|
|      |  |

**Example:** 

CSM: Display, Reg(HW), Conv,iNteg,Thresh,Loop,Icts, Help,\* SP:CSm>

>h

CSM monitor command syntax: Display 'channel number' Registers 'channel number' Convert 'channel number' 'port number' Integrity

CSM: Display, Reg(HW), Conv,iNteg,Thresh,Loop,Icts, Help,\* SP:CSm>

#### **DS1** level

The DS1 level contains commands that display information associated with the DS1 links.

| DS1 |  |
|-----|--|
|     |  |

Following are descriptions of the commands available in the DS1 level:

#### **DISP command**

The DISP command displays the data values associated with a particular link.

| DISP  | link |
|-------|------|
| XX 71 |      |

Where:

**link** is the link number to be displayed.

#### **Example:**

```
DS1: Disp, Link scan, Clear, Set, Transmit, Help, *
SP:DS1>
>>>d 12
location : P side
                  link number: 12
carrier type index: 1 cardtype
                             : nt6x50aa DS1
counts:
 frameloss: 0
                              0
                   slip:
 ES:
           0
                   SES:
                             0
 UAS:
           0
port status/cntrl (s/w view) : 1011100000000000
|frame|r ind |card |a mtce|f mtce|bpv m|bpv o|l ala|r ala|uninit
  Х
           Х
                Х
                      Х
II-loop|r-loop |rlbenb |hw ind|hw alm|diag|a ind|a ala|r lb ind
status reg 1: 00011101
                              control register 1: 0000
status reg 3: 0000000
                              control register 2: 0060
                              control register 3: 0043
ber_count: 13
 slip:
           no
 frame loss: no
 rcga:
           no
NO remote alarm reported via software.
```

```
DS1: Disp, Link scan, Clear, Set, Transmit, Help, * SP:DS1>
```

#### LINK SCAN command

The LINK SCAN command scans for the status of a single link or for all links.

| LINK SCAN | [symbols] | [linkno] | [loop interval] |
|-----------|-----------|----------|-----------------|
|-----------|-----------|----------|-----------------|

Where:

symbols prints the meaning of the link status symbols

**linkno** is the link number

**loop** continuously scans the specified links until you press Enter.

**interval** is the time interval in seconds. Consecutive loops will take place every n seconds, where n can be from 0 to 30

#### **Example:**

DS1: Disp, Link scan, Clear, Set, Transmit, Help, \* SP:DS1>

>>>|

Location: P\_side

| 0:   | 'c'         | ʻc' | ʻc'        | ʻc' | 'c' |
|------|-------------|-----|------------|-----|-----|
| 5:   | <b>'</b> !' | ʻ!' | <b>'!'</b> | ʻc' | 'c' |
| 10 : | 'c'         | ʻC' | ʻC'        | ʻc' | 'c' |
| 15 : | 'c'         | ʻc' | ʻc'        | ʻC' | 'c' |

DS1: Disp, Link scan, Clear, Set, Transmit, Help, \* SP:DS1>

The possible values for the link status are as follows:

- **n** indicates uninitialized
- c indicates that the card is present and maintenance is not active on the link
- ! indicates that the link is stable and full maintenance is active on the link
- **x** indicates that the card is not present
- L indicates local alarm state
- **R** indicates remote alarm state

#### **CLEAR command**

The CLEAR command clears the bits in the software image of the link status/cntr.

| CLEAR |        | field | link1 linkn                       |
|-------|--------|-------|-----------------------------------|
|       | Where: |       |                                   |
| field |        | ield  | is one of the following integers: |
|       |        |       | <b>0</b> frame sync               |

- 1 remote alarm received
- 2 card present
- **3** active maintenance
- 4 full maintenance
- **5** bipolar violation (BPV) maintenance
- **6** BPV out-of-service (OOS)
- 7 local alarm
- 8 remote alarm
- **9** restart uninitialized
- **10** under diagnosis
- **11** automatic intercept system (AIS) alarm received
- **12** local loop bit
- **13** remote loop bit
- **14** AIS alarm
- **15** unavailable second

## link1 ... linkn

are the link numbers

#### SET command

You can set bits in the software image of the link status by using the SET command.

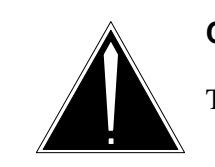

#### CAUTION

This command should *not* be used on a live switch.

| SET | field link1 linkn |
|-----|-------------------|
|     |                   |

*Note:* For a description of the parameters associated with the SET command, refer to the parameter descriptions under "CLEAR command" on page 5-12.

## **TRANSMIT** command

The TRANSMIT command changes the control register transmit for a link.

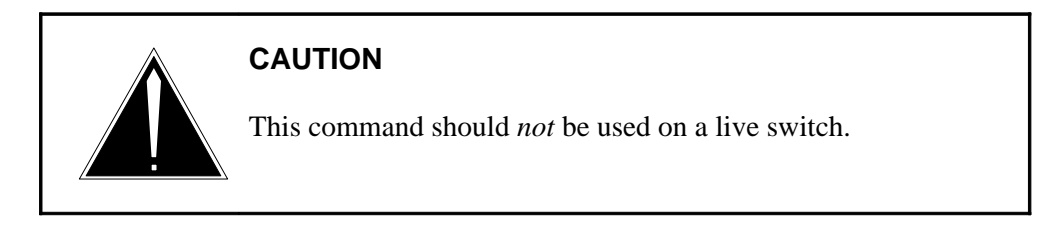

| TRANSMIT | register | data     | ber          | m_tuples    | link1 linkn |  |
|----------|----------|----------|--------------|-------------|-------------|--|
| Where:   |          |          |              |             |             |  |
| r        | egister  | is the c | ontrol regis | ster number |             |  |

| data        | is the hex byte representing the bit pattern that will be<br>output to the control register |
|-------------|---------------------------------------------------------------------------------------------|
| ber         | the ber information is the link_number                                                      |
| m_tuples    | the m_tuples information is the index number                                                |
| link1 linkn | are the link numbers.                                                                       |

## HELP command

The HELP command displays the parameter syntax for the commands available in the DS1 level of the SP level.

## HELP

**Example:** 

DS1: Disp, Link scan, Clear, Set, Transmit, Help, \* SP:DS1>

>>>h

DS1 maintenance monitor command syntax: Display 'link\_number; Link Scan <Symbols> <'link\_number'> <Loop<'interval'>> Clear field 'field' 'link\_1' .. 'link\_n' Set field 'field' 'link\_1' .. 'link\_n' Transmit 'register #' 'data' 'link\_1' .. 'link\_n' Mon tuples 'index #' BER info 'link\_number'

For R, C, S, T, M a null line terminates input

DS1: Disp, Link scan, Clear, Set, Transmit, Ber, Mon tupels, Help, \* SP:DS1>

## MSG6X69 level

The MSG6X69 level is accessed when the MSG6X69 command is entered at the LTCSP level.

The MSG6X69 level contains commands for displaying and editing NT6X69 buffers and displaying error counts, logs, and link status.

Figure 5-3 on page 5-17 shows the commands available at the MSG6X69 level.

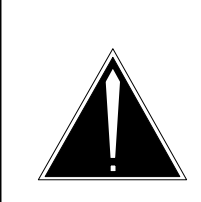

#### CAUTION

This monitor level should not be used by a customer, unless specifically directed to and guided by a BNR or NT representative.

Figure 5-3 Commands in the MSG6X69 level

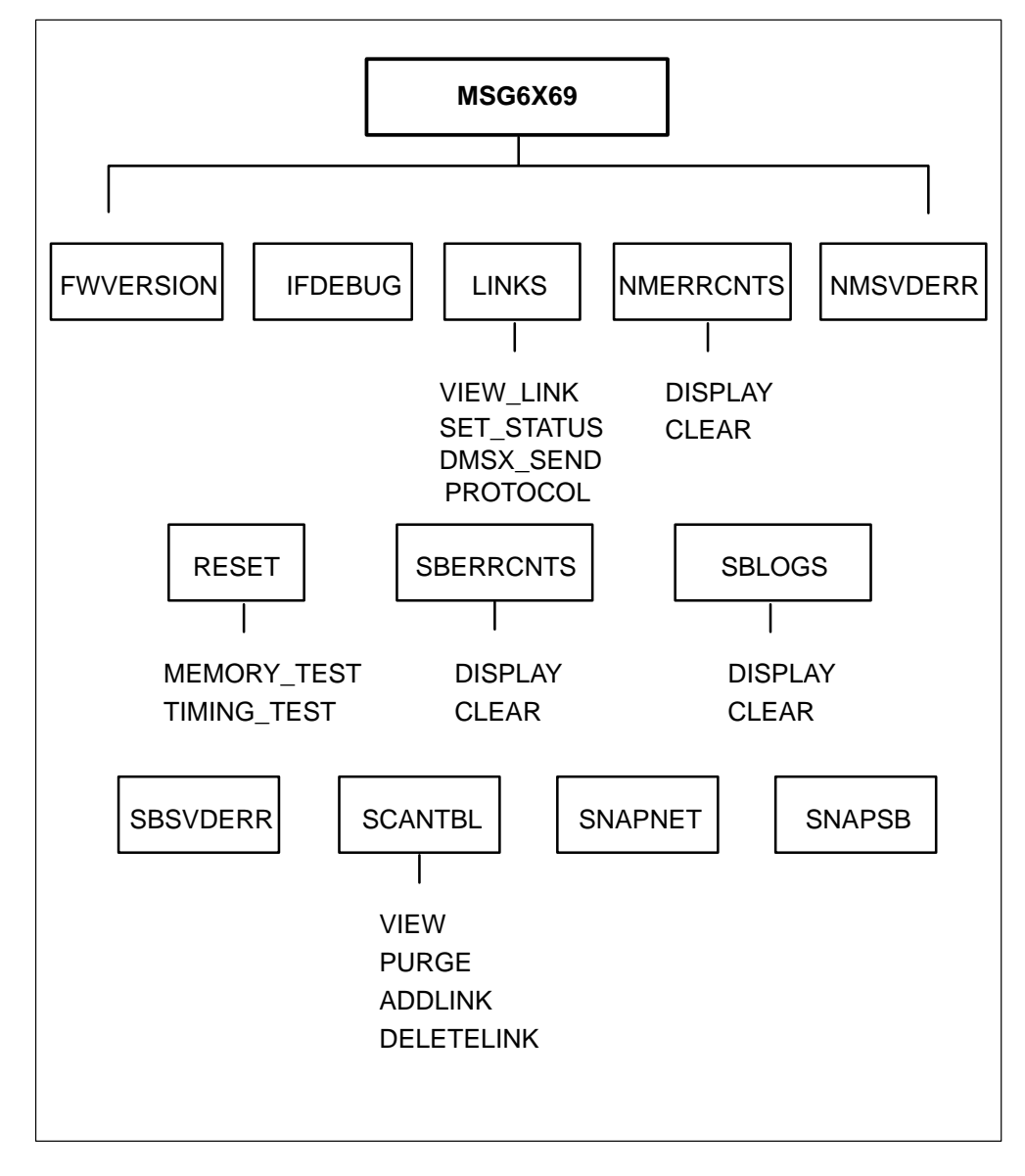

Following are descriptions of the commands available at the MSG6X69 level:

#### **FWVERSION** command

The FWVERSION command displays the current MSG6X69 firmware version.

## FWVERSION

## **IFDEBUG** level

The IFDEBUG command accesses the IFDEBUG level, which contains buffer and queue editing commands.

Editing is not done directly to a NT6X69 buffer. The buffer is copied to a 256-byte array in the SP RAM to form an image of that buffer. This image is called the work buffer. When editing on the work buffer is complete, the buffer is copied back to the actual NT6X69 buffer.

| lfdebug |
|---------|
| lidebug |

Figure 5-4 on page 5-18 contains the commands available at the IFDEBUG level.

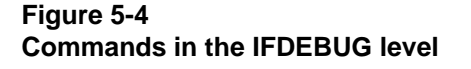

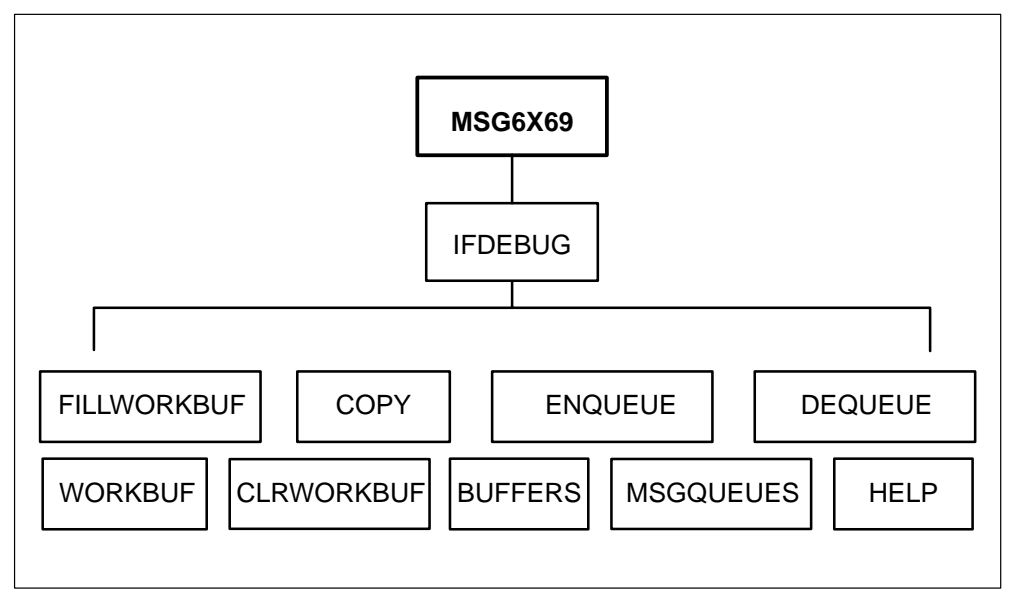

Following are the commands available at the IFDEBUG level:

#### FILLWORKBUF command

The FILLWORKBUF command fills the work buffer with the byte data. You can specify which byte of the work buffer should be filled.

*Note:* The format for filling the bytes of the work buffer is as follows:

<first byte to fill> <data> <data> ...

For example, to fill the 10th, 11th, 12th, and 13th byte of the work buffer, the 10th byte would be the first byte to fill. Therefore, the format would be as follows:

9 byte1 byte2 byte3 byte4

The 9 indicates the 10th byte in the buffer (when numbering from 0, 9 is the 10th byte.) Byte1, byte2, byte3, and byte4 are the data bytes to be inserted.

If no number precedes the data bytes, the default is 0.

#### COPY command

The COPY command copies the work buffer to the currently dequeued buffer and copies the currently dequeued buffer to the work buffer.

#### Сору

#### **ENQUEUE** command

The ENQUEUE command puts the currently dequeued buffer on a specific queue.

#### Enqueue

#### **DEQUEUE** command

The DEQUEUE command removes a buffer from a specified queue.

|  | Dequeue | Sbmogq<br>NMMOgq<br>URejq | SBMIcq<br>NMRejq<br>UFogq | SBRejq<br>NMFicq<br>UFIcq | SBFogq<br>NMFOgq | SBFlcq<br>Umogq | Nmmicq<br>UMIcq |
|--|---------|---------------------------|---------------------------|---------------------------|------------------|-----------------|-----------------|
|--|---------|---------------------------|---------------------------|---------------------------|------------------|-----------------|-----------------|

where

- **Sbmogq** dequeues the speech bus message outgoing queue.
- **SBMIcq** dequeues the speech bus message incoming queue.
- **SBRejq** dequeues the speech bus reject queue.
- **SBFogq** dequeues the speech bus free outgoing queue.
- **SBFIcq** dequeues the speech bus free incoming queue.
- **Nmmicq** dequeues the network module message incoming queue.

**NMMOgq** dequeues the network module message outgoing queue.

| NMRejq | dequeues the network module reject queue.                 |
|--------|-----------------------------------------------------------|
| NMFicq | dequeues the network module free incoming queue.          |
| NMFOgq | dequeues the network module free outgoing queue.          |
| Umogq  | dequeues uart imc link message outgoing queue index.      |
| UMIcq  | dequeues uart imc link message incoming queue index.      |
| URejq  | dequeues uart imc link message reject queue index.        |
| UFogq  | dequeues uart imc link message free outgoing queue index. |
| UFIcq  | dequeues uart imc link message free incoming queue index. |
|        |                                                           |

## WORKBUF command

The WORKBUF command displays the contents of the work buffer.

## Workbuf

## CLRWORKBUFF command

The CLRWORKBUFF command clears the working buffer.

#### **CLrworkbuff**

#### **BUFFERS** command

The BUFFERS command displays a selected I/F buffer.

## Buffers

#### **MSGQUEUES** command

The MSGQUEUES command displays a selected I/F queue.

| Msgqueues | Sbmogq | SBMIcq | SBRejq | SBFogq | SBFIcq | Nmmicq |
|-----------|--------|--------|--------|--------|--------|--------|
|           | NMMOgq | NMRejq | NMFicq | NMFOg  | Umogq  | UMIcq  |
|           | URejq  | UFogq  | UFIcq  |        |        |        |

where

**Sbmogq** displays the speech bus message outgoing queue.

**SBMIcq** displays the speech bus message incoming queue.

- **SBRejq** displays the speech bus reject queue.
- **SBFogq** displays the speech bus free outgoing queue.
- **SBFICq** displays the speech bus free incoming queue.
- **Nmmicq** displays the network module message incoming queue.
- **NMMOgq** displays the network module message outgoing queue.
- **NMRejq** displays the network module reject queue.
- **NMFicq** displays the network module free incoming queue.
- **NMFOgq** displays the network module free outgoing queue.
- **Umogq** displays uart imc link message outgoing queue index.
- **UMIcq** displays uart imc link message incoming queue index.
- **URejq** displays uart imc link message reject queue index.
- **UFogq** displays uart imc link message free outgoing queue index.
- **UFICq** displays uart imc link message free incoming queue index.

The valid queues are as follows:

- speech bus message outgoing queue (sb msg o/g)
- speech bus message incoming queue (sb msg i/c)
- speech bus reject queue (sb reject)
- speech bus free outgoing queue (sb free o/g)
- speech bus free incoming queue (sb free i/c)
- network module message outgoing queue (nm msg o/g)
- network module message incoming queue (nm msg i/c)
- network module reject queue (nm reject)
- network module free outgoing queue (nm free o/g)
- network module free incoming queue (nm free i/c)

#### **HELP command**

The HELP command displays instructions for editing a buffer.

## Help

#### LINKS level

You can view speech bus and net links, set the send/receive status of network and speech bus links, and enable/disable the send or receive state of the DMSX link (speech bus time slot) by using the LINKS levels.

#### LINKS

Figure 5-5 on page 5-22 contains the commands available at the LINKS level.

#### Figure 5-5 Commands in the LINKS level

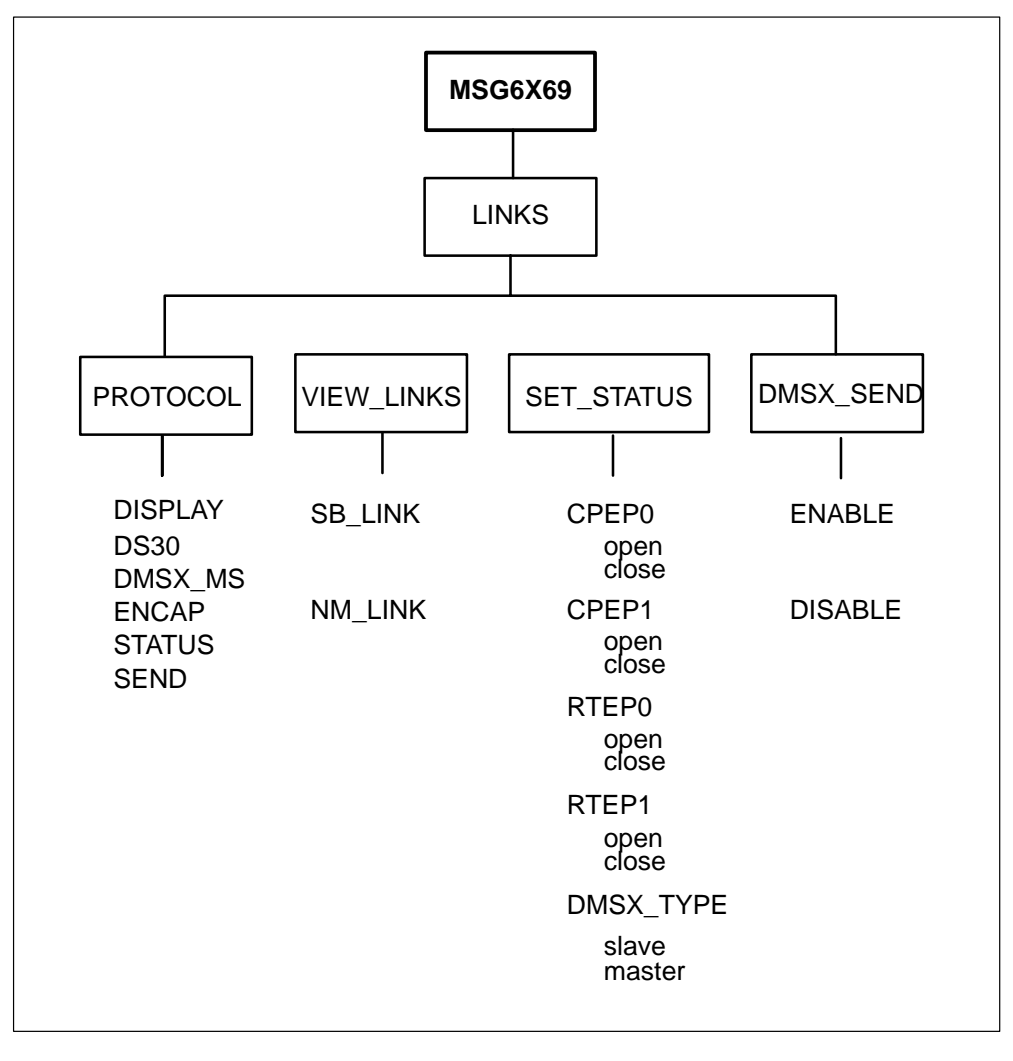

Following are descriptions of the commands available at the LINKS level:

## PROTOCOL command

The PROTOCOL level

## Protocol

Following are the commands available at the PROTOCOL level:

#### DISPLAY

The DISPLAY command

Display

**DS30** 

The DS30 command

## DS30

## DMSX\_MS

The DMSX\_MS command

## DMSX\_ms

ENCAP

The ENCAP command

Encap

**STATUS** 

The STATUS command

#### STatus

SEND

The SEND command

#### VIEW\_LINK command

The VIEW\_LINK level displays the status of the speech bus links and the network module links.

#### VIEW\_LINK

Following are the commands available at the VIEW\_LINK level:

- **SB\_LINK** displays the SB links status. You are prompted for speech bus time slot. The link status can be one of:
  - link active/inactive
  - send enable/disable
  - master/slave link
  - process number currently handling that link. (Processes in the 6X69 card range from 0 to 6.)

**NM\_LINK** displays the NM link status.

#### **SET\_STATUS** command

You can change the network and speech bus links status with the SET\_STATUS command. The network side can be set to open or closed, and the speech bus side can be set to master or slave.

| Set_status |               |                                                                                                    |
|------------|---------------|----------------------------------------------------------------------------------------------------|
|            | Following are | e the options available at the SET_STATUS level:                                                                                                    |
|            | CPEP0         | represents the Call Processing Enabled (CPE) plane 0.                                                                                                    |
|            |               | <i>Note:</i> The CPE and RTE status bytes store the scan and transmit status of each plane. The RTE byte is used to determine whether a message can be transmitted on the link. The CPE byte is used to determine whether a C-side link should be scanned for messages. If the CPE byte for a particular plane is open, the link is scanned for a May I Send (MIS) code. |
|            |               | <ul><li>Following are the options available at the CPEP0 level:</li><li>open</li><li>close</li></ul>                                                                                                    |
|            | CPEP1         | represents the Call Processing Enabled (CPE) plane 1.                                                                                                    |
|            |               | <ul><li>Following are the options available at the CPEP1 level:</li><li>open</li></ul>                                                                                                    |

• close

**RTEP0** represents the Routing Enabled (RTE) plane 0.

*Note:* The CPE and RTE status bytes store the scan and transmit status of each plane. The RTE byte is used to determine whether a message can be transmitted on the link.

Following are the options available at the RTEP0 level:

- open
- close

**RTEP1** represents the Routing Enabled (RTE) plane 1.

Following are the options available at the RTEP1 level:

- open
- close
- **DMSX\_TYPE** you can change the master/slave status of the specific P-side link with the DMSX\_TYPE command. The DMSX\_TYPE takes the timeslot number as a parameter.

Following are the commands available at the DMSX\_TYPE level:

- master
- slave

#### DMSX\_SEND

You can send a message on a specified speech bus link with the DMSX\_SEND command.

#### DMSX\_SEND

Following are the commands available at the DMSX\_SEND level:

**enable** you can enable sending on a specified speech bus link.

**disable** you can disable sending on a specified speech bus link.

### NMERRCNTS level

The NMERRCNTS command displays or clears the current network module error counts.

Nmerrcnts

Following are the commands available at the NMERRCNTS level:

#### DISPLAY command

The DISPLAY command displays the error count.

#### DISPLAY

#### CLEAR command

The CLEAR command clears the error counters.

#### CLEAR

## NMSVDERR command

The NMSVDERR command displays the saved network module error counts.

#### NMSVDERR

#### **RESET** level

The RESET command resets the MSG6X69 card. You are prompted to indicate whether the pretimeslice diagnostic should be run during the reset.

#### RESET

Following are the commands available at the RESET level:

*Note:* The MEMORY\_TEST and TIMING\_TEST commands are available in the RESET level after you access the Pretimeslice diagnostic.

#### **MEMORY\_TEST** command

The MEMORY\_TEST command performs a memory test while the 6X69 card is resetting.

#### MEMORY\_TEST

#### TIMING\_TEST command

The TIMING\_TEST command performs a timing test while the 6X69 card is resetting.

#### TIMING\_TEST

#### SBERRCNTS level

The SBERRCNTS command displays or clears the current speech bus error counts.

| SBERRCNTS |                                                                                       |
|-----------|---------------------------------------------------------------------------------------|
|           | Following are the commands available at the SBERRCNTS level:                          |
|           | <b>DISPLAY command</b><br>The DISPLAY command displays the speech bus error counts.   |
| DISPLAY   |                                                                                       |
|           | <b>CLEAR command</b><br>The CLEAR command clears the speech bus error counters.       |
| CLEAR     |                                                                                       |
| SBLO      | GS level                                                                              |
|           | The SBLOGS command displays or clears the speech bus logs.                            |
| SBLOGS    |                                                                                       |
|           | Following are the commands available at the SBLOGS level:                             |
|           | DISPLAY command                                                                       |
|           | The DISPLAY command displays the speech bus logs.                                     |
| DISPLAY   |                                                                                       |
|           | <b>CLEAR command</b><br>The CLEAR command clears the speech bus logs.                 |
| CLEAR     |                                                                                       |
|           | <b>SBSVDERR command</b><br>The SBSVDERR command displays the speech bus error counts. |
| SBSVDERR  |                                                                                       |
| SCAN      | TBL level                                                                             |

The 6X69 card firmware can service a maximum of 640 lines. A scan table stores the time slot value associated with the lines. This table serves as a queue for lines that are currently recognized by the 6X69 firmware and/or are currently active.

A line is added to the scan table when any processing is required, such as sending data, receiving data, status changes, and so on.

The SCANTBL level views or clears the scan table, adds a speech bus link to it, or compacts the scan table.

# SCANTBL Following are the commands available at the SCANTBL level:

#### VIEW command

The VIEW command displays the scan table.

| VIEW |                                                                  |
|------|------------------------------------------------------------------|
|      | <b>PURGE command</b><br>The PURGE command clears the scan table. |
| -    |                                                                  |

#### PURGE

## ADDLINK command

The ADDLINK command adds a SB link to the scan table. You are prompted for the time slot number.

## ADDLINK

## **DELETELINK** command

The DELETELINK command removes a SB link from the scan table. You are prompted for the time slot number.

## DELETELINK

## **SNAPNET** command

The SNAPNET command displays a snapshot of the network module error counts.

## SNAPNET

## **SNAPSB** command

The SNAPSB command displays a snapshot of the speech bus error counts.

## SNAPSB

Reset,Links,Scantbl,Nmerrcnts,SBerrcnts,NMSvderr,SBSvderr, SBlogs,SNapnet,SNAPSb,Fwversion,Ifdebug. SP:Msg6x69> >>>|

View\_links,Set\_status,Dmsx\_send. SP:Links>

>>>V

Sb\_link,Nm\_link. SP:View\_link>

>>>S

Enter SPeech Bus timeslot SP:Sb\_link>

>>>18

Link Inactive Send Disabled Slave Link process number0 SP:Sb\_link>

>>>n

plane 0 cpe open plane 1 cpe open plane 0 rte open plane 1 rte open SP:View\_link>

>>>\*

SP:Links>

View\_links,Set\_status,Dmsx\_send. SP:Links>

>>>S

Cpep0,CPEP1,Rtep0,RTEP1,Dmsx\_type. SP:Set\_status>

>>>C

Open,Close.

SP:Cpep0>

>>>0

SP:Cpep0>

>>>\*

Cpep0,CPEP1,Rtep0,RTEP1,Dmsx\_type. SP:Set\_status>

>>>cpep

Open,Close. SP:CPEP1>

>>>C

SP:CPEP1>

>>>\*

SP:Set\_status>

>>>\*

SP:Links>

View\_links,Set\_status,Dmsx\_send. SP:Links>

>>>d

Enable,Disable. SP:Dmsx\_send>

>>>e

Enter Speech Bus timeslot SP:Enable>

>>>18

SP:Dmsx\_send>

>>>d

Enter Speech Bus timeslot SP:Disable>

>>>18

SP:Dmsx\_send>

>>>\*

SP:Links>

## **NEWMSGING** level

The NEWMSGING level is accessed when the NEWMSGING command is entered at the LTCSP level.

The NEWMSGING level contains commands for accessing the new messaging system. Figure 5-6 on page 5-33 contains the commands available at the NEWMSGING level.

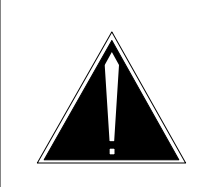

#### CAUTION

This monitor level should not be used by a customer, unless specifically directed to and guided by a BNR or NT representative.

This command can cause service degradation to the PM.

Figure 5-6 Commands in the NEWMSGING level

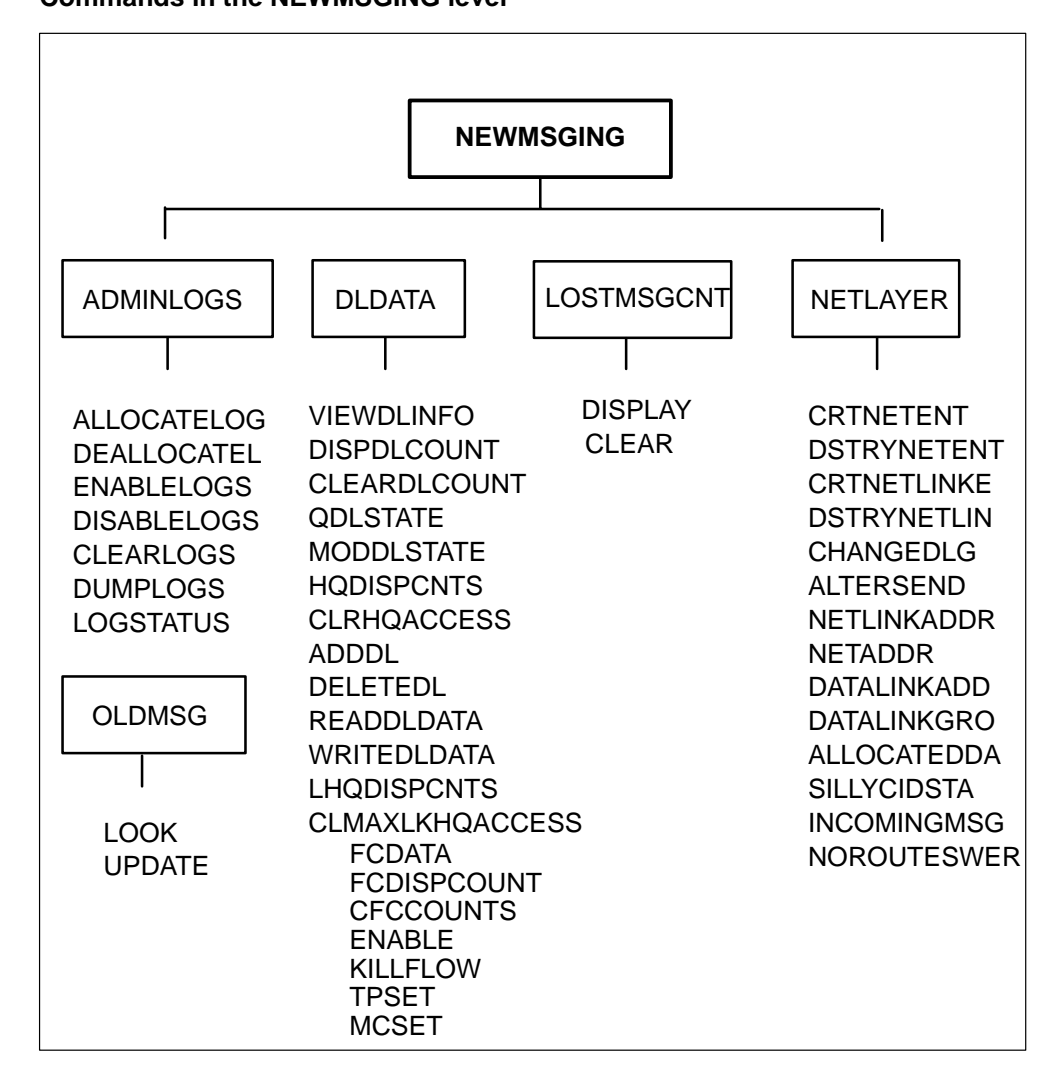

#### **ADMINLOGS** level

The ADMINLOGS level contains commands for manipulating log information.

#### ADMINLOGS

Following are descriptions of the commands available at the ADMINLOGS level:

#### ALLOCATELOG command

The ALLOCATELOG command allocates temporary storage for log entries.

#### ALLOCATELOG

#### **DEALLOCATEL command**

The DEALLOCATEL command deallocates temporary storage for log entries.

#### DEALLOCATEL

#### ENABLELOGS command

The ENABLELOGS command starts the log reports.

#### **ENABLELOGS**

#### **DISABLELOGS** command

The DISABLELOGS command stops the log reports.

#### DISABLELOGS

## **CLEARLOGS** command

The CLEARLOGS command clears the log reports.

### CLEARLOGS

#### **DUMPLOGS** command

The DUMPLOGS command displays the log report information.

#### DUMPLOGS

#### LOGSTATUS command

The LOGSTATUS command queries the status of the logs.

#### LOGSTATUS

#### **Example:**

Adminlogs,Dldata,Netlayer,Oldmsg. SP:Newmsging>

>>>a

Allocatedlog,Deallocatel,Enablelogs,DIsablelogs,Clearlogs, DUmplogs,Logstatus. SP:Adminlogs>

>>>a

#### LOGS HAVE BEEN DISABLED LOGS HAVE BEEN CLEARED LOG SPACE ALLOCATED, 100 LOG ENTRIES AVAILABLE

SP:Adminlogs>

>>>e

#### LOGS HAVE BEEN ENABLED

SP:Adminlogs>

>>>|

#### LOG SPACE ALLOCATED, LOGS ARE ENABLED, LOGS ARE NOT FULL

SP:Adminlogs>

>>>du

Log index -> 0 Netlayer Event -> open network link Event Address -> Internal Node # : 1 Unit Id : 0 Link # : 0 Event time -> 00:00:20:49.81

Log Index -> 1 Netlayer Event -> open network link Event Address -> Internal Node # : 1 Unit Id : 3 Link # : 0 Event Time -> 00:00:20:49.01 log index 1 link #2 action -> dl\_send\_enable time: 00:00:20:49.81

log Index 2 link# 2 action -> dl\_send\_enable time : 00:00:20:49.81 log index 3 link #2 action -> dl\_rcv\_enable time: 00:00:20:49.81 Log Index -> 4 Netlayer Event -> open network link Event Address -> Internal Node #:1 Unit Id : 0 Link # : 0 Event Time -> 00:00:21:09.81 Log index -> 5 Netlayer Event -> open network link Event Address -> Internal Node #:1 Unit Id : 0 Link # : 0 action -> dl send enable Event time -> 00:00:21:09.81 . log index 11 link # 2 action -> dl\_rcv\_enable time: 00:00:21:29.81 Continue? (Y/N) SP:DUmplogs> >>>n SP:Adminlogs> Allocatelog, Deallocatel, Enablelogs, DIsablelogs, Clearlogs, DUmplogs,Logstatus. SP:Adminlogs> >>>di LOGS HAVE BEEN DISABLED SP:Adminlogs>

>>>d

#### LOGS HAVE BEEN DISABLED

SP:Adminlogs>

>>>\*

#### **DLDATA level**

The DLDATA level provides access to the data link layer.

#### DLDATA

Following are the commands available at the DLDATA level:

#### **VIEWDLINFO** command

The VIEWDLINFO command displays the link number, interface identifier type, format identifier, and physical address for a specified data link. You are prompted for the data link address.

#### VIEWDLINFO

## **DISPDLCOUNT** command

The DISPDLCOUNT command displays the number of messages sent, messages received, messages rebounded, and messages lost while transmitting and receiving. You are prompted for the data link address.

#### DISPDLCOUNT

#### CLEARDLCOUNT command

The CLEARDLCOUNT command clears the counters that peg the number of messages sent, messages received, messages rebounded, messages lost while transmitting and receiving. You are prompted for the data link address.

#### CLEARDLCOUNT

#### **QDLSTATE** command

The QDLSTATE command queries the send and receive state of a data link. You are prompted for the data link address.

#### QDLSTATE

#### **MODDLSTATE** command

The MODDLSTATE command modifies the send and receive state of a data link. You are prompted for the data link address.

| MODDL- |  |
|--------|--|
| STATE  |  |

The valid send and receive states are as follows:

- **O** open
- **C** closed

#### HQDISPCNTS command

The HQDISPCNTS command displays the number of times the holding queue has been accessed and the number of items currently in the holding queue. You are prompted for the interface identifier type.

| HQDISPCNTS |  |
|------------|--|
|------------|--|

You are prompted to enter one of the following formats:

| <b>0-INTERN</b> inter | nal interface |
|-----------------------|---------------|
|-----------------------|---------------|

- **1-NET** network (DS30) interface
- **2-SPCHBUS** speech bus (DMSX) interface
- **3-CSC** CSC message card
- **4-CSL** CSL message card
- **5-IMC** intermate interface
- **6-NIL** no interface identifier

#### **CLRHQACCESS** command

The CLRHQACCESS command clears the counter that pegs the number of times the hold queue was accessed. You are prompted for the interface identifier type.

#### CLRHQACCESS

You are prompted to enter one of the following formats:

**0-INTERN** internal interface

**1-NET** network (DS30) interface

**2-SPCHBUS** speech bus (DMSX) interface
- **3-CSC** CSC message card
- **4-CSL** CSL message card
- **5-IMC** intermate interface
- **6-NIL** no interface identifier

### ADDDL command

You can add a dummy data link with the ADDDL command.

### ADDDL

### DELETEDL command

The DELETEDL command deletes a data link. You are prompted for the data link address.

### DELETEDL

### **READDLDATA** command

The READDLDATA command reads a byte of data from a data link. When the internal queue identifier is NET, the data is read from the MSG6X69 interface memory. When the internal queue identifier is SPCHBUS, the data is read from the time slot. You are prompted for the data link address.

| READDLDA-<br>TA |  |
|-----------------|--|
| TA              |  |
|                 |  |

### WRITEDLDATA command

The WRITEDLDATA command writes a byte of data to a data link. When the internal queue identifier is NET, the data is read from the MSG6X69 interface memory. When the internal queue identifier is SPCHBUS, the data is read from the time slot. You are prompted for the data link address.

### WRITEDLDATA

### LHQDISPCNTS command

The LHQDISPCNTS command displays the link number associated with the holding queue in use and the maximum number of holding queues in use.

### LHQDISPCNTS

You are prompted to enter one of the following formats:

| 0-INTE | <b>RN</b> internal interface            |
|--------|-----------------------------------------|
| 1-NET  | network (DS30) interface                |
| 2-SPCH | <b>IBUS</b> speech bus (DMSX) interface |
| 3-CSC  | CSC message card                        |
| 4-CSL  | CSL message card                        |
| 5-IMC  | intermate interface                     |

**6-NIL** no interface identifier

### CLMAXLKHQACCESS command

The CLMAXLKHQACCESS command clears the counter that pegs the number of holding queues in use.

# CLMAXLKHQACCESS

You are prompted to enter one of the following formats:

- **0-INTERN** internal interface
- **1-NET** network (DS30) interface
- **2-SPCHBUS** speech bus (DMSX) interface
- **3-CSC** CSC message card
- 4-CSL CSL message card
- **5-IMC** intermate interface
- **6-NIL** no interface identifier

### **FCDATA level**

The flow control data sublevel of the DLDATA level is password protected. The FCDATA sublevel displays the flow control values and allowable message counts for the assigned time period. Commands in the FCDATA level also display current flow control variable settings.

### **FCDATA command**

### FCDATA

### **Example:**

SP:Dldata> fcdata OGMFC level LTCSP>

(Outgoing Message Flow Control)

(PASSWORD is Entered Here) walk softly but with a big stick (Indicates successful entry)

Fcdispcount,Cfccounts,Enableflow,Killflow,Tpset,Mcset. SP:Fcdata>

Following are command descriptions at the FCDATA sublevel of DLDATA:

### **FCDISPCOUNT** command

The FCDISPCOUNT displays the flow control counters and states if flow control is installed, enabled, or started. FCDISPCOUNT displays the number of messages sent, number of accesses to link hold queue, and other flow control data.

Where:

**starting\_address** is the starting data link number ending\_address is the ending data link number **Example:** SP:FCDATA> F01 link # 0 assigned time period 0 time period start timer 0 allowable msgs per time period 0 # of msgs sent in time period 0 # of accesses to link hold q # of msgs remaining in link hold g 0 # flow ctrl activate 0 link # 1 assigned time period 5 time period start timer 5442 allowable msgs per time period 2 # of msgs per time period 1 # of accesses to link hold q 57 # of msgs remaining in link hold q 0 # flow control activate 45 flow control installed flow control enabled

# **CFCCOUNTS** command

The CFCCOUNTS command clears the number of times flow control has been activated.

| CFCCOUNTS | starting_address | ending_address                   |
|-----------|------------------|----------------------------------|
| Where:    |                  |                                  |
| S         | tarting_address  | is the starting data link number |
| е         | nding_address    | is the ending data link number   |
| E         | Example:         |                                  |

SP:Fcdata> c 4 5 SP:Fcdata>

### **ENABLE command**

The ENABLE command activates flow control on selected data links.

| ENABLE | starting_address | ending_address |  |
|--------|------------------|----------------|--|
| Where: |                  |                |  |

starting\_address is starting data link number

ending\_address is ending data link number

### **Example:**

SP:Fcdata> E 4 5 SP:Fcdata>

### KILLFLOW command

The KILLFLOW command deactivates flow control on selected data links.

|  | KILLFLOW | starting_address | ending_address |
|--|----------|------------------|----------------|
|--|----------|------------------|----------------|

Where:

starting\_address is starting data link number

ending\_address is ending data link number

**Example:** 

SP:Fcdata> k 4 5

### TPSET

The TPSET command sets the time period on selected data links.

| TPSET | starting_address | ending_address |
|-------|------------------|----------------|
|       |                  |                |

Where:

starting address is the starting data link number

ending address is the ending data link number

### **Example:**

SP:Fcdata> t 3 4 Enter the time period (1-255) for link :3

SP:Tpset> 200 Enter the time period (1-255) for link :4

SP:Tpset> 12 SP:Fcdata>

### MCSET command

The MCSET command sets the throttle count threshold to start flow control.

| MCSET | starting_address | ending_address |
|-------|------------------|----------------|
|       |                  |                |

Where:

**starting\_address** is the starting data link number.

ending\_address is the ending data link number.

### **Example:**

SP:Fcdata> m 3 4 Enter the msg count number (1-255) for link :3 SP:Mcset> 12 Enter the msg count number (1-255) for link :4 13 SP:Fcdata>

### LOSTMSGCNT level

The LOSTMSGCNT level keeps track of which kind of messaging errors have occurred.

### Lostmsgcnt

Following are descriptions of the commands available at the LOSTMSGCNT level:

### **DISPLAY** command

The DISPLAY command displays the number of times various messaging errors occurred when trying to transmit/receive messages.

### Display

### **Example:**

| DISPLAY><br>REASON FOR ERROR | OCCURRENCES (dec) |
|------------------------------|-------------------|
| Link is corrupt              | 0                 |
| Message send fail            | 0                 |
| Cant get buffer              | 7                 |
| Queue overflow               | 0                 |
| Set msg while inact          | 0                 |
| Cant resolve address         | 3                 |
| Mtc link closed              | 0                 |
| Data link closed             | 0                 |
| No route found               | 10                |
| Bad rebounded msg            | 1                 |

### **CLEAR command**

The CLEAR command clears the sum totals of all messaging errors to zero.

| CLEAR |                                                                                     |
|-------|-------------------------------------------------------------------------------------|
|       | <i>Note:</i> When you select the CLEAR option, all sums are cleared, but nothing is |

*Note:* When you select the CLEAR option, all sums are cleared, but nothing is displayed on the screen.

### **NETLAYER** level

The NETLAYER level provides access to the network layer.

### NETLAYER

Following are descriptions of the commands available at the NETLAYER level:

# **CRTNETENT** command

You can create a new network entity by using the CRTNETENT command. You are prompted for the necessary information.

# CRTNETENT

*Note:* A network link entity is a term representing the combination of internal node number, unit number, and data link number used to form the unique network address of a network member. Each peripheral off an XPM is identified by these three elements.

For example, an LGC has at least 3 nodes identified:

- 0 CC
- 1 itself
- 2 mate unit.

Additional nodes are added sequentially to the list, up to a maximum of 200. The definition of an entity also depends on the type of node being addressed.

The unit number can be from 0 through 4, depending on whether the node is a single unit node, a hot standby node, or a load-sharing node.

### **DSTRYNETENT** command

You can destroy a network entity with the DSTRYNETENT command.

# DSTRYNETENT

### CRTNETLINKE command

You can create a new network link entity with the CRTNETLINKE command. You are prompted for the necessary information.

### CRTNETLINKE

### DSTRYNETLIN command

You can destroy a network link entity with the DSTRYNETLIN command.

### DSTRYNETLIN

### CHANGEDLG command

You can change the network entity data link group with the CHANGEDLG command.

### CHANGEDLG

### ALTERSEND command

You can change the send status of a network link with the ALTERSEND command. You are prompted for the necessary information.

### ALTERSEND

### NETLINKADDR command

The NETLINKADDR command displays the data link address, data link group, link status, and whether the silly CIDs table is used for a particular link number. You are prompted for the necessary information.

### **NETLINKADDR**

### NETADDR command

The NETADDR command displays the data link information for a particular node and unit number.

### NETADDR

### data linkADD command

The data linkADD command displays the data link group to which a specified data link belongs. You are prompted for a data link address.

### data linkADD

### data linkGRO command

The data linkGRO command displays the open data links for a particular data link group. You are prompted for a data link group number.

### data linkGRO

### ALLOCATEDDA command

The ALLOCATEDDA command displays which data link groups have been allocated.

### ALLOCATEDDA

### SILLYCIDSTA command

The SILLYCIDSTA command displays the CIDs that are used in the silly CIDs table. These CIDs are used to route a message internally.

### SILLYCIDSTA

### **INCOMINGMSG** command

The INCOMINGMSG command has not been implemented.

### INCOMINGMSG

### NOROUTESWER command

The NOROUTESWER command enables or disables the output of the no route SWERR. The default is disabled.

# NOROUTESWERR

### **OLDMSG** level

The OLDMSG level contains two commands for the old messaging system. Figure 5-7 on page 5-48 contains the commands available at the OLDMSG level.

### OLDMSG

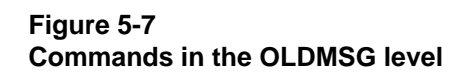

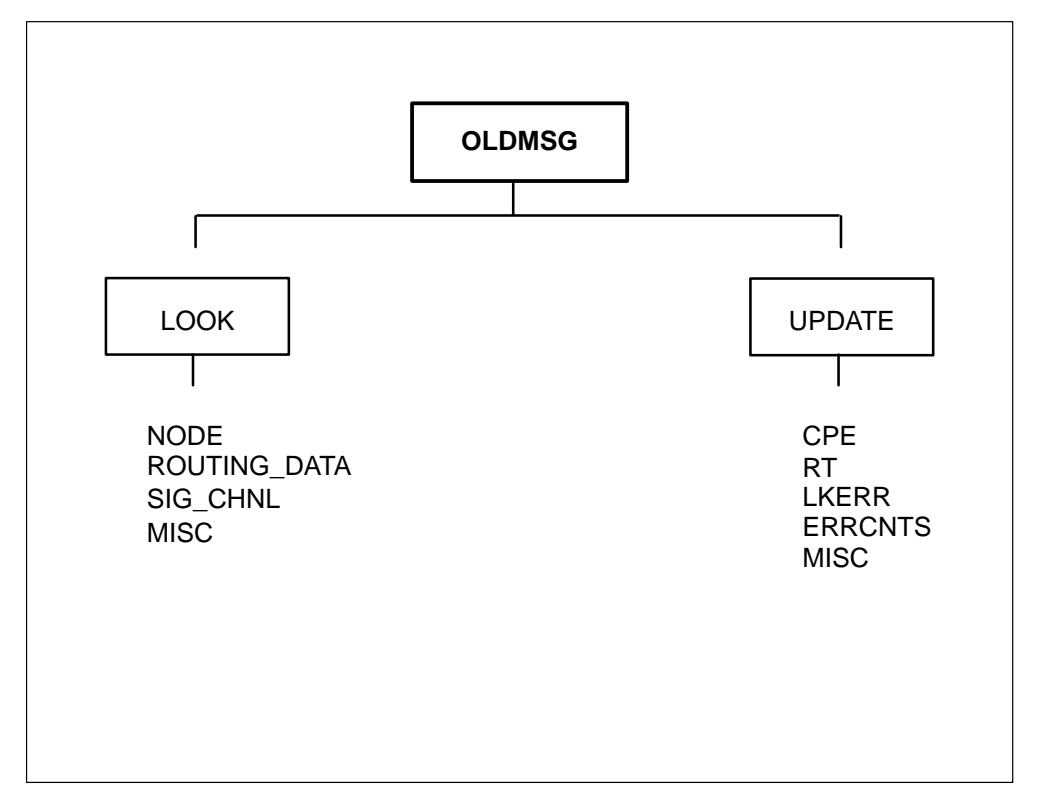

Following are descriptions of the commands available at the OLDMSG level:

### LOOK command

The LOOK command provides access to old messaging system information.

| LOOK   |                                                                                                    |  |  |
|--------|----------------------------------------------------------------------------------------------------|--|--|
|        | Following are the commands available at the LOOK level:                                                                                                    |  |  |
|        | <b>NODE</b> displays the node data, such as the node number, number of terminals, start terminal, node type, and message channel index. You are prompted for the internal node number. |  |  |
|        | <b>ROUTING_DATA</b> displays the routing data. You are prompted for the internal node number.                                                                                          |  |  |
|        | <b>SIG_CHNL</b> is not implemented.                                                                                                    |  |  |
|        | <b>MISC</b> is not implemented.                                                                                                    |  |  |
|        | <b>UPDATE command</b><br>You can change old messaging information using the UPDATE command.                                                                                            |  |  |
| UPDATE |                                                                                                    |  |  |
|        | Following are the commands available at the UPDATE level:                                                                                                    |  |  |
|        | <b>CPE</b> updates CPE information. You are prompted for the internal node number.                                                                                                    |  |  |
|        | <b>RT</b> updates the routing data. You are prompted for the internal node number.                                                                                                    |  |  |
|        | LKERR NONE                                                                                                    |  |  |
|        | ERRCNTS NONE                                                                                                    |  |  |
|        | MISC NONE                                                                                                    |  |  |
|        | Example:                                                                                                    |  |  |
|        | Adminlogs,Dldata,Netlayer,Oldmsg.<br>SP:Newmsging>                                                                                                    |  |  |
|        | >>>0                                                                                                    |  |  |
|        | Look,Update.<br>SP:Oldmsg>                                                                                                    |  |  |

>>>| Node,Routing\_data,Sig\_chnl,Misc \* SP:Look> >>>n Int, node (0-node\_total)? SP:Look> >>>0 CPE = 0Rt = 0Lke = 3Node,Routing\_data,Sig\_chnl,Misc \* SP:Look> >>>\* Look, Update. SP:Oldmsg> >>>u Cpe, Rt, Lkerr, Errcnts, Misc, \* SP:Update> >>>r int\_node (1-node\_total)? SP:Update> >>>1 Rt (0\_3)? SP:Update> >>>2 O.K. Cpe, Rt, Lkerr, Errcnts, Misc, \*

SP:Update>

# The PKTDBG level

The PKTDBG level is accessed when the PKTDBG command is entered at the LTCSP level. The PKTDBG level contains commands for manipulating the packet messaging control blocks.

Figure 5-8 on page 5-51 contains the commands available at the PKTDBG level.

Figure 5-8 Commands in the PKTDBG level

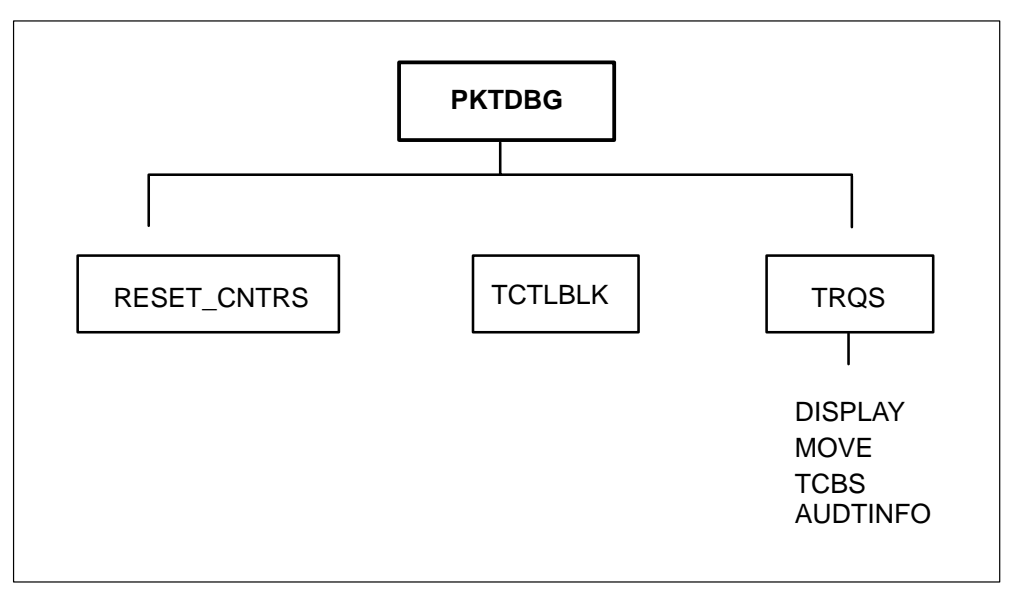

Following are descriptions of the commands available at the PKTDBG level:

## **RESET\_CNTRS** command

The RESET\_CNTRS command clears the audit information counters.

### RESET\_CNTRS

## TCTLBLK command

The TCTLBLK command displays a specific transaction control block entry. You are prompted for the transaction control block number.

### TCTLBLK

## TRQS command

The TRQS level contains commands for displaying the queues for the transaction control blocks.

| TRQS |  |
|------|--|

Following are the commands available at the TRQS level:

## DISPLAY

The DISPLAY command displays all items on a specific queue. You are prompted for the queue number.

### DISPLAY

# MOVE

The MOVE command moves item from one queue to another. You are prompted for the relevant information.

### MOVE

# TCBS

The TCBS command dumps all queue information. You are prompted for the queue number.

### TCBS

# AUDTINFO command

The AUDTINFO command displays audit information, including the number of messages sent and received, as well as the number of transactions audited.

## AUDTINFO

# **SYNC** level

The synchronization (SYNC) level is accessed when the SYNC command is entered at the LTCSP level. The SYNC level contains commands to query synchronization control data, to resynchronize the XPM unit, and to force the unit to synchronize to a specific synchronization source.

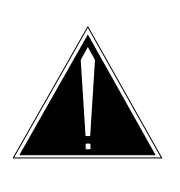

### CAUTION

The SYNC level is not recommended for use on a live switch.

Users of this level should have a thorough knowledge of XPM synchronization. Improper use of the commands at the SYNC level could result in service interruption.

## Synchronization

Every node in the DMS must synchronize to the network clock to provide reliable communication in the DMS system. Therefore, transmitting messages and speech pcm between the network and an XPM depends on the integrity of the 125  $\mu$ s frame pulse that the network and the XPM are using.

The XPM formatter card (6X41) (or 6X72 for RCC) provides the 125  $\mu$ s internal pulse for the XPM. This pulse may not coincide with the framing pulse generated by the network. Therefore, the XPM must align the internal pulse with the network framing pulse.

The XPM has phase comparators that detect any differences between the internal pulse and the network framing pulse. The values detected by the phase comparators are provided to the digital-to-analog (D/A) converter, which modifies the XPM clock source to coincide with the network framing pulse.

An XPM has four phase comparators. In a host XPM (such as an LGC, DTC or SCM-100) the phase comparators are used as follows:

- one for each of the network planes
- one mate comparator, to synchronize the inactive unit frame pulse with the mate

• one mate superframe comparator, to align the superframe frame pulses between the inactive and active units of a peripheral

For remote peripherals, such as an RCC which synchronizes from a host peripheral, only one phase comparator is used to synchronize to the network. In a dual RCC configuration, a second network phase comparator is used to synchronize from one RCC to the other.

### Types of synchronization

Three types of synchronization exist:

- link frame synchronization
- mate synchronization
- spouse synchronization (for RCC)

*Note:* The spouse RCC is the second RCC in a dual RCC configuration. Each RCC is the spouse of the other RCC.

• superframe synchronization

### Link frame synchronization

Link frame synchronization, also called frame synchronization or network synchronization, involves the alignment of the XPM pulse to the network framing pulse. All XPM units that are CP out-of-service, with the exception of RCCs, should be in or attempting to achieve link frame synchronization. RCCs can run free.

### Mate synchronization

Peripherals, including trunks, downline from an XPM synchronize themselves to the pulse of the XPM. Differences in network ports and cable length cause the XPM to detect a lag between the network framing pulses.

To prevent the downline peripherals from detecting the lag after a SwAct, inactive in-service XPM units run in sync with the active side (mate) view of the network. After a SwAct, the newly active unit temporarily drops sync to the mate unit and try to gain synchronization from the network. This causes the synchronization transition to take place over a number of synchronization intervals, rather than one large lag. The newly inactive unit then uses the mate phase comparator to synchronize off the newly active unit.

### Superframe synchronization

Peripherals downline from the XPM expect a constant framing pulse and a superframe pulse every 240 frames. The inactive unit uses the mate superframe phase comparator to compare the superframe it generates with the superframe generated by the active unit.

As a result, mate synchronization involves the following:

- shifting the inactive unit clock until the superframe of the active and inactive units are aligned in one frame
- aligning the 125  $\mu s$  frame pulse of the inactive unit to the frame pulse of the active mate

Mate and superframe synchronization are required for the inactive in-service units only. The active XPM unit synchronizes to one of the network planes.

### Commands at the SYNC level

Figure 5-9 on page 5-55 contains the commands available at the SYNC level.

### Figure 5-9

### Commands in the SYNC level

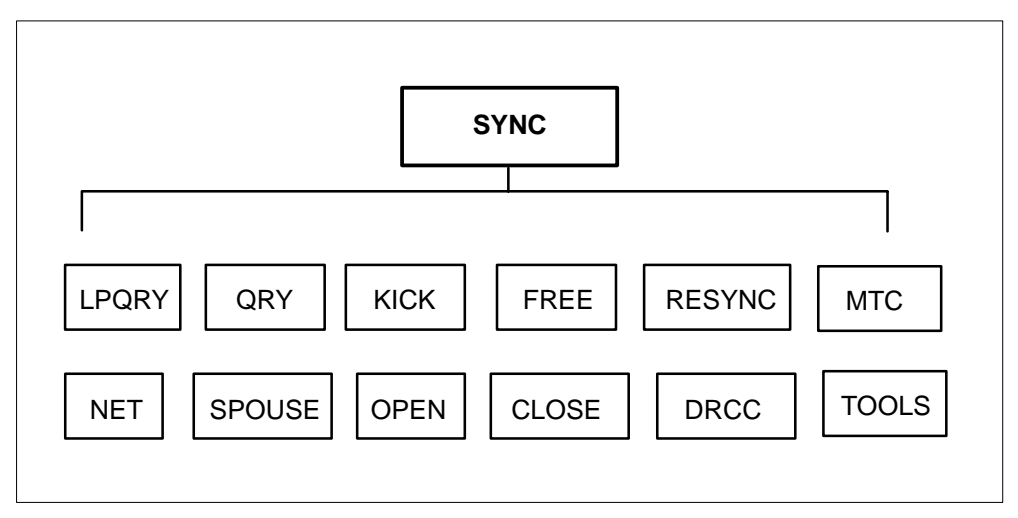

Following are descriptions of the commands available at the SYNC level:

## **CLOSE** command

The CLOSE command causes a synchronization source to be unavailable for synchronizing. You are prompted for a link number, from 0 to 3.

### CLOSE

### DRCC command

The DRCC command causes an RCC to operate as though it is part of a dual RCC configuration. This command is only effective on an RCC.

### DRCC

### FREE command

The FREE command causes the unit to enter free running mode. Free running mode indicates that the unit ignores information provided by the phase comparators and uses only information prior to free running mode. This mode is useful on peripherals with Emergency Stand Alone (ESA) capability.

Only peripherals with ESA capability are allowed to run free without the help of the XPM monitor.

### FREE

### Example:

L)pqry,Q)ry,K)ick,R)esync,M)tcsync,N)et,S)pouse,O)pen, C)lose,F)ree,D(rcc, \* SP:SYnc>

>>>f

Entering free running mode.

### **KICK** command

The KICK command causes a change in the D/A converter output to initiate a change in the phase comparators.

### KICK

### LQRY command

The LQRY command displays synchronization control data every half second. Every 160ms synchronization change is not displayed.

Data continues to be displayed until you press Enter.

### LQRY

### Example:

L)pqry,Q)ry,K)ick,R)esync,M)tcsync,N)et,S)pouse,O)pen, C)lose,F)ree,D(rcc, \* SP:SYnc>

>>>|

| MODE | FLG | PC-0 | PC-1 | PC-M | PC_S | INS | TIMR | d2A  | ACC          |
|------|-----|------|------|------|------|-----|------|------|--------------|
| net0 | Т   | 04E4 | 04E4 | 0002 | FF10 | 001 | 0000 | 0C57 | 00004AFF 1E2 |
| net0 | Т   | 04E4 | 04E5 | 0002 | FF10 | 001 | 0000 | 0C58 | 00004B00 1ED |
| net0 | Т   | 04E4 | 04E4 | 0002 | FF10 | 001 | 0000 | 0C57 | 00004AFF 1F9 |
| net0 | Т   | 04E4 | 04E5 | 0001 | FF10 | 001 | 0000 | 0C58 | 00004B00 204 |
| net0 | Т   | 04E4 | 04E4 | 0002 | FF10 | 001 | 0000 | 0C57 | 00004AFF 210 |
| net0 | Т   | 04E4 | 04E5 | 0002 | FF10 | 001 | 0000 | 0C58 | 00004B00 21B |
| net0 | Т   | 04E4 | 04E4 | 0001 | FF10 | 001 | 0000 | 0C57 | 00004AFF 227 |
| net0 | Т   | 04E4 | 04E5 | 0002 | FF10 | 001 | 0000 | 0C57 | 00004AFF 232 |
| net0 | Т   | 04E4 | 04E4 | 0001 | FF10 | 001 | 0000 | 0C58 | 00004AFF 23E |
| net0 | Т   | 04E4 | 04E4 | 0002 | FF10 | 001 | 0000 | 0C57 | 00004AFF 249 |
| net0 | Т   | 04E4 | 04E4 | 0001 | FF10 | 001 | 0000 | 0C58 | 00004B00 255 |
| net0 | Т   | 04E4 | 04E5 | 0002 | FF10 | 001 | 0000 | 0C57 | 00004AFF 261 |

L)pqry,Q)ry,K)ick,R)esync,M)tcsync,N)et,S)pouse,O)pen, C)lose,F)ree,D(rcc, \* SP:SYnc>

### MTC command

You can force the unit to resynchronize to a specific phase comparator with the MTCRSYNC command. You are prompted for the mode type.

If one of the non-maintenance modes is chosen, the software exits the non-maintenance mode if the link goes insane. If a maintenance mode is chosen, the software stays in the maintenance mode until you instruct the software to exit the mode.

# MTC The mode types are as follows: 0 synchronize to network plane 0 1 synchronize to network plane 1 2 synchronize to the mate 3 synchronize to the spouse 4 run free

- ----
- **5** maintenance -- synchronize to network 0
- **6** maintenance -- synchronize to network 1

- 7 maintenance -- synchronize to the mate
- 8 maintenance -- synchronize to the spouse

### **Example:**

L)pqry,Q)ry,K)ick,R)esync,M)tcrsync,N)et,S)pouse,O)pen, C)lose,F)ree,D(rcc, \* SP:SYnc>

>>>m

Resyncing to a mode or your choice. 0=net0,1-net1,2=mate,3=spouse,4=free,5=mtc0,6=mtc1,7=mtcmate, 8=mtcspouse ENTER MODE ( 0..8 ) SP:SYnc>

>>>2

L)pqry,Q)ry,K)ick,R)esync,M)tcrsync,N)et,S)pouse,O)pen, C)lose,F)ree,D(rcc, \* SP:SYnc>

### **NET command**

The NET command allows synchronizing to the network. This command clears the link indicators and sets the synchronization mode back to the preferred link.

### NET

### **SPOUSE** command

The SPOUSE command synchronizes the RCC to the spouse RCC. The spouse RCC can be synchronizing to the network or free-running. This command is only effective on an RCC.

### SPOUSE

### **OPEN** command

The OPEN command causes a synchronization source to be available for synchronizing. You are prompted for the link number, from 0 to 3.

### OPEN

# **QRY command**

The QRY command displays the synchronization control data.

| QRY |                           |                                                                                                    |
|-----|---------------------------|----------------------------------------------------------------------------------------------------|
|     | The QRY displ             | ay is as follows:                                                                                                |
|     | MODE FLG PO<br>net0 T 04  | C-0 PC-1 PC-M PC_S INS TIMR d2A ACC<br>E4 04E4 0002 FF10 OOI 0000 0C58 00004B001C2                               |
|     | The fields are a          | s follows:                                                                                                    |
|     | <b>MODE</b><br>following: | the synchronization source, which can be one of the                                                              |
|     |                           | <ul> <li>net0</li> <li>net1</li> <li>mate</li> <li>free</li> <li>mtc0</li> <li>mtc1</li> <li>mtc_mate</li> </ul> |
|     | <b>FLG</b> follows:       | <ul> <li>indicates whether the unit is in sync. Values are as</li> <li>T - true</li> <li>F - false</li> </ul>    |
|     | PC-0                      | phase comparator 0                                                                                               |
|     | PC-1                      | phase comparator 1                                                                                               |
|     | SPSE                      | for dual RCC only; displays the four synchronization source statuses                                             |
|     | PC-M                      | mate phase comparator                                                                                            |
|     | PC-S                      | mate superframe phase comparator                                                                                 |
|     | <b>IND</b><br>following:  | is the link status indicator, which can be one of the                                                            |
|     |                           | <ul><li>O - open and operational</li><li>H - hit occurred in last reading</li></ul>                              |

|      | • I - link insane                                                                                                    |
|------|----------------------------------------------------------------------------------------------------|
|      | • S - phase comparator stuck at an insane or sane value                                                                                                    |
|      | • C - link closed                                                                                                    |
| TIMR | timer for measuring the amount of time (in 160 ms units)<br>a unit takes to sync to the present source. The value is 0<br>when synchronization is achieved. |
| D2A  | the value given to the D/A converter                                                                                                    |
| ACC  | the value in the software accumulator. This value is<br>used in an algorithm to calculate the value that will be<br>written to the D/A converter            |

### (untitled column)

displays the amount of time (in 160 ms units) since the software kick was applied to the digital-to-analog converter. The kick is applied at 0. After #320 readings (160 ms), the kick is applied again.

## **RESYNC** command

The RESYNC command causes synchronization to return to the original mode.

### RESYNC

### **Example:**

L)pqry,Q)ry,K)ick,R)esync,M)tcrsync,N)et,S)pouse,O)pen, C)lose,F)ree,D(rcc, \* SP:SYnc>

>>>n

resyncing to network **TOOLS** level The TOOLS command

### Tools

The following commands are available in the TOOLS level:

### ACC

The ACC command

| 100     |                     |
|---------|---------------------|
| ACC     |                     |
|         | STICK               |
|         | The STICK segments  |
|         | The STICK command   |
| Stick   |                     |
| SUCK    |                     |
|         | INSANE              |
|         | The INSANE command  |
|         | The INSAINE command |
| Insane  |                     |
| Inioano |                     |
|         | LPSIZE              |
|         | The LPSIZE command  |
|         |                     |
| Lpsize  |                     |
|         |                     |
|         | VALUE               |
|         | The VALUE command   |
|         |                     |
| Value   |                     |
|         | RICK                |
|         | Non                 |
|         | The KICK command    |
|         |                     |
| Kick    |                     |
|         | INIT                |
|         |                     |
|         | The INIT command    |
|         |                     |
| INit    |                     |
|         | DELAY               |
|         |                     |
|         | The DELAY command   |
| Delevi  |                     |
| Delay   |                     |

# SCHNLS level

The signaling processor channels (SCHNLS) level is accessed when the SCHNLS command is processed from the LTCSP level.

This level contains commands that allow you to display information about channels associated with the XPM.

Figure 5-10 on page 5-62 contains the commands available at the SCHNLS level.

Figure 5-10 Commands in the SCHNLS level

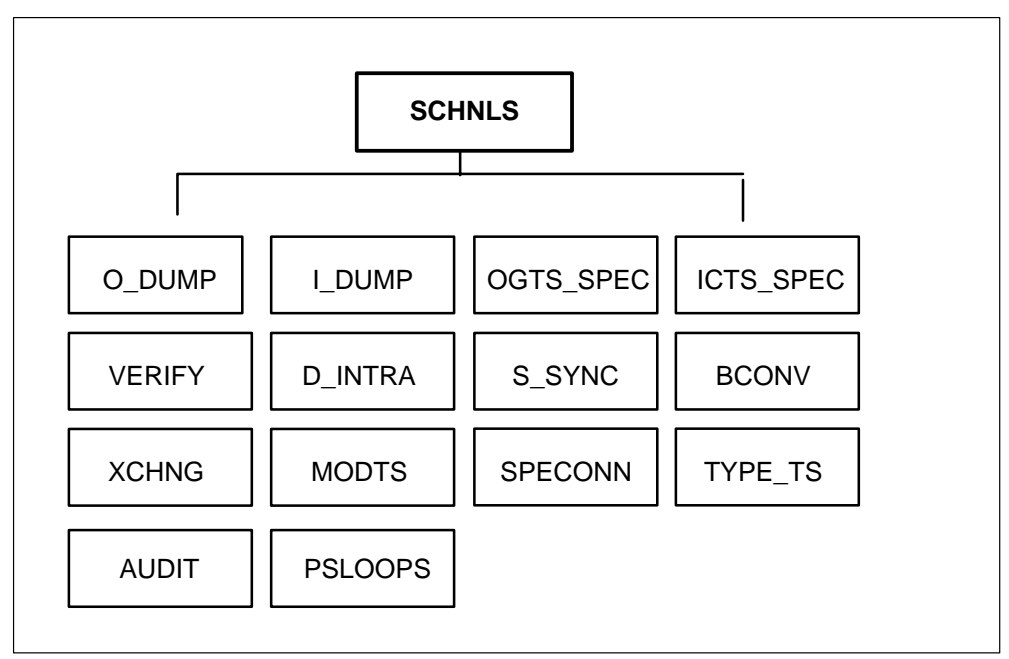

Following are descriptions of the commands available at the SCHNLS level:

## S\_SYNC command

The S\_SYNC command indicates whether the XPM is in superframe sync and whether the unit being tested is inactive.

# S\_SYNC

### **Example:**

O\_dump,I\_dump,oGts\_spec,iCts\_spec,Verify,D\_intra,S\_sync, Bconv,Xchng,modTs,\* SP:SChnls> s module\_activity NOT inactive NOT in super\_frame sync

O\_dump,I\_dump,oGts\_spec,iCts\_spec,Verify,D\_intra,S\_sync, Bconv,Xchng,modTs,\* SP:SChnls>

### **BCONV** command

The BCONV command displays the A to MU law conversion.

### BCONV

### O\_DUMP command

The O\_DUMP command dumps outgoing (toward the P-side of the XPM) time switch connection memory. The display indicates how the outgoing time slot is connected to the incoming time slot in the time switch.

### O\_DUMP

### **Example:**

O\_dump,I\_dump,oGts\_spec,iCts\_spec,Verify,D\_intra,S\_sync, Bconv,Xchng,modTs,\* SP:SChnls>

### >0

### OUT GOING TIME SWITCH CONNECTION MEMORY

Index(hex) conn mem(hex) 0000 0001 0002 0003 0004 0005 0006 0007 0008 0009 000 000A 000B 000C 000D 000E 000F 0010 0011 0012 0013 00A 014 0026 003A 0024 0024 004E 0062 0024 0024 0024 0024 01E 028 032 03C 046 050 

| 05A<br>064 | 0024<br>0024 | 0024<br>0024 | 0024<br>0024 | 0024<br>0024 | 0024<br>0024 | 0024<br>0024 | 0024<br>0024 | 0024<br>0024 | 0024<br>0024 | 0024<br>0024 |
|------------|--------------|--------------|--------------|--------------|--------------|--------------|--------------|--------------|--------------|--------------|
| 06E        | 0024         | 0024         | 0024         | 0024         | 0024         | 0024         | 0024         | 0024         | 0024         | 0024         |
| 078        | 0024         | 0024         | 0024         | 0024         | 0024         | 0024         | 0024         | 0024         | 0024         | 0024         |
| 082        | 0024         | 0024         | 0024         | 0024         | 0024         | 0024         | 0024         | 0024         | 0024         | 0024         |
| 08C        | 0024         | 0024         | 0024         | 0024         | 0024         | 0024         | 0024         | 0024         | 0024         | 0024         |
| 096        | 0024         | 0024         | 0024         | 0024         | 0024         | 0024         | 0024         | 0024         | 0024         | 0024         |
| 0A0        | 0024         | 0024         | 0024         | 0024         | 0024         | 0024         | 0024         | 0024         | 0024         | 0024         |
| 0AA        | 0024         | 0024         | 0024         | 0024         | 0024         | 0024         | 0024         | 0024         | 0024         | 0024         |
| 0B4        | 0024         | 0024         | 0024         | 0024         | 0024         | 0024         | 0024         | 0024         | 0024         | 0024         |
| 0BE        | 0024         | 0024         | 0024         | 0024         | 0024         | 0024         | 0024         | 0024         | 0024         | 0024         |
| 0C8        | 0024         | 0024         | 0024         | 0024         | 0024         | 0024         | 0024         | 0024         | 0024         | 0024         |
| 0D2        | 0024         | 0024         | 0024         | 0024         | 0024         | 0024         | 0024         | 0024         | 0024         | 0024         |
| 0DC        | 0024         | 0024         | 0024         | 0024         | 0024         | 0024         | 0024         | 0024         | 0024         | 0024         |
| 0E6        | 0024         | 0024         | 0024         | 0024         | 0024         | 0024         | 0024         | 0024         | 0024         | 0024         |
| 0F0        | 0024         | 0024         | 0024         | 0024         | 0024         | 0024         | 0024         | 0024         | 0024         | 0024         |
| 0FA        | 0024         | 0024         | 0024         | 0024         | 0024         | 0024         | 0024         | 0024         | 0024         | 0024         |
| 104        | 0024         | 0024         | 0024         | 0024         | 0024         | 0024         | 0024         | 0024         | 0024         | 0024         |
| 10E        | 0024         | 0024         | 0024         | 0024         | 0024         | 0024         | 0024         | 0024         | 0024         | 0024         |
| 118        | 0024         | 0024         | 0024         | 0024         | 0024         | 0024         | 0024         | 0024         | 0024         | 0024         |
| 122        | 0024         | 0024         | 0024         | 0024         | 0024         | 0024         | 0024         | 0024         | 0024         | 0024         |
| 120        | 0024         | 0024         | 0024         | 0024         | 0024         | 0024         | 0024         | 0024         | 0024         | 0024         |
| 130        | 0024         | 0024         | 0024         | 0024         | 0024         | 0024         | 0024         | 0024         | 0024         | 0024         |
| 140        | 0027         | 0027         | 0027         | 0027         | 0027         | 0027         | 0027         | 0027         | 0024         | 0024         |
| 14A        | 0024         | 0024         | 0024         | 0024         | 0024         | 0024         | 0024         | 0024         | 0024         | 0024         |
| 154        | 0024         | 0024         | 0024         | 0024         | 0024         | 0024         | 0024         | 0024         | 0024         | 0024         |
| 15E        | 0024         | 0024         | 0024         | 0024         | 0024         | 0024         | 0024         | 0024         | 0024         | 0024         |
| 168        | 0024         | 0024         | 0024         | 0024         | 0024         | 0024         | 0024         | 0024         | 0024         | 0024         |
| 172        | 0024         | 0024         | 0024         | 0024         | 0024         | 0024         | 0024         | 0024         | 0024         | 0024         |
| 17C        | 0024         | 0024         | 0024         | 0024         | 0024         | 0024         | 0024         | 0024         | 0024         | 0024         |
| 186        | 0024         | 0024         | 0024         | 0024         | 0024         | 0024         | 0024         | 0024         | 0024         | 0024         |
| 190        | 0024         | 0024         | 0024         | 0024         | 0024         | 0024         | 0024         | 0024         | 0024         | 0024         |
| 19A        | 0024         | 0024         | 0024         | 0024         | 0024         | 0024         | 0024         | 0024         | 0024         | 0024         |
| 1A4        | 0024         | 0024         | 0024         | 0024         | 0024         | 0024         | 0024         | 0024         | 0024         | 0024         |
| 1AE        | 0024         | 0024         | 0024         | 0024         | 0024         | 0024         | 0024         | 0024         | 0024         | 0024         |
| 1B8        | 0024         | 0024         | 0024         | 0024         | 0024         | 0024         | 0024         | 0024         | 0024         | 0024         |
| 1C2        | 0024         | 0024         | 0024         | 0024         | 0024         | 0024         | 0024         | 0024         | 0024         | 0024         |
| 1CC        | 0024         | 0024         | 0024         | 0024         | 0024         | 0024         | 0024         | 0024         | 0024         | 0024         |
| 1D6        | 0024         | 0024         | 0024         | 0024         | 0024         | 0024         | 0024         | 0024         | 0024         | 0024         |
| 1E0        | 0024         | 0024         | 0024         | 0024         | 0024         | 0024         | 0024         | 0024         | 0024         | 0024         |
| 1EA        | 0024         | 0024         | 0024         | 0024         | 0024         | 0024         | 0024         | 0024         | 0024         | 0024         |
| 1F4        | 0024         | 0024         | 0024         | 0024         | 0024         | 0024         | 0024         | 0024         | 0024         | 0024         |
| 1FE        | 0024         | 0024         | 0024         | 0024         | 0024         | 0024         | 0024         | 0024         | 0024         | 0024         |

PMDEBUG commands in the SP 5-65

| 0024 | 0024                                                         | 0024                                                                                                    | 0024                                                                                                    | 0024                                                                                                    | 0024                                                                                                    | 0024                                                                                                    | 0024                                                                                                    | 0024                                                                                                    | 0024                                                                                                    |
|------|--------------------------------------------------------------|----------------------------------------------------------------------------------------------------|----------------------------------------------------------------------------------------------------|----------------------------------------------------------------------------------------------------|----------------------------------------------------------------------------------------------------|----------------------------------------------------------------------------------------------------|----------------------------------------------------------------------------------------------------|----------------------------------------------------------------------------------------------------|----------------------------------------------------------------------------------------------------|
| 0024 | 0024                                                         | 0024                                                                                                    | 0024                                                                                                    | 0024                                                                                                    | 0024                                                                                                    | 0024                                                                                                    | 0024                                                                                                    | 0024                                                                                                    | 0024                                                                                                    |
| 0024 | 0024                                                         | 0024                                                                                                    | 0024                                                                                                    | 0024                                                                                                    | 0024                                                                                                    | 0024                                                                                                    | 0024                                                                                                    | 0024                                                                                                    | 0024                                                                                                    |
|      |                                                              |                                                                                                    |                                                                                                    |                                                                                                    |                                                                                                    |                                                                                                    |                                                                                                    |                                                                                                    |                                                                                                    |
| 0024 | 0024                                                         | 0024                                                                                                    | 0024                                                                                                    | 0024                                                                                                    | 0024                                                                                                    | 0024                                                                                                    | 0024                                                                                                    | 0024                                                                                                    | 0024                                                                                                    |
| 0024 | 0024                                                         | 0024                                                                                                    | 0024                                                                                                    | 0024                                                                                                    | 0024                                                                                                    | 0024                                                                                                    | 0024                                                                                                    | 0024                                                                                                    | 0024                                                                                                    |
| 0024 | 0024                                                         | 0024                                                                                                    | 0024                                                                                                    | 0024                                                                                                    | 0024                                                                                                    | 0024                                                                                                    | 0024                                                                                                    | 0024                                                                                                    | 0024                                                                                                    |
| 0024 | 0024                                                         | 0024                                                                                                    | 0024                                                                                                    | 0024                                                                                                    | 0024                                                                                                    | 0024                                                                                                    | 0024                                                                                                    | 0024                                                                                                    | 0024                                                                                                    |
| 0024 | 0024                                                         | 0024                                                                                                    | 0024                                                                                                    | 0024                                                                                                    | 0024                                                                                                    | 0024                                                                                                    | 0024                                                                                                    | 0024                                                                                                    | 0024                                                                                                    |
| 0024 | 0024                                                         | 0024                                                                                                    | 0024                                                                                                    | 0024                                                                                                    | 0024                                                                                                    | 0024                                                                                                    | 0024                                                                                                    | 0024                                                                                                    | 0024                                                                                                    |
| 0024 | 0024                                                         | 0024                                                                                                    | 0024                                                                                                    | 0024                                                                                                    | 0024                                                                                                    | 0024                                                                                                    | 0024                                                                                                    | 0024                                                                                                    | 0024                                                                                                    |
| 0024 | 0024                                                         | 0024                                                                                                    | 0024                                                                                                    | 0024                                                                                                    | 0024                                                                                                    | 0024                                                                                                    | 0024                                                                                                    | 0024                                                                                                    | 0024                                                                                                    |
| 0024 | 0024                                                         | 0024                                                                                                    | 0024                                                                                                    | 0024                                                                                                    | 0024                                                                                                    | 0024                                                                                                    | 0024                                                                                                    | 0024                                                                                                    | 0024                                                                                                    |
|      | 0024<br>0024<br>0024<br>0024<br>0024<br>0024<br>0024<br>0024 | 0024         0024           0024         0024           0024         0024           0024         0024           0024         0024           0024         0024           0024         0024           0024         0024           0024         0024           0024         0024           0024         0024           0024         0024           0024         0024           0024         0024           0024         0024           0024         0024           0024         0024 | 0024         0024         0024           0024         0024         0024           0024         0024         0024           0024         0024         0024           0024         0024         0024           0024         0024         0024           0024         0024         0024           0024         0024         0024           0024         0024         0024           0024         0024         0024           0024         0024         0024           0024         0024         0024           0024         0024         0024           0024         0024         0024           0024         0024         0024           0024         0024         0024           0024         0024         0024           0024         0024         0024 | 00240024002400240024002400240024002400240024002400240024002400240024002400240024002400240024002400240024002400240024002400240024002400240024002400240024002400240024002400240024002400240024002400240024002400240024002400240024002400240024002400240024002400240024 | 00240024 | 0024         0024         0024         0024         0024         0024         0024         0024         0024         0024         0024         0024         0024         0024         0024         0024         0024         0024         0024         0024         0024         0024         0024         0024         0024         0024         0024         0024         0024         0024         0024         0024         0024         0024         0024         0024         0024         0024         0024         0024         0024         0024         0024         0024         0024         0024         0024         0024         0024         0024         0024         0024         0024         0024         0024         0024         0024         0024         0024         0024         0024         0024         0024         0024         0024         0024         0024         0024         0024         0024         0024         0024         0024         0024         0024         0024         0024         0024         0024         0024         0024         0024         0024         0024         0024         0024         0024         0024         0024         0024         0024         0024 <th< td=""><td>0024         0024         0024         0024         0024         0024         0024         0024         0024         0024         0024         0024         0024         0024         0024         0024         0024         0024         0024         0024         0024         0024         0024         0024         0024         0024         0024         0024         0024         0024         0024         0024         0024         0024         0024         0024         0024         0024         0024         0024         0024         0024         0024         0024         0024         0024         0024         0024         0024         0024         0024         0024         0024         0024         0024         0024         0024         0024         0024         0024         0024         0024         0024         0024         0024         0024         0024         0024         0024         0024         0024         0024         0024         0024         0024         0024         0024         0024         0024         0024         0024         0024         0024         0024         0024         0024         0024         0024         0024         0024         0024         0024         <th< td=""><td>0024         0024         0024         0024         0024         0024         0024         0024         0024         0024         0024         0024         0024         0024         0024         0024         0024         0024         0024         0024         0024         0024         0024         0024         0024         0024         0024         0024         0024         0024         0024         0024         0024         0024         0024         0024         0024         0024         0024         0024         0024         0024         0024         0024         0024         0024         0024         0024         0024         0024         0024         0024         0024         0024         0024         0024         0024         0024         0024         0024         0024         0024         0024         0024         0024         0024         0024         0024         0024         0024         0024         0024         0024         0024         0024         0024         0024         0024         0024         0024         0024         0024         0024         0024         0024         0024         0024         0024         0024         0024         0024         0024         <th< td=""><td>0024         0024         0024         0024         0024         0024         0024         0024         0024         0024         0024         0024         0024         0024         0024         0024         0024         0024         0024         0024         0024         0024         0024         0024         0024         0024         0024         0024         0024         0024         0024         0024         0024         0024         0024         0024         0024         0024         0024         0024         0024         0024         0024         0024         0024         0024         0024         0024         0024         0024         0024         0024         0024         0024         0024         0024         0024         0024         0024         0024         0024         0024         0024         0024         0024         0024         0024         0024         0024         0024         0024         0024         0024         0024         0024         0024         0024         0024         0024         0024         0024         0024         0024         0024         0024         0024         0024         0024         0024         0024         0024         0024         <th< td=""></th<></td></th<></td></th<></td></th<> | 0024         0024         0024         0024         0024         0024         0024         0024         0024         0024         0024         0024         0024         0024         0024         0024         0024         0024         0024         0024         0024         0024         0024         0024         0024         0024         0024         0024         0024         0024         0024         0024         0024         0024         0024         0024         0024         0024         0024         0024         0024         0024         0024         0024         0024         0024         0024         0024         0024         0024         0024         0024         0024         0024         0024         0024         0024         0024         0024         0024         0024         0024         0024         0024         0024         0024         0024         0024         0024         0024         0024         0024         0024         0024         0024         0024         0024         0024         0024         0024         0024         0024         0024         0024         0024         0024         0024         0024         0024         0024         0024         0024 <th< td=""><td>0024         0024         0024         0024         0024         0024         0024         0024         0024         0024         0024         0024         0024         0024         0024         0024         0024         0024         0024         0024         0024         0024         0024         0024         0024         0024         0024         0024         0024         0024         0024         0024         0024         0024         0024         0024         0024         0024         0024         0024         0024         0024         0024         0024         0024         0024         0024         0024         0024         0024         0024         0024         0024         0024         0024         0024         0024         0024         0024         0024         0024         0024         0024         0024         0024         0024         0024         0024         0024         0024         0024         0024         0024         0024         0024         0024         0024         0024         0024         0024         0024         0024         0024         0024         0024         0024         0024         0024         0024         0024         0024         0024         <th< td=""><td>0024         0024         0024         0024         0024         0024         0024         0024         0024         0024         0024         0024         0024         0024         0024         0024         0024         0024         0024         0024         0024         0024         0024         0024         0024         0024         0024         0024         0024         0024         0024         0024         0024         0024         0024         0024         0024         0024         0024         0024         0024         0024         0024         0024         0024         0024         0024         0024         0024         0024         0024         0024         0024         0024         0024         0024         0024         0024         0024         0024         0024         0024         0024         0024         0024         0024         0024         0024         0024         0024         0024         0024         0024         0024         0024         0024         0024         0024         0024         0024         0024         0024         0024         0024         0024         0024         0024         0024         0024         0024         0024         0024         <th< td=""></th<></td></th<></td></th<> | 0024         0024         0024         0024         0024         0024         0024         0024         0024         0024         0024         0024         0024         0024         0024         0024         0024         0024         0024         0024         0024         0024         0024         0024         0024         0024         0024         0024         0024         0024         0024         0024         0024         0024         0024         0024         0024         0024         0024         0024         0024         0024         0024         0024         0024         0024         0024         0024         0024         0024         0024         0024         0024         0024         0024         0024         0024         0024         0024         0024         0024         0024         0024         0024         0024         0024         0024         0024         0024         0024         0024         0024         0024         0024         0024         0024         0024         0024         0024         0024         0024         0024         0024         0024         0024         0024         0024         0024         0024         0024         0024         0024 <th< td=""><td>0024         0024         0024         0024         0024         0024         0024         0024         0024         0024         0024         0024         0024         0024         0024         0024         0024         0024         0024         0024         0024         0024         0024         0024         0024         0024         0024         0024         0024         0024         0024         0024         0024         0024         0024         0024         0024         0024         0024         0024         0024         0024         0024         0024         0024         0024         0024         0024         0024         0024         0024         0024         0024         0024         0024         0024         0024         0024         0024         0024         0024         0024         0024         0024         0024         0024         0024         0024         0024         0024         0024         0024         0024         0024         0024         0024         0024         0024         0024         0024         0024         0024         0024         0024         0024         0024         0024         0024         0024         0024         0024         0024         <th< td=""></th<></td></th<> | 0024         0024         0024         0024         0024         0024         0024         0024         0024         0024         0024         0024         0024         0024         0024         0024         0024         0024         0024         0024         0024         0024         0024         0024         0024         0024         0024         0024         0024         0024         0024         0024         0024         0024         0024         0024         0024         0024         0024         0024         0024         0024         0024         0024         0024         0024         0024         0024         0024         0024         0024         0024         0024         0024         0024         0024         0024         0024         0024         0024         0024         0024         0024         0024         0024         0024         0024         0024         0024         0024         0024         0024         0024         0024         0024         0024         0024         0024         0024         0024         0024         0024         0024         0024         0024         0024         0024         0024         0024         0024         0024         0024 <th< td=""></th<> |

O\_dump,I\_dump,oGts\_spec,iCts\_spec,Verify,D\_intra,S\_sync,Bconv, Xchng,modTs,\*

### I\_DUMP command

The I\_DUMP command dumps incoming (toward the C-side of the XPM) time switch connection memory. The display indicates how the incoming time slot is connected to the outgoing time slot in the time switch.

### I\_DUMP

### **Example:**

O\_dump,I\_dump,oGts\_spec,iCts\_spec,Verify,D\_intra,S\_sync, Bconv,Xchng,modTs,\* SP:SChnls>

>i

IN COMING TIME SWITCH CONNECTION MEMORY Index(hex) conn mem(hex) 000 0268 0269 026A 026B 026C 026D 026E 026F 0270 0271 00A 0272 0273 0274 0275 0276 0277 0278 0279 0024 0010 0028 002A 002C 002E 0030 0010 0034 0014 0038 0015 014 01E 0015 0015 0040 0010 0044 0046 027A 0119 0022 004E 028 0026 0052 0054 0056 0027 0025 0022 005E 0026 0027 0027 0024 0027 006A 006C 006E 027B 0072 0074 0038 032 03C 0078 003B 007C 003D 0080 0038 0084 0038 003D 0038 046 0036 003D 0090 003D 0094 0096 027E 009A 0126 0126 050 0126 0126 0126 0126 00BC 00BE 027F 00C2 00C4 0065 05A

| 064 | 00C8 | 0060          | 005F | 0065 | 0063 | 005F | 0065 | 0060 | 005E | 0060 |
|-----|------|---------------|------|------|------|------|------|------|------|------|
| 06E | 00DC | 0063          | 00E0 | 0065 | 00E4 | 00E6 | 00E8 | 00EA | 0077 | 00EE |
| 078 | 0072 | 0075          | 0076 | 00F6 | 0079 | 00FA | 0077 | 00FE | 0072 | 0102 |
| 082 | 0072 | 0106          | 0078 | 010A | 010C | 010E | 0110 | 0112 | 0114 | 008D |
| 08C | 0086 | 0088          | 011C | 008D | 0120 | 008D | 0124 | 0089 | 0128 | 8800 |
| 096 | 012C | 0088          | 0130 | 008B | 0134 | 0136 | 0138 | 013A | 009A | 009D |
| 0A0 | 009F | 0126          | 009F | 0126 | 009C | 0126 | 009F | 0126 | 009B | 0126 |
| 0AA | 009A | 0126          | 009A | 00A1 | 015C | 015E | 0160 | 0162 | 0126 | 0126 |
| 0B4 | 0126 | 0126          | 0126 | 0126 | 0126 | 0126 | 0126 | 00B3 | 0126 | 0126 |
| 0BE | 0126 | 0126          | 0126 | 0126 | 0184 | 0186 | 0188 | 018A | 00C2 | 018E |
| 0C8 | 00C2 | 0192          | 00C7 | 0196 | 00C2 | 019A | 00C6 | 019E | 00C7 | 01A2 |
| 002 | 0005 | 0005          | 0002 | 0005 | 0140 | 014F | 01B0 | 01B2 |      | 0008 |
|     | 0000 | 00000<br>8000 | 01BC | 0000 | 01C0 |      | 01C4 | 0000 | 01C8 | 0000 |
| 0E6 | 01CC | 01CF          | 00D6 | 0008 | 01D4 | 01D6 | 01D8 | 01DA | 00EB | 00ED |
| 0E0 | 00FA | 0126          | 00FF | 0126 | 00FA | 0126 | 00FA | 0126 | 00EF | 00ED |
| 0FA | 00EF | 0126          | 00EB | 0126 | 01FC | 01FF | 0200 | 0202 | 0204 | 0101 |
| 104 | 0208 | 0100          | 020C | 0105 | 0210 | 0104 | 0214 | 0100 | 0103 | 0105 |
| 10F | 00FF | 0100          | 0220 | 0105 | 0224 | 0226 | 0228 | 022A | 0126 | 0126 |
| 118 | 0126 | 0126          | 0126 | 0126 | 0126 | 0126 | 0126 | 0126 | 0126 | 0126 |
| 122 | 0126 | 0126          | 0116 | 0126 | 024C | 024E | 0250 | 0252 | 013B | 0141 |
| 12C | 0258 | 025A          | 025C | 013C | 0260 | 0141 | 0264 | 013E | 0268 | 0141 |
| 136 | 013F | 013C          | 0270 | 0140 | 0274 | 0276 | 0278 | 027A | 0126 | 0126 |
|     |      |               |      |      |      |      |      |      |      |      |
| 140 | 0126 | 0126          | 0126 | 0126 | 0126 | 0126 | 0126 | 0126 | 0126 | 0126 |
| 14A | 0126 | 0126          | 0126 | 0126 | 0099 | 0099 | 0099 | 0099 | 0152 | 0099 |
| 154 | 0153 | 0099          | 0151 | 0099 | 0153 | 0099 | 0099 | 0099 | 0153 | 0099 |
| 15E | 0153 | 0150          | 014E | 0150 | 0099 | 0099 | 0099 | 0099 | 0099 | 0164 |
| 168 | 0099 | 0162          | 0099 | 0099 | 0099 | 0164 | 0163 | 0166 | 0099 | 0169 |
| 172 | 0099 | 0169          | 0163 | 0168 | 0099 | 0099 | 0099 | 0099 | 0176 | 0126 |
| 17C | 0176 | 0126          | 0126 | 0126 | 0126 | 0126 | 0126 | 0126 | 0126 | 0126 |
| 186 | 0126 | 0126          | 0126 | 0126 | 0099 | 0099 | 0099 | 0099 | 0126 | 018C |
| 190 | 0126 | 0190          | 018B | 0190 | 018F | 018C | 018A | 0190 | 018F | 018C |
| 19A | 018B | 018C          | 0126 | 0191 | 0099 | 0099 | 0099 | 0099 | 01A3 | 0099 |
| 1A4 | 019E | 0099          | 019E | 0099 | 019E | 01A0 | 019E | 01A5 | 019E | 01A1 |
| 1AE | 01A2 | 0099          | 01A3 | 0099 | 0099 | 0099 | 0099 | 0099 | 0099 | 01B9 |
| 1B8 | 01B3 | 01B8          | 0099 | 01B4 | 01B2 | 01B8 | 0099 | 01B4 | 01B2 | 01B8 |
| 1C2 | 0099 | 01B8          | 0099 | 01B9 | 0099 | 0099 | 0099 | 0099 | 01CB | 0099 |
| 1CC | 01CB | 0099          | 01C6 | 0099 | 01C6 | 01CB | 01CA | 01CD | 01C6 | 0099 |
| 1D6 | 01CB | 0099          | 01CA | 0099 | 0099 | 0099 | 0099 | 0099 | 0126 | 0126 |
| 1E0 | 0126 | 0126          | 0126 | 0126 | 0126 | 01DC | 0126 | 0126 | 0126 | 0126 |
| 1EA | 0126 | 0126          | 0126 | 0126 | 0099 | 0099 | 0099 | 0099 | 01F2 | 0099 |
| 1F4 | 01F3 | 01F1          | 01F3 | 0099 | 01F3 | 01F1 | 01F3 | 0099 | 01F3 | 0099 |
| 1FE | 01EF | 0099          | 01F3 | 0002 | 0004 | 0006 | 8000 | 000A | 000C | 0209 |
| 208 | 0202 | 0209          | 0209 | 0209 | 0203 | 0209 | 001C | 0202 | 0020 | 0202 |
| 212 | 0024 | 0205          | 0028 | 0209 | 002C | 002E | 0030 | 0032 | 0216 | 0219 |

21C 021C 003A 021B 0219 021B 0042 021B 0046 021B 004A 226 021B 004E 021B 0052 0054 0056 0058 005A 022B 022C 230 0231 0126 022E 022C 0126 0231 0126 0231 0126 022C 23A 0126 0230 0126 022B 007C 007E 0080 0082 0126 0126 244 023E 0126 0126 0126 00A4 00A6 00A8 00AA 00AC 0254 24E 0252 00B2 00B4 0254 00B8 0258 00BC 0259 00C0 0255 258 00C4 0254 0252 0259 00CC 00CE 00D0 00D2 0010 027C 262 26C 00D8 00DA 027C 00DE 000E 00E2 000E 00E6 0013 00EA 276 0012 027D 0013 00F2 00F4 00F6 00F8 00FA 0266 0267

O\_dump,I\_dump,oGts\_spec,iCts\_spec,Verify,D\_intra,S\_sync,Bconv, Xchng,modTs,\* SP:SChnls>

### **OGTS\_SPEC** command

The OGTS\_SPEC command displays the corresponding time switch in the incoming time slot for the specified outgoing time switch.

| OGTS_SPEC | ps_port<br>ps_chnl |
|-----------|--------------------|
|-----------|--------------------|

Where:

| ps_                | _port                             | is the P-side port number, from 0 to 19                                                     |
|--------------------|-----------------------------------|---------------------------------------------------------------------------------------------|
| ps_                | _chnl                             | is the P-side channel number, from 0 to 31                                                  |
| Exa                | ample:                            |                                                                                             |
| O_c<br>Bco<br>SP:  | dump,I_d<br>onv,Xchng<br>SChnls>  | ump,oGts_spec,iCts_spec,Verify,D_intra,S_sync,<br>j,modTs,*                                 |
| >g 2               | 2 31                              |                                                                                             |
| For<br>Give<br>The | the OUT<br>en pside<br>e correspo | GOING time switch:<br>port = 2 and pside chnl = 31<br>onding csport = 16 and cside chnl = 1 |
| O_c<br>Bco<br>SP:  | dump,I_d<br>onv,Xchng<br>SChnls>  | ump,oGts_spec,iCts_spec,Verify,D_intra,S_sync,<br>j,modTs,*                                 |

### **ICTS\_SPEC** command

The ICTS\_SPEC command displays the corresponding time switch in the outgoing time slot for the specified incoming time switch.

| ICTS_SPEC | cs_port<br>cs_chnl |
|-----------|--------------------|
| Where:    |                    |

| cs_port                                                                                       | is the C-side port number, from 0 to 19                                                     |  |  |
|-----------------------------------------------------------------------------------------------|---------------------------------------------------------------------------------------------|--|--|
| cs_chnl                                                                                       | is the C-side channel number, from 0 to 31                                                  |  |  |
| Example:                                                                                      |                                                                                             |  |  |
| SP:SChnls>                                                                                    |                                                                                             |  |  |
| >c 16 1                                                                                       |                                                                                             |  |  |
| For the INCO<br>Given cside<br>The correspo                                                   | DMING time switch:<br>port = 16 and cside chnl = 1<br>onding psport = 14 and pside chnl = 4 |  |  |
| O_dump,I_dump,oGts_spec,iCts_spec,Verify,D_intra,S_sync,<br>Bconv,Xchng,modTs,*<br>SP:SChnls> |                                                                                             |  |  |

### **D\_INTRA** command

The D\_INTRA command indicates whether a channel is looped for intraswitching.

D\_INTRA chnl

Where:

**chnl** is the channel number.

**Example:** 

O\_dump,I\_dump,oGts\_spec,iCts\_spec,Verify,D\_intra,S\_sync, Bconv,Xchng,modTs,\* SP:SChnls>

>d 2

chnl NOT looped for intra\_switching

O\_dump,I\_dump,oGts\_spec,iCts\_spec,Verify,D\_intra,S\_sync, Bconv,Xchng,modTs,\* SP:SChnls>

### **VERIFY** command

The VERIFY command verifies the time switch connection in both directions of the time switch. If the connection is two-way, then both the actual and the expected values in the time switch should be identical.

| VERIFY | cs_port<br>cs_chnl<br>ps_port<br>ps_chnl |
|--------|------------------------------------------|
|        |                                          |

Where:

| cs_port  | is the C-side port number, from 0 to 19    |
|----------|--------------------------------------------|
| cs_chnl  | is the C-side channel number, from 0 to 31 |
| ps_port  | is the P-side port number, from 0 to 19    |
| ps_chnl  | is the P-side channel number, from 0 to 31 |
| Example: |                                            |

*Note:* Due to size restrictions, the following example has been modified.

SP:SChnls>

# **XCHNG** command

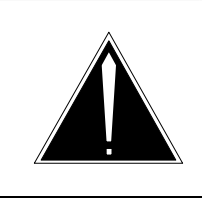

### CAUTION

This command is not recommended for use in the field.

The XCHNG command sets the conversion on the signaling channels, such as A to mu law or mu to A law.

## XCHNG

**MODTS command** 

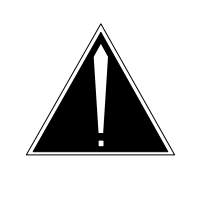

### CAUTION

This command should not be used by a customer, unless specifically directed to and guided by a BNR or NT representative. This command should *not* be used on a live switch.

The MODTS command modifies the outgoing time switch.

| MODTS |  |  |  |  |  |
|-------|--|--|--|--|--|
| -     |  |  |  |  |  |

Following are the commands available at the MODTS level:

**ICTS** modifies the incoming time switch. You are prompted for C-side port and channel numbers.

**OGTS** modifies the outgoing time switch. You are prompted for the P-side port and channel numbers.

### **SPECONN** level

The SPECONN level displays information related to the special connections on the time switch and the 6X69 speech bus connection memory.

| SPECONN |                                                                                       |
|---------|---------------------------------------------------------------------------------------|
|         | Following are the commands available at the SPECONN level:                            |
|         | <b>VER_SPEC</b> verifies special connections for the P-side port(s) specified by you. |
|         | <b>DISP_SPCH_BUS</b> displays information on the 6x69 speech bus.                     |
|         | <b>REMAKE_CON</b> remakes all the special connections on a given port.                |

# **TYPE\_TS** command

The TYPE\_TS command displays the peripheral's type of time switch.

TYPE\_TS

## **AUDIT command**

The AUDIT command

Audit

**PSLOOPS** command

The PSLOOPS command

Psloops

# **UTR** level

The universal tone receiver (UTR) level contains commands for displaying information about the UTR card(s) present and the contents of the UTR-SP buffers.

### **UTR** function

One or two UTR cards may reside in the peripheral.

The UTR has a maximum of 32 channels available for digit collection. International XPMs use all 32 channels for digit collection. In North American peripherals, channels 0 and 16 are reserved for messaging and cannot be used for tone detection. Therefore, only 30 channels are available for digit collection.

Channels requiring tone detection are switched by the SP onto the DS30A port occupied by the UTR(s). The UTR samples all the channels on the port. The tones from the channels are sorted and evaluated according to a given set of parameters. Errors and valid tones are reported to the SP through the UTR-SP report buffer.

The SP issues commands to the UTR card through the SP-UTR command buffer. Commands to begin monitoring (specifying the signaling set and the UTR channel), to stop monitoring (specifying the UTR channel), and to request a sanity check are all written to the SP-UTR command buffer.

The SP-UTR interface also contains a status byte, a sanity byte, the firmware version of the card, and the read and write pointers for the command and report buffer. Refer to Figure 5-11 on page 5-73 for a diagram of the UTR-SP interface buffer. The addresses depend on which spare slot the UTR occupies.

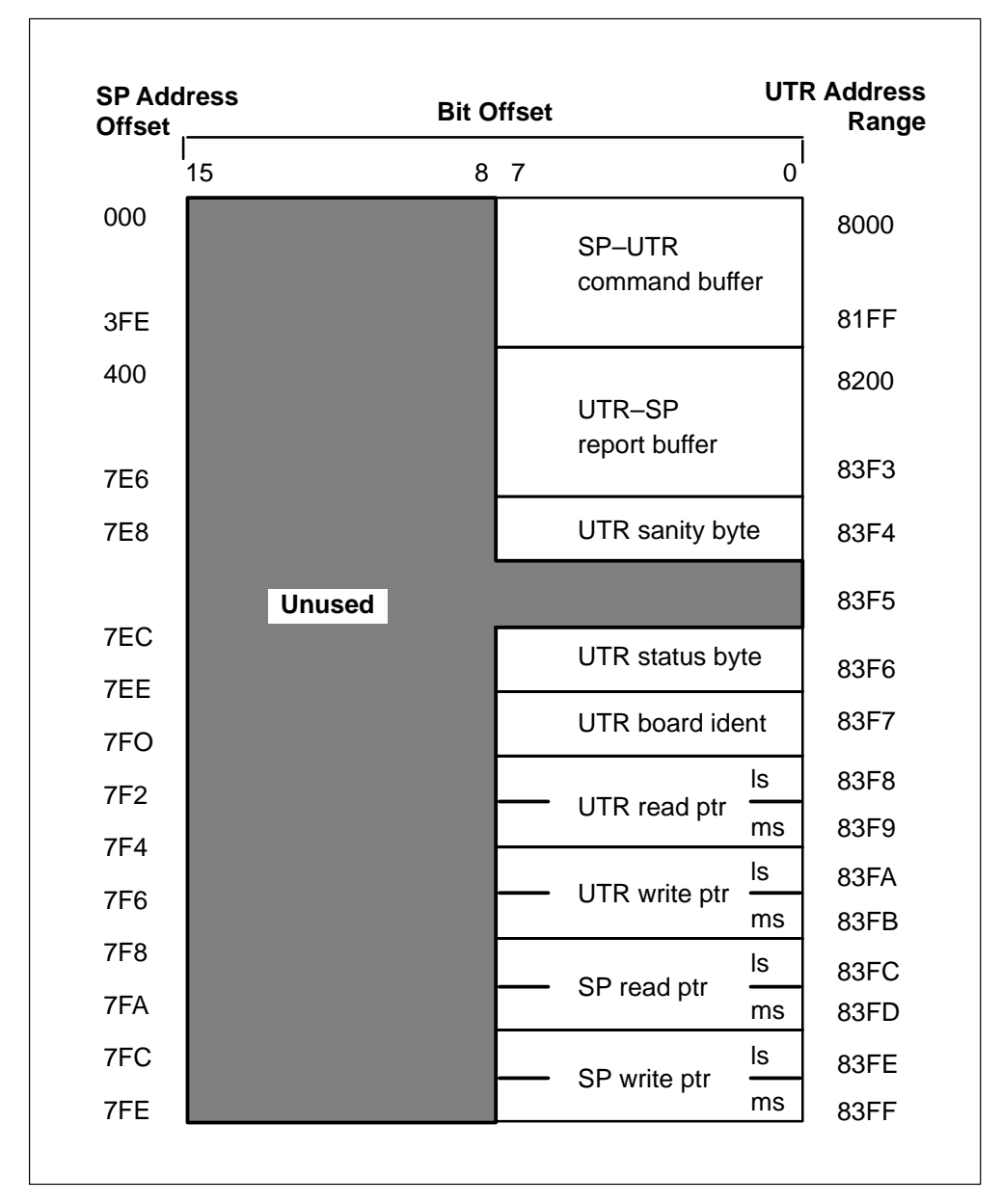

Figure 5-11 UTR-SP interface buffer

## **UTR** monitor

The UTR level is accessed when the UTR command is entered at the LTCSP level.

You can display information about the UTR-SP interface, such as the command buffer, the report buffer, and the values of the read and write pointers used in the UTR-SP interface with the UTR level.

### Figure 5-12 Commands in the UTR level

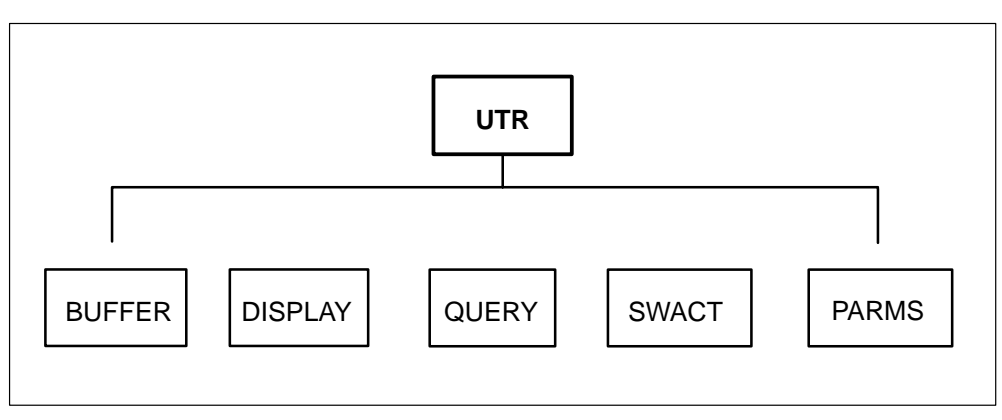

Following are descriptions of the commands available at the UTR level:

# **QUERY** command

The QUERY command displays the UTR cards present in the unit, the SP card address, and the digit reporting mechanism (each of the card(s) used.

# QUERY

# **BUFFER command**

The BUFFER command prints the specified range of contents of the command or report buffer.

| The contents of the report buffer displayed by the BUFFER command include the following: |                                                                                                    |  |  |
|------------------------------------------------------------------------------------------|----------------------------------------------------------------------------------------------------|--|--|
| ddress                                                                                   | the SP address offset, which is calculated from the base UTR address. The base UTR address can be obtained with the QUERY command. |  |  |
| han                                                                                      | the UTR channel on which the digit was detected (0 to 31 for UTR card 0 and 32 to 63 for UTR card 1)                               |  |  |
| ig id                                                                                    | contains either the digit reported to the SP for that channel or FF, depending on the message type                                 |  |  |
| tatus 1                                                                                  | identifies the error message being reported. Refer to Table 5-1 on page 5-75.                                                      |  |  |
|                                                                                          | he content<br>clude the<br>ddress<br>han<br>ig id<br>tatus 1                                                                       |  |  |
**Status 2** is the interdigit timing (IDT) of valid tone on and tone off periods.

*Note:* IDT = Interdigit Timing. Coded in 12 ms intervals, the interdigit timer records a maximum of approximately 3 s. Interdigit timing is reported during a valid tone-on or tone-off message, and the timer is reset upon the report of a valid tone-on. Error messages do not affect IDT.

Table 5-1 on page 5-75 contains the format of the various error messages to the SP and the relationship of the messages to the signal identifier, status 1 and status 2.

| Table 5-1<br>Error message code formats |           |          |          |
|-----------------------------------------|-----------|----------|----------|
| Message                                 | Signal id | Status 1 | Status 2 |
| Tone on                                 | Digit     | 80       | IDT      |
| Tone off                                | FF        | 00       | IDT      |
| No interdigit pause                     | Digit     | 04       | IDT      |
| Cycle time error                        | Digit     | 05       | IDT      |
| Receiver noise high                     | Digit     | 06       | IDT      |
| Large twist                             | Digit     | 07       | IDT      |
| CCIS tone off long                      | FF        | 02       | IDT      |
| Command error                           | FF        | 10       | 00       |

The contents of the command buffer displayed by the BUFFER command include the following:

# Address

| is the<br>The b<br>comn | SP address offset calculated from the base UTR address.<br>ase UTR address can be obtained with the QUERY<br>hand. |
|-------------------------|----------------------------------------------------------------------------------------------------|
| is the                  | number of bytes in the message (command) to be read                                                                |
| is the follow           | command to be processed by the UTR card, one of the ing:                                                           |
| 05                      | start monitor                                                                                                    |
| 07                      | stop channel monitor                                                                                               |
|                         | is the<br>The b<br>comm<br>is the<br>is the<br>follow<br><b>05</b><br><b>07</b>                                    |

- **09** software reset
- **0D** default parameter change
- **A0** sanity check
- **Sig Set** is the signal set code, one of the following:

### **00** DTMF

*Note:* Dual-Tone Multifrequency (DTMF) is a signaling method employing set combinations of two specific voice-band frequencies, one of which is selected from a group of four low frequencies, and the other from a group of three or four relatively high frequencies.

# **10** MF

*Note:* Multifrequency (MF) is a signaling method that uses pairs of standard tones to transmit signaling codes, digit pulsing, and coin-control signals.

### **20** MF SOCOTEL

*Note:* SOCOTEL is a signaling system designed for the Spanish telephone system.

# **30** CMF forward

*Note:* Compelled Multifrequency (CMF) forward applies to R2 signaling system. CMF forward frequencies are sent by the originating office.

### **40** CMF backward

*Note:* Compelled Multifrequency (CMF) backward applies to R2 signaling system. CMF backward frequencies are sent by the terminating office.

# 50 CCIS

*Note:* Common Channel Interoffice Signaling (CCIS) is a system for exchanging information between processor-equipped switching systems over a network of switching links. Information is encoded and transmitted over a separate channel using time-division digital techniques.

# **60** SIT

*Note:* A machine detectable tone preceding a recorded announcement is called a Special Information Tone (SIT). Such tones alert customers that a machine generated announcement will follow. Thirty-two SIT tones exist, each lasting approximately one second. A decoder detects these tones and generates statistics concerning the number of call connected to a particular announcement.

**Chan** is the UTR channel number to be monitored (0 to 31 for UTR card 0 and 32 to 63 for UTR card 1).

**Parm id** is the parameter identifier.

### Parm val

is the value associated with the parameter identifier.

Table 5-2 on page 5-77 is a list of the default parameter values for the various signal sets.

| Table 5-2<br>Default parame | eter value | es for t | he command | buffer |       |      |     |
|-----------------------------|------------|----------|------------|--------|-------|------|-----|
| Parameter                   | DTMF       | MF       | MF_SOC     | CMF_F  | CMF_B | CCIS | SIT |
| ERR_CNT                     | 00         | 00       | 00         | 00     | 00    | 00   | 06  |
| MIN_POW                     | 78         | 71       | 77         | 9B     | 9B    | 78   | 78  |
| MAX_TWIST                   | 28         | 20       | 20         | 24     | 24    | -    | -   |
| P23 VALUE                   | 28         | 28       | 28         | 28     | 28    | 28   | 28  |
| SIG_ON                      | 02         | 01       | 01         | 05     | 05    | 02   | -   |
| SIG_OFF                     | 01         | 00       | 00         | 00     | 00    | 02   | -   |
| KP_SPECIAL                  | -          | 03       | 03         | -      | -     | -    | -   |
| INT_D_TIM                   | 07         | 00       | 00         | 00     | 00    | 00   | 00  |
| TP OFFSET                   | FE         | 40       | 40         | 40     | 40    | FE   | FE  |
| FRAC TPOW                   | 30         | 30       | 30         | 30     | 30    | 30   | 30  |

| Table 5-2<br>Default param | eter value | es for t | he command | l buffer |       |      |     |
|----------------------------|------------|----------|------------|----------|-------|------|-----|
| Parameter                  | DTMF       | MF       | MF_SOC     | CMF_F    | CMF_B | CCIS | SIT |
| SIG_L_MIN                  | -          | -        | -          | -        | -     | -    | 14  |
| SIG_H_MIN                  | -          | -        | -          | -        | -     | -    | 1D  |
| SIG_L_MAX                  | -          | -        | -          | -        | -     | -    | 17  |
| SIG_H_MAX                  | -          | -        | -          | -        | -     | -    | 21  |

# **DISPLAY** command

The DISPLAY command displays the UTR-SP command and report buffer read and write pointers. The command buffer is referenced by a UTR read pointer and an SP write pointer. The report buffer is referenced by an SP read and a UTR write pointer. This command also displays the current value of the status byte.

# DISPLAY

The status byte output may have several values, including:

# 00

no errors

# 20

dual port memory full

# 40

synchronization error

The read and write pointers are displayed with the SP address offset and the UTR addess.

# SWACT command

The SWACT command causes a SwAct of the peripheral by changing the status byte to an invalid value.

# SWACT

### PARMS command

The PARMS command

# Parms

# **Example:**

LTCSP>

>ut

UTR Monitor - Display, Query, Buffer, Swact, \* SP:UTr>

>d

Info For UTR Card Number 0 UTR status byte is #00

| Pointer              | UTR   | SP    |
|----------------------|-------|-------|
| UTR Read Pointer is  | #8190 | #0320 |
| UTR Write Pointer is | #83EC | #07D8 |
| SP Red Pointer is    | #83EC | #07D8 |
| sp Write Pointer is  | #8190 | #0320 |

UTR Monitor - Display, Query, Buffer, Swact, \* SP:UTr>

>q

UTR Card 0 is present SP Card Address = #00160000 UTR Reports Tone OFF conditions

UTR Monitor - Display, Query, Buffer, Swact, \* SP:UTr>

>b

Which buffer - Report or Command SP:UTr>

>r

Card number (0 or 1) SP:UTr>

>0

Number of reports wanted before read pointer (0-60) SP:UTr>

>0

Number of reports wanted after read pointer (0-60) SP:UTr>

## >2

\* Contents of UTR-SP report buffer; Addresses relative to SP \*

| Address | Chan | Sig Id | Stat 1 | Stat 2 |
|---------|------|--------|--------|--------|
| ->07D8  | 01   | 2F     | 00     | 0D     |
| 07E0    | 01   | 11     | 00     | FF     |
| 0400    | 01   | 12     | 00     | 0D     |

6-1

# **ISDN** additions to PMDEBUG

This section describes the ISDN (integrated services digital network) commands available with PMDEBUG.

With the introduction of ISDN to the DMS family, several new levels have been added to PMDEBUG. The ISDN peripheral, ISDN access controller (IAC), is the only XPM that will have these new levels. The IAC also uses existing levels found in the LTC and the MSB.

The new levels that pertain to the IAC are as follows: TIME, TASK, LOAD, XPROMPT, DEBUG, SWERR, IPC, QUEUES, LIPC, USPACE, PATCHES, MSGTR, CHNLS, GDB, RAMFILE, STIF, ISDN, BDMGR, STMT, STTRC, MTC, GDT, DIAGNOSE, AUDIT, CAUDIT, CP, SE, BCM, and ISDNCP.

The GDB and RAMFILE commands will be added to the rest of the XPM peripheral types and the STTRC command may be added to the MSB7 peripheral. These areas will be described in depth in subsequent sections. The last section will describe how to run a DCH continuity test from within PMDEBUG, by way of DIAGNOSE level and the STMT level, in particular how to connect through to any ISDN signalling terminal (DCH or PHI).

# **GDB (GENDEBUG) LEVEL**

You can examine registered variables and send pre-defined message sequences and templates with GDB level. A third function supports the interception of specified CIDs. GDB has two levels: VAR, MSG.

# **VAR** level

The VAR level can be used to inspect important variables, options, or peg counts. These variables are actual variables defined in source code. The VAR level has three subcommands: VARLIST, READ, and EDIT.

# VARLIST command

This command displays all variables that are registered with GENDEBUG.

| arlist |  |  |  |
|--------|--|--|--|
|--------|--|--|--|

# **READ** command

This command displays the current value of the variable var\_name.

| Read | <var_name></var_name> |
|------|-----------------------|
|      |                       |

Where:

**var\_name** the name of a variable that is registered with GENDEBUG. Var\_name is a string of a maximum size of 8.

# **EDIT command**

You can change the value of the variable var\_name with the EDIT command.

|--|

Where:

**var\_name** is the name of a variable that is registered with GENDEBUG. Var\_name is a string of a maximum size of 8.

# **MSG** level

The MSG level may be used to utilize some application specific message templates, some application specific message sequences, or to intercept certain CIDs, which is very useful for workstation testing. The MSG level has the following subcommands:

# **MSGLIST** command

This command displays all message templates and sequences that are registered with GENDEBUG.

# Msglist

# SEND command

This command is used to build and send a message template or sequence that is registered with GENDEBUG. You may be prompted for more information (for example, actual message bytes), if the code designed to handle the template or sequence requires it.

| Send | <msg_id></msg_id> |
|------|-------------------|
|      |                   |

Where:

**msg\_id** is the name of a message template or sequence that is registered with GENDEBUG. Msg\_id is a string.

# **VERBOSE** command

This command is used to enable/disable verbose dumping of the messaging.

| Verbose |                  |
|---------|------------------|
|         | NTERCEPT command |

# INTERCEPT command

This command is used to enable intercepting of messages with destination equal to com\_id.

| Intercept | <com_id></com_id> |
|-----------|-------------------|
|           |                   |

Where:

**com\_id** is the value of an IPC communication identifier. Com\_id is a byte.

# **RESTORE** command

This command is used to release com\_id from intercept mode.

| REStore | <com_id></com_id> |
|---------|-------------------|
|         |                   |

Where:

**com\_id** the value of an IPC communication identifier. Com\_id is a BYTE.

# **RECEIVE command**

This command is used to look at intercepted messages.

| Receive |  |
|---------|--|
|         |  |

# **RAMFILE Level**

The RAMFILE level is used to set up a wraparound text file in the XPM memory. The file can be used to write debug statements from the code. The file can also be used to capture message trace or primitive/exec trace data. The contents of a ramfile can be cleared, dumped, or browsed by using XPM monitor commands. The RAMFILE monitor level contains the following subcommands:

# **ALLOCATE** command

This command is used to allocate a temporary/permanent RAMFILE of size10xK. A permanent RAMFILE can survive restarts while a temporary one cannot. You may allocate only one RAMFILE at a time.

### 6-4 ISDN additions to PMDEBUG

|  | Allocate | <file_type></file_type> |
|--|----------|-------------------------|
|--|----------|-------------------------|

Where:

file\_type is the kind of ramfile. File\_type is of typeTemp or Perm.

# **DEALLOCATE** command

This command is used to deallocate the ramfile.

# Deallocate

# ENABLE command

This command is used to enable data capture in the ramfile.

Enable

# **DISABLE command**

This command is used to disable data capture in the ramfile.

DISable

# TYPE command

This command is used to dump statements written to ramfile by user\_id. A nil user-id dumps all messages written to the ramfile.

|--|

Where:

**user\_id** is the hexadecimal value of a ramfile user. A **<cr>** specifies a nil user.

# **BROWSE** command

This command is used to browse through statements written to ramfile by userid. A nil user-id browses the entire file.

| Browse | <user_id></user_id> |
|--------|---------------------|
|--------|---------------------|

Where:

**user\_id** is the hexadecimal value of a ramfile user. A **<cr>** specifies a nil user.

There are five subcommands within the BROWSE level:

**TOP** The TOP command positions ramfile at the top.

**BOTTOM** The BOTTOM command positions ramfile to the bottom.

**UP** The UP command moves ramfile up one page.

**PAGE** The PAGE command moves ramfile down one page.

**FIND <STR\_TO\_FIND**> The FIND **<STR\_TO\_FIND**> command scans ramfile for str\_to\_find.

### LEVEL command

This command is used to restrict data capture to messages that have a level of filter-level and greater.

| Level | <filter_level></filter_level> |
|-------|-------------------------------|
|       |                               |

Where:

filter\_level is an integer value used to mask out messages

# **DUMP** command

This command is used to display a hex dump of ramfile from start\_offset to end\_offset.

| DUmp |         | <start_offse< th=""><th>et&gt; <end_offset></end_offset></th></start_offse<> | et> <end_offset></end_offset>                                                                  |
|------|---------|------------------------------------------------------------------------------|------------------------------------------------------------------------------------------------|
| -    | Where:  |                                                                              |                                                                                                |
|      | s<br>ti | start_offset<br>han 0.                                                       | is the start point for dumping. Start_offset must be greater                                   |
|      | e       | end_offset                                                                   | the stop point for dumping. End_offset must be greater than start offset and less than 32,767. |

### **TEST command**

This command is used to write a test pattern to ramfile with userid equal to #0000.

TEst

# **ISDN** level

*Note:* In this level and for some other levels, references are made to local\_st\_id. To determine this value, it is necessary to post the selected ST on the MAP, in the STC level. The MAP displays the ST number (CC view) as well as the STCM and CTRL numbers. The STCM is the STC group ID and the CTRL is the card in the group.

To find the local st\_id for PMDEBUG purposes, use this formula:

 $local_st_id = (8 \times STCM) + CTRL$ 

**Local\_phi\_id** is a local\_st\_id in the range 0 to 7

**Local\_dch\_id** is a local\_st\_id in the range 8 to 79

The ISdn level has three sub\_levels: STatmux, Bdmgr, Llm.

### STATMUX level

*Note:* Most of the subcommands in this level must have full syntax at the command input (that is, you are not prompted for missing parameters.)

There are three subcommands in the STatmux level: DIt, PTc, SQf.

# **DIT command**

This command is used to display the IAC ST\_table starting at the entry for local\_st\_id and for num\_records of entries. The information that is displayed is the local\_st\_id and its index into the DCH/PHI statmux table.

You can display ISDN statmux tables, display and clear traffic pegs using the DIT command. There are 5 subcommands in this level:

# ST-TBL command

| Stbl | <local_st_id></local_st_id> | <num_records></num_records> |
|------|-----------------------------|-----------------------------|
|      |                             |                             |

Where:

**local\_st\_id** is a number 0-79

num\_records is a number 0-8

### **PHI\_TBL** command

This command is used to display the PHI/DCH statmux table starting at row start\_idx and displaying num\_rows of entries. Three rows of information are displayed by this command; the triple is owned by a PHI. The top row is a list of LTIDs that uses SAPI16 services through the PHI of interest. The

second row is the DCH that owns the LTID above it. The third row is the logical link on the DCH that belongs to the LTID. To Determine which PHI is represented by the entry, you must use the STTBL command described earlier, and enter the local\_phi\_id of the PHI as the first parameter. You should then use the index (P-idx) displayed as the start\_idx parameter for this command.

| Phitbl | <start_idx></start_idx> | <num_rows></num_rows> |
|--------|-------------------------|-----------------------|
|        |                         |                       |

Where:

**start\_idx** is a number 0 thru 7

**num\_rows** is a number 0 thru 8

# HARDCODE command

CAUTION This command should *not* be used in a live office situation.

This command replaces the PHI/DCH statmux table with hard-coded testing tables.

Hardcode

# **TRAF\_PEGS** command

This command displays traffic peg counts for SAPI16 services.

Traf\_pegs

# **CLEAR\_PEGS** command

This command clears the peg counts for SAPI16 services.

| Clear_pegs |
|------------|
|------------|

# **PTC command**

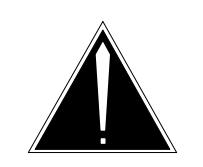

# CAUTION

This command should *not* be used in a live office situation.

You can make changes to the PHI/DCH statmux table with the PTC command.

| РТс    | <table_opr> <lo< th=""><th>ocal_phi_id&gt; <ltid_num> <local_dch_id> <ll></ll></local_dch_id></ltid_num></th></lo<></table_opr> | ocal_phi_id> <ltid_num> <local_dch_id> <ll></ll></local_dch_id></ltid_num> |  |
|--------|----------------------------------------------------------------------------------------------------|----------------------------------------------------------------------------|--|
| Where: |                                                                                                    |                                                                            |  |
| ta     | able_opr                                                                                                    | is a number 0-3                                                            |  |
| lo     | ocal_phi_id                                                                                                    | is a number 0-7                                                            |  |
| lt     | <b>id_num</b> is a                                                                                                    | number 0-1024                                                              |  |
| lc     | ocal_dch_id                                                                                                    | is a number 8-79                                                           |  |
| II     | is a number (                                                                                                    | 0-15                                                                       |  |
| T      | This command performs table_opr on the PHI/DCH statmux table, where:                                                            |                                                                            |  |
| 0      | 0 = a NULL operation - no action to table                                                                                       |                                                                            |  |
| 1      | 1 = add a LTID/DCH/LL triple to the PHI                                                                                         |                                                                            |  |
| 2      | 2 = delete a LTID/DCH/LL triple from the PHI                                                                                    |                                                                            |  |
| 3      | = delete all trip                                                                                                    | bles from the PHI                                                          |  |

# SQF command

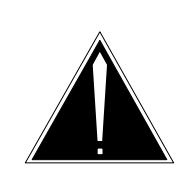

# CAUTION

This command should *not* be used in a live office situation.

This command is used to send Q.921 frames to either the packet handler (by way of the PHI) or the DCH.

| SQf      | <st_func_id> <local_st_id> <dist_id> <msg_type_or_ltid> <n></n></msg_type_or_ltid></dist_id></local_st_id></st_func_id>                                             |
|----------|----------------------------------------------------------------------------------------------------|
| Wł       | here:                                                                                                    |
|          | <b>st_func_id</b> is a number 0-2.                                                                                                    |
|          | <b>local_st_id</b> is a number 0-7 for st_func_id = 2, and 8-79 for st_func_id = 1.                                                                                 |
|          | <b>dist_id</b> is a number 4-5 for st_func_id = 2, and 5 for st_func_id = 1.                                                                                        |
|          | <b>msg_type_or_ltid</b> is a number 0#FF for st_func_id = 2, and 0 for st_func_id = 1.                                                                              |
|          | <b>n</b> is a number 0#FF for st_func_id = 2, and 0#15 for st_func_id = 1.                                                                                          |
|          | This command performs st_func_id where:                                                                                                    |
|          | 0 = no function                                                                                                    |
|          | 1 = DCH function frame is sent to DCH local_st_id, with a distributor id of dist_id, for LTID msg_type_or_ltid, on logical link 11.                                 |
|          | 2 = PHI function frame is sent to PHI local_st_id, with a distributor id of dist_id, a message type of msg_type_or_ltid, on logical link 11.                        |
|          | After the command syntax is entered, you are prompted for the data to be th body of the message.                                                                    |
| BDMGR le | evel                                                                                                    |
|          | You can busy, rts, and set internal or external loop-backs on a BD-channel associated with any PHI through the BDMGR level. The level has 4 subcommands as follows. |
| BDB      | BSY command                                                                                                    |
|          | You can busy the BD-channel on PHI local_phi_id with the BDBSY command.                                                                                             |

| bdBsy | <local_phi_id></local_phi_id> |
|-------|-------------------------------|
|       |                               |

Where:

**local\_phi\_id** is a number 0-7

# **BDRTS command**

You can RTS the BD-channel on PHI local\_phi\_id with the BDRTS command. You may wait for a reply from the BD-channel manager or not wait. The wait time is five min.

|  | bdRts | <local_phi_id> [wait_nowait]</local_phi_id> |
|--|-------|---------------------------------------------|
|--|-------|---------------------------------------------|

Where:

**local\_phi\_id** is a number 0-7.

wait\_nowait wait or nowait the default is wait.

# BDINTLP

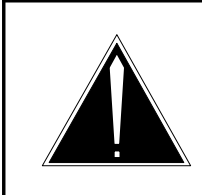

# CAUTION

This command should *not* be used in a live office situation.

Ps\_port and chnl are the actual time switch port and channel for details refer to DIS doc FD6X50AA. You can set a loop-back toward the DMS on the DS1 card (NT6X50AB) with the BDINTLP command. The ps\_port should be either 16 or 17, and the chnl is the DS1 channel that the bd-channel is nailed to (refer to table SPECCONN in the CC for this information).

| bdIntlp | <local_phi_id> <ps_port> <chnl></chnl></ps_port></local_phi_id> |
|---------|-----------------------------------------------------------------|
|         |                                                                 |

Where:

**local\_phi\_id** is a number 0-7

**ps\_port** is a number 16-17

**chnl** is a number 0-31

# BDEXTLP

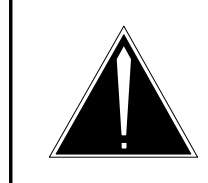

# CAUTION

This command should *not* be used in a live office situation.

Ps\_port and chnl are the actual TIMESWITCH port and channel (for details refer to DIS doc FD6X50AA). You can set a loopback toward the DPN on the DS1 card (6X50AB) with the BDEXTLP command. The ps\_port should be either 16 or 17, and the chnl is the DS1 channel the bd-channel is nailed to (refer to the DPN datafill for this info).

| bdExtlp | <local_phi_id> <ps_port> <chnl></chnl></ps_port></local_phi_id> |
|---------|-----------------------------------------------------------------|
|         |                                                                 |

Where:

local\_phi\_id is a number 0-7
ps\_port is a number 16-17

**chnl** is a number 0-31

# LIM level

You can perform actions on the logical link area of the IAC with the LM level. These actions include link manipulation (establishing and releasing links), display link status, TEI check and restore, display and update of the DLCI table and layer 2 configuration parameters. There are 12 subcommands in this level:

# **DISPLAY** command

You can display the following with the DISPLAY command:

- Lm the link management state of the ST local\_dch\_id
- lSc the state of SAPI 0 logical links on ST local\_dch\_id
- All both sets of information.

| Display | <local_dch_id> <set_op></set_op></local_dch_id> |
|---------|-------------------------------------------------|
| Where:  |                                                 |

| local_dch | _id  | is a number 0-79/12790                         |
|-----------|------|------------------------------------------------|
| disp_opt  | is L | m, lSc, <logical_link>, and All</logical_link> |

**logical\_link** is a number 0-1 Ìor A for all links

# SET command

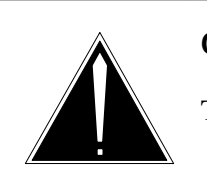

# CAUTION

This command should *not* be used in a live office situation.

| Set    | <local_dch_id> <set_op></set_op></local_dch_id>                                                                                                    |
|--------|----------------------------------------------------------------------------------------------------|
| Where: |                                                                                                    |
| ŀ      | ocal_dch_id is a number 0-79/1279                                                                                                    |
| S      | <pre>set_opt is Lm <new_state> <new_req_state> lSc <ll> <new_ll_state><br/><fl_code> <mtc></mtc></fl_code></new_ll_state></ll></new_req_state></new_state></pre> |
| r      | new_state is Oos, Rst, Cfg, Trf, Dlc, Ins                                                                                                    |
| r      | new_req_state is Avl, Strt, Upd, Est, Rls, Chk, resT                                                                                                    |
| I      | a number 011                                                                                                    |
| r      | <b>new_ll_state</b> is Und, Rls, Dat, Aes, Est, rdY, arL, Tei                                                                                                    |
| f      | <b>I_code</b> is Ok, Flt, Trn, Dwn                                                                                                    |
| Ν      | Atc is Yes, No                                                                                                    |
| Т      | This command is used to change the states of Lm and ISc.                                                                                                    |
| L      | .m the link management state of the ST local_dch_id. New_state will be<br>the updated state of the DCH, the possible inputs are:                                 |
|        | • Oos - out of service                                                                                                    |
|        | <ul> <li>Rst - reset sent</li> <li>Of a configuration parameters sent</li> </ul>                                                                                 |
|        | <ul> <li>Trf - enter traffic request sent</li> </ul>                                                                                                    |
|        | Dlc - DLCI data sent                                                                                                    |
|        | • Ins - in-service                                                                                                    |
|        | New_req_state will be the updated request state of the DCH; the possible inputs are as follows:                                                                  |
|        | • Avl - DCH is available to receive requests                                                                                                    |

- Strt Rts request sent
- Upd data update request sent
- Est link establish request sent
- Rls link release request sent
- Chk TEI check request sent
- resT TEI restore request sent

changes the state of SAPI 0 logical link <ll> on the ST local\_dch\_id. New\_ll\_state is the updated state of the logical link, the possible inputs are as follows:

- Und undefined link
- Rls link is released
- Dat link is datafilled
- Aes link is awaiting establishment
- Est link is established
- rdY link is ready for data transfer
- arL link is awaiting release
- Tei TEI has been removed

Fl\_code will be the updated reason code for link failure; the possible inputs are as follows:

- Ok no failure
- Flt link fail received from DCH
- Trn SABME received from DCH (transient failure)
- Dwn hard failure of logical link

*Note:* Mtc will be the new condition of the maintenance flag for the logical link. If the flag is on the logical link audit will not try to reestablish a link that is down. The possible inputs are: YES to enable the flag or NO to disable the flag.

# CLEAR command

ISc

You can initialize the following using the CLEAR command:

- Lm the link management state for ST local\_dch\_id
- ISc the logical link records for SAPI 0 logical links on ST local\_dch\_id
- All both sets of records

| Clear | <local_dch_id> <clear_op> <logical_link></logical_link></clear_op></local_dch_id> |
|-------|-----------------------------------------------------------------------------------|
|       |                                                                                   |

Where:

**local\_dch\_id** is a number 0-79/1279

**clear\_opt** is Lm, lSc <logical\_link>, and All

**logical\_link** a number 0-1, or A for all links.

# **ESTLL command**

You can establish SAPI0 logical links on ST local\_dch\_id using the ESTLL command. Selecting All causes attempts to be made on all links on that ST or you may specify a link number.

|  | EstII <local< th=""><th>al_dch_id&gt; <logical_link></logical_link></th></local<> | al_dch_id> <logical_link></logical_link> |
|--|-----------------------------------------------------------------------------------|------------------------------------------|
|--|-----------------------------------------------------------------------------------|------------------------------------------|

Where:

**local\_dch\_id** a number 0-79/1279

**logical link** a number 0-1, or A or all links

# **RLSLL command**

You can release SAPI0 logical links on ST local\_dch\_id with the RLSLL command. Selecting All will cause all logical links to be released, or you may select a link number.

| RISII | <local_dch_id> <logical_link></logical_link></local_dch_id> |
|-------|-------------------------------------------------------------|

Where:

local\_dch\_id a number 0-79/1279.

**logical\_link** a number 0-1, or A for all links.

*Note:* The links being released will have a maintenance flag raised against them and the link audit will NOT try to reestablish them. Also, the ISDN terminal on this logical link will not be able to establish the link.

# **TEIRES** command

You can attempt to restore the TEI tei\_val on the ST local\_dch\_id with the TEIRES command.

| Teires | <local_dch_id> <tei_val></tei_val></local_dch_id> |
|--------|---------------------------------------------------|
|        |                                                   |

Where:

local\_dch\_id is a number 0-79/1279

tei\_val a number 1-63

# **TEICHK** command

You can perform TEI check on the ST local\_dch\_id with the TEICHK command.

| TEIChk | <local dch="" id=""></local> |
|--------|------------------------------|
|        |                              |

Where:

local\_dch\_id is a number 0-79/1279

# **BSY command**

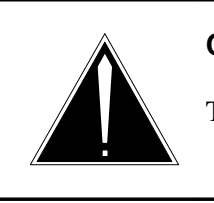

# CAUTION

This command should *not* be used in a live office situation.

You can busy out the specified DCH\_D-channel with the BSY command. It subsequently releases any in-service logical links. This command applies to non-IACs and DCHs only.

# Bsy <local\_dch\_id>

Where:

local\_dch\_id is a number 0-1279

# **RTS** command

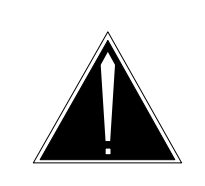

# CAUTION

This command should *not* be used in a live office situation.

You can return to service the specified DCH D-Channel with the RTS command. It subsequently establishes any datafilled logical links. This command applies to non-IAC-DCH only.

| RTs | <local_dch_id></local_dch_id> |
|-----|-------------------------------|
|-----|-------------------------------|

Where:

**local\_dch\_id** is a number 0-1279

# **DCNFG** command

You can display the DCH configuration data for layer 2 with the DCNFG command. It applies to IAC-DCH only.

| DCnfg |  |
|-------|--|
|       |  |

# SCNFG command

You can update the DCH configuration for layer 2 with the SCNFG command. It applies to IAC-DCH only.

| SCnfg |                                                                                       | <pre><tn1><tn2><tn3><tn4><n200><so_n201><s16_n201><k_val< pre=""></k_val<></s16_n201></so_n201></n200></tn4></tn3></tn2></tn1></pre> |                         |       |       |  |
|-------|---------------------------------------------------------------------------------------|----------------------------------------------------------------------------------------------------|-------------------------|-------|-------|--|
| W     | Where:                                                                                |                                                                                                    |                         |       |       |  |
|       | n                                                                                     | <b>1</b> is a number :                                                                                                    | 50-250                  |       |       |  |
|       | n                                                                                     | <b>n2</b> is a number 50-250                                                                                                    |                         |       |       |  |
|       | n                                                                                     | <b>n3</b> is a number 50-250                                                                                                    |                         |       |       |  |
|       | n                                                                                     | <b>n4</b> is a number 500-3000                                                                                                    |                         |       |       |  |
|       | n                                                                                     | <b>n200</b> is a number 1-7                                                                                                    |                         |       |       |  |
|       | S                                                                                     | <b>s0_n201</b> is a number 10-54                                                                                                    |                         |       |       |  |
|       | S                                                                                     | 16_n201 is a m                                                                                                    | number 10-260           |       |       |  |
|       | k <u></u>                                                                             | _val is a numb                                                                                                    | er 1-3                  |       |       |  |
|       | The ranges and meanings of the fields are shown in Table 6-1 on page 6-16 as follows: |                                                                                                    |                         |       |       |  |
|       |                                                                                       | Table 6-1<br>SCNFG fields                                                                                                    |                         |       |       |  |
|       |                                                                                       | Field                                                                                                    | Meaning                 | Range | Units |  |
|       |                                                                                       | tn1                                                                                                    | timer for frame re-Xmit | 50250 | 20ms  |  |
|       |                                                                                       | tn2                                                                                                    | timer for TEI check     | 50250 | 20ms  |  |

timer for TEI request (not used by network)

50...250

20ms

tn3

| Table 6-1<br>SCNFG fields |                                     |         |        |
|---------------------------|-------------------------------------|---------|--------|
| Field                     | Meaning                             | Range   | Units  |
| tn4                       | link sanity timer                   | 5003000 | 20ms   |
| n200                      | maximum re-Xmissions                | 17      | frames |
| s0_n201                   | size of I-field in SAPI 0<br>frame  | 1054    | bytes  |
| s16_n201                  | size of I-field in SAPI<br>16 frame | 10260   | bytes  |
| k_val                     | outstanding Xmit frame count        | 13      | frames |

# **BDMGR** level

You can set the state of a Bd-channel, display the state of a Bd-channel and its PHI, and set a debug flag with the BDMGR level. The following are three subcommands in this level:

# SETDATA command

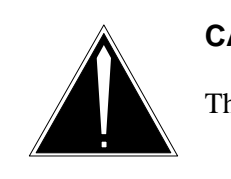

# CAUTION

This command should *not* be used in a live office situation.

You can set the Bd-channel on PHI local\_phi\_id to either a busy or an inservice state with the SETDATA command.

| Setdata | <local_phi_id> <state></state></local_phi_id> |
|---------|-----------------------------------------------|
| -       |                                               |

Where:

**local\_phi\_id** is a number 0-7

**state** is the state of command (Busy or Insv)

# **DISPLAY** command

This command displays the state of PHI local\_phi\_id as well as the Bd-channel state for that PHI.

# Display <local\_phi\_id>

Where:

**local\_phi\_id** is a number 0-7

# DEBUG command

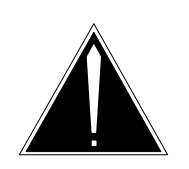

# CAUTION

This command should *not* be used in a live office situation.

This command toggles a debug flag. This reduces the wait time for RTSing a bd-channel from five min to one min.

| deBug | <on_or_off></on_or_off> |
|-------|-------------------------|
|       |                         |

Where:

**on\_or\_off** is the state of debug (on or off)

# **STTRC level**

This level allows tracing or interception of messages that are exchanged from the IAC and the STs. The following four subcommands are in this level.

# **ENABLE** command

This command turns on the tracing facility.

# Enable

# **DISABLE command**

This command turns off the tracing facility.

# Disable

# **SET command**

This command is used to set the criteria for tracing.

| Set <mode> <dir> <local_st_id> <dist_id> <msg_type> <ll_num></ll_num></msg_type></dist_id></local_st_id></dir></mode> |        |      |                                                                |
|----------------------------------------------------------------------------------------------------|--------|------|----------------------------------------------------------------|
| -                                                                                                    | Where: |      |                                                                |
|                                                                                                    | n      | node | is {Mon,Int}, and is used to tell the facility what to do with |

is {Mon,Int}, and is used to tell the facility what to do with the messages. Mon is used to monitor the messages; Int is used to intercept messages.

|         | dir         | is {In,Out,Both}, and is used for deciding what messages to trace. If In is selected, then only messages coming from the ST are traced. If Out is selected, then only messages going to the ST are traced. If Both is selected, then all messages are traced.                                                                                                    |
|---------|-------------|----------------------------------------------------------------------------------------------------|
|         | local_st_id | is a number 0-79, or X for all STs, and is used to decide which ST is to be traced. Enter a number for a particular ST or $X$ for all ST's.                                                                                                    |
| dist_id |             | is a number 1-8, or X for all distributors, and is used to restrict message capture to a selected distributor. Enter dist_id for a particular distributor or X for all. Following is the list of distributors:                                                                                                    |
|         |             | DISTRIBUTOR IDs COMMON TO DCH AND PHI<br>1 = Any maintenance function on the ST (bsy,rts,)<br>2 = Firmware loader messages<br>3 = ST monitor messages<br>DISTRIBUTOR IDs FOR THE DCH ONLY<br>4 = layer 3 Q.931 SAPI 0 messages<br>5 = all SAPI 16 messages<br>6 = messages that affect logical link states<br>7 = link management messages<br>8 = TEI management messages<br>DISTRIBUTOR IDs FOR PHI ONLY<br>4 = Valid SAPI 16 frames to send to packet handler<br>5 = SAPI 16 frames that are too long<br>6 = Bd-channel maintenance |
|         | msg_type    | is a number 0-255, or X for all message types, and is used to select specific message types for message capture. Enter the message type value or $X$ for all message types.                                                                                                    |
|         | rtd ll_num  | is a number 0-15, and is used to restrict message capture to a particular logical link (hence terminal). Enter a link number (0-#FF) or $\mathbf{X}$ for all logical links. To find out which terminal is on which logical link, use the DDICI command in the Llm sub-level of the ISdn level, and match the TEI to the logical link.                                                                                                    |

# **QUERY command**

You can display the tracing setup with the QUERY command.

| Query |  |
|-------|--|
|       |  |

# BCM evel

You can perform operations on the B-channels with the BCM level. Each subcommand has at least 3 parameters, the first two are the internal terminal and node numbers of the loop, and the third is the b-channel 0 or 1 (some commands offer 3 for either/both). The following subcommands are in this level:

# ALLOCATE command

This command will assigns a B-channel on the loop indicated by the internal node and terminal to the user\_id.

| Allocate           | <int_term_nur< th=""><th>n&gt; <int_node_num> <b_channel> <user_id></user_id></b_channel></int_node_num></th></int_term_nur<> | n> <int_node_num> <b_channel> <user_id></user_id></b_channel></int_node_num> |
|--------------------|----------------------------------------------------------------------------------------------------|------------------------------------------------------------------------------|
| Where:             |                                                                                                    |                                                                              |
| i                  | int_term_num                                                                                                    | is a number 0-6399                                                           |
| i                  | int_node_nun                                                                                                    | <b>n</b> is 1-200                                                            |
|                    | b_channel                                                                                                    | is a number 0-1                                                              |
| I                  | user_id                                                                                                    | is a number 0-255                                                            |
| DEALLOCATE command |                                                                                                    |                                                                              |
| ,                  | This command i                                                                                                    | s used to free the B-channel that was assigned to user_id.                   |

This command is used to free the B-channel that was assigned to user\_id. This command must be used twice to actually return the B-channel to idle, since the B-channel manager uses the first time to set the B-channel to a release-pending state.

| Deallocate     | <int_term_nun< th=""><th>n&gt; <int_node_num> <b_channel> <user_id></user_id></b_channel></int_node_num></th></int_term_nun<> | n> <int_node_num> <b_channel> <user_id></user_id></b_channel></int_node_num> |
|----------------|----------------------------------------------------------------------------------------------------|------------------------------------------------------------------------------|
| Where:         |                                                                                                    |                                                                              |
| i              | nt_term_num                                                                                                    | is a number 0-6399                                                           |
| i              | nt_node_nun                                                                                                    | is a number 1-200                                                            |
| b              | _channel                                                                                                    | is a number 0-1                                                              |
| U              | ıser_id                                                                                                    | is a number 0-255                                                            |
| DELOAD command |                                                                                                    |                                                                              |

This command changes the state of the B-channel from CPB to CPD, or from idle to busy.

| deLoad | <int_term_num> <int_node_num> <b_channel></b_channel></int_node_num></int_term_num> |
|--------|-------------------------------------------------------------------------------------|
|--------|-------------------------------------------------------------------------------------|

Where:

int\_term\_num is a number 0-6399

int\_node\_num is a number 1-200

**b\_channel** is a number 0-1

# **CANCEL** command

If a DELOAD command was issued successfully to the B-channel, this command will cancel the command (that is, change the state from CPD back to CPB or from busy back to idle).

| Cancel  | <int num="" term=""> <int node="" num=""> <b channel=""></b></int></int> |
|---------|--------------------------------------------------------------------------|
| Calleel |                                                                          |

Where:

int\_term\_num is a number 0-6399

int\_node\_num is 1-200

**b\_channel** is a number 0-1

### **FORCERIS** command

This command changes B-channel from any state to busy.

| Forceris | <int_term_num> <int_node_num> <b_channel></b_channel></int_node_num></int_term_num> |
|----------|-------------------------------------------------------------------------------------|
| Whore    |                                                                                     |

Where:

int\_term\_num is a number 0-6399

int\_node\_num is 1-200

**b\_channel** is a number 0-1

# **BUSY command**

This puts the B-channel into the busy state, if it was in an idle state.

| Busy | <pre><int_term< pre=""></int_term<></pre> | _num> <int< th=""><th>_node</th><th>_num&gt;</th><th><b_< th=""><th>_channel&gt;</th></b_<></th></int<> | _node | _num> | <b_< th=""><th>_channel&gt;</th></b_<> | _channel> |
|------|-------------------------------------------|----------------------------------------------------------------------------------------------------|-------|-------|----------------------------------------|-----------|
|------|-------------------------------------------|----------------------------------------------------------------------------------------------------|-------|-------|----------------------------------------|-----------|

Where:

int\_term\_num is a number 0-6399

int\_node\_num is 1-200

**b\_channel** is a number 0-1

# **RTS command**

This puts the B-channel into the idle state, if it was in the busy state.

| Rts |        | <int_term_num></int_term_num> | <pre>&gt; <int_node_num> <b_channel></b_channel></int_node_num></pre> |
|-----|--------|-------------------------------|-----------------------------------------------------------------------|
|     | Where: | -                             |                                                                       |
|     | ir     | nt term num                   | is a number 0-6399                                                    |

int\_node\_num is a number 1-200

**b\_channel** is a number 0-1

# **BSYSCON** command

This command is used to put the B-channel into the busy state, if it is in the special connection state SCON.

| bsYscon | <int_term_num> <int_node_num> <b_channel></b_channel></int_node_num></int_term_num> |
|---------|-------------------------------------------------------------------------------------|

Where:

int\_term\_num is a number 0-6399

int\_node\_num is a number 1-200

**b\_channel** is a number 0-1

# **MONITOR** command

This command puts the B-channel into monitor mode, which means a message is sent to the CC every time the B-channel changes state.

|  | Monitor <int_term_num> <int_node_num> <b_channel></b_channel></int_node_num></int_term_num> |
|--|---------------------------------------------------------------------------------------------|
|--|---------------------------------------------------------------------------------------------|

Where:

int\_term\_num is a number 0-6399

int\_node\_num is a number 1-200

b\_channel is a number 0-1

# **STOPMON** command

This command removes the B-channel from the monitor mode.

| Stopmon | <int_term_num> <int_node_num> <b_channel></b_channel></int_node_num></int_term_num> |
|---------|-------------------------------------------------------------------------------------|

Where:

int\_term\_num is a number 0-6399

int\_node\_num is a number 1-200

b channel is a number 0-1

# **CONNECT** command

This command places the B-channel into the special connection state SCON, if the B-channel is in the idle state.

| cOnnect            | <int_term_num> <int_node_num> <b_channel></b_channel></int_node_num></int_term_num> |  |  |
|--------------------|-------------------------------------------------------------------------------------|--|--|
| Whe                | ere:                                                                                |  |  |
|                    | int_term_num is a number 0-6399                                                     |  |  |
|                    | int_node_num is a number 1-200                                                      |  |  |
|                    | <b>b_channel</b> is a number 0-1                                                    |  |  |
| DISCONNECT command |                                                                                     |  |  |
|                    | This command makes the B-channel idle, if it is in the SCON state.                  |  |  |

| dlsconnect | <int_term_num> <int_node_num> <b_channel></b_channel></int_node_num></int_term_num> |
|------------|-------------------------------------------------------------------------------------|
| Where      |                                                                                     |

Where:

int term num is a number 0-6399

int node num is a number 1-200

b\_channel is a number 0-1

# **RECONNECT** command

If B-channel was previously connected and disconnected, then this command will return the B-channel to the SCON state.

| rEconnect <pre><int_term_num> <int_node_num> <b_channel></b_channel></int_node_num></int_term_num></pre> |  |
|----------------------------------------------------------------------------------------------------|--|
|----------------------------------------------------------------------------------------------------|--|

Where:

int\_term\_num is a number 0-6399

int\_node\_num is a number 1-200

**b\_channel** is a number 0-1

### **QUERY command**

This command displays the current state of the B-channel.

| Query |        | <int_term_num></int_term_num> | <int_node_num> <b_channel></b_channel></int_node_num> |
|-------|--------|-------------------------------|-------------------------------------------------------|
|       | Where: |                               |                                                       |
|       | i      | nt_term_num                   | is a number 0-6399                                    |

int\_node\_num is a number 1-200

**b\_channel** is a number 0-2

# **REINIT** command

This command initializes the B-channel to idle regardless of its current state.

| reiNit <int_term_num> <int_node_num> <b_channel></b_channel></int_node_num></int_term_num> |  |
|--------------------------------------------------------------------------------------------|--|
|--------------------------------------------------------------------------------------------|--|

Where:

int\_term\_num is a number 0-6399

int\_node\_num is a number 1-200

**b\_channel** is a number 0-1

# **ISDNCP** level

You can trace Q.931 messages, simulate Q.931 messages, and perform some maintenance on ISDN sets and loops with the ISDNCP level. ISDNCP has 2 sub-levels: LLMSIM and ISLOOP.

# LLMSIM Level

This level offers the tracing and simulation of Q.931 messaging. There are two sub-levels and five commands at this level: FUNC, OPTIONS\_LIM, and FA, KP, BCC, INI, and HEX.

Sub-level Options\_llm is used to set up the message trace, sub-level FUNC is used to generate functional Q.931 messages, and the other commands at this level generate stimulus Q.931 messages.

The message-generation commands prompt for the terminal that works with the message (set TID) unless a working terminal has been established using the Options sub-level. Set up a working terminal before proceeding to generate messages. These messages are sent to the terminal processing task (TPT) where they are processed as if an ISDN terminal sent them. The stimulus generation commands are described as follows:

## FA command

This command generates a Q.931 feature activator message and sends it to the TPT.

| Fa | [set_tid_id] | <fa_value></fa_value> |
|----|--------------|-----------------------|
|    |              |                       |

Where:

**set\_tid\_id** is a number 0-7055. This parameter is considered optional, since the command searches for a working TID first.

fa\_value is a number 1-64

# Kp command

This command generates a Q.931 keypad message and sends it to the TPT.

|  | [set_tid_id] |
|--|--------------|
|--|--------------|

Where:

**set\_tid\_id** is a number 0-7055. This parameter is considered optional, since the command searches for a working TID first.

**kp\_digits** is a string of keypad digits

# BCC command

This command generates a Q.931 B-channel control message and sends it to the TPT. The following four values are valid for bcc\_value:

• 0 = release B-channel 1

- 1 =release B-channel 2
- 2 = connect B-channel 1
- 3 = connect B-channel 2

|--|

Where:

**set\_tid\_id** is a number 0-7055. This parameter is considered optional since the command searches for a working TID first.

**bcc\_value** is a number 0-3

### **INI command**

This command generates a Q.931 initialize message and sends it to the TPT.

| • – – • | Ini | [set_tid_id] |
|---------|-----|--------------|
|---------|-----|--------------|

Where:

**set\_tid\_id** is a number 0-7055. This parameter is considered optional, since the command searches for a working TID first.

# **HEX command**

This command generates a message in Q.931 format and sends it to the TPT. This is useful for testing error paths caused by bogus messages from ISDN terminals.

| Hex | [set_tid_id] <hel_val1> [<hel_val2><hex_valn>]</hex_valn></hel_val2></hel_val1> |
|-----|---------------------------------------------------------------------------------|
|     |                                                                                 |

Where:

**set\_tid\_id** is a number 0-7055. This parameter is considered optional, since the command searches for a working TID first.

**hex\_val** is a number #00-#FF (in hex format)

# **OPTIONS** level

The options sub-level contains the facilities for tracing Q.931 messages. This level contains the following commands:

# WSTID command

This command makes the terminal referenced by the ISDN set\_tid\_id the working terminal that is used by the Q.931 message generation commands described earlier.

| Wstid | <set_tid_id></set_tid_id> |
|-------|---------------------------|

Where:

**set\_tid\_id** is a number 0-7055

# WLTID

This command will make the terminal on loop int\_tid\_id with TEI equal to TEI\_value the WORKING terminal which is used by the Q.931 message generation commands described earlier.

| WLtid | <int_tid_id> <tei_value></tei_value></int_tid_id> |
|-------|---------------------------------------------------|

Where:

int\_tid\_id is a number 0-6399

tei\_value is number 1-63

# WETID command

This command makes the terminal reference by the external TID information and TEI equal to TEI\_value the working terminal that is used by the Q.931 message-generation commands described earlier.

| WEtid |        | <ext_node_no> <ext_term_no> <tei_value></tei_value></ext_term_no></ext_node_no> |
|-------|--------|---------------------------------------------------------------------------------|
|       | Where: |                                                                                 |

ext\_node\_no is a number 0-4095

**ext\_term\_no** is a number 1-20

tei\_value is a number 1-63

# WDUMP

This command displays the current WORKING terminal in all formats.

# WDump

# WRESET command

This command clears the working terminal.

# WReset ININT command ININT command CAUTION This tool should not be used in a live office situation. This command turns the incoming message intercept on. Inint INMON command This command turns incoming message monitoring on. INMOFF command INOFF command This command turns incoming message tracing off.

**OUTINT** command

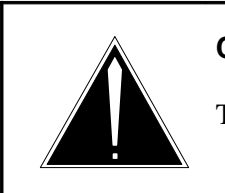

# CAUTION

This tool should never be used in a live office situation.

This command turns the outgoing message intercept on.

# Outint

INOff

# **OUTMON** command

This command turns the outgoing message monitoring on.

OUTMon

# **OUTOFF** command

This command turns the outgoing message tracing off.

| OUTOff |  |
|--------|--|

# ALLOFF command

This command turns all tracing off.

| Alloff |  |  |
|--------|--|--|
|        |  |  |

# **HEX command**

This command toggles the hex display of message tracing on/off.

| Hex |  |
|-----|--|
|     |  |

# **VERBOSE** command

This command toggles Verbose display of message trace ON/OFF.

| Verbose |  |
|---------|--|
|         |  |

# SYNC command

This command toggles the sync/async display of tracing.

*Note:* Sync display *will* slow down TPT processing. It is strongly recommended that Sync display not be used in the field.

# Sync

# STID command

This command toggles the display of the SET TID in message tracing on/off.

### STid

# LTID command

This command toggles the display of the internal TID and TEI in message tracing on/off.

| Ltid           |                                                                                                    |
|----------------|----------------------------------------------------------------------------------------------------|
| I              | ETID command                                                                                                    |
| (              | This command toggles display of external TID and TEI in message tracing on/off.                                    |
| Etid           |                                                                                                    |
| I              | RAMFILE command                                                                                                    |
| -<br>-         | This commands toggles trace dumping to RAMFILE on/off.                                                             |
| Ramfile        |                                                                                                    |
| ę              | SCREEN command                                                                                                    |
| -              | This command toggles trace dumping to SCREEN on/off.                                                               |
| SCreen         |                                                                                                    |
| (              | OPTDUMP command                                                                                                    |
| -<br>-         | This command displays the current tracing options.                                                                 |
| OPtdump        |                                                                                                    |
| SELECT command |                                                                                                    |
| SElect         | <set_tid1> [<set_tid2><set_tid5>]</set_tid5></set_tid2></set_tid1>                                                 |
| Where:         |                                                                                                    |
| \$             | <b>set_tid</b> is a number 0-7055. This allows selective tracing (up to five terminals at once) of Q.931 messages. |

# **REMOVE** command

This command removes terminal(s) from the selective tracing list.

| REmove <se< th=""><th>set_tid1&gt; [<set_tid2><set_tid5>]</set_tid5></set_tid2></th></se<> | set_tid1> [ <set_tid2><set_tid5>]</set_tid5></set_tid2> |
|--------------------------------------------------------------------------------------------|---------------------------------------------------------|
|--------------------------------------------------------------------------------------------|---------------------------------------------------------|
Where:

**set\_tid** is a number 0-7055

## **FLEX command**

This command will toggle the edit mode (used in the functional message-generation command "Edit" described on page 6-33 between flexible and regular.

| Flex |  |
|------|--|

## WCR command

This command sets the working call reference to be used by the functional message-generation command "Edit" described on page 6-33. When set, you are not prompted during message entry or edit.

| WCr |        | <dummy field="" global="" hex=""  =""></dummy> |                                                                                                    |  |  |  |  |  |  |  |  |
|-----|--------|------------------------------------------------|----------------------------------------------------------------------------------------------------|--|--|--|--|--|--|--|--|
|     | Where: |                                                |                                                                                                    |  |  |  |  |  |  |  |  |
|     | D      | ummy                                           | sets the working CR to the dummy call reference (0 length)                                                                |  |  |  |  |  |  |  |  |
|     | G      | lobal                                          | sets the working CR to the 2-octet global call reference (00 00)                                                          |  |  |  |  |  |  |  |  |
|     | Н      | lex                                            | sets the working CR to the hex octets entered. The call reference flag is the most significant bit of the octets entered. |  |  |  |  |  |  |  |  |
|     | F      | ield                                           | sets the working CR to the value entered in response to the prompts you are prompted for (CR flag, 15-bit CR values)      |  |  |  |  |  |  |  |  |
|     | v      | VCRDU                                          | MP command                                                                                                    |  |  |  |  |  |  |  |  |

This command displays the current working CR.

# WCRDump

## WCRRESET command

This command clears the working CR.

## WCRReset

## FUNC level

This level provides the Q.931 functional message-generation facility. This level was added by feature AC0332 and is fully documented in the FN and MM sections for that feature. Following is a summary of the commands in the FUNC level.:

## LIST command

This command lists the saved messages, displaying the message number and type.

| List |  |
|------|--|
|      |  |

## **VIEW command**

This command displays the contents of a message in verbose format.

| View | <msg_no></msg_no> |
|------|-------------------|

Where:

**msg\_no** is a number 1-8

#### SEND command

This command sends a message to the TPT. If the working terminal is not set, you are prompted for a TID (set TID, loop TID + TEI, or external TID + TEI).

| Send  | <msg_no></msg_no> |
|-------|-------------------|
| 33.71 |                   |

Where:

**msg\_no** is a number 1-8

## **DELETE command**

This command deletes a message.

|--|

Where:

**msg\_no** is a number 1-8

## **EDIT command**

This command is used to enter or edit a Q.931 functional message. You are prompted for the contents of the information elements in the message. In flexible edit mode, you choose which information elements to include. In regular edit mode, only those information elements valid for the particular message type are included. At the end of message entry, the message can be viewed, saved, or sent.

| Edit | <msg_no msg_type=""  =""></msg_no> |
|------|------------------------------------|
|      |                                    |

Where:

**msg\_no** is a number 1-8 used to specify a saved message to edit

**msg\_type** is used to specify the type of a new message to be entered. Message types are as follows: ALERT, CALL\_PROC, CONN, CONN\_ACK, DISC, INFO, PROG, REL, REL\_COMP, REST, REST\_ACK, SETUP, SETUP\_ACK, STATUS, STAT\_ENQ.

## **ISLOOP** Level

You can BUSY and RTS all the logical terminals on the loop as well as displaying some information about them with the ISLOOP level. There are 3 subcommands:

## LOOPINFO command

This command will display information about the loop referenced by int\_term\_num.

| LOOPINTO <int_term_ia> <aisp_set></aisp_set></int_term_ia> | Loopinfo | <int_term_id> <disp_set></disp_set></int_term_id> |
|------------------------------------------------------------|----------|---------------------------------------------------|
|------------------------------------------------------------|----------|---------------------------------------------------|

Where:

int\_term\_id is a number 0-6399

disp\_set is Yes or No

*Note:* A response of yes for disp\_set results in the information about each logical terminal on the loop.

### **RTSLTS command**

This command will RTS all logical terminals on the loop referenced by int\_term\_num.

| Rtslts | <int_term_id></int_term_id> |
|--------|-----------------------------|

Where:

int\_term\_id is a number 0-6399.

## **BSYLTS** command

This command will BUSY all logical terminals on the loop referenced bsy int\_term\_num.

| Bsylts | <int_term_id></int_term_id> |
|--------|-----------------------------|

Where:

int\_term\_id is a number 0-6399

#### **DCH** continuity test

To invoke the DCH continuity test from PMDEBUG, go to the DIagnose level and type in the following:

#### TSTCONT <(r=local\_st\_id>

Where:

local\_st\_id is a number 0-79

*Note:* Ensure that a loop-back point is set somewhere on the loop, or this command will report failure.

## **Executing ISDN ST monitor commands**

To invoke the ST monitor commands, go to the STMt level of PMDEBUG and type in the following:

|--|

Where:

**local\_st\_id** is a number 0-79

# **Common PMDEBUG procedures**

This section contains several common PMDEBUG procedures.

# Accessing PMDEBUG

To access PMDEBUG type the following and press Enter:

### PMDEBUG <PM type> <PM number> <subunit>

Refer to "Command syntax" on page 3-3 to determine the command syntax for the XPM under analysis.

The PMDEBUG command string accesses the master processor (MP) level. Press the Enter key to verify that the MP level has been accessed. The LTCMP> prompt should appear. If the LTCSP> prompt appears, indicating that the signaling processor (SP) level has been accessed, type **MP** to access the MP level.

If the prompt indicates that you are in a level other than the LTCMP or the LTCSP level, enter an asterisk (\*) until the LTCMP> prompt appears. Then enter **MP**. Refer to "Master processor" on page 1-2 for more information on the MP level.

Once in PMDEBUG, only the PMDEBUG subcommands are valid and MAP level commands are not accepted.

## PP load in the MP

To determine the peripheral processor (PP) load in the MP, type L.

## **Displaying MP modules**

To display the list of the MP module names:

- 1 Access the debug mode by entering **D**.
- 2 Access the information mode by entering I.
- 3 Access the environment mode by entering **E**.
- 4 To return to the top of the MP level, type \*\*\*.

## Accessing the SP level

To access the SP while in PMDEBUG, enter SP.

## Displaying SP modules

To display the list of the SP module names:

- 1 Access the Debug mode by entering D.
- 2 Access the Information mode by entering I.
- 3 Access the Environment mode by entering E.
- 4 To return to the top of the SP level, type \* \* \*.

# SWERR dump

SWERR are sent to the CC and printed as log reports, but SWERRs are also stored in the XPM.

## How to dump SWERR

To dump SWERR:

- 1 Access PMDEBUG. For information on accessing PMDEBUG, refer to "Accessing PMDEBUG" on page 7-1.
- 2 Access the SWERR level by entering **S(werr)**.
- 3 Display SWERR information by performing any of the following steps: *Note:* To stop a SWERR dump, press Enter.
  - Dump all the SWERR stored in the XPM by entering **D(ump)**.
  - Dump the last SWERR stored by entering L(ist) <n>.
     For example, to dump the last three SWERR stored, enter L3.
  - Dump the last SWERR stored with the procedure traceback showing where the SWERR occurred by entering T(race) <n>.
     For example, to dump the last three SWERR with the procedure traceback, enter T3.
- 4 Clear the SWERRS in the MP by entering **C(lear)**.

If a trace is needed for a specific SWERR, perform the following steps:

- 1 Access the SWERR level by entering **S(werr)**.
- 2 Obtain a list of the SWERR by entering L(ist).
- 3 Trace a particular SWERR by entering T(race) M(ark) <swerr number>.

For more information on commands in the SWERR level, refer to "SWERR level" on page 4-54.

Figure 7-1 on page 7-4 contains an example of a SWERR dump. Refer to the example under "TRACE command" on page 4-57 for more examples of displaying SWERRs.

#### 7-4 Common PMDEBUG procedures

#### Figure 7-1 Example of a SWERR dump (Part 1 of 2)

```
pmdebug lgc 0
PMDEBUG MODE - CONNECTING TO PM
WARNING: You now have access to the PM monitor...Proceed
         with caution
LTCMP>
TIme, TAsk, Load, Xprompt, Debug, Swerr, Ipc, Queues, Uspace, Patches,
Msgtr,Chnls,Opf,MTc,Trmtrc,Gdt,DIagnose,Audit,CAudit,CP,SE,
Rcvrmon, MGen, PRfm, OMUnsol.
LTCMP>
>s
Dump,Notime_dump,List,Trace,Clear,Prev_clear,COntswrs.
MP:Swerr>
>1
SWERR Sequence #
                  17
Task : MPAUDTK
                  FATHB
CC Time: 01:14:08:20.36
PP Time: 00:01:04:17.98 current load
Data: 02 8D 05 46 41 54 48 42 00 01 00
SWERR Sequence #
                   16
Task : MPAUDTK
                  au
CC Time: 01:14:07:11.63
PP Time: 00:01:03:09.25 current load
Data: 04 00 02 01 00 00 01 00 00 00 00 00 00 00 00
SWERR Sequence #
                   15
Task : MPAUDTK
                  au
CC Time: 01:14:07:10.94
PP Time: 00:01:03:08.56
                           current load
Data: 02 00 01 E8 02 8D 03 00 00 00 00 00 02 01
                  14
SWERR Sequence #
Task : MPAUDTK
                  au
CC Time: 01:14:07:10.64
PP Time: 00:01:03:08.26
                           current load
Data: 01 00 01 52 01 E8 00 00 00 00 00 00 00 00 00
SWERR Sequence #
                  13
Task : MPAUDTK
                  FATHB
```

#### Figure 7-1 Example of a SWERR dump (Part 2 of 2)

```
CC Time: 01:13:48:01.35
PP Time: 00:00:43:58.97 current load
Data: 02 8D 05 46 41 54 48 42 00 01 00
SWERR Sequence #
                 12
Task : MPAUDTK
                 au
CC Time: 01:13:46:50.98
PP Time: 00:00:42:48.60 current load
Data: 04 00 01 5C 00 00 01 00 00 00 00 00 00 00
SWERR Sequence #
                 11
Task : MPAUDTK
                 au
CC Time: 01:13:46:50.32
PP Time: 00:00:42:47.94 current load
Data: 02 00 01 4A 02 8D 03 00 00 00 00 00 01 5C
SWERR Sequence #
                 10
Task : MPAUDTK
                 au
CC Time: 01:13:46:50.09
PP Time: 00:00:42:47.71 current load
Data: 01 00 01 BC 01 4A 00 00 00 00 00 00 00 00
Cont? (y, <cr>)
MP:List>
>*
MP:Swerr>
>*
LTCMP>
```

## **Dumping trap information**

Traps occur when errors are detected by firmware or by the software operating system (SOS). An example of a trap is an attempt to divide by zero or an attempt to access the fifth item of a four-item table.

During a trap, the call process is killed, and a death message is sent to its daddy process. The daddy process then recreates the call process. When the call process begins to execute, it cleans up the call in which the trap occurred.

Following are examples of traps:

• data port write protect: caused by an attempt to write to a protected data port without disabling protection

- store stack overflow: occurs at the beginning of a procedure if there is insufficient room for the new stack frame on the procedure call stack
- bad procedure variable: occurs when an uninitialized or perprocess variable is called during a procedure.

Some traps are recoverable and do not cause a unit to drop activity. However, if several recoverable traps occur in a short period of time, the unit drops activity.

## Trap log reports

The CC subsystem generates PM185 log reports when the firmware, hardware, or software detects an error condition that causes a trap interrupt.

Trap log reports have three main sections.

- The first section summarizes the reason for the trap and shows what part of the program was being processed when the trap occurred.
- The second section provides a traceback of the procedures that were completed prior to the trap. A traceback is a record of the procedures processed by the software, showing the sequence in which the instructions were processed.
- The third section provides information that varies according to the trap reason.

For more information on PM185, refer to 297-1001-510.

## How to display TRAPS

- 1 Access PMDEBUG. For information on accessing PMDEBUG, refer to "Accessing PMDEBUG" on page 7-1.
- 2 To access the DEBUG level enter **D(ebug)**.
- 3 To access the trap information mode, enter **T(rapinfo)**.
- 4 Display a summary of the traps by entering **S(ummary)**. This command will not give a traceback. The SUMMARY command

provides the sequence numbers and a brief description of each trap.

- 5 Display a trap traceback for a specific trap sequence number by entering **<sequence number>**.
- 6 Display the last trap that occurred by entering L(ast).
- 7 Return to the debug level by entering \*.
- 8 Clear all the traps in the XPM load by entering **C(leartrap) ALL**.

To clear only those traps that occurred in the previous load or before the last RTS, enter **C(leartrap) PREV.** 

For more information on commands in the TRAPINFO level, refer to "TRAPINFO level" on page 4-37.

Figure 7-2 on page 7-8 contains an example of dumping trap information.

#### 7-8 Common PMDEBUG procedures

#### Figure 7-2 Dumping trap information (Part 1 of 2)

```
LTCMP>
>>>d
DM, FIndproc, SM, SW, Trapinfo, STopontrap, Cleartrap, Zerodiv, Rom, Info,
TRCpoints, CAlltrace, Availtime, COverage, TEmpstore.
MP:Debug>
>>>t
2 error traps have been saved
Enter <trap identifier>, Last, Summary, All, or *
MP:Trapinfo>
>>>s
Trap id Seq # Load
                         Error
   2
         2 Current Addr err accessing loc 0000000F
         1
           Current Parity:SR=EFE0 Addr range=000000-020000
   1
Enter <trap identifier>, Last, Summary, All, or *
MP:Trapinfo>
>>>2
Ram Load Name = NDT24AQ
MP rom name = XPMRFA10, SP rom name = XPMRFA10
trap in MP : Addr err accessing loc 0000000F
Task: TIMER 0006 0006
                         Trap sequence #: 2 Current load
PP TIme : 00:00:00:29.87
Occurred at: 001DFCEC TIMETASK 14 TIME
                                             5 Offset: #2
                      UTIL 9 CALLCRIT 19 Offset: #??
Called from:
             001DFC0E TIMETASK 14 TIMEIMP 4 Offset: #70
             001DFCFA TIMETASK 14 TIME 5 Offset: #10
             001DFDF8 TIMETASK 14 XTIMETAS 5 Offset: #4A
PC:00003416 SR=2104 US=00017FAC SS=001E33DE TCB=000177C0
D0 =FFFFFFF D1 =00000132 D2 =00BA0470 D3 =00010082
D4 =000707C0 D5 =000177C2 D6 =04700470 D7 =001D0001
A0 =0005DB38 A1 =0000000F A2 =00017FB0 A3 =001DFCEC
A4 =00112F42 A5 =00017FB4 A6 =001614D8 A7 =001E33D4
Stack:0000 0308 2114 0000 3B0E 0000 3AA0 0000 41B2 0104
                                               0016 14E8
```

#### Figure 7-2 Dumping trap information (Part 2 of 2)

```
Enter <trap identifier>, Last, Summary, All, or *
MP: Trapinfo>
>>>1
Ram Load Name = NDT24AQ
MP rom name = XPMRFA10, SP rom name = XPMRFA10
trap in MP : Parity: SR = EFE0 Addr range = 000000 - 020000
             0006 0006
                         Trap sequence #: 1 Current load
Task: TIMER
PP TIme : 00:00:00:29.80
Occurred at :00161D06 UTILMOD
                                8 assembler routine 40
                                                offset: #476
Called from:
                       UTIL 9 CALLCRIT 19 Offset: #??
           001DFC0E TIMETASK 14 TIMEIMP 4
                                                  Offset: #70
           001DFCFA TIMETASK 14
                                    TIME
                                              5 Offset: #10
           001DFDF8
                                    XTIMETAS 5
                      TIMETASK 14
                                                  Offset: #4A
PC:00161D06 SR=2104 US=00017FAC SS=001E33DE TCB=000177C0
D0 =FFFFFFF D1 =00000132 D2 =00BA0470 D3 =00010082
D4 =000707C4 D5 =000177C0 D6 =04700470 D7 =001D0001
A0 =0005DB38 A1 =0000000F A2 =00017FB0 A3 =001DFCEC
A4 =00112F42 A5 =00017FB4 A6 =001614D8 A7 =001E33CE
Stack: 0000 0308 B095 0000 000F B091 2104 0000 3416 2114
                                                0000 3B0E
Enter <trap identifier>, Last, Summary, All, or *
MP:Trapinfo>
>>>* *
LTCMP>
```

## Exec and primitive tracing

This section contains information on tracing primitives and execs.

#### Execs

An exec is a sequence of primitives that define specific PP instructions.

Execs are defined by software in the central control (CC) and are referred to by an identifier in the range of 1 to 254. Exec identifier 0 is reserved by the peripheral module (PM) as the nil exec (NIL\_EXEC\_ID), which does

#### 7-10 Common PMDEBUG procedures

nothing. Exec identifier 255 is reserved as an invalid exec that generates a command protocol violation report.

Execs are called as an instruction sequence or are referenced indirectly in response to an event.

When the end of an exec is reached (ENDEXEC primitive), control returns to the processing level from which the exec was called.

Execs are the building blocks for maintenance and call-processing (CP) software that requires processing in the PM. The PM responds to external events by calling an exec. Messages from the CC are required to initialize exec identifier locations and initiate supervisory or timing functions. Once processing has begun, CC intervention is limited only by the complexity of the execs and the processing resources available in the PM.

Following is a list of basic functions that execs provide in CP:

- call origination
- incoming proceed-to-send signaling
- dial tone
- digit collection
- call supervision
- outgoing seizure signaling
- digit outpulsing
- call duration timing
- tone cadence
- voice path connection
- called party disconnect
- calling party disconnect

## How to display a list of primitives and execs

- 1 Access PMDEBUG. For information on accessing PMDEBUG, refer to "Accessing PMDEBUG" on page 7-1.
- 2 Calculate the internal terminal identifier for the terminal you need to trace. Refer to "Calculating internal terminal identifiers" on page 2-6.
- 3 Access the SERVER level by entering **SE(rver)**.
- 4 Start the exec and primitive trace by entering **S(tart)**.
- 5 Enter the internal node number, internal terminal number, and the extension byte of the terminal to be traced: **nodenum termnum ext byte**.

For example: **130**.

*Note:* The extension byte is the unit number. For business sets, the extension byte is equal to the key number; for nonbusiness sets, the extension byte is equal to zero.

Up to three terminals can be traced simultaneously. When all the terminal numbers have been entered, return to the SERVER level by typing \*.

- 6 Make the call.
- 7 Display the exec trace by entering **D(isplay)**.

The DISPLAY command displays the terminal index numbers for each terminal being traced. Note the terminal index number that corresponds with each terminal being traced.

- 8 Indicate which trace back will be displayed by doing one of the following:
  - Display the exec trace for a particular terminal by entering **E(xec)**. Indicate which exec trace to display by entering **<terminal index number>**.
  - Display the primitive trace for a particular terminal by entering **P(rimitive)**.

Indicate which primitive trace to display by entering **<terminal index number>**.

- Display both the exec and primitive traces for all terminals being traced by entering **A(II)**.
- 9 Stop the exec and primitive trace by entering K(ill).

For more information on commands at the SERVER level, refer to "SERVER level" on page 4-190.

Refer to Figure 7-3 on page 7-12 for an example of an exec and primitive trace.

#### 7-12 Common PMDEBUG procedures

#### Figure 7-3 Sample exec and primitive trace (Part 1 of 5)

```
>pmdebug dtc 0 0
PMDEBUG MODE - CONNECTING TO PM
WARNING: You now have access to the PM monitor...Proceed
            with caution
LTCMP>
TIme, TAsk, Load, Xprompt, Debug, Swerr, LIpc, Ipc, Patches, Msgtr,
Uspace, Chnls, MTc, DIagnose, Audit, PKtldr, CP, SE, C7tu, PEg, Rcvrmon.
LTCMP>
>cp
Dump, Unprot, Trmnl, Athb, Xdb, tVa, Chb, Fnb, Mod, Brk, Extint,
Swct,Idlq,abtrK,Rmt,*
MP:CP>
>e 26 2
INTERNAL NODE
                   NUMBER = 1
INTERNAL TERMINAL NUMBER = 3
Dump, Unprot, Trmnl, Athb, Xdb, tVa, Chb, Fnb, Mod, Brk, Extint,
Swct,Idlq,abtrK,Rmt,*
MP:CP>
>e 26 66
INTERNAL NODE NUMBER = 1
INTERNAL TERMINAL NUMBER = 67
Dump, Unprot, Trmnl, Athb, Xdb, tVa, Chb, Fnb, Mod, Brk, Extint,
Swct,Idlq,abtrK,Rmt,*
MP:CP>
>*
LTCMP>
>se
Start,Display,Clear,Kill,Query,sTore,Histogram,*
MP:SE>
>S
```

#### Figure 7-3 Sample exec and primitive trace (Part 2 of 5)

```
nodenum,termnum,ext byte,*
MP:SE>
>1 3 0
nodenum,termnum,ext byte,*
MP:SE>
>1 67 0
nodenum,termnum,ext byte,*
MP:SE>
>*
Prim/exec tracing started on 2 terminals
Start,Display,Clear,Kill,Query,sTore,Histogram,*
MP:SE>
>d
Terminal index
                   Terminal Id
          : NODENO = 1 TERMNO = 3 EXTBYTE = 0
     0
     1
           : NODENO = 1 TERMNO = 67
                                EXTBYTE = 0
     2
          : not in use
Exec, Prim, All, *
MP:SE>
>e
(input index) trmnl 0, 1 or 2, *
MP:SE>
>0
EXEC Trace of : NODENO = 1 TERMNO = 3 EXTBYTE = 0
5B 13 19 58 38 8C 39 99 03 00 9B 5A 98 9A 4D 00
52 5D 9D 0A 5E 00 F4 5E 00 36 00 49 5F 06 19 03
```

#### 7-14 Common PMDEBUG procedures

#### Figure 7-3

Sample exec and primitive trace (Part 3 of 5)

```
(input index) trmnl 0, 1 or 2, *
MP:SE>
>1
EXEC Trace of : NODENO = 1 TERMNO = 67 EXTBYTE = 0
9B 42 66 13 3D 98 3E 38 8C 3F 37 8D 45 90 29 47
16 06 19 09 03 76 3A 98 21 22 7B 38 8C 7A 10 13
.
(input index) trmnl 0, 1 or 2, *
MP:SE>
>*
Exec, Prim, All, *
MP:SE>
>p
(input index) trmnl 0, 1 or 2, *
MP:SE>
>0
```

#### Figure 7-3 Sample exec and primitive trace (Part 4 of 5)

#### 7-16 Common PMDEBUG procedures

#### Figure 7-3 Sample exec and primitive trace (Part 5 of 5)

```
Exec, Prim, All, *
MP:SE>
> *
LTCMP>
```

## Exec and primitive trace with a histogram

To display a list of the primitives and execs used during a particular call, and the number of times each primitive was posted, perform the following steps:

- 1 Access PMDEBUG. For information on accessing PMDEBUG, refer to "Accessing PMDEBUG" on page 7-1.
- 2 Calculate the internal terminal identifier for the terminal you need to trace. Refer to "Calculating internal terminal identifiers" on page 2-6.
- 3 Access the SERVER level by entering **SE(rver)**.
- 4 Start the histogram by entering **H(istogram)**.
- 5 Start the histogram by entering **S(tart)**.
- 6 Enter the internal node number, the internal terminal number, and the extension byte to be traced: **nodenum termnum ext byte**.

For example: **1 3 0**.

Only one terminal can be traced simultaneously.

- 7 Return to the SERVER level by typing \*.
- 8 Start the exec and primitive trace by entering S(tart).
- 9 Enter the internal node number, internal terminal number, and the extension byte of the terminal to be traced: **nodenum termnum ext byte**.

For example: **130**.

Up to three terminals can be traced simultaneously. When all the terminal numbers have been entered, return to the SERVER level by typing \*.

- 10 Make the call.
- 11 Display the exec trace by entering **D(isplay)**.

The DISPLAY command displays the terminal index numbers for each terminal being traced. Note the terminal index number that corresponds with each terminal being traced.

12 Indicate which traceback will be displayed by doing one of the following:

- Display the exec trace for a particular terminal by entering **E(xec)**. Indicate which exec trace to display by entering **<terminal index number>**.
- Display the primitive trace for a particular terminal by entering **P(rimitive)**.

Indicate which primitive trace to display by entering **<terminal index number>**.

- Display both the exec and primitive traces for all terminals being traced by entering **A(II)**.
- 13 Return to the SERVER level by entering \*.
- 14 Access the histogram by entering H(istogram.
- 15 Display the histogram by entering **D(isplay)**.
- 16 Return to the SERVER level by entering \*.
- 17 Stop the exec and primitive trace by entering K(ill).

For more information on commands at the SERVER level, refer to "SERVER level" on page 4-190.

Refer to Figure 7-4 on page 7-18 for an example of an exec and primitive trace with a histogram.

#### 7-18 Common PMDEBUG procedures

#### Figure 7-4

Exec and primitive trace with a histogram (Part 1 of 7)

```
>qlen 1 1 19 4
_____
LEN:
     HOST 01 1 19 04
TYPE: SINGLE PARTY LINE
SNPA: 619
DIRECTORY NUMBER: 6757000
LINE CLASS CODE: PSET (WITH DISPLAY)
             BNR SUBGRP: 0 NCOS: 0 RING: Y
CUSTGRP:
ADDONS: NONE EXTENSION: N
CARDCODE: 6X21AC GND: N PADGRP: STDLN BNV: NL MNO: Y
PM NODE NUMBER : 44
PM TERMINAL NUMBER : 613
OPTIONS:
NONE
 KEY
      DN
        _ _
  ___
   1
        DN 6757000
      FEATURE
  KEY
  ___
       _____
   NONE
_____
>qlen 1 1 11 8
_____
LEN: HOST 01 1 11 08
TYPE: SINGLE PARTY LINE
SNPA: 619
DIRECTORY NUMBER: 6757175
LINE CLASS CODE: IBN
IBN TYPE: STATION
              BNR SUBGRP: 0 NCOS: 0
CUSTGRP:
SIGNALLING TYPE: DIGITONE
CARDCODE: 6X17AC GND: N PADGRP: STDLN BNV: NL MNO: N
           : 44
PM NODE NUMBER
PM TERMINAL NUMBER :
                361
OPTIONS:
CWT CWI CHD DGT
_____
>pmdebug lgc 0
PMDEBUG MODE - CONNECTING TO PM
WARNING: You now have access to the PM monitor ... Proceed with
caution
```

#### Figure 7-4 Exec and primitive trace with a histogram (Part 2 of 7)

```
LTCMP>
>cp e 44 613
INTERNAL NODE
                 NUMBER = 3
INTERNAL TERMINAL NUMBER = 1256
Dump, Unprot, Trmnl, Athb, Xdb, tVa, Chb, dsP, Fnb, Mod, Brk, Extint, Swct,
Idlq,abtrK,Rmt,*
MP:CP>
>e 44 361
                  NUMBER = 3
INTERNAL NODE
INTERNAL TERMINAL NUMBER = 1004
Dump, Unprot, Trmnl, Athb, Xdb, tVa, Chb, dsP, Fnb, Mod, Brk, Extint, Swct,
Idlq,abtrK,Rmt,*
MP:CP>
>*
LTCMP>
>se
Start, Display, Clear, Kill, Query, sTore, Histogram, *
MP:SE>
>h
HIST: Start, Display, Clear, Kill, Query, *
MP:SE>
>s
nodenum, termnum, ext byte
MP:SE>
>3 1256 0
Histogram trace started
HIST: Start, Display, Clear, Kill, Query, *
MP:SE>
```

#### 7-20 Common PMDEBUG procedures

#### Figure 7-4

>\*

Exec and primitive trace with a histogram (Part 3 of 7)

```
Start, Display, Clear, Kill, Query, sTore, Histogram, *
MP:SE>
>s
nodenum,termnum,ext byte,*
MP:SE>
>3 1256
ext byte
MP:SE>
>0
nodenum,termnum,ext byte,*
MP:SE>
>3 1004 0
nodenum,termnum,ext byte,*
MP:SE>
>*
Prim/exec tracing started on 2 terminals
Start, Display, Clear, Kill, Query, sTore, Histogram, *
MP:SE>
>d
Terminal index
                           Terminal Id
       0
         : NODENO = 3 TERMNO = 1256 EXTBYTE = 0
       1
              : NODENO = 3 TERMNO = 1004 EXTBYTE = 0
       2
               : not in use
Exec, Prim, All, *
MP:SE>
>e 0
```

## Figure 7-4

Exec and primitive trace with a histogram (Part 4 of 7)

| EXI        | EC t | rac  | ce of | : :  | NC   | DDEI | 10 =  | 3    | TEF  | RMNC | ) = | 1256 | 5  | EXT | TBYTE | = | 0 |
|------------|------|------|-------|------|------|------|-------|------|------|------|-----|------|----|-----|-------|---|---|
| СВ         | В4   | В3   | A8    | CE   | 00   | 00   | 00    | 00   | 00   | 00   | 00  | 00   | 00 | 00  | 00    |   |   |
| 00         | 00   | 00   | 00    | 00   | 00   | 00   | 00    | 00   | 00   | 00   | 00  | 00   | 00 | 00  | 00    |   |   |
| 00         | 00   | 00   | 00    | 00   | 00   | 00   | 00    | 00   | 00   | 00   | 00  | 00   | 00 | 00  | 00    |   |   |
| 00         | 00   | 00   | 00    | 00   | 00   | 00   | 00    | 00   | 00   | 00   | 00  | 00   | 00 | 00  | 00    |   |   |
| 00         | 00   | 00   | 00    | 00   | 00   | 00   | 00    | 00   | 00   | 00   | 00  | 00   | 00 | 00  | 00    |   |   |
| 00         | 00   | 00   | 00    | 00   | 00   | 00   | 00    | 00   | 00   | 00   | 00  | 00   | 00 | 00  | 00    |   |   |
| 00         | 00   | 00   | 00    | 00   | 00   | 00   | 00    | 00   | 00   | 00   | 00  | 00   | 00 | 00  | 00    |   |   |
| 00         | 00   | 00   | 00    | 00   | 00   | 00   | 00    | 00   | 00   | 00   | 00  | 00   | 00 | 00  | 00    |   |   |
| 00         | 00   | 00   | 00    | 00   | 00   | 00   | 00    | 00   | 00   | 00   | 00  | 00   | 00 | 00  | 00    |   |   |
| 00         | 00   | 00   | 00    | 00   | 00   | 00   | 00    | 00   | 00   | 00   | 00  | 00   | 00 | 00  | 00    |   |   |
| 00         | 00   | 00   | 00    | 00   | 00   | 00   | 00    | 00   | 00   | 00   | 00  | 00   | 00 | 00  | 00    |   |   |
| 00         | 00   | 00   | 00    | 00   | 00   | 00   | 00    | 00   | 00   | 00   | 00  | 00   | 00 | 00  | 00    |   |   |
| 00         | 00   | 00   | 00    | 00   | 00   | 00   | 00    | 00   | 00   | 00   | 00  | 00   | 00 | 00  | 00    |   |   |
| 00         | 00   | 00   | 00    | 00   | 00   | 00   | 00    | 00   | 00   | 00   | 00  | 00   | 00 | 00  | 00    |   |   |
| 00         | 00   | 00   | 00    | 00   | 00   | 00   | 00    | 00   | 00   | 00   | 00  | 00   | 00 | 00  | 00    |   |   |
| 00         | 00   | 00   | 00    | 00   | 00   | 00   | 00    | 00   | 00   | 00   | 00  | 00   | 00 | 00  | 04    |   |   |
| (ir        | nput | : ir | ndex  | ) tı | mn]  | L 0, | , 1 c | or 2 | 2, ' | ł    |     |      |    |     |       |   |   |
|            |      |      |       |      |      |      |       |      |      |      |     |      |    |     |       |   |   |
| MP :       | SE>  | >    |       |      |      |      |       |      |      |      |     |      |    |     |       |   |   |
| >e         | 1    |      |       |      |      |      |       |      |      |      |     |      |    |     |       |   |   |
| EXI        | EC t | rac  | ce of | : :  | NC   | DDEN | 10 =  | 3    | TEF  | RMN  | ) = | 1004 | 1  | EXT | TBYTE | = | 0 |
| CC         | BA   | A9   | DB    | D1   | A8   | CE   | CD    | 00   | 00   | 00   | 00  | 00   | 00 | 00  | 00    |   |   |
| 00         | 00   | 00   | 00    | 00   | 00   | 00   | 00    | 00   | 00   | 00   | 00  | 00   | 00 | 00  | 00    |   |   |
| 00         | 00   | 00   | 00    | 00   | 00   | 00   | 00    | 00   | 00   | 00   | 00  | 00   | 00 | 00  | 00    |   |   |
| 00         | 00   | 00   | 00    | 00   | 00   | 00   | 00    | 00   | 00   | 00   | 00  | 00   | 00 | 00  | 00    |   |   |
| 00         | 00   | 00   | 00    | 00   | 00   | 00   | 00    | 00   | 00   | 00   | 00  | 00   | 00 | 00  | 00    |   |   |
| 00         | 00   | 00   | 00    | 00   | 00   | 00   | 00    | 00   | 00   | 00   | 00  | 00   | 00 | 00  | 00    |   |   |
| 00         | 00   | 00   | 00    | 00   | 00   | 00   | 00    | 00   | 00   | 00   | 00  | 00   | 00 | 00  | 00    |   |   |
| 00         | 00   | 00   | 00    | 00   | 00   | 00   | 00    | 00   | 00   | 00   | 00  | 00   | 00 | 00  | 00    |   |   |
| 00         | 00   | 00   | 00    | 00   | 00   | 00   | 00    | 00   | 00   | 00   | 00  | 00   | 00 | 00  | 00    |   |   |
| 00         | 00   | 00   | 00    | 00   | 00   | 00   | 00    | 00   | 00   | 00   | 00  | 00   | 00 | 00  | 00    |   |   |
| 00         | 00   | 00   | 00    | 00   | 00   | 00   | 00    | 00   | 00   | 00   | 00  | 00   | 00 | 00  | 00    |   |   |
| 00         | 00   | 00   | 00    | 00   | 00   | 00   | 00    | 00   | 00   | 00   | 00  | 00   | 00 | 00  | 00    |   |   |
| 00         | 00   | 00   | 00    | 00   | 00   | 00   | 00    | 00   | 00   | 00   | 00  | 00   | 00 | 00  | 00    |   |   |
| 00         | 00   | 00   | 00    | 00   | 00   | 00   | 00    | 00   | 00   | 00   | 00  | 00   | 00 | 00  | 00    |   |   |
| 00         | 00   | 00   | 00    | 00   | 00   | 00   | 00    | 00   | 00   | 00   | 00  | 00   | 00 | 00  | 00    |   |   |
| 00         | 00   | 00   | 00    | 00   | 00   | 00   | 00    | 00   | 00   | 00   | 00  | 00   | 00 | 00  | 07    |   |   |
| (ir        | ıput | : ir | ndex  | ) tı | rmnl | L 0, | , 1 c | or 2 | 2, 3 | ĸ    |     |      |    |     |       |   |   |
| MP :       | SE>  | >    |       |      |      |      |       |      |      |      |     |      |    |     |       |   |   |
| <b>`</b> * |      |      |       |      |      |      |       |      |      |      |     |      |    |     |       |   |   |
| · · ·      |      |      |       |      |      |      |       |      |      |      |     |      |    |     |       |   |   |

#### 7-22 Common PMDEBUG procedures

#### Figure 7-4 Exec and primitive trace with a histogram (Part 5 of 7)

```
Exec, Prim, All, *
MP:SE>
```

>p 0

```
PRIM trace of : NODENO = 3
                              TERMNO = 1256
                                                EXTBYTE = 0
00 DE 80 2D
             65 83 E3 83
                           3C 01 82 E0
                                         90 47 11 2A
83 6B 38 85
             E4 A3 E4
                           80 E0 80 E0
                                         01 38 A1 81
                       25
90 10 26 93
             A3 35 81
                       4A
                            48 4C 90
                                     10
                                         81 05 B3 08
A3 E3 25 25
             01 38 90
                       26
                           16 3A 21
                                     29
                                         80 90 48 E0
90 90 48 93
             A3 35 E3 93
                           81 05 B4 08
                                         25 25 01
                                                   3A
82 52 2E 64
             01 00 00
                       00
                           00 00 00
                                     00
                                         00 00 00
                                                   00
00 00 00 00
             00 00 00
                       00
                           00 00 00
                                     00
                                         00 00 00 00
00
  00 00 00
             00 00 00
                       00
                           00 00 00
                                         00 00 00 00
                                     00
00
  00 00 00
             00 00 00
                       00
                           00 00 00
                                     00
                                         00 00 00 00
00
  00 00
         00
             00 00 00
                       00
                           00 00 00
                                     00
                                         00 00 00 00
00 00 00 00
             00 00 00
                       00
                           00 00 00
                                     00
                                         00 00 00 00
00
  00 00
         00
             00 00 00
                       00
                           00 00 00
                                     00
                                         00 00 00 00
00 00 00 00
             00 00 00
                       00
                           00 00 00
                                    00
                                         00 00 00 00
00 00 00 00
             00 00 00
                           00 00 00
                       00
                                    00
                                         00 00 00 00
00 00 00 00
             00 00 00
                       00
                           00 00 00 00
                                         00 00 00 00
00 00 00 00
             00 00 00 00
                           00 00 00 00
                                         00 00 00 54
(input index) trmnl 0, 1 or 2, *
MP:SE>
>1
PRIM trace of :
                  NODENO = 3
                               TERMNO = 1004
                                                EXTBYTE = 0
80 2D 65 82
             EO 90 47 11
                           85 6C 38 85
                                         A3 E4 E4 25
80 E0 80 E0
             01 38 38 0D
                           21 29 90 26
                                         80 E0 25 80
4B 10 80 E0
             38 93 A3 35
                           E3 25 25 25
                                         01 38 90
                                                   26
90 82 61 0D
             48 4C 38 21
                           29 81 90
                                     47
                                         10 90 90 48
93 81 05 B4
             08 25 25
                       25
                           01 3A 82 52
                                         2E 64 01 00
00
  00 00 00
             00 00 00
                       00
                           00 00 00
                                     00
                                         00 00 00 00
00
  00 00
         00
             00 00 00
                       00
                           00 00 00
                                     00
                                         00 00 00 00
00 00 00 00
             00 00 00
                       00
                           00 00 00 00
                                         00 00 00 00
00
   00 00
         00
             00 00 00
                       00
                           00 00 00
                                     00
                                         00 00 00 00
00
   00 00
         00
             00 00 00
                       00
                           00 00 00
                                     00
                                         00 00 00 00
00
  00 00 00
             00 00 00
                       00
                           00 00 00
                                     00
                                         00 00 00 00
             00 00 00
                           00 00 00
00 00 00 00
                       00
                                    00
                                         00 00 00 00
00 00 00 00
             00 00 00 00
                           00 00 00 00
                                         00 00 00 00
00 00 00 00
             00 00 00 00
                           00 00 00 00
                                         00 00 00 00
```

#### Figure 7-4 Exec and primitive trace with a histogram (Part 6 of 7)

```
00 00 00 00 00 00 00 00
                         00 00 00 00
                                     00 00 00 00
(input index) trmnl 0, 1 or 2, *
MP:SE>
>*
Exec, Prim, All, *
MP:SE>
>*
Start, Display, Clear, Kill, Query, sTore, Histogram, *
MP:SE>
>h
HIST: Start, Display, Clear, Kill, Query, *
MP:SE>
>d
Histogram trace of : NODENO = 3 TERMNO = 1256
                                                 EXTBYTE = 0
01 05 00 00
            00 02 00 00
                         02 00 00 00
                                      00 00 00 00
02 01 00 00
            00 00 01 00
                         00 00 00 00
                                      00 00 00 00
00 01 00 00
            00 05 02
                     00
                         00 01 01 00
                                      00 01 01 00
00 00 00 00
            00 02 00 00
                         03 00 02 00
                                      01 00 00 00
00 00 00 00
            00 00 00 01
                         03 00 01 00
                                      01 00 00 00
00 00 01 00
            00 00 00
                     00
                         00 00 00 00
                                      00 00 00 00
00 00 00 00
            01 01 00
                     00
                         00 00 00 01
                                      00 00 00 00
00 00 00 00
            00 00 00 00
                         00 00 00 00
                                      00 00 00 00
            00 01 00 00
04 04 02 03
                         00 00 00 00
                                      00 00 00 00
07 00 00 03
            00 00 00 00
                         00 00 00 00
                                      00 00 00 00
00 01 00 04
            00 00 00
                     00
                         00 00 00 00
                                      00 00 00 00
00 00 00 01
            01 00 00
                     00
                         00 00 00 00
                                      00 00 00 00
00 00 00 00
            00 00 00
                     00
                         00 00 00 00
                                      00 00 00 00
00 00 00 00
            00 00 00
                     00
                         00 00 00 00
                                      00 00 01 00
04 00 00 03
            02 00 00 00
                         00 00 00 00
                                      00 00 00 00
00 00 00 00
            00 00 00 00
                         00 00 00 00
                                      00 00 00 00
HIST: Start, Display, Clear, Kill, Query, *
MP:SE>
```

#### 7-24 Common PMDEBUG procedures

Figure 7-4 Exec and primitive trace with a histogram (Part 7 of 7)

```
>q
Histogram trace being done on:NODENO=3 TERMNO=1256 EXTBYTE=0
HIST: Start, Display, Clear, Kill, Query, *
MP:SE>
*
Prim/exec tracing being done on :
 NODENO = 3 TERMNO = 1256 EXTBYTE = 0
 NODENO = 3 TERMNO = 1004 EXTBYTE = 0
Start, Display, Clear, Kill, Query, sTore, Histogram, *
MP:SE>
>k
MP:SE>
>*
LTCMP>
quit
NOTE: PMDEBUG will terminate when last request is complete
PMDEBUG TERMINATES
```

# **Dumping call-processing blocks**

If a problem exists with a particular terminal and the terminal is active, you can dump the CP information associated with that terminal.

## How to dump CP

- 18 Access PMDEBUG. For information on accessing PMDEBUG, refer to "Accessing PMDEBUG" on page 7-1.
- 19 Calculate the internal terminal identifier for the terminal you need to trace. Refer to "Calculating internal terminal identifiers" on page 2-6.
- 20 Access the CP level by entering CP.
- 21 Dump the CP information for the terminal by entering **D(ump) <internal** terminal number>.

If nothing is active on the terminal, the following is displayed: No  ${\tt ATHB\ linked}$ 

*Note:* When a CP dump is obtained, a dump of CSM information should also be obtained.

For more information on commands in the CP level, refer to "CP level" on page 4-165.

Figure 7-5 on page 7-26 contains an example of a CP dump.

#### 7-26 Common PMDEBUG procedures

#### Figure 7-5 CP dump example (Part 1 of 4)

```
PMDEBUG LGC 0
PMDEBUG MODE - CONNECTING TO PM
WARNING: You now have access to the PM monitor... Proceed
         with caution
TIme,TAsk,Load,Xprompt,Debug,Swerr,Ipc,Queues,Uspace,Patches,
Msgtr,Chnls,Opf,MTc,Trmtrc,Gdt,DIagnose,Audit,CAudit,CP,SE,
Rcvrmon, MGen, PRfm, OMUnsol.
LTCMP>
>cp
MP:CP>
Dump, Unprot, Trmnl, Athb, Xdb, tVa, Chb, dsP, Fnb, Mod, Brk, Extint, Swct,
Idlq,abtrK,Rmt,*
MP:CP>
>e 41 41
INTERNAL NODE
                  NUMBER = 2
INTERNAL TERMINAL NUMBER = 43
Dump, Unprot, Trmnl, Athb, Xdb, tVa, Chb, dsP, Fnb, Mod, Brk, Extint, Swct,
Idlq,abtrK,Rmt,*
MP:CP>
>d 43
*** Data blocks for terminal#: 43 002B
ATHB:463
XDB:85
EXT_BYTE:0 CHB:193 DDB:21 FNB:260
ATHB_IDX = 463
TERM_STATE = CPB
MAINSET_OFHK = FALSE
EXTSET_OFHK = FALSE
DTR = TRUE
SW SYNC DATA = FALSE
terminal type = keyset
loop config = 1
kset_display_not_equipped = FALSE
```

#### Figure 7-5 CP dump example (Part 2 of 4)

```
*** ATHB: 463
AUD_FREE = FALSE
AUD_MARKED = FALSE
AUD_SUSPECT = FALSE
DTSR = FALSE
TDB_IDX = 85
CHB_IDX = 193
BUZZER ON = TRUE
ACTIVE ADDR = 0
ACTIVE_SET = MAIN_SET
PS_PE:
 PORT = 3 CHNL = 14 DIR = TWO_WAY PTYPE = DYNAMIC
PS_PE_COUNT = 1
Wait_CC_Response = FALSE
Queued_In_Idle_Queue = FALSE
Queued_Msg_Idx = 0
start_pt = 0
kset_ring_count = 0
terminal tone = pcm
display control blk:
 active display key id =0
 controlling = FALSE
 data_are_sent = FALSE
 allow_to_send_data = TRUE
 top_line_has_been_updated = FALSE
 bottom_line_has_been_updated = FALSE
 display timer index = 0
*** XDB (linked to ATHB):85
XDB
NEXT_XDB = 0
AUD_FREE = FALSE
AUD_MARKED = FALSE
AUD_SUSPECT = FALSE
FORMAT = SDB
TERM_NO = 43
KSET SDB DATA:
CONFIG RING_OPT KEY_DATA
----- ------ ------
TRUE TRUE
                  21
FALSE FALSE
                  20
FALSE FALSE
                  20
FALSE FALSE
                  20
```

#### 7-28 Common PMDEBUG procedures

#### Figure 7-5 CP dump example (Part 3 of 4)

```
FALSE FALSE 20
                20
FALSE FALSE
FALSE FALSE
                20
FALSE FALSE
                20
      FALSE
                20
NO_OF_ADDONS = 0
UNIT_TYPE = 2
EXTENSION = FALSE
PROG MAP = NIL KEY ID
TWC_IN_EFFECT = FALSE
CONF30_IN_EFFECT = FALSE
*** EXT_BYTE: 0 CHB: 193
NEXT_CHB = 0 SR_IDX = 0 FNB_IDX = 260 CDB_IDX = 0
AUD_CHB_FREE = FALSE MARKED = FALSE SUSPECT = FALSE
INTTID: NODENO = 2 TERMNO = 43 EXTBYTE = 0
TFA: IMPL_CID FCN_SEQ FCN_CLASS FCN_ACTIVE TF_GP_DATA
      00000A3 2 pset TRUE 20 81 06 00
а
                      nil
exec
nil
      00000FF
                  0
                                 FALSE
                                          00 00 00 00
b
ltime 0000093
                 1
                                          00 00 00 00
                                 FALSE
timer 00000FF
                  0
                                 FALSE
                                          00 00 00 00
                 2 pset
                                        80 80 80 87
                                  TRUE
     000008C
ntg
CS_PE: PORT = 9 CHNL = 13 DIR = TWO_WAY PTYPE = DYNAMIC
RING_TMR = 0 RING_CHAR = 0 REV_RING_CHAR = 0
  SWACTTED = FALSE REFLEX USED = FALSE
 REMOTE SWACT STATE = sync_tfs
                                INT MAPSV = FALSE
FLASH_ALLOWED = TRUE ASSOCIATED KEY = 0
 PAD VALUE = 66
CUR TONE = pcm
             IA_CHN_BLK = FALSE IA_NTG_FND = FALSE
IA\_CHB\_IDX = 0
NTG_FCN_SEQ = 0 NTG_FCN_TYPE = 0
CDB_FCN_SEQ = 0 CDB_FCN_TYPE = 0
ia_ps = FALSE aud_tfa = FALSE aud_tfb = FALSE
swab_inc = 0 swab_out = 0
IA_NTG_TMR = 0 DDB_IDX = 21 IA_LS = 0 MDN_RING = FALSE
                                      warble = FALSE
*** TVA : 193
A8 AA A9 C5 A6 CE 00 CD CD 01 21 43 00 00 00 00
00 00 40 33 00 00 00 00 00 B5 00 A0 87 00 08 00
F4 6F 02 00 00 00 00 00 00 01 00 00 00 00 00
```

#### Figure 7-5 CP dump example (Part 4 of 4)

```
*** DDB: 21
DDB
NEXT_DDB = 0
AUD_FREE = FALSE
AUD_MARKED = FALSE
AUD_SUSPECT = FALSE
CALLING INFO:
  VALID DSP = FALSE
CALLED INFO:
  VALID_DSP = TRUE
 DSP_TYPE = hex_dsp
 DIGIT_COUNT = 8
  DATA: 94841234
*** FNB: 260
AUD_FREE = FALSE
AUD MARKED = FALSE
AUD SUSPECT = FALSE
NEXT_FNB = 0
FN_TMR_IDX = 0
STATE = DN_ACTIVE
FTR = DN
RING_SET = TRUE
RING_EXT = FALSE
LOGICAL HOOK STATE = OFFHOOK
DN_STATE = DK_ACT_SUP
DN_REPORT = FALSE
HLD REPORT = FALSE
PRLS REPORT = FALSE
PRV_REPORT = FALSE
CPK\_LAMP\_ON = FALSE
DCPK_LAMP_ON = FALSE
PREV_DN_REPORT = FALSE
PREV_HLD_REPORT = FALSE
CC_DATA_ORIG_SENT = FALSE
DU_STATE = NO_TMR
DU_CNVRT_TIP_RING = FALSE
MWQRY_ON = FALSE
KSMOH_RPT_HLD_DN = FALSE
Dump, Unprot, Trmnl, Athb, Xdb, tVa, Chb, dsP, Fnb, Mod, Brk, Extint,
Swct,Idlq,abtrK,Rmt,*
MP:CP>
```

# Trunk call-processing dump

This section describes how to dump CP information involving a trunk.

## How to dump CP information involving a trunk

- 22 Determine the trunk number of the trunk to be inspected. The trunk number is in the form: **DTC <dtc number > <port> <channel>**.
- 23 Calculate the internal terminal number of the trunk as follows: internal terminal number = (port \* 32) + channel + 2 external terminal number = internal terminal number - 1 internal node number = 1
- 24 Access PMDEBUG. For information on accessing PMDEBUG, refer to "Accessing PMDEBUG" on page 7-1.
- 25 Dump the CP information associated with the calculated internal terminal number. Refer to "Dumping call processing blocks" on page 7-24.

Find the fields labeled SCTERM and PS\_TMSLOT. These values are used in the following steps:

- 26 Access the SP level by entering SP.
- 27 Access the TRUNKs level by entering TRUNKS.
- 28 Access the AB bit transmit level by entering TX.
- 29 Display the AB transmit memory by entering DISP <ps\_tmslot>.
- 30 Reaccess the TRUNKs level by entering \*.
- 31 Access the AB RECEIVE level by entering **RX**.
- 32 Display the A bit by entering DA <scterm>.
- 33 Reaccess the TRUNKs level by entering \*.
- 34 Access the AB RECEIVE level by entering **RX**.
- 35 Display the B bit by entering **DB** <scterm>.
- 36 Reaccess the TRUNKS level by entering \*.
- 37 Display the scan block by entering **SCBLCK <scterm>**.

# Channel supervision message dump

This section describes how to dump the CSM with PMDEBUG.
### Channel supervision message

The speech/data channels of a DS30 carry eight bits of speech/data between PM. The digital voice on the subscriber line is sampled every 125  $\mu$ s. This sample is called pulse code modulation (PCM). The PM hardware adds two additional bits to the 8 bit PCM sample before sending the data to the network:

- a channel parity bit
- a channel supervision bit from CSM.

The channel parity bit verifies the network hardware.

The CSM is a 40-bit frame that is transmitted serially over successive network samples. The 40 CSM bits are arranged as follows:

- 8 bits channel data byte (CDB)
- 8 bits integrity byte
- 24 bits framing bits

The integrity byte is used to verify that a valid connection exists through the network. Before the CP sends a network connection control message, each PM is provided with the integrity value that should be received from the other PM and with the values it should transmit. The integrity byte is checked by the CSM task to ensure that a connection exists for the duration of the call.

The remaining 24 bits of the CSM are used for synchronization.

Whenever a dump of CP information is done, CSM information should also be dumped.

### To dump CSM information

- 1 Access PMDEBUG. For information on accessing PMDEBUG, refer to "Accessing PMDEBUG" on page 7-1.
- 2 Calculate the internal terminal identifier for the terminal you need to trace. Refer to "Calculating internal terminal identifiers" on page 2-6.
- 3 Access the SP level by entering **SP**.
- 4 Access the FACM level by entering FACM.
- 5 Access the CSM monitor level by entering **CS(m)**.
- 6 Determine the internal channel number of the active channel by entering **L(oop)** <internal terminal number>.
- 7 Display the data structures by entering **DISPLAY** <internal channel number>.
- 8 Display the hardware registers by entering **REGISTERS** <internal channel number>.

9 Access the integrity level by entering INTEG.Display the integrity hits counter by entering DISPLAY.

10 Return to the highest PMDEBUG level by entering \*\*. For more information on commands at the CSM level, refer to CSM level on page 5-3.

Figure 7-6 on page 7-33 contains an example of a CSM dump.

#### Figure 7-6 Example of a CSM dump (Part 1 of 5)

```
>pmdebug lgc 0
PMDEBUG MODE - CONNECTING TO PM
WARNING: You now have access to the PM monitor...Proceed
         with caution
LTCMP>
TIme, TAsk, Load, Xprompt, Debug, Swerr, Ipc, Queues, Uspace, Patches,
Msgtr, Chnls, Opf, MTc, Trmtrc, Gdt, DIagnose, Audit, CAudit, CP, SE,
Rcvrmon, MGen, PRfm, OMUnsol.
LTCMP>
>sp
TIme, TAsk, Load, Xprompt, Debug, Swerr, Ipc, QueuTIme, TAsk, Load,
Xprompt,Debug,Swerr,Ipc,Queues,Uspace,Patches,Msgtr,Chnls,Opf,
es, Uspace, Facm, FLq, Msg6x69, Newmsging,
MTc, Trmtrc, Gdt, DIagnose, Audit, CAudit, CP, SE, NWmsgtrc, SYnc,
SChnls, UTr, XBert, Prfm.Rcvrmon, MGen, PRfm, OMUnsol.
LTCSP> LTCMP>
>f
CSm,DS1.
SP:Facm>
>cs
CSM: Display, Reg(HW), Conv, iNteg, Thresh, Loop, Icts, Help, *
SP:CSm>
>1 1256
Found an active channel
                            - 68
CSM: Display, Reg(HW), Conv, iNteg, Thresh, Loop, Icts, Help, *
SP:CSm>
>1 1004
Found an active channel - 85
CSM: Display, Reg(HW), Conv, iNteg, Thresh, Loop, Icts, Help, *
SP:CSm>
```

#### 7-34 Common PMDEBUG procedures

#### Figure 7-6 Example of a CSM dump (Part 2 of 5)

```
>d 68
init_val = # 80
mask = # 80
filter = \# 4
ret_cid = # 8D
fs = # 2
tfcn = tfn a
cdb_mode = cdb_scn
SV mapping flag = FALSE
timer index = \# 0
look check flag = FALSE
scnd_pl flag = FALSE
pause: Do you wish to continue? y/n
SP:CSm>
>y
Extension block data...
 .. no ext. block
pause: Do you wish to continue? y/n
SP:CSm>
>y
ref term num = # 4E8
ref node num = # 3
ref ext byte = \# 0
ntg idx = \# 0
ntg ret = \# 8D
ntg fcn seq = \# 2
ntg_mode = ntg_chkntg
ntg_ch = TRUE
mfcn = tfcn_all
cdb_masks = # 80
cdb_llm = # 80
ntg masks are: ACTIVE
CSM: Display, Reg(HW), Conv, iNteg, Thresh, Loop, Icts, Help, *
SP:CSm>
>d 85
```

#### Figure 7-6 Example of a CSM dump (Part 3 of 5)

```
init_val = # 80
mask = # 80
filter = \# 4
ret_cid = # 8D
fs = # 1
tfcn = tfn_a
cdb_mode = cdb_scn
SV mapping flag = FALSE
timer index = \# 0
look check flag = FALSE
scnd_pl flag = FALSE
pause: Do you wish to continue? y/n
SP:CSm>
>y
Extension block data...
 .. no ext. block
pause: Do you wish to continue? y/n
SP:CSm>
>y
ref term num = # 3EC
ref node num = # 3
ref ext byte = \# 0
ntg idx = \# 0
ntg ret = \# 8D
ntg fcn seq = \# 2
ntg_mode = ntg_chkntg
ntg_ch = TRUE
mfcn = tfcn_all
cdb_masks = # 80
cdb_llm = # 80
ntg masks are: ACTIVE
CSM: Display, Reg(HW), Conv, iNteg, Thresh, Loop, Icts, Help, *
SP:CSm>
>r 68
channel = 68
xmit_cdb = # 80
```

#### 7-36 Common PMDEBUG procedures

#### Figure 7-6 Example of a CSM dump (Part 4 of 5)

```
xmit_ntg = # F1
rcvd_cdb = # 80
xpec_ntg = # F1
ntg match bit = MATCH
plane select = 1
csm loop around = DISABLED
ntwk loop = DISABLED
parity injection = DISABLED
CSM: Display, Reg(HW), Conv, iNteg, Thresh, Loop, Icts, Help, *
SP:CSm>
>r 85
channel = 85
xmit_cdb = # 80
xmit_ntg = # F1
rcvd_cdb = # 80
xpec_ntg = # F1
ntg match bit = MATCH
plane select = 0
csm loop around = DISABLED
ntwk loop = DISABLED
parity injection = DISABLED
CSM: Display, Reg(HW), Conv, iNteg, Thresh, Loop, Icts, Help, *
SP:CSm>
>n
Display, Clear, *
SP:CSm>
>d
plane \setminus port
                                   hitcount
         0 \quad 1 \quad 2 \quad 3 \quad 4 \quad 5 \quad 6 \quad 7 \quad 8 \quad 9 \quad 10 \quad 11 \quad 12 \quad 13 \quad 14 \quad 15
  0
      0 0 0 0 0 0 0 0 0 0 0 0 0 0 0 0
      0
  1
Display, Clear, *
SP:CSm>
```

#### Figure 7-6 Example of a CSM dump (Part 5 of 5)

>\*

```
CSM: Display, Reg(HW), Conv,iNteg,Thresh,Loop,Icts,Help,*
SP:CSm>
>*
SP:Facm>
>*
LTCSP>
>quit
NOTE: PMDEBUG will terminate when last request is complete
PMDEBUG TERMINATES
```

## **CSM** threshold query

The CSM uses thresholds to determine when to report a parity or integrity loss. These thresholds can differ among peripherals.

## How to query the CSM thresholds in a peripheral

- 1 Access PMDEBUG. For information on accessing PMDEBUG, refer to "Accessing PMDEBUG" on page 7-1.
- 2 Access the SP level by entering **SP**.
- 3 Access the FACM level by entering **F(acm)**.
- 4 Access the CSM monitor level by entering **CS(m)**.
- 5 Query the integrity and parity thresholds by entering T(hresh).
- 6 Return to the highest PMDEBUG level by entering \*.

For more information on commands in the CSM level, refer to CSM Level on page 5-3.

Figure 7-7 on page 7-38 contains an example of querying the CSM threshold.

#### 7-38 Common PMDEBUG procedures

#### Figure 7-7 CSM threshold query

```
>pmdebug dtc 0 0
PMDEBUG MODE - CONNECTING TO PM WARNING: You now have access to
                                     with caution LTCMP>
the PM monitor...Proceed
TIme,TAsk,Load,Xprompt,Debug,Swerr,LIpc,Ipc,Patches,Msgtr,
Uspace, Chnls, MTc, DIagnose, Audit, PKtldr, CP, SE, C7tu, PEg, Rcvrmon.
LTCMP>
>sp
TIme,Task,Load,Xprompt,Debug,Swerr,Ipc,Queues,Uspace,
Facm,FLq,Msg6x69,Newmsging,SYnc,SChnls,Trunks,UTr,STr,Prfm.
LTCSP>
>f
CSm,DS1. SP:Facm>
>cs
CSM: Display,Reg(HW), Conv,iNteg,Thresh,Lop,Icts,Help,* SP:CSM>
>t
Parity = 20 Integrity = 12
CSM: Display,Reg(HW), Conv, iNteg, Thresh, Lop, Icts, Help, * SP:CSM>
> *
LTCMP>
```

## Channel blockage dump

This section describes how to dump the channel information from a channel that may be blocked.

### How to dump channel information

To dump channel information, perform the following steps:

- 1 Access PMDEBUG. For information on accessing PMDEBUG, refer to "Accessing PMDEBUG" on page 7-1.
- 2 Access the CHNLS level by entering **CHNLS**.
- 3 Access the protected data level by entering **PROT**.
- 4 Display the node table by entering **NODE**.
- 5 Display the port table by entering **PORT 0 80**.
- 6 Display the P-side port map by entering **PS\_MAP**.
- 7 Exit the protected data level by entering \*.
- 8 Access the unprotected data level by entering **UNPROT**.
- 9 Display the node status by entering **NODE\_STAT**.
- 10 Display the port status by entering **PORT\_STAT**.
- 11 Access the bimap level by entering **BIMAP**.
- 12 Display the P-side bimap by entering **PDISPLAY**.
- 13 Display the IU bimap by entering **IDISPLAY**.

For more information on commands in the CHNLS level, refer to CHNLS Level on page 4-85.

*Note:* Figure 7-8 on page 7-40 contains an example of a channel blockage dump. The output in Figure 7-8 on page 7-40 has been modified slightly due to size constraints.

#### 7-40 Common PMDEBUG procedures

#### Figure 7-8 Channel blockage dump (Part 1 of 5)

```
>pmdebug dtc 0 0
PMDEBUG MODE - CONNECTING TO PM
WARNING: You now have access to the PM monitor...Proceed
           with caution
LTCMP>
TIme, TAsk, Load, Xprompt, Debug, Swerr, LIpc, Ipc, Patches, Msgtr, Us-
pace, Chnls, MTc, DIagnose, Audit, PKtldr, CP, SE, C7tu, PEg, Rcvrmon.
LTCMP>
>C
Prot, Unprot, Rlcm_intra.
MP:Chnls>
>p
Node, Port, Spec, H_1_mux, Utr, NX, PRt_ps, Audt, Mn, Cs_map, PS_map,
Iu_map,Ring,ST_cd,RCc_ltc.
MP:Prot>
>n
NODE_TABLE
int extnode n_t type p_t msg_pcl relation n_p s_p e_p s_t
         641 11 19 pcl_ds30 slave 16 0 15
1
      26
                                                     1
                                                    rct host
                                                    0
                                                        1
MP:Prot>
>port 0 80
PORT_TABLE
index p_host side
                       spch
                                     msg_chnl type_of_port
                               msg
   0
          0 port_cside spch_cap msg_cap
                                           0
                                                prt_ds30
   1
          1 port_cside spch_cap no_msg
                                           0
                                                prt_ds30
   2
          2 port_cside spch_cap msg_cap 0
                                                prt_ds30
   3
                                                prt_ds30
          3 port_cside spch_cap no_msg 0
   4
         4 port_cside spch_cap no_msg 0
                                                prt_ds30
   5
         5 port_cside spch_cap no_msg
                                          0
                                               prt_ds30
prt_ds30
   б
          6 port_cside spch_cap no_msg 0
   7
         7 port_cside spch_cap no_msg 0 prt_ds30
```

### Figure 7-8 Channel blockage dump (Part 2 of 5)

| -                                                              |        |              |            |          |          |          |  |  |
|----------------------------------------------------------------|--------|--------------|------------|----------|----------|----------|--|--|
| 8                                                              | 8      | port_cside   | spch_cap   | no_msg   | 0        | prt_ds30 |  |  |
| 9                                                              | 9      | port_cside   | spch_cap   | no_msg   | 0        | prt_ds30 |  |  |
| 10                                                             | 10     | port_cside   | spch_cap   | no_msg   | 0        | prt_ds30 |  |  |
| 11                                                             | 11     | port_cside   | spch_cap   | no_msg   | 0        | prt_ds30 |  |  |
| 12                                                             | 12     | port_cside   | spch_cap   | no_msg   | 0        | prt_ds30 |  |  |
| 13                                                             | 13     | port_cside   | spch_cap   | no_msg   | 0        | prt_ds30 |  |  |
| 14                                                             | 14     | port_cside   | spch_cap   | no_msg   | 0        | prt_ds30 |  |  |
| 15                                                             | 15     | port_cside   | spch_cap   | no_msg   | 0        | prt_ds30 |  |  |
| 16                                                             | 0      | port_cside   | no_spch    | no_msg   | 0        | prt_nil  |  |  |
| 17                                                             | 0      | port_cside   | no_spch    | no_msg   | 0        | prt_nil  |  |  |
| 18                                                             | 0      | port_cside   | no_spch    | no_msg   | 0        | prt_nil  |  |  |
| 19                                                             | 0      | port_cside   | no_spch    | no_msg   | 0        | prt_nil  |  |  |
| 20                                                             | 0      | port_cside   | no_spch    | no_msg   | 0        | prt_nil  |  |  |
| 21                                                             | 0      | port_cside   | no_spch    | no_msg   | 0        | prt_nil  |  |  |
| 22                                                             | 0      | port_cside   | no_spch    | no_msg   | 0        | prt_nil  |  |  |
| 23                                                             | 0      | port_cside   | no_spch    | no_msg   | 0        | prt_nil  |  |  |
|                                                                |        |              |            |          |          |          |  |  |
|                                                                |        |              |            |          |          |          |  |  |
|                                                                |        |              |            |          |          |          |  |  |
| 78                                                             | 0      | port_cside   | no_spch    | no_msg   | 0        | prt_nil  |  |  |
| 79                                                             | 0      | port_cside   | no_spch    | no_msg   | 0        | prt_nil  |  |  |
| 80                                                             | 0      | port_cside   | no_spch    | no_msg   | 0        | prt_nil  |  |  |
|                                                                |        |              |            |          |          |          |  |  |
| MP:Prot                                                        | :>     |              |            |          |          |          |  |  |
|                                                                |        |              |            |          |          |          |  |  |
| >*                                                             |        |              |            |          |          |          |  |  |
|                                                                |        |              |            |          |          |          |  |  |
| MP:Chn1                                                        | .s>    |              |            |          |          |          |  |  |
| -                                                              |        |              |            |          |          |          |  |  |
| >11                                                            |        |              |            |          |          |          |  |  |
|                                                                |        |              |            |          |          |          |  |  |
| Bimap N                                                        | Jode s | tat Port sta | at Ch term | Audit II | ICONN AS | Saoc     |  |  |
| Dimap, Noue_stat, Fort_stat, CIL_term, Audit, Iucolini, Absoc, |        |              |            |          |          |          |  |  |
| MP:IInpr                                                       | not >  |              |            |          |          |          |  |  |
|                                                                |        |              |            |          |          |          |  |  |
| Biman Node stat Port stat Ch term Audit Tuconn Assoc           |        |              |            |          |          |          |  |  |
| BIMAP, NOUE_SEAE, POIL_SEAE, CH_EEEM, AUGIE, IUCOIM, ASSOC,    |        |              |            |          |          |          |  |  |
| MD·IInprots                                                    |        |              |            |          |          |          |  |  |
|                                                                |        |              |            |          |          |          |  |  |
| <b>N</b> D                                                     |        |              |            |          |          |          |  |  |
| ~11                                                            |        |              |            |          |          |          |  |  |
|                                                                |        |              |            |          |          |          |  |  |
|                                                                |        |              |            |          |          |          |  |  |
|                                                                |        |              |            |          |          |          |  |  |

#### 7-42 Common PMDEBUG procedures

#### Figure 7-8 Channel blockage dump (Part 3 of 5)

```
NODE_STATUS (slave nodes only)
node
            ns
                       ms[0]
                                      ms[1]
  2
              3
                      ls_busy
                                       ls_busy
  3
        --- HOST NODE IS RCC ---
        --- HOST NODE IS RCC ---
  4
        --- HOST NODE IS RCC ---
  5
        --- HOST NODE IS RCC ---
  б
  7
              2
                      ls running
                                       ls running
              2
  8
                      ls running
                                       ls_running
MP:Unprot>
Bimap,Node_stat,Port_stat,Ch_term,Audit,Iuconn,ASsoc,
Rcc_pcm,Swt.
MP:Unprot>
>p
     CS_PORT_STATUS
                               PS PORT STATUS
PORT PORT_STAT MSG_CHNL PORT PORT_STAT MSG_CHNL
  0
                            0
        okay
                    1
                                  okay
                                              1
  1
        busy
                    0
                            1
                                  okay
                                              0
  2
                            2
                                              0
        busy
                    1
                                  okay
  3
        busy
                    0
                            3
                                  okay
                                              0
                            4
  4
                    0
                                              0
        busy
                                  okay
                            5
  5
        busy
                    0
                                  okay
                                              0
        busy
                    0
                            6
                                              0
  6
                                  busy
  7
                    0
                           7
                                              0
        busy
                                  busy
                           8
  8
        busy
                    0
                                  uneq
                                              0
  9
        busy
                    0
                           9
                                  uneq
                                              0
 10
                    0
                          10
                                              0
        busy
                                  busy
 11
        busy
                    0
                          11
                                              0
                                  busy
 12
        busy
                    0
                          12
                                  uneq
                                              0
 13
                    0
                          13
                                              0
        busy
                                  uneq
 14
        busy
                    0
                          14
                                  busy
                                              0
 15
        busy
                    0
                          15
                                              0
                                  uneq
 16
                    0
                          16
                                              0
        busy
                                  uneq
 17
                    0
                          17
                                              0
        uneq
                                  uneq
 18
        uneq
                    0
                          18
                                  uneq
                                              0
 19
                    0
        uneq
                          19
                                  uneq
                                              0
                                              IU_PORT_STATUS
                                        PORT PORT_STAT MSG_CHNL
                                            0
                                                              0
                                                  uneq
                                            1
                                                  uneq
                                                              0
```

# Figure 7-8 Channel blockage dump (Part 4 of 5)

|         |         |       |       |        |       |        | 2      | un     | leq | 0 |  |
|---------|---------|-------|-------|--------|-------|--------|--------|--------|-----|---|--|
|         |         |       |       |        |       |        | 3      | un     | leq | 0 |  |
|         |         |       |       |        |       |        | 4      | un     | leq | 0 |  |
|         |         |       |       |        |       |        | 5      | un     | leq | 0 |  |
|         |         |       |       |        |       |        | 6      | un     | leq | 0 |  |
|         |         |       |       |        |       |        | 7      | un     | leq | 0 |  |
|         |         |       |       |        |       |        | 8      | un     | leq | 0 |  |
|         |         |       |       |        |       |        | 9      | un     | leq | 0 |  |
|         |         |       |       |        |       |        | 10     | ur     | leq | 0 |  |
|         |         |       |       |        |       |        | 11     | ur     | leq | 0 |  |
|         |         |       |       |        |       |        | 12     | ur     | leq | 0 |  |
|         |         |       |       |        |       |        | 13     | un     | leq | 0 |  |
|         |         |       |       |        |       |        | 14     | ur     | leq | 0 |  |
|         |         |       |       |        |       |        | 15     | un     | leq | 0 |  |
|         |         |       |       |        |       |        | 16     | ur     | leq | 0 |  |
|         |         |       |       |        |       |        | 17     | ur     | leq | 0 |  |
|         |         |       |       |        |       |        | 18     | un     | leq | 0 |  |
|         |         |       |       |        |       |        | 19     | ur     | leq | 0 |  |
| MP:Unp  | rot>    |       |       |        |       |        |        |        |     |   |  |
|         |         |       |       |        |       |        |        |        |     |   |  |
| >b      |         |       |       |        |       |        |        |        |     |   |  |
|         |         |       |       |        |       |        |        |        |     |   |  |
| CDispla | ay,PDis | play, | IDisp | olay,C | Chang | ge,PCł | , ange | IChang | e,* |   |  |
|         |         |       |       |        |       |        |        |        |     |   |  |
| MP:Bima | ap>     |       |       |        |       |        |        |        |     |   |  |
|         |         |       |       |        |       |        |        |        |     |   |  |
| >pd     |         |       |       |        |       |        |        |        |     |   |  |
|         |         |       |       |        |       |        |        |        |     |   |  |
| PORT    |         |       | C     | CHNLS  | (0-31 | L)     |        |        |     |   |  |
| 0       | 3333    | 3333  | 3333  | 3333   | 3333  | 3333   | 3000   | 3000   |     |   |  |
| 1       | 3333    | 3333  | 3000  | 3000   | 3030  | 0003   | 0000   | 3000   |     |   |  |
| 2       | 3333    | 3333  | 3333  | 3333   | 3333  | 3333   | 3000   | 3000   |     |   |  |
| 3       | 3333    | 3333  | 3000  | 3000   | 3030  | 0003   | 0000   | 3000   |     |   |  |
| 4       | 3030    | 0003  | 0000  | 3000   | 3030  | 0003   | 0000   | 3000   |     |   |  |
| 5       | 3030    | 0003  | 0000  | 3000   | 3030  | 0003   | 0000   | 3000   |     |   |  |
| 6       | 3030    | 0003  | 0000  | 3000   | 3030  | 0003   | 0000   | 3000   |     |   |  |
| 7       | 3030    | 0003  | 0000  | 3000   | 3030  | 0003   | 0000   | 3000   |     |   |  |
| 8       | 3333    | 3333  | 3333  | 3333   | 3333  | 3333   | 3333   | 3333   |     |   |  |
| 9       | 3333    | 3333  | 3333  | 3333   | 3333  | 3333   | 3333   | 3333   |     |   |  |
| 10      | 3333    | 3333  | 3333  | 3333   | 3333  | 3333   | 3333   | 3333   |     |   |  |
| 11      | 3333    | 3333  | 3333  | 3333   | 3333  | 3333   | 3333   | 3333   |     |   |  |
|         |         |       |       |        |       |        |        |        |     |   |  |
| 12      | 3333    | 3333  | 3333  | 3333   | 3333  | 3333   | 3333   | 3333   |     |   |  |

#### 7-44 Common PMDEBUG procedures

### Figure 7-8 Channel blockage dump (Part 5 of 5)

| 14        | 3333          | 3333   | 3333   | 3333  | 3333  | 3333    | 3333    | 3333      |
|-----------|---------------|--------|--------|-------|-------|---------|---------|-----------|
| 15        | 3333          | 3333   | 3333   | 3333  | 3333  | 3333    | 3333    | 3333      |
| 16        | 3333          | 3333   | 3333   | 3333  | 3333  | 3333    | 3333    | 3333      |
| 17        | 3333          | 3333   | 3333   | 3333  | 3333  | 3333    | 3333    | 3333      |
| 18        | 3333          | 3333   | 3333   | 3333  | 3333  | 3333    | 3333    | 3333      |
| 19        | 3333          | 3333   | 3333   | 3333  | 3333  | 3333    | 3333    | 3333      |
| CDisplay  | ,PDis         | splay  | ,IDisp | play, | Chang | ge,PCł  | nange , | IChange,* |
|           |               |        |        |       |       |         |         |           |
| MP:Bimap  | <b>?&gt;</b>  |        |        |       |       |         |         |           |
| CDisplay  | ,PDis         | splay  | ,IDisp | play, | Chang | ge, PCł | nange , | IChange,* |
|           |               |        |        |       |       |         |         |           |
| MP:Bimap  | <b>&gt;</b> > |        |        |       |       |         |         |           |
|           |               |        |        |       |       |         |         |           |
| >id       |               |        |        |       |       |         |         |           |
|           |               |        |        |       |       |         |         |           |
| PORT      | CHNLS         | 5 (0-3 | 31)    |       |       |         |         |           |
| 0         | 3333          | 3333   | 3333   | 3333  | 3333  | 3333    | 3333    | 3333      |
| 1         | 3333          | 3333   | 3333   | 3333  | 3333  | 3333    | 3333    | 3333      |
| 2         | 3333          | 3333   | 3333   | 3333  | 3333  | 3333    | 3333    | 3333      |
| 3         | 3333          | 3333   | 3333   | 3333  | 3333  | 3333    | 3333    | 3333      |
| 4         | 3333          | 3333   | 3333   | 3333  | 3333  | 3333    | 3333    | 3333      |
| 5         | 3333          | 3333   | 3333   | 3333  | 3333  | 3333    | 3333    | 3333      |
| 6         | 3333          | 3333   | 3333   | 3333  | 3333  | 3333    | 3333    | 3333      |
| 7         | 3333          | 3333   | 3333   | 3333  | 3333  | 3333    | 3333    | 3333      |
| 8         | 3333          | 3333   | 3333   | 3333  | 3333  | 3333    | 3333    | 3333      |
| 9         | 3333          | 3333   | 3333   | 3333  | 3333  | 3333    | 3333    | 3333      |
| 10        | 3333          | 3333   | 3333   | 3333  | 3333  | 3333    | 3333    | 3333      |
| 11        | 3333          | 3333   | 3333   | 3333  | 3333  | 3333    | 3333    | 3333      |
| 12        | 3333          | 3333   | 3333   | 3333  | 3333  | 3333    | 3333    | 3333      |
| 13        | 3333          | 3333   | 3333   | 3333  | 3333  | 3333    | 3333    | 3333      |
| 14        | 3333          | 3333   | 3333   | 3333  | 3333  | 3333    | 3333    | 3333      |
| 15        | 3333          | 3333   | 3333   | 3333  | 3333  | 3333    | 3333    | 3333      |
| 16        | 3333          | 3333   | 3333   | 3333  | 3333  | 3333    | 3333    | 3333      |
| 17        | 3333          | 3333   | 3333   | 3333  | 3333  | 3333    | 3333    | 3333      |
| 18        | 3333          | 3333   | 3333   | 3333  | 3333  | 3333    | 3333    | 3333      |
| 19        | 3333          | 3333   | 3333   | 3333  | 3333  | 3333    | 3333    | 3333      |
| CDisplay  | /,PDis        | splay  | ,IDisp | play, | Chang | ge,PCł  | nange,  | IChange,* |
|           |               |        |        |       |       |         |         |           |
| MP:Bimap> |               |        |        |       |       |         |         |           |
|           |               |        |        |       |       |         |         |           |
| > * * *   |               |        |        |       |       |         |         |           |
|           |               |        |        |       |       |         |         |           |
| LTCMP>    |               |        |        |       |       |         |         |           |

## **One-way connection dump**

This section describes how to determine if a connection is one-way or two-way.

### How to determine if a connection is one-way or two-way

To determine if a connection is one-way or two-way, perform the following steps.

- 1 Access PMDEBUG. For information on accessing PMDEBUG, refer to "Accessing PMDEBUG" on page 7-1.
- 2 Determine the C-side path end that the terminal is currently using. The pathend is found by dumping CP information. Refer to "Dumping call processing blocks" on page 7-30. The path end is indicated in the call handler block (CHB) information of the CP dump.
- 3 Access the SP level by entering **SP**.
- 4 Access the CHNLS level by entering **SCHNLS**.
- 5 Display the incoming timeswitch by entering ICTS\_SPEC <C-side port> <C-side channel>.
- 6 Display the outgoing times witch by entering OGTS\_SPEC <P-side port> <P-side channel>.
- 7 Verify the two-way connection by entering VERIFY <C-side port><C-side channel><P-side port><P-side channel>.

For more information on the commands at the SCHNLS level, refer to "SCHNLS level" on page 5-62.

Figure 7-9 on page 7-46 contains an example of a one-way connection dump.

*Note:* The format of the output in Figure 7-9 on page 7-46 has been modified due to size constraints.

#### 7-46 Common PMDEBUG procedures

#### Figure 7-9 One-way connection dump (Part 1 of 2)

```
>pmdebug dtc 0 0
PMDEBUG MODE - CONNECTING TO PM
WARNING: You now have access to the PM monitor...Proceed
            with caution
LTCMP>
TIme, TAsk, Load, Xprompt, Debug, Swerr, LIpc, Ipc, Patches, Msgtr,
Uspace, Chnls, MTc, DIagnose, Audit, PKtldr, CP, SE, C7tu, PEg,
Rcvrmon.
LTCMP>
>sp
TIme,Task,Load,Xprompt,Debug,Swerr,Ipc,Queues,Uspace,
Facm,FLq,Msg6x69,Newmsging,SYnc,SChnls,Trunks,UTr,STr,Prfm.
LTCSP>
>sc
O_dump,I_dump,oGts_spec,iCts_spec,Verify,D_intra,S_sync,
Bconv, Xchng, *
SP:SChnls>
>c 2 1
For the INCOMING time switch:
Given cside port = 2 and cside chnl = 1
The corresponding psport = 3 and pside chnl = 1
O_dump, I_dump, oGts_spec, iCts_spec, Verify, D_intra, S_sync,
Bconv, Xchng, *
SP:SChnls>
>g 3 1
For the OUTGOING time switch:
Given pside port = 3 and pside chnl = 1
The corresponding csport = 16 and cside chnl = 1
O_dump,I_dump,oGts_spec,iCts_spec,Verify,D_intra,S_sync,
Bconv, Xchnq, *
SP:SChnls>
```

#### Figure 7-9 One-way connection dump (Part 2 of 2)

# P-side peripheral loading problems

This section describes the procedure for determining if loading problems are due to the P-side peripheral.

### How to display P-side peripheral information

To display P-side peripheral information, perform the following steps:

- 1 Access PMDEBUG. For information on accessing PMDEBUG, refer to "Accessing PMDEBUG" on page 7-1.
- 2 Calculate the internal terminal identifier for the terminal to be traced. Refer to "Calculating internal terminal identifiers" on page 2-6.
- 3 Access the CHNLS level by entering CHNLS.
- 4 Access protected data store by entering **PROT**.
- 5 Display the node table by entering **NODE**.

The node table contains the internal node number, the external node number, the start port, and the end port for all peripherals on the P-side.

- 6 Display the port table by entering **PORT <start port> <end port>**.
- 7 Display the P-side port map by entering **PS\_MAP**.
- 8 Display the special connections by entering **SPEC 20**.
- 9 Access the SP level by entering SP.
- 10 Access the message level by entering **NEWMSGING**.
- 11 Access the old message level by entering **OLDMSG**.
- 12 Access the look level by entering LOOK.

13 Display the information for the node by entering **NODE <internal node number>**.

The information obtained from these commands can be used to determine if the P-side peripheral is causing loading problems.

For more information on the commands at the CHNLS level, refer to "CHNLS level" on page 4-85.

For more information on the commands at the NEWMSGING level, refer to NEWMSGING Level on page 5-32.

Figure 7-10 on page 7-49 contains an example of the procedure for P-side peripheral loading problems.

*Note:* The format of the output in Figure 7-10 on page 7-49 has been modified due to size constraints.

#### Figure 7-10 P-side peripheral loading problems (Part 1 of 5)

```
>pmdebug dtc 0 0
PMDEBUG MODE - CONNECTING TO PM
WARNING: You now have access to the PM monitor ... Proceed
           with caution
LTCMP>
TIme, TAsk, Load, Xprompt, Debug, Swerr, LIpc, Ipc, Patches, Msqtr,
Uspace, Chnls, MTc, DIagnose, Audit, PKtldr, CP, SE, C7tu, PEg, Rcvrmon.
LTCMP>
>C
Prot, Unprot, Rlcm_intra.
MP:Chnls>
>p
Node, Port, Spec, H_1_mux, Utr, NX, PRt_ps, Audt, Mn, Cs_map, PS_map,
Iu_map,Ring,ST_cd,RCc_ltc.
MP:Prot>
>n
NODE TABLE
int extnode n_t type p_t msg_pcl relation n_p s_p e_p s_t
    26 641 11 19 pcl_ds30 slave 16 0 15
1
                                                    1
                                                  rct host
                                                   0
                                                        1
MP:Prot>
>port 0 15
PORT_TABLE
index p_host side
                        spch
                                 msg
                                         msg_chnl type_of_port
          0 port_cside spch_cap msg_cap
   0
                                         0 prt_ds30
   1
          1 port_cside spch_cap no_msg
                                         0
                                                 prt_ds30
   2
          2 port_cside spch_cap msg_cap 0
                                                 prt_ds30
   3
          3 port_cside spch_cap no_msg 0
                                               prt_ds30
   4
          4 port_cside spch_cap no_msg 0
                                                 prt_ds30
   5
          5 port_cside spch_cap no_msg 0
                                               prt_ds30
   6
          6 port_cside spch_cap no_msg 0
                                                 prt_ds30
```

#### 7-50 Common PMDEBUG procedures

### Figure 7-10 P-side peripheral loading problems (Part 2 of 5)

| 7       | 7 p      | ort_cside                                                                                                 | spch_ca   | np no_msg    | 0       | prt_ds30   |
|---------|----------|----------------------------------------------------------------------------------------------------|-----------|--------------|---------|------------|
| 8       | 9 g      | ort_cside                                                                                                 | spch_ca   | ip no_msg    | 0       | prt_ds30   |
| 9       | 9 p      | ort_cside                                                                                                 | spch_ca   | ip no_msg    | 0       | prt_ds30   |
| 10      | 10 p     | ort_cside                                                                                                 | spch_ca   | ip no_msg    | 0       | prt_ds30   |
| 11      | 11 p     | ort_cside                                                                                                 | spch_ca   | ip no_msg    | 0       | prt_ds30   |
| 12      | 12 p     | ort_cside                                                                                                 | spch_ca   | ip no_msg    | 0       | prt_ds30   |
| 13      | 13 p     | ort_cside                                                                                                 | spch_ca   | ip no_msg    | 0       | prt_ds30   |
| 14      | 14 p     | ort_cside                                                                                                 | spch_ca   | ip no_msg    | 0       | prt_ds30   |
| 15      | 15 p     | ort_cside                                                                                                 | spch_ca   | ip no_msg    | 0       | prt_ds30   |
| MP:Prot | >        |                                                                                                    |           |              |         |            |
|         |          |                                                                                                    |           |              |         |            |
| >s      |          |                                                                                                    |           |              |         |            |
|         |          |                                                                                                    |           |              |         |            |
| specify | ps_port  | (ps_port                                                                                                  | = 20 fc   | or all ports | ;)      |            |
| MP:Spec | >        |                                                                                                    |           |              |         |            |
|         |          |                                                                                                    |           |              |         |            |
| >20     |          |                                                                                                    |           |              |         |            |
|         |          |                                                                                                    | 4 m m m m |              |         | 14 1 1x    |
| SPEC_CO | N_TABLE  | <entries td="" w<=""><td>ith spe</td><td>cial conn w</td><td>h trans</td><td>displayed&gt;</td></entries> | ith spe   | cial conn w  | h trans | displayed> |
| ps_port | ps_cmi   | cs_port                                                                                                   | CS_CIII   | ii dir pat   | .n_type |            |
| 0       | 1        | 3                                                                                                    | 31<br>2   | two_way rsv  | d_path  |            |
| 0       | 2        | 0                                                                                                    | 2         | two_way isv  | d_path  |            |
| 0       | 3        | 1                                                                                                    | 3         | two_way isv  | d path  |            |
| 0       | 4<br>F   | 2                                                                                                    | 4<br>F    | two_way isv  | d_path  |            |
| 0       | 5        | 5                                                                                                    | 5         | two_way isv  | d path  |            |
| 0       | 0        | 0                                                                                                    | 0<br>7    | two_way isv  | d path  |            |
| 0       | /        | 1                                                                                                    | /         | two_way isv  | d path  |            |
| 0       | 0        | 2                                                                                                    | 10        | two_way isv  | d path  |            |
| 0       | 10       | 5                                                                                                    | 10        | two_way isv  | d path  |            |
| 0       | 11       | 0                                                                                                    | 12        | two_way isv  | d path  |            |
| 0       | 10       | 1                                                                                                    | 14        | two_way isv  | d path  |            |
| 0       | 12       | 2                                                                                                    | 15        | two_way isv  | d path  |            |
| 0       | 11       | 0                                                                                                    | 10        | two_way isv  | d path  |            |
| 0       | 1 5      | 1                                                                                                    | 10        | two_way isv  | d path  |            |
| 0       | 16       | 1                                                                                                    | 20        | two_way isv  | d path  |            |
| 0       | 17       | 2                                                                                                    | 20        | two_way isv  | d path  |            |
| 0       | 1 0      | 3                                                                                                    | 21        | two_way isv  | d_path  |            |
| 0       | 10       | 0                                                                                                    | 23        | two_way isv  | d_path  |            |
| U       | 19<br>20 | 1                                                                                                    | 24<br>25  | two_way rsv  | u_path  |            |
| U       | ∠U<br>21 | 2                                                                                                    | 25<br>06  | two_way rsv  | u_path  |            |
| 0       | 21       | 3                                                                                                    | 20        | Lwo_way rsv  | u_path  |            |
| 0       | 22       | U                                                                                                    | 28        | two_way rsv  | a_path  |            |
| 0       | 23       | 1                                                                                                    | 29        | two_way rsv  | rd_path |            |

### Figure 7-10 P-side peripheral loading problems (Part 3 of 5)

| 0 | 24 | 2 3 | 0 | two way rsvd path |
|---|----|-----|---|-------------------|
| 1 | 1  | 0   | 1 | two way rsvd path |
| 1 | 2  | 1   | 2 | two way rsvd path |
| 1 | 3  | 2   | 3 | two way rsvd path |
| 1 | 4  | 3   | 4 | two way rsvd path |
| 1 | 5  | 0   | 6 | two way rsvd path |
| 1 | 6  | 1   | 7 | two_way rsvd_path |
| 1 | 7  | 2   | 8 | two_way rsvd_path |
| 1 | 8  | 3   | 9 | two_way rsvd_path |
| 2 | 1  | 1   | 1 | two_way rsvd_path |
| 2 | 2  | 2   | 2 | two_way rsvd_path |
| 2 | 3  | 3   | 3 | two_way rsvd_path |
| 2 | 4  | 0   | 5 | two_way rsvd_path |
| 2 | 5  | 1   | 6 | two_way rsvd_path |
| 2 | б  | 2   | 7 | two_way rsvd_path |
| 2 | 7  | 3   | 8 | two_way rsvd_path |
| 2 | 8  | 0 1 | 0 | two_way rsvd_path |
| 2 | 9  | 1 1 | 1 | two_way rsvd_path |
| 2 | 10 | 2 1 | 2 | two_way rsvd_path |
| 2 | 11 | 3 1 | 3 | two_way rsvd_path |
| 2 | 12 | 0 1 | 5 | two_way rsvd_path |
| 2 | 13 | 1 1 | 7 | two_way rsvd_path |
| 2 | 14 | 2 1 | 8 | two_way rsvd_path |
| 2 | 15 | 3 1 | 9 | two_way rsvd_path |
| 2 | 16 | 0 2 | 1 | two_way rsvd_path |
| 2 | 17 | 1 2 | 2 | two_way rsvd_path |
| 2 | 18 | 2 2 | 3 | two_way rsvd_path |
| 2 | 19 | 3 2 | 4 | two_way rsvd_path |
| 2 | 20 | 0 2 | 6 | two_way rsvd_path |
| 2 | 21 | 1 2 | 7 | two_way rsvd_path |
| 2 | 22 | 2 2 | 8 | two_way rsvd_path |
| 2 | 23 | 3 2 | 9 | two_way rsvd_path |
| 2 | 24 | 0 3 | 1 | two_way rsvd_path |
| 3 | 1  | 2   | 1 | two_way rsvd_path |
| 3 | 2  | 3   | 2 | two_way rsvd_path |
| 3 | 3  | 0   | 4 | two_way rsvd_path |
| 3 | 4  | 1   | 5 | two_way rsvd_path |
| 0 | 5  | 2   | 6 | two_way rsvd_path |
| 0 | 6  | 3   | 7 | two_way rsvd_path |
| 0 | 7  | 0   | 9 | two_way rsvd_path |
| 0 | 8  | 1 1 | 0 | two_way rsvd_path |
|   |    |     |   |                   |
|   |    |     |   |                   |

#### 7-52 Common PMDEBUG procedures

#### Figure 7-10 P-side peripheral loading problems (Part 4 of 5)

```
Node, Port, Spec, H_1_mux, Utr, NX, PRt_ps, Audt, Mn, Cs_map, PS_map,
Iu_map,Ring,ST_cd,RCc_ltc.
MP:Prot>
>*
MP:Chnls>
>*
LTCMP>
>sp
TIme,Task,Load,Xprompt,Debug,Swerr,Ipc,Queues,Uspace,
Facm,FLq,Msg6x69,Newmsging,SYnc,SChnls,Trunks,UTr,STr,Prfm.
LTCSP>
>n
Adminlogs, Dldata, Netlayer, Oldmsg.
SP:Newmsging>
>0
Look, Update.
SP:Oldmsg>
>1
Node, Routing_data, Signchnl, Misc *
SP:Look>
> n 1
Node \# = 26
\# trmnls = 641
Starts Trmnl = 1
Node type = 11
Msg Chnl Idx = 1
```

### Figure 7-10 P-side peripheral loading problems (Part 5 of 5)

```
Node, Routing_data, Signchnl, Misc *
SP:Look>
>* * *
LTCSP>
```

# Patch query

This section describes the procedure for displaying patch information.

### How to query what patches reside in an XPM load

To query what patches reside in an XPM load, perform the following steps:

- 1 Access PMDEBUG. For information on accessing PMDEBUG, refer to "Accessing PMDEBUG" on page 7-1.
- 2 Display the patch information by entering **PATCHES**.

For more information on the PATCHES command, refer to "PATCHES level" on page 4-84.

## **Diagnostics**

Diagnostics are run at RTS of the peripheral and by audits. Diagnostics can be run manually with PMDEBUG.

### How to perform diagnostics

To perform diagnostics with PMDEBUG, do the following steps:

- 1 Determine the external node number of the line to be queried. Refer to "Calculating external terminal identifiers" on page 2-1.
- 2 Access PMDEBUG. For information on accessing PMDEBUG, refer to Accessing PMDEBUG on page 7-1.
- 3 Access the diagnostics level by entering **DIAGNOSTICS**.
- 4 Test all of the diagnostics by entering **T FACAUD**.

This command runs the diagnostics performed by the audits. To display a list of diagnostic sets, type **HELP SETS**.

To test a diagnostic that is not part of the audit system, enter **T** <diagnostic name>.

To obtain a list of diagnostics, type **HELP DIAGS**.

For more information on the commands available at the DIAGNOSE level, refer to DIAGNOSE Level on page 4-143.

Figure 7-11 on page 7-54 contains an example output from diagnostic testing.

#### Figure 7-11 Diagnostic testing

```
LTCMP>
>>>di
Current Mode : Active/Running T(est, CA(rds, CO(nfig, Q(ueues,
H(elp, * MP:DIagnose>
>>>t facaud
ABDIAG
                          Passed
                                                             Res: FF Parms: 00 00 00 00 00 00 (R)
PSLDIAG Passed
                                                             Res: FF Parms: 00 00 00 00 00 00 (R)

      Res:
      FF
      Parms:
      00
      00
      00
      00
      00
      00
      00
      00
      00
      00
      00
      00
      00
      00
      00
      00
      00
      00
      00
      00
      00
      00
      00
      00
      00
      00
      00
      00
      00
      00
      00
      00
      00
      00
      00
      00
      00
      00
      00
      00
      00
      00
      00
      00
      00
      00
      00
      00
      00
      00
      00
      00
      00
      00
      00
      00
      00
      00
      00
      00
      00
      00
      00
      00
      00
      00
      00
      00
      00
      00
      00
      00
      00
      00
      00
      00
      00
      00
      00
      00
      00
      00
      00
      00
      00
      00
      00
      00
      00
      00
      00
      00
      00
      00
      00
      00
      00
      00
      00
      00
      00
      00
      00
      00
      00
      00
      00
      00
      00

MSG6X69 Passed
SPCHDIAG Passed
TSDIAG Passed
TSDIAG Passed
TONEDIAG Passed
LFMTDIAG Passed
CSMDIAGG Passed
UTRDIAG Passed
STRDIAG Not run
                                                              Res: FF Parms: 00 00 00 00 00 00 (R)
PSLDIAG Qual=14 Loc=0002 0000 Exp=00 Act=00
PSLDIAG Qual=14 Loc=0002 0000 Exp=00 Act=00
PSLDIAG Qual=14 Loc=0002 0000 Exp=00 Act=00
PSLDIAG
                          Oual=14 Loc=0002 0000 Exp=00 Act=00
Current Mode : Active/Running
T(est, CA(rds, CO(nfig, Q(ueues, H(elp, *
MP:DIagnose>
>>>*
LTCMP>
```

## Message trace

Message trace is a utility program available in XPM peripherals.

### How to perform a message trace

To perform a message trace, do the following:

- 1 Access PMDEBUG. For information on accessing PMDEBUG, refer to "Accessing PMDEBUG" on page 7-1.
- 2 Calculate the internal terminal identifier for the terminal to be traced. Refer to "Calculating internal terminal identifiers" on page 2-6.

- 3 Access the message tracing level by entering **M(sgtr)**.
- 4 Determine the CID name and number of the task messages that will be sent to and received. Obtain a list of valid CIDs by entering **V(alid)**.
- 5 Initialize the data structures for the selective trace by entering l(nit).
- 6 Select the messages to be traced by entering **S(elect <source> <dest>** <data1...data10>.

For more information on the source command and on the data byte assignments, refer to the "SELECT command" on page 4-77.

7 Display the message trace criteria by entering **Q(uery.** 

To remove an unneeded selected message enter **R(emove <n>** (where n is the entry number corresponding to the message selection criteria). For more information on the remove command, refer to the "REMOVE command" on page 4-76.

- 8 To display the message trace on the VDU screen, enter **O(utput ON**. In the previous example, output from the terminal is displayed on the screen. To enable output to be sent to the screen with the Quick Look option, enter **O ON ON**.
- 9 To stop displaying the output on the VDU screen, enter **O OFF**.
- 10 Start the message trace for all the selected messages by entering **E(nable**.
- 11 Make the call. The message trace will begin.
- 12 Stop tracing for the selected messages by entering **D(isable**.
- 13 Clear the trace buffer by entering **C(lear**.
- 14 Remove the select message by entering K(ill.
- 15 Reinitialize the buffer and selects by entering l(nit.
- 16 To query the select messages, enter **Q(uery**.

For more information on commands in the MSGTR level, refer to "MSGTR level" on page 4-72.

Figure 7-12 on page 7-56 contains an example of a message trace. The first message trace displays the messages sent by the TPTP1 task. The second message trace displays all messages sent to and from terminal number 585 (internal terminal number 587, which is 24B in hex).

#### 7-56 Common PMDEBUG procedures

#### Figure 7-12 Message trace example (Part 1 of 6)

```
pmdebug lgc 0
PMDEBUG MODE - CONNECTING TO PM
WARNING: You now have access to the PM monitor ... Proceed
with caution
LTCMP>
>m
Init,Select,Remove,Enable,Disable,Query,Output,Notime_dump,Clear,
Kill, Valid, DEbug.
MP:Msgtr>
>i
TRACE INITIALIZED --> 200 SNAPSHOTS AVAILABLE
MP:Msgtr>
>s al xx
#1 SRC: MP TPTP1 A1 DEST: XX
   DATA: XX XX XX XX XX XX XX XX XX XX
MP:Msgtr>
>o on
output turned ON
MP:Msgtr>
>e
MP:Msgtr>
Init,Select,Remove,Enable,Disable,Query,Output,Notime_dump,
Clear,Kill,Valid,DEbug.
MP:Msgtr>
>q
TRACE STATUS: INITIALIZED, ENABLED, OUTPUT ON, QUICK LOOK OFF
                      DEST
#
        SOURCE
                                           DATA
_____
1 MP TPTP1 A1 XX XX XX XX XX XX XX XX XX XX XX XX
```

#### Figure 7-12 Message trace example (Part 2 of 6)

```
MP:Msqtr>
```

Init,Select,Remove,Enable,Disable,Query,Output,Notime\_dump, Clear,Kill,Valid,DEbug. MP:Msqtr> <0001> DEST: MP LCMMTC 08 SRC: MP TPTP1 A1 BUF#: 007 GET: 00:00:45:13.29 SEND: 00:06:11:.30 RELEASE: 00:00:45:13.30 22DATA: 000C 08A1 0002 0200 19FF 19FF FFFF FFFF FFFF FFFF FFFF FFFF FFFF FFFF FFFF FFFF FFFF FFFF FFFF FFFF FFFF FFFF FFFF FFFF FFFF FFFF FFFF FFFF 0022 0022 <0002> SRC: MP TPTP1 Α1 DEST: MP LCMMTC 08 BUF#: 009 GET: 00:00:45:13.29 SEND: 81:08:17:55.27 RELEASE: 00:00:45:13.30 000C 08A1 0002 0201 19FF 19FF FFFF FFFF DATA: FFFF FFFF FFFF FFFF FFFF FFFF FFFF FFFF FFFF FFFF FFFF FFFF FFFF FFFF FFFF FFFF FFFF FFFF FFFF FFFF 0022 0022 <0003> SRC: MP TPTP1 A1 DEST: MP LCMMTC 08 BUF#: 00B GET: 00:00:45:13.29 SEND: 52:17:23:27.42 RELEASE: 00:00:45:13.30 DATA: 000C 08A1 0283 0300 19FF 19FF FFFF FFFF FFFF FFFF FFFF FFFF FFFF FFFF FFFF FFFF FFFF FFFF FFFF FFFF FFFF FFFF FFFF FFFF FFFF FFFF FFFF 0022 0022 <0004> SRC: MP TPTP1 A1 DEST: MP LCMMTC 08 BUF#: 001 GET: 00:00:45:13.29 SEND: 70:00:38:03.86 RELEASE: 00:00:45:13.31 DATA: 000C 08A1 0283 0301 19FF 19FF FFFF FFFF FFFF FFFF FFFF FFFF FFFF FFFF FFFF FFFF FFFF FFFF FFFF FFFF FFFF FFFF FFFF FFFF FFFF FFFF FFFF 0022 0022 <0005> SRC: MP TPTP1 A1 DEST: MP TPTP1 BUF#: 011 Α1 GET: 00:00:45:13.30 SEND: 00:06:11:22.30 RELEASE: 00:00:45:18.30 DATA: 0007 0000 0000 0000 0E49 FFFF FFFF FFFF FFFF FFFF FFFF FFFF FFFF FFFF FFFF FFFF FFFF FFFF FFFF FFFF FFFF FFFF FF01 0000 0004 25D6 0032 0002 0000 0032 <0006> SRC: MP TPTP1 A1 DEST: MP NETMSG CC BUF#: 009 GET: 00:00:45:18.30 SEND: 83:21:35:36.95 RELEASE: 00:00:45:18.31 001B 0000 0001 0100 410B FF00 0401 2B00 DATA: FFFF FFFF FFFF FFFF FFFF FFFF FFFF FFFF FFFF FFFF FFFF FFFF 0022 0022

#### 7-58 Common PMDEBUG procedures

#### Figure 7-12 Message trace example (Part 3 of 6)

```
Init,Select,Remove,Enable,Disable,Query,Output,Notime_dump,
Clear, Kill, Valid, DEbug.
MP:Msgtr>
>d
MP:Msgtr>
>k
MP:Msgtr>
>*
LTCMP>
>cp e 43 585
INTERNAL NODE
                  NUMBER = 2
INTERNAL TERMINAL NUMBER = 587
Dump, Unprot, Trmnl, Athb, Xdb, tVa, Chb, dsP, Fnb, Mod, Brk, Extint,
Swct,Idlq,abtrK,Rmt,*
MP:CP>
>*
LTCMP>
>m
Init,Select,Remove,Enable,Disable,Query,Output,Notime_dump,
Clear,Kill,Valid,DEbug.
MP:Msgtr>
>i
TRACE INITIALIZED --> 200 SNAPSHOTS AVAILABLE
MP:Msgtr>
Init,Select,Remove,Enable,Disable,Query,Output,Notime_dump,
Clear,Kill,Valid,DEbug.
MP:Msgtr>
```

#### Figure 7-12 Message trace example (Part 4 of 6)

```
>s xx xx xx xx xx xx 02 4b
#1 SRC: XX DEST: XX
   DATA: XX XX XX XX 02 4B XX XX XX XX
MP:Msgtr>
>q
TRACE STATUS: INITIALIZED, NOT ENABLED, OUTPUT ON, QUICK LOOK OFF
# SOURCE DEST DATA
_____
1
                     XX XX XX XX XX 02 4B XX XX XX XX
      XX
>o on
output turned ON
MP:Msqtr>
>e
MP:Msqtr>
<0001> SRC: SP nilname 07 DEST: SP FLWO B7 BUF#: 007
GET: 00:00:52:14.07 SEND: 00:06:11:22.30 RELEASE: - - - - - -
DATA: 0010 B707 024B 0200 0B00 0000 7BAD B729
     B1FF FFFF FFFF FFFF FFFF FFFF FFFF
     FFFF FFFF FFFF FFFF FFFF FFFF FFFF
     FFFF FFFF FFFF FFFF FFFF 0008 0008
<0002> SRC: SP nilname 07 DEST: MP TPTP3 A4 BUF#: 007
GET: - - - - - - SEND: 00:00:52:14.09 RELEASE: 00:00:52:14.09
DATA: 000D A407 024B 0200 0B00 0000 7BAD B729
     FFFF FFFF FFFF FFFF FFFF FFFF FFFF
     FFFF FFFF FFFF FFFF FFFF 0008 0008
<0003> SRC: MP TPTP3
                   A4 DEST: MP NETMSG CC
                                              BUF#: 00A
GET: 00:00:52:14.09 SEND: 52:17:23:27.42 RELEASE: 00:00:52:14.10
DATA: 000D 0000 024B 0200 9C00 00C0 0000 FFFF
     FFFF FFFF FFFF FFFF FFFF FFFF FFFF
     FFFF FFFF FFFF FFFF FFFF FFFF FFFF
     FFFF FFFF FFFF FFFF FFFF 0022 0022
<0004> SRC: SP NETMSG CC
                         DEST: SP FLWT
                                       1F BUF#: 00A
GET: 00:00:52:14.12 SEND: 70:00:38:03.86 RELEASE: - - - - - -
DATA: 002C 8A04 024B 0200 00DE A1CC 0E08 0015
```

#### 7-60 Common PMDEBUG procedures

#### Figure 7-12 Message trace example (Part 5 of 6)

1414 1414 1414 1414 0101 8080 652D 6583 94E8 0EAA E306 8301 0099 693C 00FF FFFF FFFF FFFF FFFF FFFF FFFF 0008 0008 <0005> SRC: SP NETMSG CC DEST: MP CIDSERV 83 BUF#: 00A GET: - - - - - - SEND: 00:00:52:14.13 RELEASE: 00:00:52:14.17 DATA: 002C 8304 024B 0200 00DE A1CC 0E08 0015 1414 1414 1414 1414 0101 8080 652D 6583 94E8 0EAA E306 8301 0099 693C 00FF FFFF FFFF FFFF FFFF FFFF FFFF 0008 0008 <0006> SRC: MP MPCHNLS 8A DEST: SP CHNL 9B BUF#: 00D GET: 00:00:52:14.14 SEND: 00:00:52:14.15 RELEASE: 00:00:52:14.15 DATA: 0007 0000 024B 0200 C010 FFFF FFFF FFFF FFFF 3846 3846 FFFF FFFF FFFF FFFF FFFF FFFF FFFF FFFF FFFF FFFF FFFF FFFF FFFF FFFF FFFF FFFF FFFF FFFF 0022 0022 <0007> SRC: MP MPCHNLS 8A DEST: SP CHNL 9B BUF#: 00B GET: 00:00:52:14.14 SEND: 00:00:52:14.15 RELEASE: 00:00:52:14.15 DATA: 0007 0000 024B 0200 C000 FFFF FFFF FFFF FFFF 2846 3865 FFFF FFFF FFFF FFFF FFFF FFFF FFFF FFFF FFFF FFFF FFFF FFFF FFFF FFFF FFFF FFFF FFFF FFFF 0022 0022 SRC: MP MPCHNLS 8A DEST: < 0008> SP CHNL 9B BUF#: 00B GET: 00:00:52:14.15 SEND: 00:00:52:14.16 RELEASE: 00:00:52:14.17 0007 0000 024B 0200 C006 FFFF FFFF FFFF DATA: FFFF 3846 0000 FFFF FFFF FFFF FFFF FFFF FFFF FFFF FFFF FFFF FFFF FFFF FFFF FFFF FFFF FFFF FFFF FFFF 0022 0022 <0009> SRC: MP TPTP3 Α4 DEST: MP MSGDMSX 84 BUF#: 00D GET: 00:00:52:14.15 SEND: 00:06:11:22.30 RELEASE: 00:00:52:14.17 0038 03A4 024B 0200 070D 0102 E607 E610 DATA: 070B FF0F AD0F 8D0F B50F 9C0F 9D0F 9B07 0D01 02E6 07E6 0807 0BFF 0F60 0F6C 0B08 17FF 00FF FF02 7BAD 01FF FFFF 0022 0022 <000A> SRC: MP CIDTEQ 8D DEST: SP CSM 8C BUF#: 007 GET: 00:00:52:14.16 SEND: 00:00:52:14.17 RELEASE: 00:00:52:14.18 002D 8C8D 024B 0200 22FF 0001 0000 0080 DATA: 0000 0000 0000 0000 0000 0000 0000 0000 0000 0000 3865 0000 0000 0000 FFFF FFFF FFFF FFFF FFFF FFFF 0022 0022 <000B> SRC: SP nilname 07 DEST: SP FLWO в7 BUF#: 007 GET: 00:00:52:17.50 SEND: 04:11:57:08.54 RELEASE: - -DATA: 0010 B707 024B 0200 0B03 000F D2AE FF29 

#### Figure 7-12 Message trace example (Part 6 of 6)

## Inserting messages

This section describes how to insert IPC messages into the XPM. This procedure is useful for inserting faults and testing the system responses.

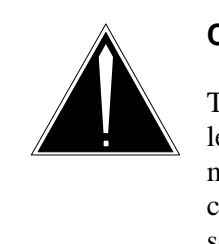

### CAUTION

The IPC level should *not* be used on a live switch. Users of this level should have a thorough knowledge of XPM tasks and messaging. Incorrect data provided in the message body can cause the peripheral to trap or to go down, causing severe service interruption.

### How to insert messages into an XPM

To insert messages into an XPM, do the following:

- 1 Access the PMDEBUG subsystem by entering **PMDEBUG N <node number> <unit number>**.
- 2 Access the message tracing level by entering M(sgtr).
- 3 Determine the CID name and number of the sending and receiving tasks messages. Obtain a list of valid CIDs by entering **V(alid)**.
- 4 Leave the MSGTR level by entering \*.

- 5 Access the IPC level by entering **I(pc)**.
- 6 Obtain an IPC buffer by entering **G(et**.
- Fill the working buffer for the destination CID by entering F(ill.At the prompt, define the destination CID by entering D(est\_cid.

At the prompt, enter the CID.

At the prompt, input the contents of the buffer by typing **C(ontents)** and the contents. For information on the format of the message data byte assignments, refer to Figure 4-23 on page 4-79.

Leave the FILL level by entering \*.

8 Define the source CID by entering **F(ill**.

At the prompt, define the source CID by entering **S(rc\_cid**.

At the prompt, enter the CID.

At the prompt, input the contents of the buffer. For information on the format of the message data byte assignments, refer to Figure 4-23 on page 4-79.

#### C(ontents

Leave the FILL level by entering \*.

9 Send the inserted message by entering **S**.

For more information on commands in the IPC level, refer to the "IPC Level" on page 4-61.

Figure 7-13 on page 7-63 contains an example of getting and sending an IPC buffer.

#### Figure 7-13 Example of getting and sending an IPC buffer (Part 1 of 2)

```
pmdebug lgc 0
PMDEBUG MODE - CONNECTING TO PM
WARNING: You now have access to the PM monitor... Proceed with
caution
LTCMP>
TIme, TAsk, Load, Xprompt, Debug, Swerr, Ipc, Queues, Uspace, Patches,
Msgtr, Chnls, Opf, MTc, Trmtrc, Gdt, DIagnose, Audit, CAudit, CP, SE,
Rcvrmon, MGen, PRfm, OMUnsol.
LTCMP>
>ipc
View,Fill,Get,Send,Release,Queue,Dequeue,Inventory,Copy,Test.
MP: Ipc>
>g
ipc buffer \# = 3
MP: Ipc>
View,Fill,Get,Send,Release,Queue,Dequeue,Inventory,Copy,Test.
MP: Ipc>
>f
working, or buffer number
LTCMP>
>working
View,Dest_cid,Src_cid,Contents.
MP:Fill>
>d
Input dest cid
MP:Dest_cid>
>a1
```

#### 7-64 Common PMDEBUG procedures

#### Figure 7-13 Example of getting and sending an IPC buffer (Part 2 of 2)

```
MP:Fill>
>C
Input contents start & data
MP:Contents>
>00 00 00 00 02 4b 02 00 ff ff
MP:Fill>
>17
buffer 3 dest: A1 TPTP1 src: 0 LCMLOAD
00 00 00 02 4B 02 00 FF FF FF FF FF FF FF FF FF FF
FF FF FF FF FF FF FF FF FF FF FF 00 09 00 09
MP:Fill>
View,Dest_cid,Src_cid,Contents.
MP:Fill>
>*
MP: Ipc>
View, Fill, Get, Send, Release, Queue, Dequeue, Inventory, Copy, Test.
MP: Ipc>
>s
MP: Ipc>
```

# Program execution trace (Call trace)

A program execution trace shows the names of all procedures called by a task, the module where the procedure is found, and timing information.

## How to perform a call trace

To perform a program execution trace, enter the following:

- 1 Access PMDEBUG. For information on accessing PMDEBUG, refer to "Accessing PMDEBUG" on page 7-1.
- 2 Access the DEBUG level by entering **D(ebug**.

- 3 Access the CALL TRACE level by entering **CA(Iltrace**.
- 4 Allocate buffers for storing the trace information by entering A(lloc. Allocate the default number of buffers by entering **D**.
- 5 Select the specific terminals to trace by entering the following:
  - a. Access the SELECTRACE level by entering **SE(lectrace**.
  - b. Query to verify that the SELECTRACE tool is disabled by entering **Q(uery**.
  - c. Enable selective tracing by entering **ON**.
  - d. Enter the internal terminal number to be traced: **n** (where n is an internal terminal number).
  - e. Return to the CALLTRACE level by entering \*\*.
- 6 Start the call trace by entering **S(tart**.

At the prompt, enter the name of the task to trace. For call processing, enter **TPT**.

At the next prompt, enter the number of procedure calls to skip. If you want the trace to start immediately, enter 0.

- 7 Make the call.
- 8 Query the status of the call trace by entering **Q(uery**.
- 9 Stop the call trace by entering **E(nd**.
- 10 Dump the contents of the buffer by entering **DU(mp**.

You are prompted for the output format. Choose the format of the output.

11 Deallocate the buffers by entering **DE(allocate**.

For more information on the commands at the CALLTRACE level, refer to "CALLTRACE level" on page 4-12.

Figure 7-14 on page 7-66 contains an example of a selective call trace.

*Note:* In this example, the DEPTH column has been removed.

#### 7-66 Common PMDEBUG procedures

#### Figure 7-14 Selective call trace example (Part 1 of 4)

```
PMDEBUG LGC 0
PMDEBUG MODE - CONNECTING TO PM
WARNING: You now have access to the PM monitor... Proceed
         with caution
LTCMP>
TIme,TAsk,Load,Xprompt,Debug,Swerr,Ipc,Queues,Uspace,Patches,
Msgtr, Chnls, Opf, MTc, Trmtrc, Gdt, DIagnose, Audit, CAudit, CP, SE,
Rcvrmon, MGen, PRfm, OMUnsol.
LTCMP>
>d
DM, FIndproc, SM, SW, Trapinfo, STopontrap, Cleartrap, Zerodiv, Rom,
Info, TRCpoints, CAlltrace, Availtime, COverage, TEmpstore.
MP:Debug>
>ca
Alloc,Start,End,Query,Verify,DUmp,Notime_dump,Reset,PBench,
AMsbench, DEalloc, SElectrace.
MP:CAlltrace>
>a
Mem available for 3875 bufs
# to allocate for proc calls?("D" for default)
MP:Alloc>
>d
Space for 800 proc calls & 1648 table entries.
MP:CAlltrace>
>se
On, OFf, Query.
MP:SElectrace>
>q
Selectrace turned off
MP:SElectrace>
```
#### Figure 7-14 Selective call trace example (Part 2 of 4)

```
On,OFf,Query.
MP:SElectrace>
>on
select the terminal number ( 0-7055 )
MP:On>
>43
select the terminal number ( 0-7055 )
MP:On>
>*
MP:SElectrace>
On,OFf,Query.
MP:SElectrace>
>*
MP:CAlltrace>
>s tpt
Tracing: TPT
No of proc calls to ignore before starting call trace?
MP:Start>
>0
Selective
Tracing started...
MP:CAlltrace>
Alloc,Start,End,Query,Verify,DUmp,Notime_dump,Reset,PBench,
AMsbench, DEalloc, SElectrace.
MP:CAlltrace>
>e
```

#### 7-68 Common PMDEBUG procedures

#### Figure 7-14 Selective call trace example (Part 3 of 4)

```
Selective
Tracing stopped.
MP:CAlltrace>
>du
630 of 1648 table entries used.
Thinking
Output ==> Trace, Summary, Both, Vomit, *
MP:DUmp>
>t
#
#
#
#
#
#
#
#
#
#
#
#
Proc call trace for TID: 0022 0022 - TPT
Segment Procedure Include Time Exclude Time Time Stamp
123 TPTASK 23 TPTORIGC 0 0 509 0 0 509 02:32:40.34
123 TPTTASK 22 TPTHDLR 1 660 979 0 0 957 02:32:40.34
126 TPTLCCA 31 SOCTRAFF 0 0 325 0 0 126 02:32:40.34
126 TPTLCCA 29 SOCAUDHA 0 0 198 0 0 94 02:32:40.34
```

#### Figure 7-14 Selective call trace example (Part 4 of 4)

| 126                                                        | TPTLCCA            | 15    | SOCXMITL    | 0   | 0     | 104   | 0     |     | 0 1 | .04   | 02:32:40.34 |
|------------------------------------------------------------|--------------------|-------|-------------|-----|-------|-------|-------|-----|-----|-------|-------------|
| 25                                                         | DEBUGPER           | 23    | DISABLEC    | 1   | 659   | 696   | 0     |     | 0 1 | .87   | 02:32:40.34 |
| 25                                                         | DEBUGPER           | 15    | TRACE       | 1   | 659   | 509   | 1     | 65  | 95  | 09    | 02:32:40.34 |
| 123                                                        | TPTTASK            | 5     | FIATSTAR    | 0   | 5     | 621   | 0     |     | 0 2 | 202   | 02:32:42.00 |
| 15                                                         | LNGIP C            | 5     | GETPTRPR    | 0   | 0     | 115   | 0     |     | 0 1 | .15   | 02:32:42.00 |
| •                                                          |                    |       |             |     |       |       |       |     |     |       |             |
| •                                                          |                    |       |             |     |       |       |       |     |     |       |             |
| •                                                          |                    |       |             |     |       |       |       |     |     |       |             |
| 123                                                        | TPTTASK            | 23    | TPTORIGC    | 0   | 0     | 547   |       | 0   | (   | ) 547 | 02:32:55.88 |
| 123                                                        | TPTTASK            | 22    | TPTHDLR     | 6   | 241   | 163   |       | 0   | (   | 858   | 02:32:55.88 |
| 126                                                        | TPTLCCA            | 31    | SOCTRAFF    | 0   | 0     | 214   |       | 0   | (   | ) 123 | 02:32:55.88 |
| 126                                                        | TPTLCAA            | 23    | GDTRETXO    | 0   | 0     | 91    |       | 0   | C   | 91    | 02:32:55.88 |
| 25                                                         | DEBUGPE            | r 23  | DISABLEC    | б   | 240   | 90    |       | 0   | (   | 190   | 02:32:55.88 |
| 25                                                         | DEBUGPEI           | R 15  | TRACE       | 6   | 239   | 900   |       | 6   | 239 | 900   | 02:32:55.88 |
| 80                                                         | TPTSUTL            | 35    | SETMDBPT    | 0   | 0     | 509   |       | 0   | (   | 343   | 02:33:02.12 |
| 80                                                         | TPTSUTL            | 34    | SETLINEC    | 0   | 0     | 166   |       | 0   | (   | 166   | 02:33:02.12 |
| 126                                                        | TPTLCAA            | 27    | TARGETGD    | 0   | 0     | 194   |       | 0   | (   | 92    | 02:33:02.12 |
| 126                                                        | TPTLCAA            | 26    | TRGTSOCR    | 0   | 0     | 102   |       | 0   | (   | 102   | 02:33:02.12 |
|                                                            |                    |       |             |     |       |       |       |     |     |       |             |
| MP:(                                                       | CAlltrace          | > Al  | loc,Start,I | End | l,Que | ery,∖ | /erii | Ey, | DUn | np,No | time_dump,  |
| Rese                                                       | et,PBench          | , AMs | oench,DEall | Loc | C,SE] | lectr | cace. | •   |     |       |             |
| MP:CAlltrace>                                              |                    |       |             |     |       |       |       |     |     |       |             |
|                                                            |                    |       |             |     |       |       |       |     |     |       |             |
| >de                                                        |                    |       |             |     |       |       |       |     |     |       |             |
|                                                            |                    |       |             |     |       |       |       |     |     |       |             |
| Bufs                                                       | s de-allo          | cate  | d.          |     |       |       |       |     |     |       |             |
|                                                            |                    |       |             |     |       |       |       |     |     |       |             |
| MP:CAlltrace>                                              |                    |       |             |     |       |       |       |     |     |       |             |
|                                                            |                    |       |             |     |       |       |       |     |     |       |             |
| >quit                                                      |                    |       |             |     |       |       |       |     |     |       |             |
| NOTE: DMDERUC will terminate when last request is complete |                    |       |             |     |       |       |       |     |     |       |             |
|                                                            | PMDEBUG TERMINATES |       |             |     |       |       |       |     |     |       |             |
| AWDEROG IEKMINAIE2                                         |                    |       |             |     |       |       |       |     |     |       |             |

# Display call processing data blocks

This section describes the procedure for displaying CP data blocks.

# How to display CP data blocks

To display XPM call processing data block contents, perform the following steps:

1 Determine the external node number of the line to be queried. Refer to "Calculating external terminal identifiers" on page 2-1.

- 2 Access PMDEBUG. For information on accessing PMDEBUG, refer to "Accessing PMDEBUG" on page 7-1.
- 3 Calculate the internal terminal identifier for the terminal to be traced. Refer to "Calculating internal terminal identifiers" on page 2-6.
- 4 Access the CP level by entering **CP**.
- 5 Dump all the call processing information for a live call by entering **D**(ump.

For more information on dumping the individual call processing block, refer to "Commands" at the CP level on page 4-172.

- 6 Dump the UNPROT data for the internal terminal number by entering **U** <internal terminal number>.
- 7 Dump the names and numbers of data blocks linked to the internal terminal number by entering **T** <internal terminal number>.
- 8 Dump the contents of the Active Terminal Header Block (ATHB) by entering **A** <internal node number>.
- 9 Dump the contents of the X Data Block (XDB) by entering X <internal node number>.
- 10 Dump the contents of the Terminal Variable Area (TVA) by entering V <internal node number>.
- 11 Dump the contents of the Call Header Block (CHB) by entering **C** <internal node number>.
- 12 Dump the contents of the Function Block (FNB) by entering **F** <internal node number>.

For more information on commands at the CP level, refer to CP Level on page 4-165.

# Inserting and dumping a tracepoint

This section describes how to insert a tracepoint and dump the information gathered at the tracepoint.

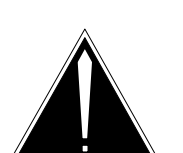

## CAUTION

Observe the following cautions:

- To prevent two different tools from inspecting the same instructions, the Tracepoint tool should not be used simultaneously with other tools that inspect code.
- Tracepoints can be set in any code other than the tracepoint code or code that is used by both the MP and the SP or both the MP and the FP.
- Tracepoints should not be placed in P-code.

## How to insert and dump a tracepoint

To insert and dump a tracepoint, perform the following steps:

- 1 Access PMDEBUG. For information on accessing PMDEBUG, refer to "Accessing PMDEBUG" on page 7-1.
- 2 Access the DEBUG level by entering **D(ebug**.
- 3 Determine the location of the procedure to be traced by entering **Fl(ndproc < procedure name>**.
- Disassemble the segment found with the FINDPROC command to determine the address at which the tracepoint will be sent by entering DM S <segment number> cprocedure number>.
- 5 Access the TRCPOINTS level by entering TRC(points.
- 6 Assign a new tracepoint by entering **A(ssign**.

Specify that the tracepoint will be new by entering **N(ew**.

You will be prompted for information concerning the tracepoint being defined. At the prompts enter Y if the information described by the prompt will be gathered at the tracepoint or N if the information is not gathered.

Quit from the ASSIGN level by entering \*.

- 7 Display the information associated with the tracepoint by entering **E(xamine n** (where n is the tracepoint number).
- 8 Insert the tracepoint into the code by entering **l(nstall n** (where n is the tracepoint number).
- 9 Make the call.

10 When the tracepoint examination is finished, remove the tracepoints from the code. Remove one tracepoint by entering **R**)emove **n** (where **n** is the tracepoint number).

If no other users have defined tracepoints, remove all the tracepoints by entering **P)urge\_all**.

11 Display the information associated with the tracepoint by entering **D(mp n** (where n is the tracepoint number).

You will be prompted to either continue displaying information gathered at the tracepoint or to stop displaying information. Enter Y to continue displaying information or N to stop displaying information.

12 Verify that the tracepoints were removed by entering **E)xamine n** (where n is the tracepoint number).

For more information on commands at the TRCPOINTS level, refer to "TRCPOINTS level" on page 4-40.

Figure 7-15 on page 7-73 contains an example of setting and dumping a tracepoint.

#### Figure 7-15 Example of inserting and dumping a tracepoint (Part 1 of 6)

```
PMDEBUG LGC 0
PMDEBUG MODE - CONNECTING TO PM
WARNING: You now have access to the PM monitor... Proceed
        with caution
LTCMP>
TIme,TAsk,Load,Xprompt,Debug,Swerr,Ipc,Queues,Uspace,Patches,
Msqtr, Chnls, Opf, MTc, Trmtrc, Gdt, DIagnose, Audit, CAudit, CP, SE,
Rcvrmon, MGen, PRfm, OMUnsol.
LTCMP>
>d
DM, FIndproc, SM, SW, Trapinfo, STopontrap, Cleartrap, Zerodiv, Rom,
Info, TRCpoints, CAlltrace, Availtime, COverage, TEmpstore.
MP:Debug>
>fi tpthdlr
              110 Proc : TPTHDLR 46
Seg : TPT
MP:Debug>
>dm s 110 46
              110
Seq : TPT
                         Proc : TPTHDLR
                                          46
1A6476 (000): *EXIT
                                         F7D7
                      INTERP
1A6478 (002): MOVE
                      #0001,4534(A4) 397C 0001 4534
1A647E (008): CLR
                      0270(A4)
                                         426C 0270
                                        082C 0000 4535
1A6482 (00C): BTST
                      #00,4535(A4)
1A6488 (012): BEQ
                                         6700 OB42
                      A6FCC
1A648C (016): CLR
                      3D0E(A4)
                                         426C 3D0E
                                        43EC 4244
1A6490 (01A): LEA
                      4244(A4),A1
1A6494 (01E): LEA
                      4108(A4),A2
                                         45EC 4108
1A6498 (022): MOVEQ #43,D1
                                          7243
Cont.?(Y, <cr>)
MP:DM>
MP:Debug>
```

#### 7-74 Common PMDEBUG procedures

#### Figure 7-15 Example of inserting and dumping a tracepoint (Part 2 of 6)

```
DM, FIndproc, SM, SW, Trapinfo, STopontrap, Cleartrap, Zerodiv, Rom,
Info, TRCpoints, CAlltrace, Availtime, COverage, TEmpstore.
MP:Debug>
>trc
Assign, Hildatps, Examine, Install, Clear, Dump, Remove, Purge_all,
Tracetest.
MP: TRCpoints>
>a
New, Copy, Modify.
MP:Assign>
>n
TP \# (0-15)
MP:New>
>0
Enter absolute address or S seg(#,name) proc(#,name) offset
MP:New>
>1A6478
Select the options you want
- Traceback (y/n), and stack traceback (s)
MP:New>
>Y
- Reg dump (y/n)
MP:New>
>y
- Mem location display (y/n)
MP:New>
>y
- Do you want a (L)ongword or (B)yte
```

### Figure 7-15 Example of inserting and dumping a tracepoint (Part 3 of 6)

```
MP:New>
>1
Enter absolute address, or G offset
MP:New>
>g
Enter offset
MP:New>
>329a
-Do you want a (L)ongword or (B)yte
MP:New>
>*
- Display longword on stack (y/n)
MP:New>
>n
offset (hexadecimal)
MP:New>
>10
- Conditional (y/n)
MP:New>
>n
- Survive restarts (y/n)
MP:New>
>n
MP:Assign>
New,Copy,Modify.
MP:Assign>
```

#### 7-76 Common PMDEBUG procedures

#### Figure 7-15 Example of inserting and dumping a tracepoint (Part 4 of 6)

```
>*
MP:TRCpoints>
Assign, Hildatps, Examine, Install, Clear, Dump, Remove, Purge_all,
Tracetest.
MP:TRCpoints>
>i 0
**DONE TP inserted
MP:TRCpoints>
>e 0
Trace point located at 1A6478
- Display longword off stack
     - offset - 10
- Reg dump
- Traceback
- Display of locations:
087F30 <L>
MP:TRCpoints>
>i 0
**Done TP inserted
MP:TRCpoints>
Assign, Hildatps, Examine, Install, Clear, Dump, Remove, Purge_all,
Tracetest.
MP:TRCpoints>
>r 0
TP removed.
MP:TRCpoints>
>d 0
Trace point : 0 Hit : 1 Address : 1A6478
Time : 00:01:12:25.61.3303
Procedure traceback
```

#### Figure 7-15

#### Example of inserting and dumping a tracepoint (Part 5 of 6)

called from : 1A7048 TPT ACCEPTSU 45 offset: #16 110 29 1A71D4 TPT 110 offset: #176 TPTTASK Memory dump 087F30 --> 00160000 Register dump PC = 001A6478 SR = 0104 US = 00053DDC SS = 001DF3F0D0 = 001A6478 D1 = 001A0001 D2 = 00050000 D3 = 0001003A D4 = 00053E46 D5 = 000532C8 D6 = 00230023 D7 = 001A6FF0A0 = 00002864 A1 = 001A6FF0 A2 = 00053DDC A3 = 001A6478 A4 = 000D7FC8 A5 = 00053DE0 A6 = 000015BA A7 = 00053DDC Stack display Offset : 10 Value --> 00002864 continue (y/n) MP:Dump> >y Trace point : 0 Hit : 2 Address : 1A6478 Time : 00:01:12:26.61.3278 Procedure traceback called from : 1A7048 TPT 110 ACCEPTSU 45 offset: #16 29 110 1A71D4 TPT TPTTASK offset: #176 Memory dump 087F30 --> 00160000 Register dump PC = 001A6478 SR = 0104 US = 00053DDC SS = 001DF3F0D0 = 001A6478 D1 = 001A0001 D2 = 00050000 D3 = 0001003A = 00053E46 D5 = 000532C8 D6 = 00230023 D7 = 001A6FF0 D4 A0 = 00002864 A1 = 001A6FF0 A2 = 00053DDC A3 = 001A6478 A4 = 000D7FC8 A5 = 00053DE0 A6 = 000015BA A7 = 00053DDC Stack display Offset : 10 Value --> 001A6478 continue (y/n) MP:Dump> >y Trace point : 0 Hit : 3 Address : 1A6478 Time : 00:01:12:27.61.3679 Procedure traceback called from : 1A7048 TPT offset: #16 110 ACCEPTSU 45 110 TPTTASK 29 offset: #176 1A71D4 TPT

#### 7-78 Common PMDEBUG procedures

#### Figure 7-15 Example of inserting and dumping a tracepoint (Part 6 of 6)

```
Memory dump
087F30 --> 00160000
Register dump
PC = 001A6478 SR = 0104 US = 00053DDC SS = 001DF3F0
D0 = 001A6478 D1 = 001A0001 D2 = 00050000 D3 = 0001003A
D4 = 00053E46 D5 = 000532C8 D6 = 00230023 D7 = 001A6FF0
A0 = 00002864 A1 = 001A6FF0 A2 = 00053DDC A3 = 001A6478
A4 = 000D7FC8 A5 = 00053DE0 A6 = 000015BA A7 = 00053DDC
Stack display
Offset : 10 Value --> 001A6478
continue (y/n)
MP:Dump>
>n
MP:TRCpoints>
Assign, Hildatps, Examine, Install, Clear, Dump, Remove, Purge_all,
Tracetest.
MP:TRCpoints>
>p
**DONE
MP:TRCpoints>
>e 0
TP not assigned
MP:TRCpoints>
QUIT
NOTE: PMDEBUG will terminate when last request is complete
PMDEBUG TERMINATES
```

# List of terms

## Absolute address

An address in a computer language that identifies a storage location or a device without the use of any intermediate reference; an address that is permanently assigned by the machine designer to a storage location. Synonymous with explicit address, machine address, specific address.

## ATHB

Active terminal header block

## Audit

A process that verifies the integrity of the system and may also fix errors when error conditions are detected.

## Call handler block (CHB)

A data block that contains routing and translation information.

## CC

Central control

# CCS7

Common Channel Signaling No. 7

# **Central control (CC)**

Comprises the data processing functions of the DMS-100 Family, with associated data store and program store.

# CHB

Call handler block

# Channel supervision message (CSM)

A 40-bit message that is received and transmitted once every 5 ms on each connected voice channel of a peripheral module. The CSM contains a connection data byte, which includes the channel supervision bit and an integrity byte, which ensures call path integrity.

## Channel supervision bit (CSB)

The CSB is used to transmit supervision status on each connected voice channel of the peripheral modules. CSB forms part of the channel supervision message.

CI

Command interpreter

CID

Communication identifier

## **Command interpreter (CI)**

A support operating system component that functions as the main interface between machine and user. Its principal roles are as follows:

- to read lines entered by a terminal user
- to break each line into recognizable units
- to analyze the units
- to recognize command input-numbers on the input lines
- to invoke these commands

# Common Channel Signaling No. 7 (CCS7)

A Canadian version of signaling system 7. A version of signaling system #7, developed for North American use.

## **Communication identifier (CID)**

A unique name that identifies a single task.

## Continuity

A tone sent over a line by an originator and looped back by the terminator to verify that the tone received back by the originator is in an acceptable range.

## CSB

Channel supervision bit

## CSM

Channel supervision message

## Dial pulse (DP)

Method of transmitting signaling information from a telephone set or trunk circuit. Dial pulses are generated by alternately opening and closing a Contrast with Dual-Tone Multifrequency Dialing.

## **Direct Memory Access (DMA)**

A device for transferring blocks of continuous data to and from memory at a high rate.

| <b>Directory num</b> | ber (DN)                                                                                                    |
|----------------------|----------------------------------------------------------------------------------------------------|
| -                    | The full complement of digits required to designate a subscriber's station in one NPA - usually a three-digit central office code followed by a four-digit station number.                                                                                                |
| DMA                  |                                                                                                    |
|                      | Direct memory access                                                                                                    |
| DN                   |                                                                                                    |
|                      | Directory number                                                                                                    |
| ΠP                   |                                                                                                    |
|                      | Dial pulse                                                                                                    |
| DTMF                 |                                                                                                    |
|                      | Dual-Tone Multifrequency                                                                                                    |
| Dual-Tone Mu         | <b>Itifrequency (DTMF) Signaling</b><br>A signaling method employing set combinations of two specific voice-band frequencies, one of which is selected from a group of four low frequencies, and the other from a group of three or four relatively high frequencies.     |
| Exclude time         |                                                                                                    |
|                      | Number of microseconds spent in a procedure, excluding procedure calls.                                                                                                    |
| Exec                 |                                                                                                    |
|                      | A string of primitives that define PP procedures.                                                                                                    |
| Extract              |                                                                                                    |
|                      | A user removes specific messages from the I/O message stream.                                                                                                    |
| FNB                  |                                                                                                    |
|                      | Function block                                                                                                    |
| Hook                 |                                                                                                    |
|                      | 1) An element added to old software to enable it to recognize new features<br>that did not exist when the older software was written. 2) An element of a<br>software module that accesses other optional modules. Responsible for<br>evaluating a conditional dependence. |
| Include time         |                                                                                                    |
|                      | The number of microseconds spent in a procedure, including procedure calls.                                                                                                    |
| Insert               | A user puts a message into the I/O message stream.                                                                                                    |

| Interprocesso | r communication (IPC)<br>Software that allows tasks in the SP or the MP to communicate with each<br>other by sending and receiving buffers containing messages.                                                                                                    |
|---------------|----------------------------------------------------------------------------------------------------|
| I/O           | Incoming and/or outgoing                                                                                                    |
| Intercept     | 1) A user records what messages are sent in the I/O message stream. 2) A user prevents messages from reaching a PM or the CC.                                                                                                    |
| IPC           | Interprocessor communication                                                                                                    |
| LEN           | Line equipment number                                                                                                    |
| Line equipmer | An identifier composed of the site, frame number, unit number, drawer<br>number, and circuit number. For example, the LEN HOST 00 0 05 08 has<br>the site HOST, frame number 00, unit number 0, drawer number 05, and<br>circuit number 08.                                                                                                    |
| LIPC          | Long interprocessor communication                                                                                                    |
| Long interpro | <b>Cessor communication (LIPC)</b><br>Intertask/intratask communication in an XPM using buffers longer than 64<br>bytes. Used for messaging in CCS7 and ISDN. See Interprocessor<br>communication.                                                                                                    |
| Master proces | <b>sor (MP)</b><br>In DMS, the processor that contains the instruction set that implements the tasks assigned by the central control software. The MP carries out all high-level tasks.                                                                                                    |
| Message       | The unit of information-transfer between nodes in the DMS system. A<br>message is incoming if it is sent from a peripheral to the CC and outgoing if<br>it is sent from the CC to a peripheral. Messages are never sent between<br>peripherals.<br>I/O messages should not be confused with SOS messages, which are used<br>for information transfer between processes in the CC. |

| Message form   | <b>at</b><br>Rules for the placement of portions of a message, such as message header, address, text, end-of-message indication, and error-detecting bits.                                                                                                    |  |  |  |
|----------------|----------------------------------------------------------------------------------------------------|--|--|--|
| MF             | Multifrequency                                                                                                    |  |  |  |
| MMU            | Memory management unit                                                                                                    |  |  |  |
| MP             | Master processor                                                                                                    |  |  |  |
| Multifrequency | <b>y (MF)</b><br>A method that makes use of pairs of standard tones to transmit signaling codes, digit pulsing, and coin-control signals.                                                                                                    |  |  |  |
| Network modu   | <b>Ile (NM)</b><br>The basic building-block of the DMS-100 Family switching network. The NM accepts incoming calls and, using connection instructions from the central control complex, connects them to the appropriate outgoing channels. Activities in the NM are controlled by the network message controllers. |  |  |  |
| NM             | Network module                                                                                                    |  |  |  |
| Node           | Any unit that can accept or originate messages.                                                                                                    |  |  |  |
| Node number    | A system-assigned number unique to a node.                                                                                                    |  |  |  |
| Opcode         | The identifier of a specific operation to be performed.                                                                                                    |  |  |  |
| Primitive      | A string of opcodes for specific operations that the PP will perform.                                                                                                    |  |  |  |
| PCM            | Pulse code modulation                                                                                                    |  |  |  |
| Peripheral mo  | <b>dule (PM)</b><br>A generic term referring to all hardware modules of the DMS-100 Family<br>switches that provide interfaces with external line, trunk, or service                                                                                                    |  |  |  |

facilities. PMs contain peripheral processors, which perform local routines, thus relieving the load on the central processing unit.

## Peripheral module intercept system test (PMIST)

A debugging tool that traces messages between the peripheral modules.

### Peripheral processor (PP)

Hardware devices in the peripheral modules that perform local processing functions independent of the central processing unit. PPs are driven by read-only memory in the PM, thus releasing CPU run-time for higher level activities.

### ΡM

Peripheral module

#### PMIST

Peripheral Module Intercept System Test

#### PP

Peripheral processor

### Pulse code modulation (PCM)

Representation of an analog waveform by coding and quantizing periodic samples of the signal such that each element of information consists of a binary number representing the value of the sample.

#### Queue

A queue contains an ordered list of PROTEL structures, called queue items, and a queue header, which contains the locations of the items in the queue. Queues operate by adding items to them (enqueuing) or removing items from them (dequeuing).

#### Read-only memory (ROM)

A memory system in which data is stored in a permanent, non erasable form. Applications in DMS include driving the peripheral processors.

#### **Reflex buffer**

Contained in each terminal of a PM. Holds a 2-byte report type and 14 bytes of primitive instructions.

#### Reflex flag

Signals that CC instructions have been executed or an exec has been processed.

#### ROM

Read-only-memory

## SFDEV

Store file device

# Signaling processor (SP)

The interface between a master processor and the control circuits in the line-side of a line module. Through the SP, the line circuits, ringing multiplexers, programmable ringing generators, and the activity circuit are controlled, and their status reported.

## SP

Signaling processor

## Superframe sync

Peripherals downline from the XPM expect a constant framing pulse and a superframe every 240 frames. The inactive unit uses the mate superframe phase comparator to compare the superframe it generates with the superframe generated by the active unit.

## SWERR

Software error

## Task

An independent program that accomplishes a specific function, such as auditing, timing, or integrity-checking.

## Terminal

1) Refers to both the interface circuit on a circuit board mounted in a PM unit and the device to which it is connected. Devices include telephone sets, trunk circuits, and data links. 2) An external connection to the DMS system.

# **Terminal identifier (TID)**

The node number and the terminal number.

## **Terminal number**

A number given to a specific terminal attached to a node.

## **Terminal process**

Procedures usually set up to perform signaling and supervision tasks. The process performs its function until a predefined event, such as end of digits, occurs.

# Terminal variable area (TVA)

In DMS, a 30-byte block of store associated with each terminal in a PM. It is used for the storage of information unique to the particular terminal.

| TID            |                                                                                                    |
|----------------|----------------------------------------------------------------------------------------------------|
|                | Terminal identifier                                                                                                    |
| Tracepoint     |                                                                                                    |
|                | An interruption in the flow of a software program to collect information. A tracepoint causes a program to branch to system code to collect information and then return to the original program to continue execution.                                                                                                    |
| Trap           |                                                                                                    |
|                | 1) An unprogrammed conditional jump to a specified address that is<br>automatically activated by hardware; a recording is made of the location<br>from which the jump occurred. 2) An error condition detected by the<br>firmware, software or hardware which causes a trap interrupt. Execution of<br>the running process stops on the instruction at fault. |
| Trap interrupt |                                                                                                    |
|                | An interrupt which occurs when there is a hardware or software error.                                                                                                    |
| TVA            |                                                                                                    |
|                | Terminal variable area                                                                                                    |
| User           |                                                                                                    |
|                | A person, organization, or other group that uses the services of a DMS switch.                                                                                                    |
| XDB            |                                                                                                    |
|                | Extended data block                                                                                                    |
| XMS-based pe   | eripheral module (XPM)                                                                                                    |
|                | The generic term for XMS peripherals, which use the Motorola 68000 microprocessor. XPMs have two processors, the signaling processor and the master processor, in hot standby configuration.                                                                                                    |
| ХРМ            |                                                                                                    |
|                | XMS-based peripheral module                                                                                                    |

DMS-100 Family

# **PMDEBUG**

**Technical Assistance Manual** 

 $\odot$  1988, 1989, 1990, 1991, 1992, 1996, 1996 Northern Telecom All rights reserved.

Information is subject to change without notice. Northern Telecom reserves the right to make changes in design or components as progress in engineering and manufacturing may warrant.

DMS, DMS SuperNode, and NT are trademarks of Northern Telecom.

Publication number: TAM-1001-004 Product release: BCS36 and up Document release: Standard 09.03 Date: April 1996

Printed in the United States of America

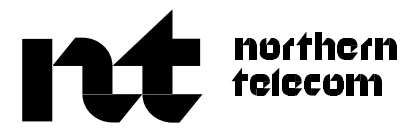